Řízení osvětlení

# Aplikace pro uvedení do provozu sceneCOM S RTC Manuál

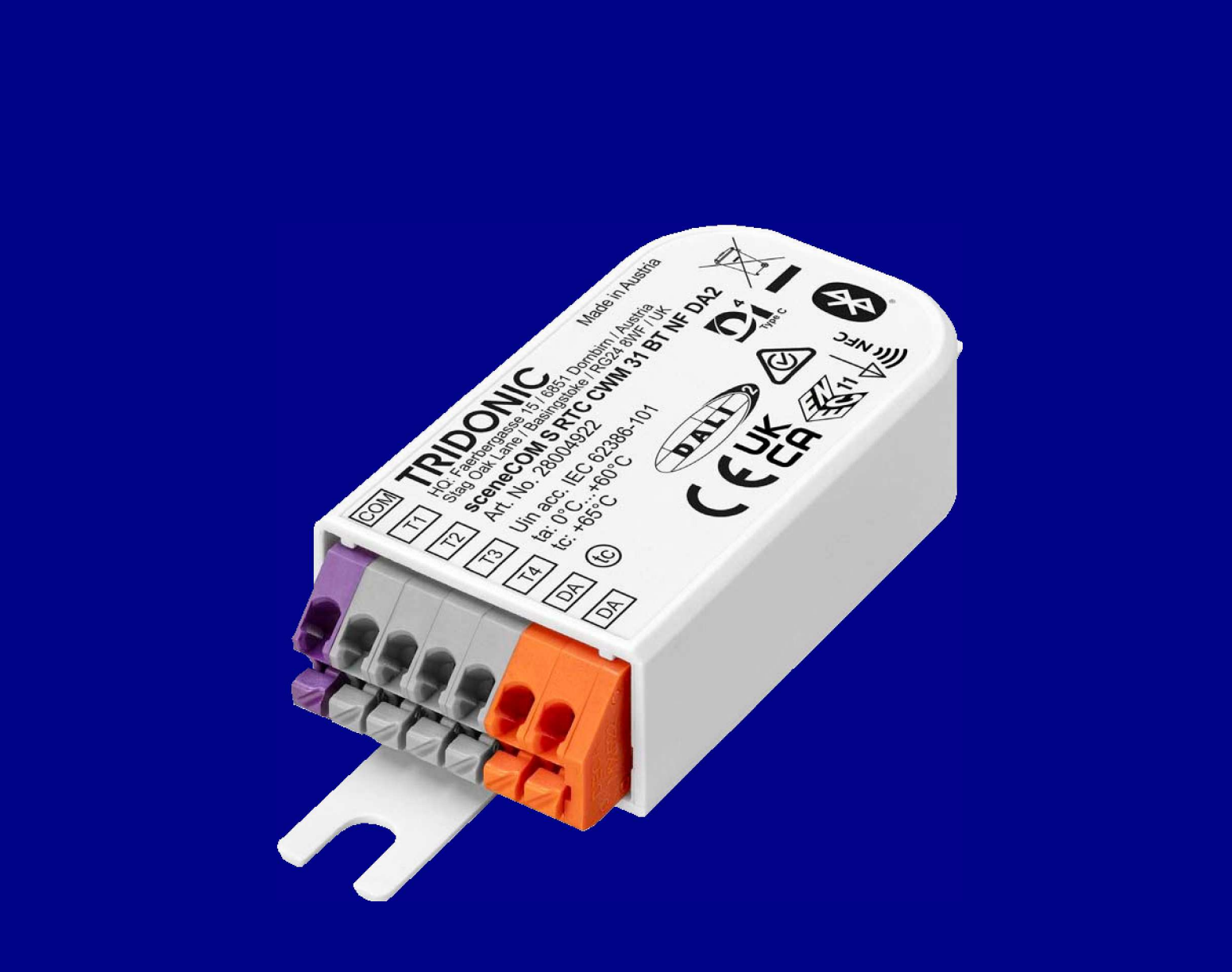

# TRIDONIC

## Obsah

### Obsah

| 1. Aplikace pro uvedení do provozu sCS                          | 3   |
|-----------------------------------------------------------------|-----|
| 2. První kroky                                                  | 4   |
| 3. Vytvořit web                                                 | 5   |
| 4. Vytvořit sekci                                               | 8   |
| 5. Zvolte nastavení                                             | 11  |
| 6. Volně stojící svítidlo                                       | 12  |
| 61. Konfigurace a limity snímače FSL                            | 17  |
| 62. Konfigurace regulace světla senzorem FSL                    | 24  |
| 6.3. Programování úrovně luxů pro regulaci osvětlení            | 32  |
| 6.4. Algoritmus regulace světla pro aplikaci FSL s více hlavami | 35  |
| 7. Profil SWARM                                                 | 36  |
| 7.1. Úvod Profil SWARM                                          | 36  |
| 7.2. Jak vytvořit profil SWARM                                  | 37  |
| 7.3. Profil roje s úrovní přímého souseda                       | 45  |
| 7.4. Profil roje bez přímé úrovně sousedů                       | 46  |
| 7.5. Často kladené dotazy "Modul SWARM"                         | 48  |
| 8. Instalační proces v oblasti místnosti                        | 51  |
| 81. Plán kreslení                                               | 52  |
| 8.2. Nastavení obrázku na pozadí                                | 54  |
| 8.3. Vytvořit šablonu výkresu půdorysu                          | 57  |
| 8.4. Načtení a úprava šablony půdorysu                          | 60  |
| 8.5. Umístění svítidel, tlačítek / spínačů a senzorů            | 67  |
| 8.6. Vytvořit skupiny                                           | 68  |
| 8.7. Uvedení snímače do provozu                                 | 72  |
| 8.8. Uvedení snímače do provozu a předpis snímače               | 89  |
| 9. Osvětlení zaměřené na člověka                                | 97  |
| 10. Plánovač                                                    | 101 |
| 10.1. Čas a rozsah                                              | 103 |

## TRIDONIC

## Obsah

| 10.2. Akce                                             | 105 |
|--------------------------------------------------------|-----|
| 10.3. Rozsah dat                                       |     |
| 11. Uvedení do provozu tlačítkem / spínačem            | 108 |
| 11.1. Možnosti für Dlouhé stisknutí a krátké stisknutí | 110 |
| 12. Vytváření scén                                     | 115 |
| 13. Globální nastavení                                 | 120 |
| 13.1. Nastavení času, data a polohy                    | 130 |
| 13.2. Nastavení letního času (DST)                     | 133 |
| 13.3. Kalendář                                         | 135 |
| 14. Současný stav                                      | 141 |
| 15. Správa chyb systému                                | 142 |
| 16. Chování při spuštění                               | 143 |
| 16.1. Popis                                            | 143 |
| 16.2. Algoritmus spuštění                              | 143 |
| 16.3. Dvojité adresy                                   | 143 |
| 16.4. Údržba / výměna vadných ovladačů                 | 143 |
| 17. Sdílejte své stránky s Redeem                      | 146 |
| 18. Místo pro export                                   | 149 |
| 18.1. Import exportované stránky                       | 151 |
| 19. Import sdílených letadel pomocí funkce Redeem      | 153 |
| 20. Klonování webu                                     | 155 |
| 21. Klonování sekce                                    | 158 |
| 22. Propojení scényCOM S s plánem řezu                 | 160 |
| 23. Obnovení a změna kódu PIN                          | 170 |
| 24. Reset scényCOM S                                   | 176 |
| 25. Nahradit scénuCOM S                                | 179 |
| 26. Panel koncových bodů                               | 180 |

## TRIDONIC

#### Aplikace pro uvedení do provozu sCS

#### Aplikace pro uvedení do provozu sCS

Pro uvedení do provozu a konfiguraci poskytuje společnost Tridonic aplikaci pro uvedení do provozu sCS. Aplikaci lze nainstalovat do zařízení se systémy iOS a Android a je kompatibilní se systémy Android 11/ iOS 13 nebo novějšími a zařízeními s úhlopříčkou obrazovky min. 20 cm.

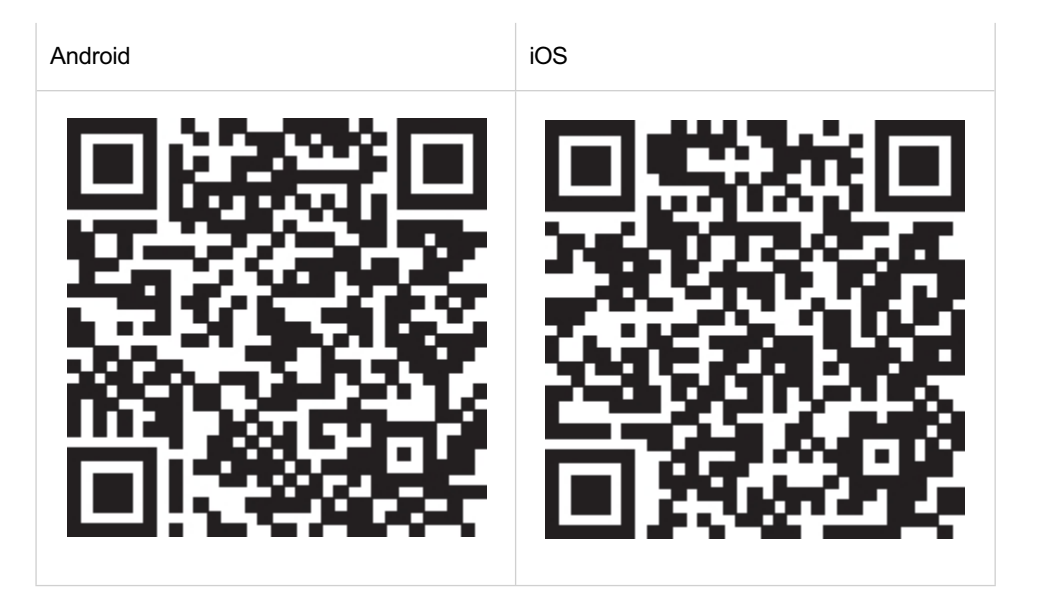

## První kroky

#### První kroky

Aplikace sCS pro uvedení do provozu byla speciálně vyvinuta tak, aby usnadnila intuitivní uvedení systému řízení osvětlení sceneCOM S do provozu. Škálovatelný systém řízení osvětlení pro malé až střední oblasti použití založený na rozhraní DALI-2 zahrnuje širokou škálu funkcí - od jednoduchého zapínání a vypínání a stmívání až po propojení s denním světlem dokonce i s laditelným bílým osvětlením a individuálními scénáři osvětlení.

Každý systém podporuje až 64 ovladačů LED založených na rozhraní DALI verze 1 nebo DALI-2 a 16 vstupních zařízení, jako jsou senzory nebo spínače s okamžitou funkcí. Jeden DALI LED Driver nebo řídicí zařízení tak může patřit do několika skupin, a tím i do různých scén.

Použití aplikace je tak intuitivní, že uvedení do provozu zvládnete v pouhých čtyřech jednoduchých krocích. Zvláště praktickou funkcí je Bluetooth<sup>®</sup>, který umožňuje neomezené používání aplikace i v režimu offline.

#### Krok 1: Vytvoření

V prvním kroku se vytvoří nový projekt. Základem může být buď nový půdorys, nebo klonovaný layout. Svítidla jsou seskupena a naplánována s odpovídajícími světelnými scénami.

#### Krok 2: Připojení a identifikace

Jakmile je aplikace pro uvedení do provozu sceneCOM S připojena k aplikačnímu ovladači sceneCOM S, systémové komponenty (např. ovladače LED, senzory nebo spínače) v aplikaci jsou automaticky adresovány. Snadná identifikace zařízení jediným dotykem ikony zařízení nebo jediným stiskem tlačítka spínače.

#### Krok 3: Plán

Pomocí metody drag and drop lze nyní do půdorysu umístit systémové komponenty, jako jsou svítidla, senzory a momentové spínače, a přiřadit je k různým skupinám.

#### Krok 4: Konfigurace

Poté lze definovat a přiřadit požadované funkce. Nakonec lze projekt chránit PIN kódem.

Dokončené projekty a šablony lze sdílet nebo kopírovat a vkládat do jiných projektů. Aktualizace over-the-air zajišťuje, že je software vždy aktuální.

## Vytvořit projekt

### Vytvořit projekt

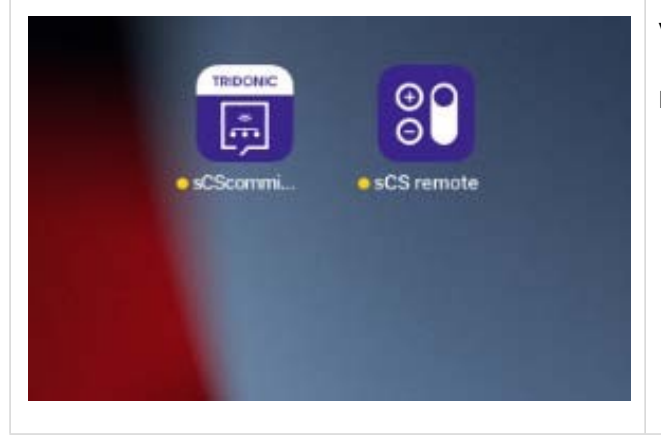

Vytvoření projektu je prvním krokem při práci se scénouCOM S.

Postupujte takto:

 Kliknutím na ikonu aplikace otevřete aplikaci pro uvedení do provozu sCS.

## Vytvořit projekt

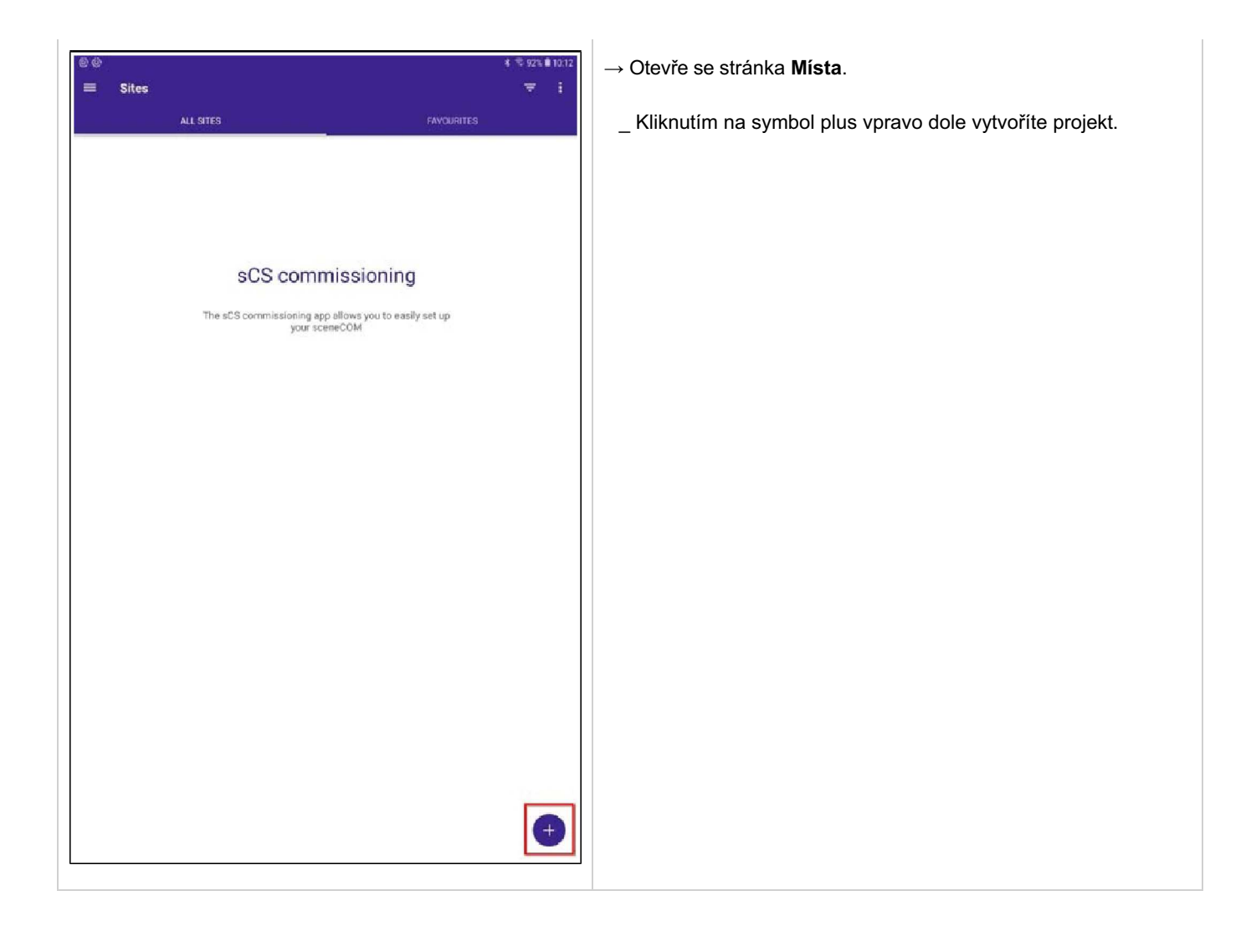

## Vytvořit projekt

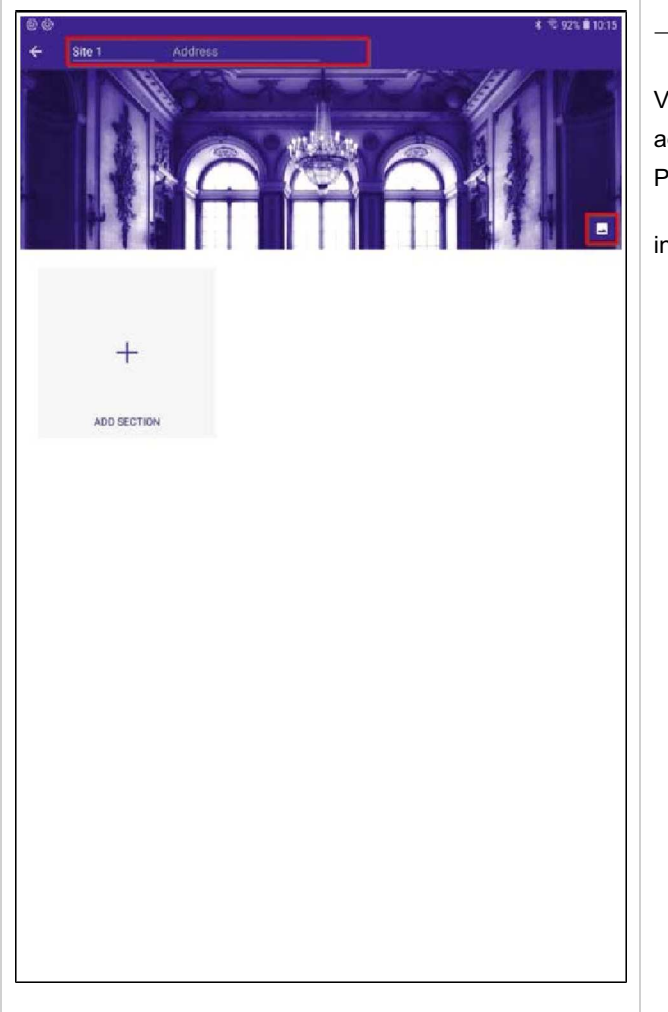

→ Otevře se konfigurační stránka projektu.

V horní části stránky jsou vstupní pole pro název projektu a adresu.

Pod ním se nachází obrázek na pozadí projektu. Tuto

informaci lze změnit:

- Zadejte text pro název projektu a přidejte adresu informace.
- Kliknutím na tlačítko vpravo od obrázku na pozadí změníte obrázek na pozadí.

## Vytvořit sekci

### Vytvořit sekci

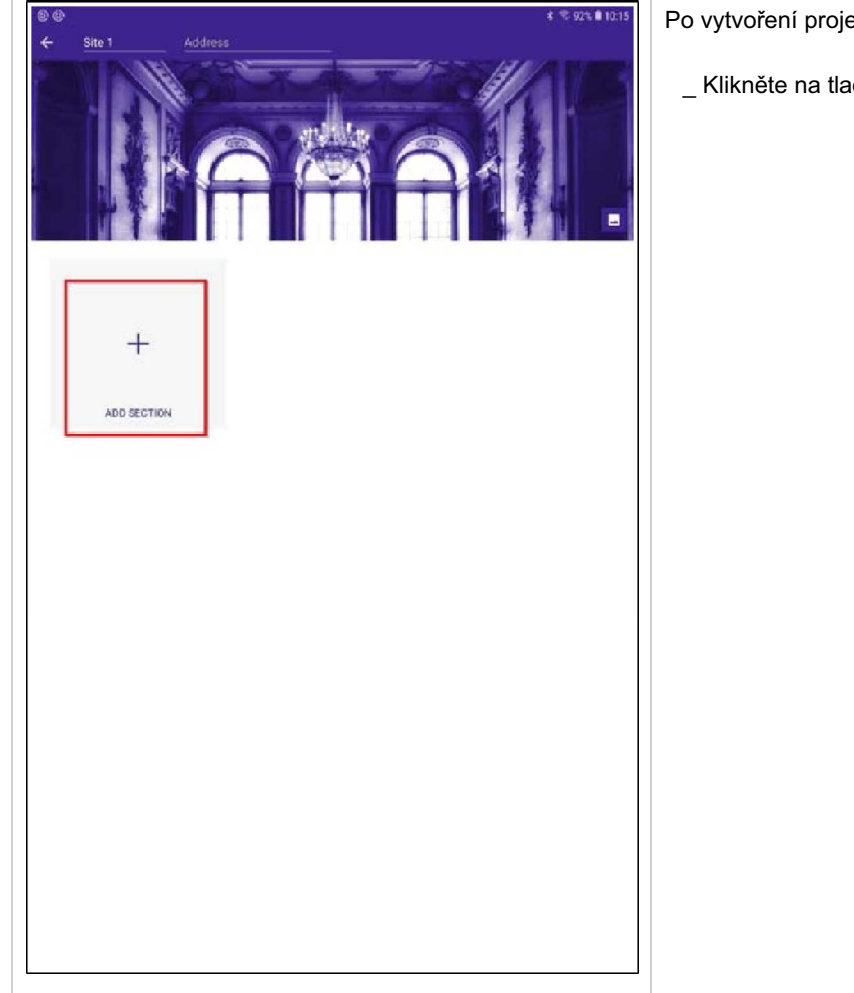

- Po vytvoření projektu také možné přidávat nové sekce:
  - \_ Klikněte na tlačítko **PŘIDAT SEKCI**.

## Vytvořit sekci

| Aplage 1             | <u>a</u> : |
|----------------------|------------|
| Add Section          |            |
|                      |            |
| Name                 |            |
| Section 3            |            |
|                      |            |
| Location             |            |
|                      |            |
| Link with sceneCOM S |            |
| SCENECOM S IN RANGE  | 11111      |
|                      |            |
| O FSL FSL            |            |
|                      |            |
| O RA RARTC           | FIND ME    |
|                      |            |
|                      |            |
| CANCEL               |            |
|                      |            |
|                      |            |
|                      |            |

 $\rightarrow$  Otevře se okno **Přidat sekci**.

Zde můžete upravit název sekce, zadat název umístění a propojit sekci se scénouCOM S.

Jednou z vlastností systému sceneCOM S je, že fázi plánování můžete provést ve své kanceláři, aniž byste byli přímo připojeni k instalaci DALI.

Z tohoto důvodu je propojení se zařízením sceneCOM S nutné pouze v případě, že se nacházíte na místě a v dosahu signálu zařízení sceneCOM S.

Pokud se rozhodnete propojit zařízení sceneCOM S se svým plánem, budete muset zadat PIN pro zařízení sceneCOM S. Výchozí kód PIN pro scénuCOM S je "123456".

Při prvním připojení je třeba změnit výchozí PIN.

Další informace naleznete na adrese Odkaz sceneCOM S s plánem úseku, str. 160.

## Vytvořit sekci

|   |                   |   | •        |    |
|---|-------------------|---|----------|----|
| ~ | – Anlage 1        |   | <b>W</b> | ŧ. |
| _ | 100 mg            | 1 | and 1    |    |
|   | Add Section       |   |          |    |
|   | Name<br>Section 3 |   |          |    |
| I | Select Hardware   |   |          |    |
| l | sceneCOM S        |   |          | I  |
| I | sceneCOM S RTC    |   | ~        | I. |
|   | Select Hardware   |   |          | 1  |
| l | sceneCOM S RTC    |   | •        | I  |
| l | CANCEL            |   | ADD      |    |
|   |                   |   |          |    |
|   |                   |   |          |    |

#### UPOZORNĚNÍ

V závislosti na použitém hardwaru je třeba vybrat správný hardware. Mějte na paměti, že funkce FSL A RTC jsou k dispozici pouze pro hardware RTC sceneCOM S. Sekce vytvořené pro hardware sceneCOM S bez RTC nelze propojit s hardwarem RTC a naopak.

#### Zvolte nastavení

#### Zvolte nastavení

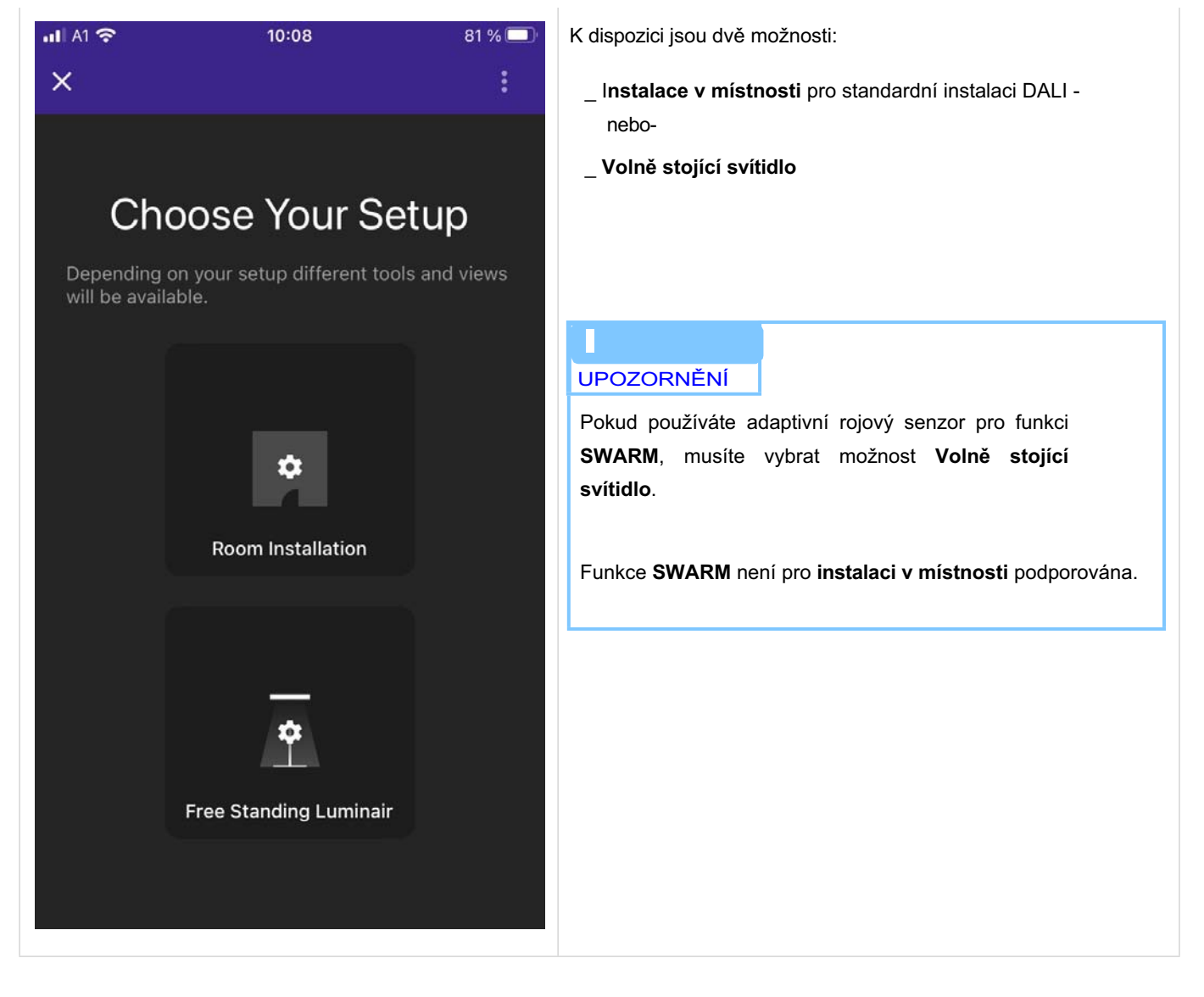

#### Volně stojící svítidlo

Tato kapitola vysvětluje uživatelské rozhraní, pokud používáte nastavení volně stojícího svítidla.

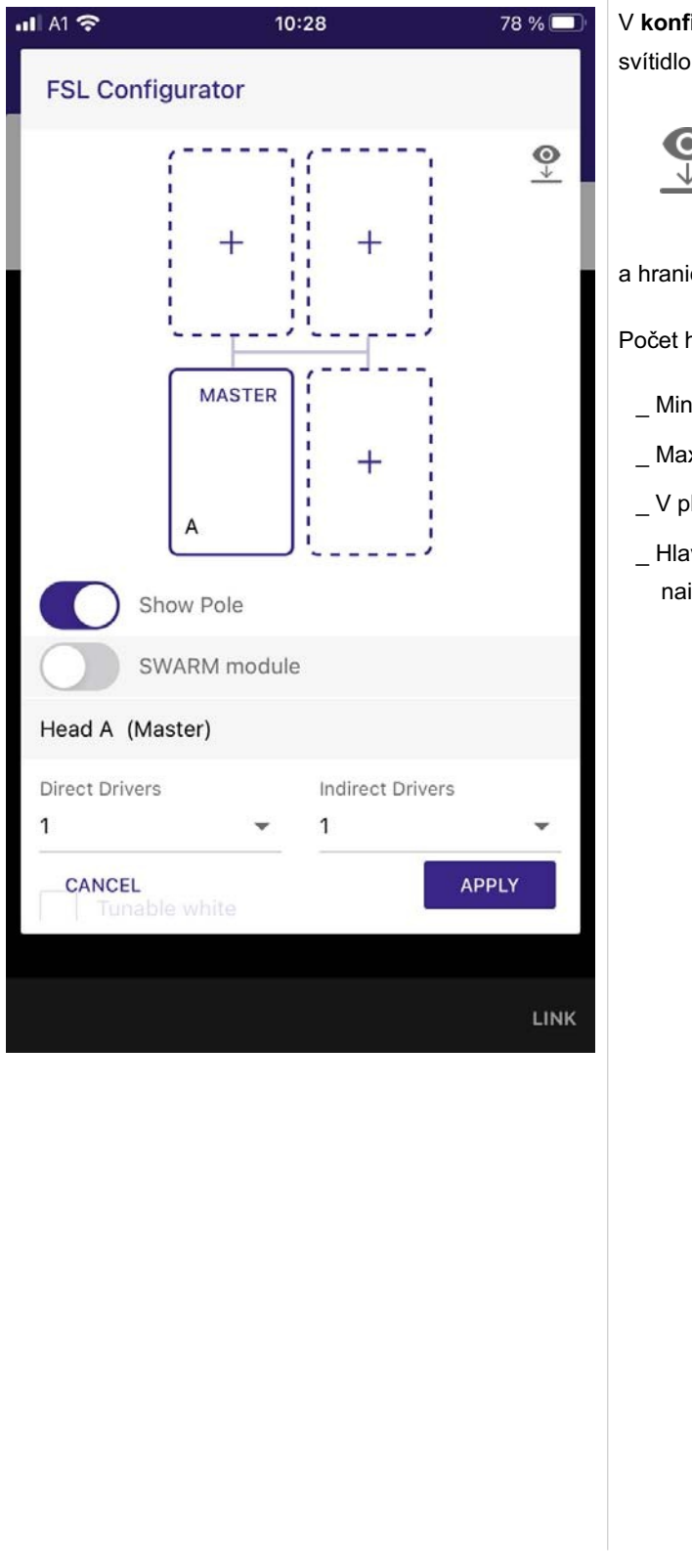

V konfigurátoru FSL můžete nakonfigurovat volně stojící svítidlo (FSL).

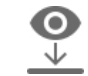

tento symbol označuje pohled shora Konfigurace

a hranice hlavic FSL:

Počet hlav FSL

\_ Min: 1

\_ Max: 4

\_ V plánu jsou označeny písmeny A, B, C a D.

\_ Hlava A je vždy hlavní a do této hlavy byste měli nainstalovat scénuCOM S.

| ull A1 穼      | 10:29          | 78 % 🔲      |
|---------------|----------------|-------------|
| FSL Conf      | igurator       |             |
| S             | D C C MASTER B |             |
| S s           | WARM module    |             |
| Head A (M     | aster)         |             |
| Direct Driver | s Indire<br>1  | ect Drivers |
| Tunat         | le white       | APPLY       |
|               |                | LINK        |
|               |                |             |
|               |                |             |
|               |                |             |
|               |                |             |

Počet světelných sekcí / skupin na hlavu FSL:

- \_ Min: 1 (přímá nebo nepřímá)
- \_ Max: 2 (přímá a nepřímá)
- Pro každou hlavu jsou vyhrazeny dvě skupiny. Jedna skupina je určena pro drivery napájející zdroje přímého světla LED, které osvětlují prostor pod hlavou a osvětlují např. stůl. Druhá skupina je určena pro drivery napájející světelné zdroje, které osvětlují plochu pod stropem a poskytují nepřímé světlo.
- Tato tabulka ukazuje, do jakých skupin budou vaše drivery automaticky zařazeny:

|                | Skupina driverù<br>přímé složky |                 | I Skupina driverù<br>nepřímé složky |                 |
|----------------|---------------------------------|-----------------|-------------------------------------|-----------------|
| Hlava          | Skupi<br>na<br>aplika<br>cí     | DALI<br>skupina | Skupi<br>na<br>aplika<br>cí         | DALI<br>skupina |
| 1 A<br>(Mastr) | A DL                            | 0,13,15         | AIL                                 | 1,14,15         |
| 2 B            | B DL                            | 2,13,15         | BIL                                 | 3,14,15         |
| 3 C            | C DL                            | 4,13,15         | CIL                                 | 5,14,15         |
| 4 D            | D DL                            | 6,13,15         | DIL                                 | 7,14,15         |

#### UPOZORNĚNÍ

Drivery je možné předkonfigurovat již se správnou skupinou DALI, ale není to povinné.

| <b>11</b> A1 🗢      | 09:56            | 26 % 💽 |  |  |
|---------------------|------------------|--------|--|--|
| FSL Config          | FSL Configurator |        |  |  |
| Sho                 | MASTER +         |        |  |  |
| sw.                 | ARM module       |        |  |  |
| Head A (Mas         | ter)             |        |  |  |
| Direct Drivers<br>4 | Indirect Driv    | /ers   |  |  |
| Tunable             | white (all)      |        |  |  |
|                     | ADD SENSOR       |        |  |  |
| CANCEL              |                  | APPLY  |  |  |
|                     |                  | LINK   |  |  |

Počet driverů na světelný úsek

- \_ Min: 1
- \_ Max: 4
- \_ Ke každé světelné sekci / skupine můžete přidat 1 až 4 ovladače.
- Během offline konfigurace můžete také vybrat, zda budou drivery TW nebo ne.

Pridělení zkrácených adres driverùm

V provozním režimu FSL aplikace očekává speciální adresování driverů. To je nutné k tomu, aby byl umožněn provoz plug and play po vybalení z krabice. Pokud instalujete drivery do hlavy FSL, musíte dbát na to, abyste instalovali drivery do správné hlavy a aby drivery napájely správnou světelnou sekci (přímou / nepřímou).

|              | Adresa       |                |  |
|--------------|--------------|----------------|--|
| Hlava        | Přímý driver | Nepřímý driver |  |
| 1 A (Master) | 0-3          | 4-7            |  |
| 2 B          | 8-11         | 12-15          |  |
| 3 C          | 16-19        | 20-23          |  |
| 4 D          | 24-27        | 28-31          |  |

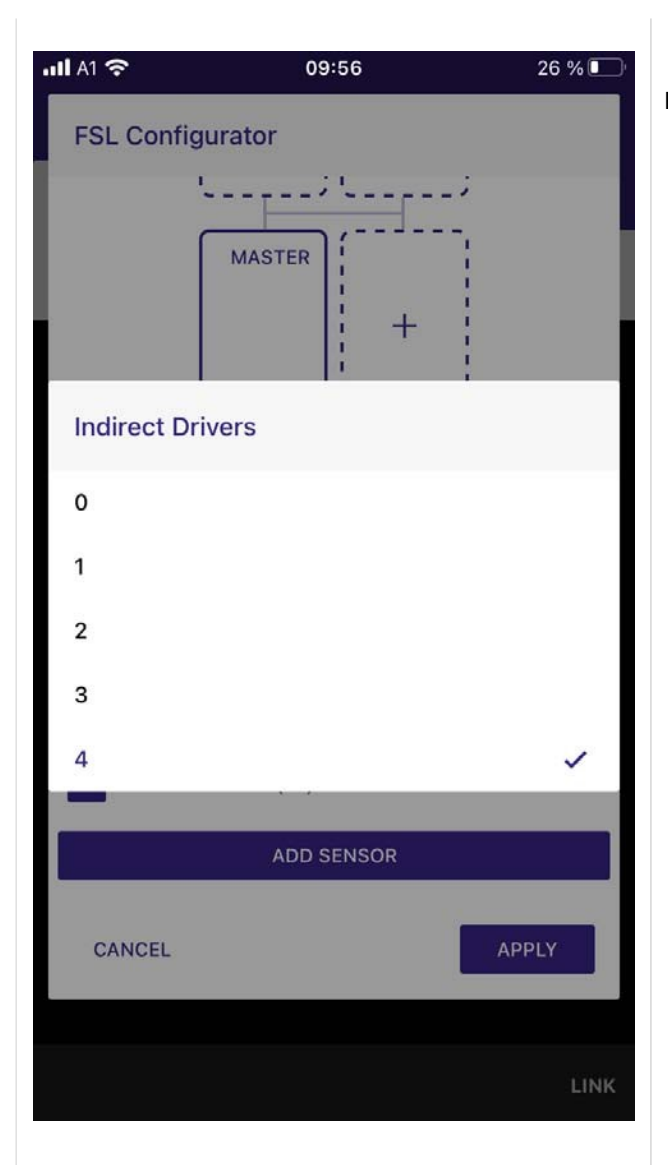

Příklad požadovaného adresování a seskupení:

- Cíl: Jedna hlava FSL, dva drivery pro přímé světlo, jeden driver pro nepřímé světlo.
- Musíte předem adresovat drivery pomocí companionSUITE. Rovněž je třeba drivery správně nainstalovat.
- Pokud používáte dva drivery pro přímé světlo a jeden driver pro nepřímé světlo, musíte driver pro přímé světlo adresovat krátkou adresou DALI mezi 0 a 3. Doporučuje se začít nejnižším číslem, což je v tomto případě 0. To znamená, že musíte adresovat své dva drivery krátkými adresami DALI 0 a 1.
- Driver pro nepřímé světlo musí mít krátkou adresu
  DALI mezi 4 a 7. Opět se doporučuje začít nejnižším
  číslem, což je v tomto případě
  4. To znamená, že je třeba adresovat driver krátkou

adresou DALI 4.

- Kromě adresování můžete ovladače zařadit do správných skupin. Driver 0 a 1 musí členem skupiny 0, driver s adresou 4 musí být členem skupiny 1. Seskupení lze provést, ale není povinné.
- V dalším kroku je třeba správně zapojit drivery uvnitř svítidla: Je třeba zapojit ovladač s adresou 0 a 1 a skupinou 0 pro přímé světlo a ovladač s adresou 4 a skupinou 1 pro nepřímé světlo.

| <b>111</b> A1 🗢 | 09:56      | 26 % 💽 |
|-----------------|------------|--------|
| FSL Config      | gurator    |        |
|                 | ·          |        |
|                 | MASTER     |        |
|                 | +          |        |
| Direct Driv     | vers       |        |
| o               |            |        |
| 1               |            |        |
| 2               |            |        |
| 3               |            |        |
| 4               |            | ~      |
| _               | 1          |        |
|                 | ADD SENSOR |        |
| CANCEL          |            | APPLY  |
|                 |            | LINK   |

Příklad špatného adresování:

Pokud naprogramujete svůj FSL jako FSL s jednou hlavou a nainstalujete driver s adresami např. 7, 9 a 20 uvnitř této hlavy, vaše aplikace nebude fungovat po vybalení z krabice! Driver s adresou 7 bude rozpoznán jako nepřímý ovladač pro hlavní hlavu FSL (A), ale ostatní ovladače budou v plánu zobrazeny jako nezapojené!

#### Konfigurace a limity snímače FSL

| uli A1 穼      | 10:28            | 78 % 🔲 | Konfigurace a limity snímače FSL                                                                                                    |
|---------------|------------------|--------|----------------------------------------------------------------------------------------------------|
| FSL Conf      | MASTER +         |        | <ul> <li>Počet vstupních zařízení (senzorů) na hlavu FSL:         <ul> <li>Min: 0</li> <li>Max: 4</li> <li>Ke každé hlavě vašeho FSL můžete přidat až 4 senzory.</li> <li>Pro detekci pohybu a regulaci světla je zapotřebí alespoň jeden senzor.</li> </ul> </li> <li>Počet zařízení adaptiveSWARM na instalaci FSL:         <ul> <li>Min: 0</li> </ul> </li> </ul> |
| Head A (M     | laster)          |        | Min: 0<br>Max: 1                                                                                                    |
| Direct Driver | rs Indirect Driv | /ers   | <ul> <li>Aby bylo možné používat funkce swarm, musí být</li> <li>ve FSL nainstalován jeden swarm modul.</li> <li>Nedoporučuje se používat více než jedno zařízení<br/>adaptiveSWARM.</li> </ul>                                                                                                    |
|               | ADD SENSOR       |        | _ Zařízení adaptiveSWARM nesmí být přiřazeno k<br>hlavě FSL.                                                                                                    |
| CANCEL        |                  | APPLY  | _ Jak používat funkci modulu SWARM je popsáno v<br>části Profil SWARM, str. 36.                                                                                                    |
|               |                  | LINK   | _ Chcete-li přidat senzor, vyberte v zobrazení <b>FSL</b><br><b>Configurator</b> možnost <b>ADD SENSOR</b> .<br>→ Otevře se nová stránka.                                                                                                    |

| Proc | 13:16     78 %       ducts     =          | Z interní databáze vyberte senzor, který budete používat.<br>Při každé aktualizaci se databáze aktualizuje o nejnovější<br>záznamy poskytnuté agenturou DiiA. |
|------|-------------------------------------------|----------------------------------------------------------------------------------------------------|
| Sear | rch Brand Tridonic 👻                      | _ Zadejte hledaný výraz na stránce <b>Hledat</b> -nebo-<br>_ Vyhledávání pomocí rozbalovací nabídky Znacka.                                                   |
| +(0- | MSensor G3 SFI 30 PIR 16DPI WH            |                                                                                                    |
| Ke   | MSensor G3 SFI 30 PIR 4DPI WDA WH         |                                                                                                    |
| F(r- | MSensor G3 SFI 30 PIR 5DPI BK<br>TRIDONIC |                                                                                                    |
| He   | MSensor G3 SFI 30 PIR 5DPI WH             |                                                                                                    |
| Ke   | MSensor G3 SRC 30 4DPI WDA WH             |                                                                                                    |
| CA   | NCEL SELECT                               |                                                                                                    |

| •11 A1 🤝            | >                                           | 13:17                    | 78 % 🔲   |
|---------------------|---------------------------------------------|--------------------------|----------|
| Pro                 | ducts                                       |                          | <b>=</b> |
| Sear                | ch                                          | Brand<br>Tridonic        | •        |
| F(0-                | MSensor G3 SI                               | FI 30 PIR 4DPI WDA       | A WH     |
| +(+                 | MSensor G3 SI<br>TRIDONIC                   | FI 30 PIR 5DPI BK        |          |
| Deta                | ils                                         |                          |          |
| MSe                 | ensor G3 SFI 30                             | PIR 4DPI WDA WH          |          |
| Input<br>from       | device with 301, 303<br>FW ver 21.0.        | 8, 304 support. Part 351 | added    |
| Brand<br>Trid       | d Name<br>onic                              | GTIN<br>9006210763026    | ;        |
| DALI<br>101,<br>304 | <sup>Parts</sup><br>103, 301, 303,<br>, 351 | Part Number 28003808     |          |
| CA                  | NCEL                                        | SEL                      | ECT      |
|                     |                                             |                          |          |
|                     |                                             |                          | LINK     |
|                     |                                             |                          |          |

| II AI 13:17 78 %   FSL Configurator   MASTER Image: Close   Apply All   CLOSE Apply (14) | <ul> <li>→ Otevře se nová stránka Přiřadit instanci produktu.<br/>Můžete určit, zda mají být všechny instance přiřazeny hlave<br/>svítidla nebo ne.</li> <li>Pokud chcete, aby byly všechny instance přiřazeny k hlave,<br/>postupujte takto:</li> <li>_ Aktivovat Použít vše.</li> <li>_ Klikněte na tlačítko APPLY.</li> </ul> |
|------------------------------------------------------------------------------------------|----------------------------------------------------------------------------------------------------|
| Head B                                                                                   |                                                                                                    |
| Direct Drivers<br>CANCEL 1 APPLY<br>LINK                                                 |                                                                                                    |

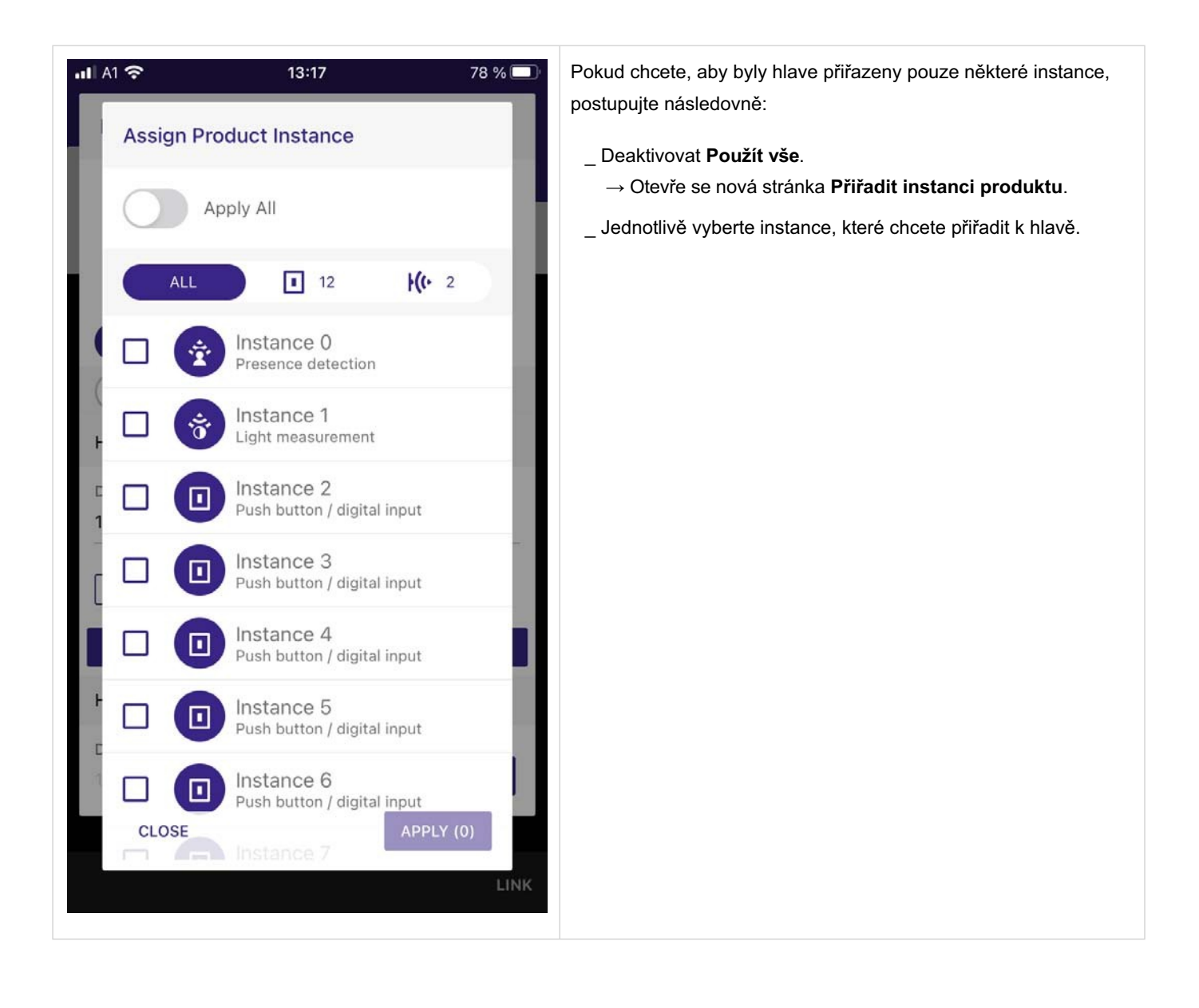

| ul A1 중 06:48 100 %                  | Kliknutím na tlačítko <b>APPLY</b> potvrďte svůj výběr. |
|--------------------------------------|---------------------------------------------------------|
| FSL Configurator                     |                                                         |
| A HASTER +                           |                                                         |
| Show Pole                            |                                                         |
| SWARM module                         |                                                         |
| Head A (Master)                      |                                                         |
| Direct Drivers Indirect Drivers      |                                                         |
| Tunable white (all)                  |                                                         |
| ال MSensor G3 SFI 30 PIR 4DPI WDA WH | <u>D</u>                                                |
| ADD SENSOR                           |                                                         |
| CANCEL                               |                                                         |
| L                                    | INK                                                     |

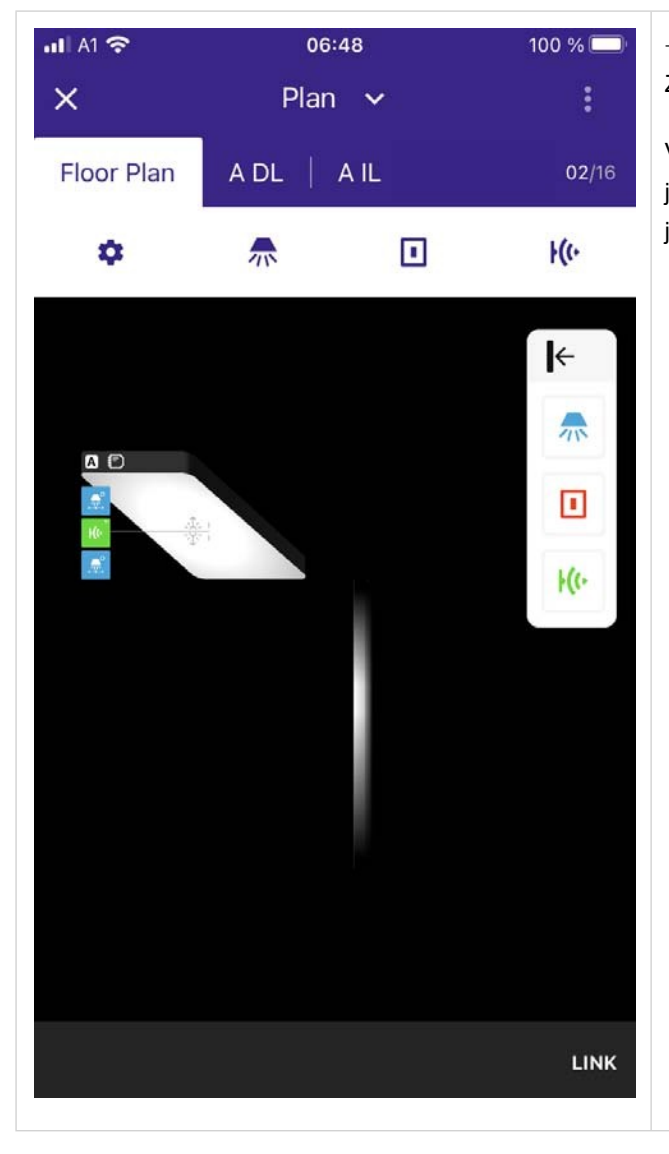

→ Otevře se nová stránka Plán.
Zobrazuje hlavu FSL a přiřazené senzory a ovladače.

V příkladu vlevo byla jedna hlava FSL nakonfigurována s jedním senzorem MSensor, jedním přímým driverem a jedním nepřímým driverem.

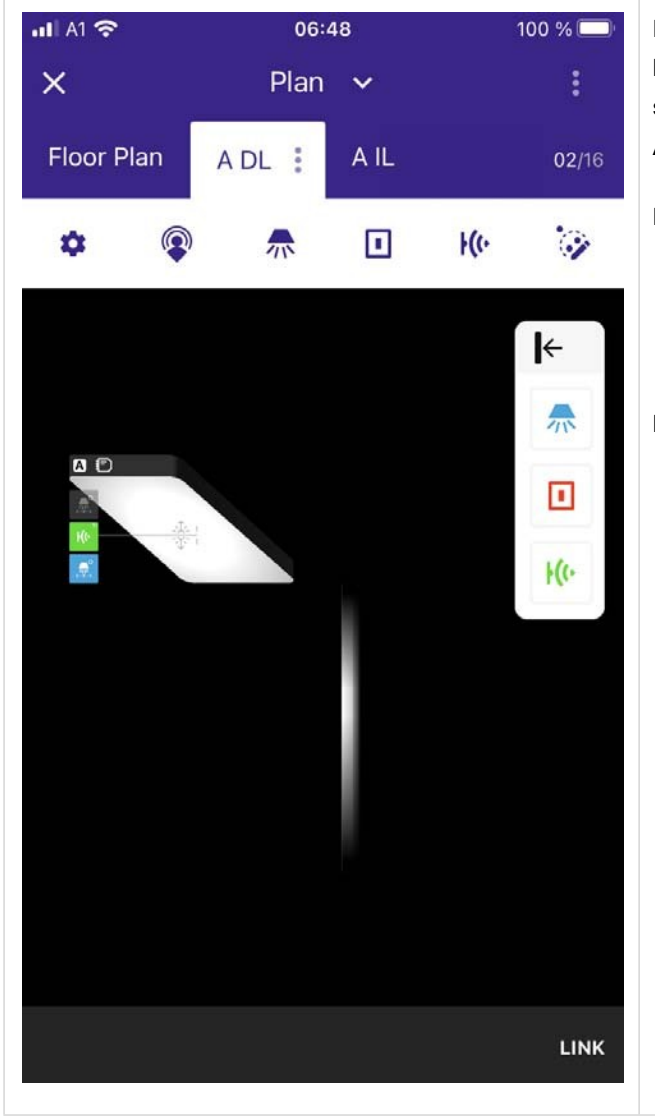

#### Konfigurace regulace FSL světelným senzorem

Po přiřazení senzoru k hlavě FSL se senzor automaticky přiřadí k oběma skupinám hlavy FSL. V tomto případě je senzor členem skupiny **A DL** a **A IL**. **A**= Hlava svítidla A

DL= prímé světlo

 drivery a světelné zdroje této skupiny osvětlují prostor pod (směrem k podlaze / stolu) FSL.

IL= nepřímé světlo

 drivery a světelné zdroje této skupiny osvětlují prostor nad (směrem ke stropu) FSL.

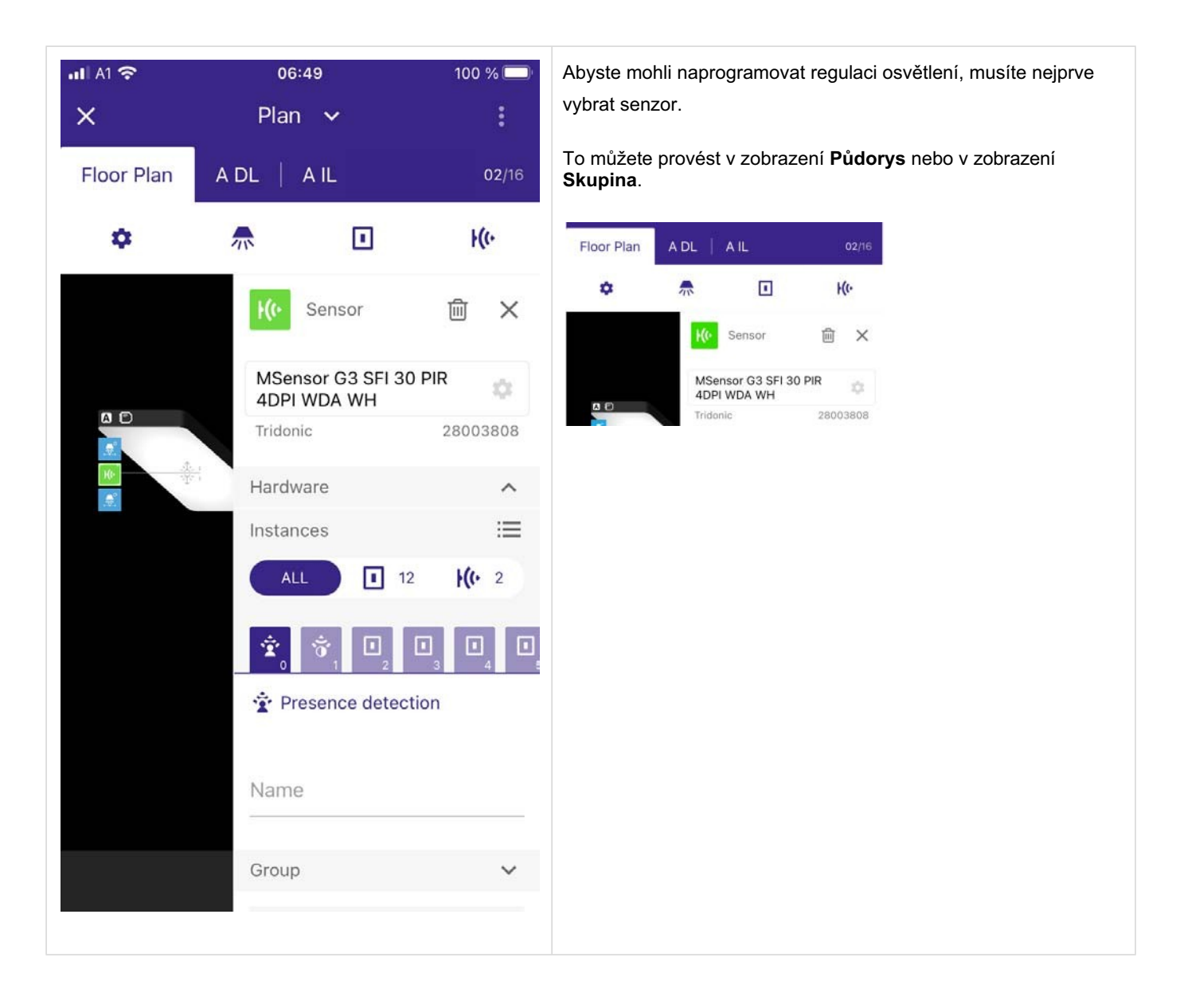

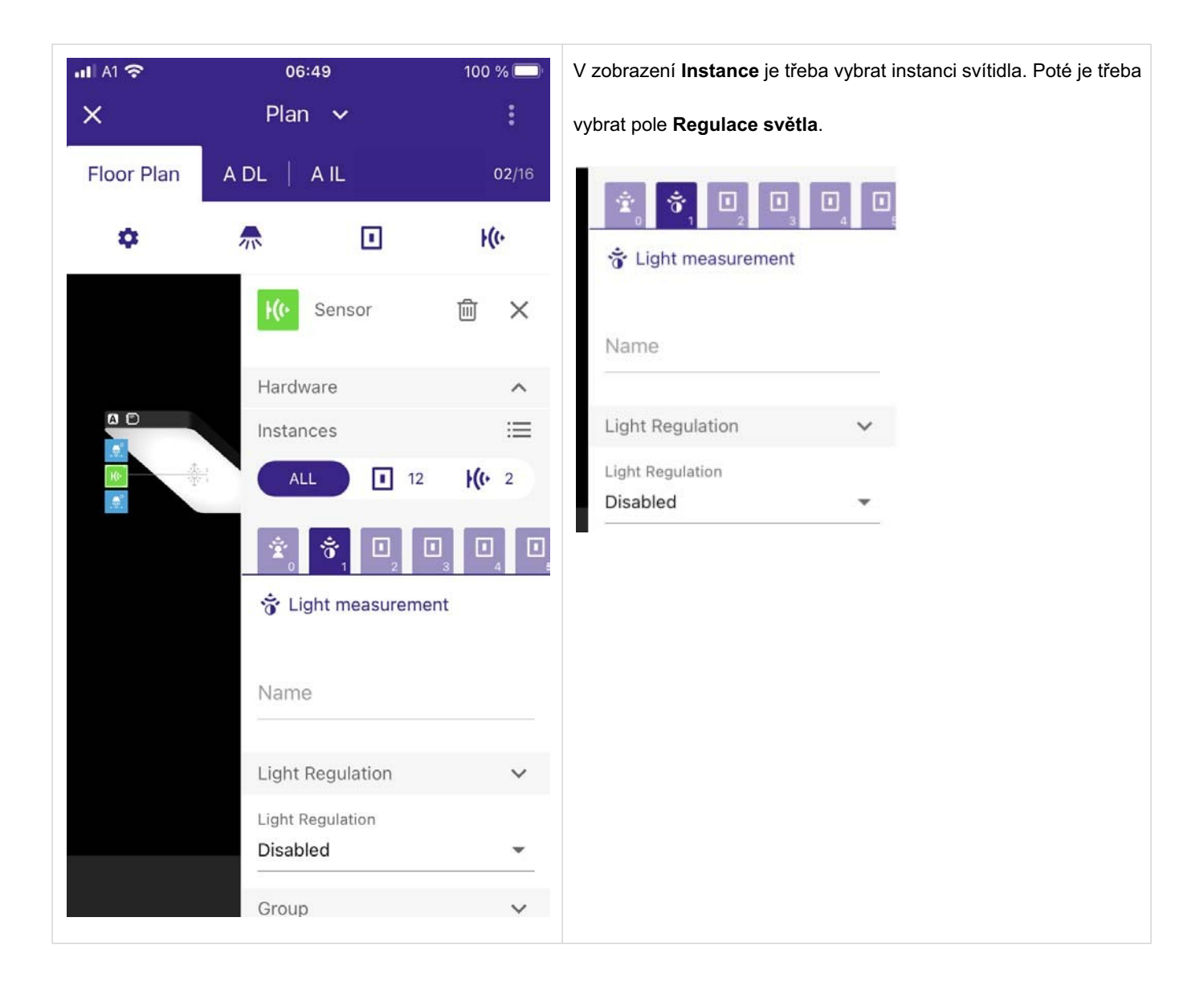

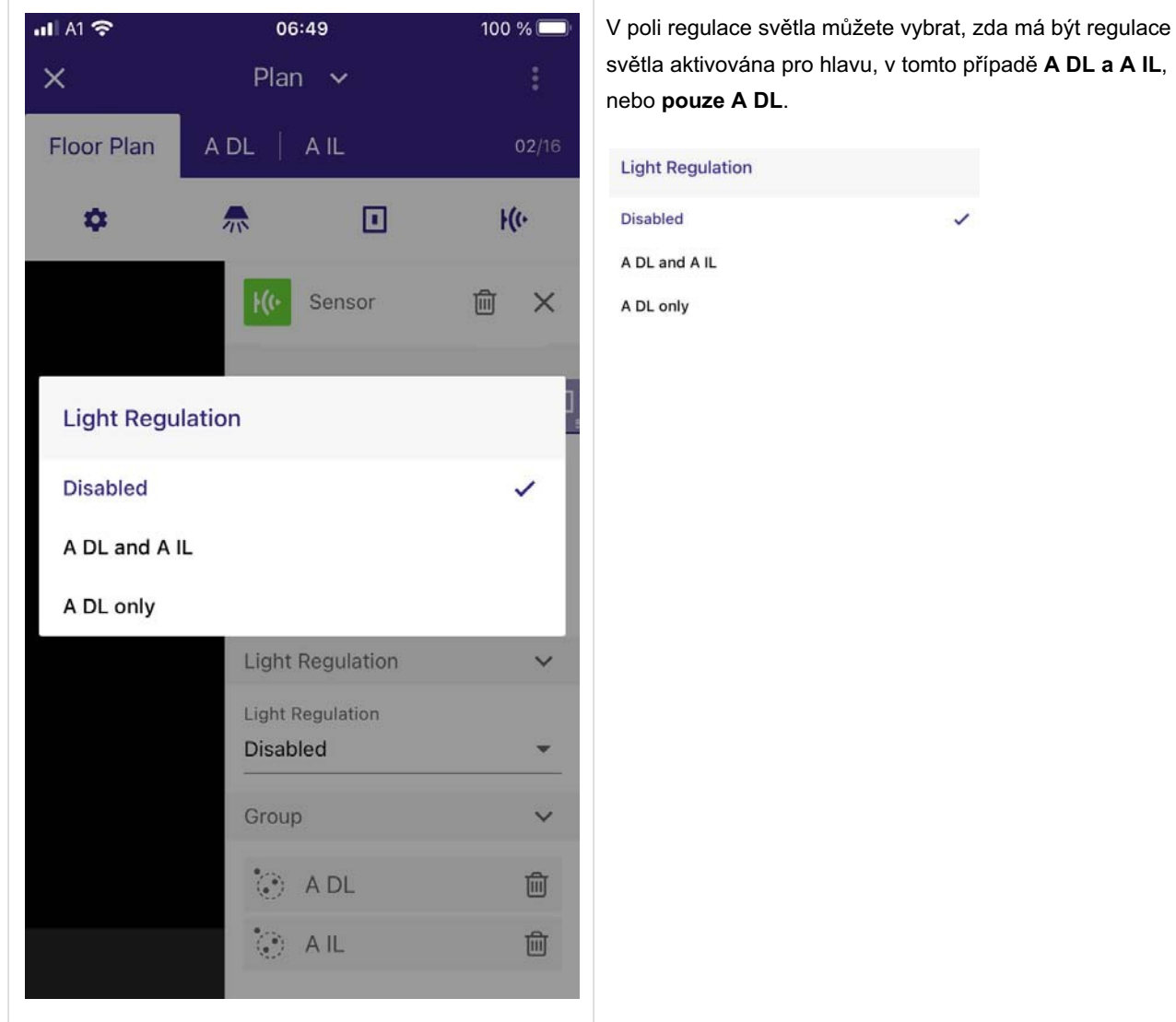

|      | nebo <b>pouze A DL</b> . |   |  |
|------|--------------------------|---|--|
| 2/16 | Light Regulation         |   |  |
| 6    | Disabled                 | ~ |  |
|      | A DL and A IL            |   |  |
| ×    | A DL only                |   |  |
|      |                          |   |  |
| 1    |                          |   |  |
|      |                          |   |  |
|      |                          |   |  |
| 1    |                          |   |  |
| 1    |                          |   |  |
| ~    |                          |   |  |
|      |                          |   |  |
| •    |                          |   |  |
|      |                          |   |  |
| ~    |                          |   |  |
| Ŵ    |                          |   |  |
| नित  |                          |   |  |
|      |                          |   |  |
|      |                          |   |  |

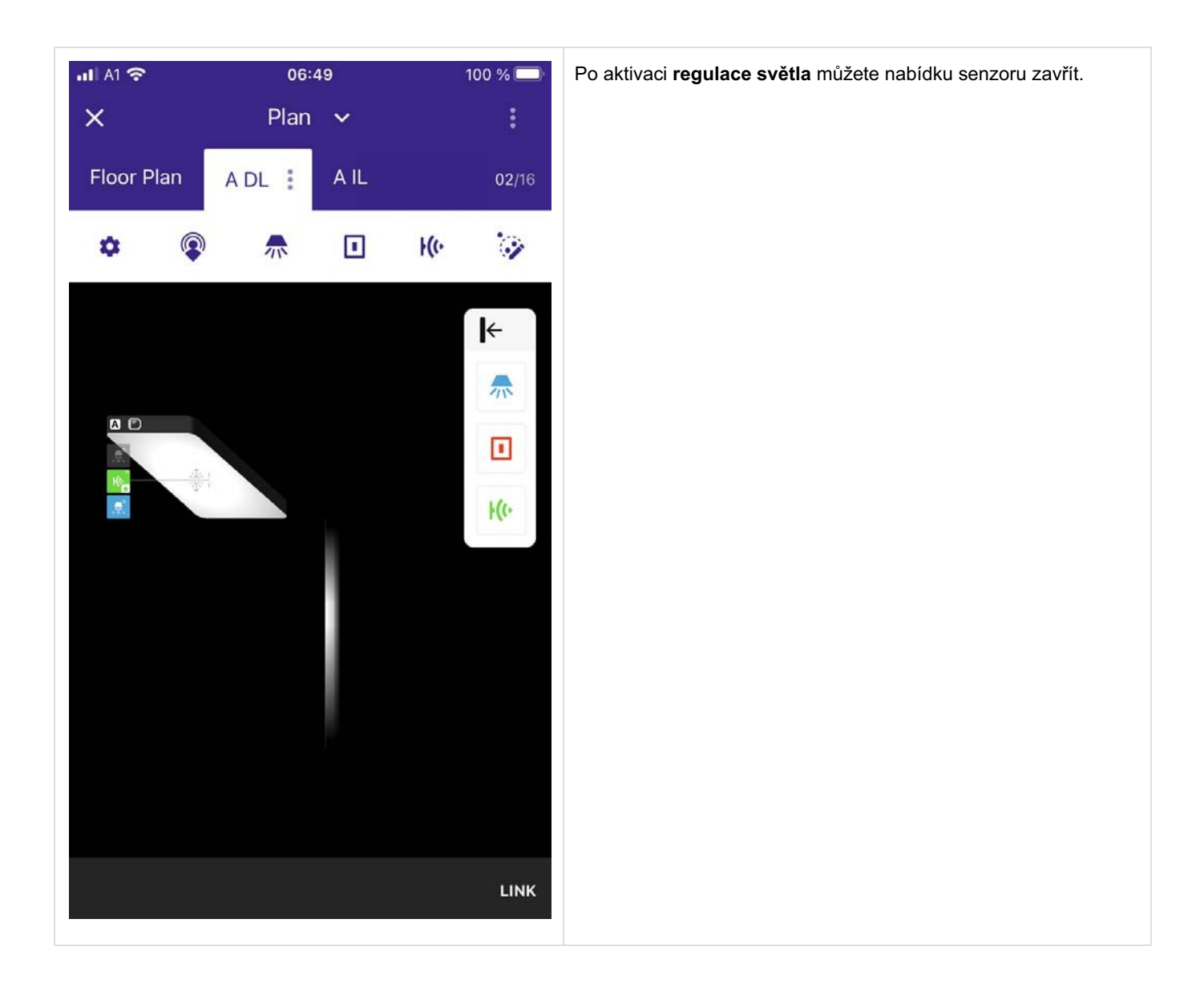

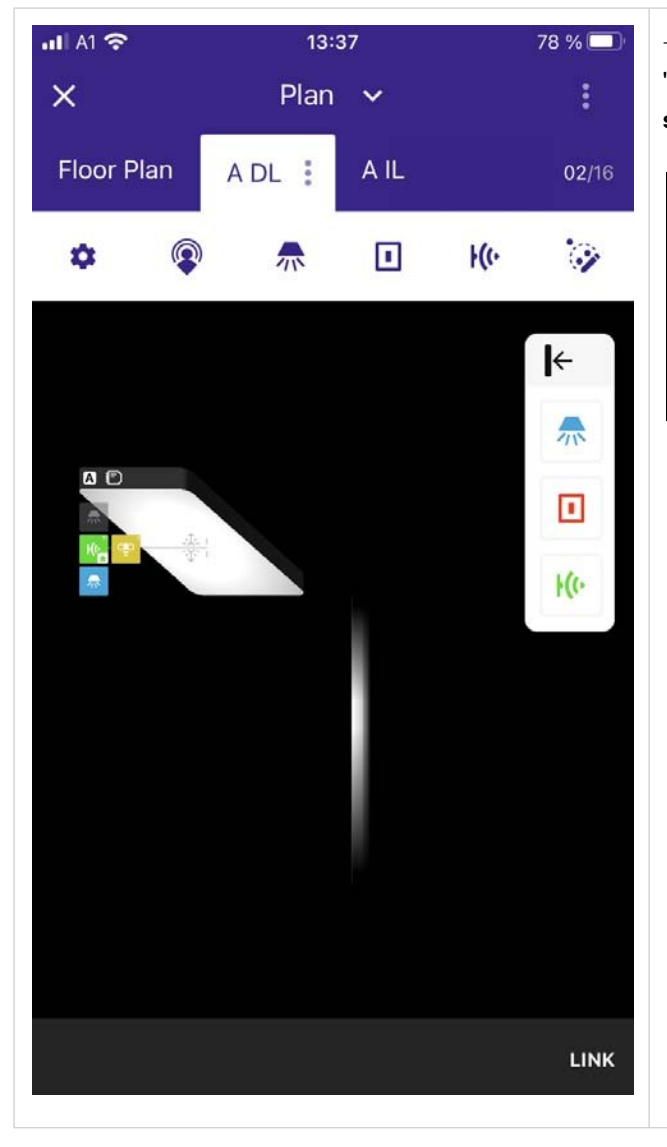

→ V nabídce skupin se vedle senzoru zobrazí symbol "hvězdičky" pro skupinu, ve které je nyní aktivní regulace světla, v tomto případě pro skupinu A DL.

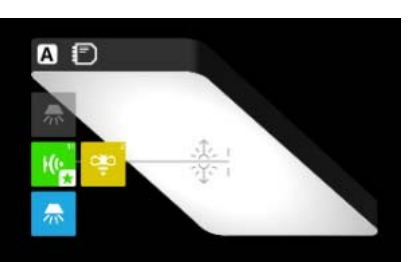

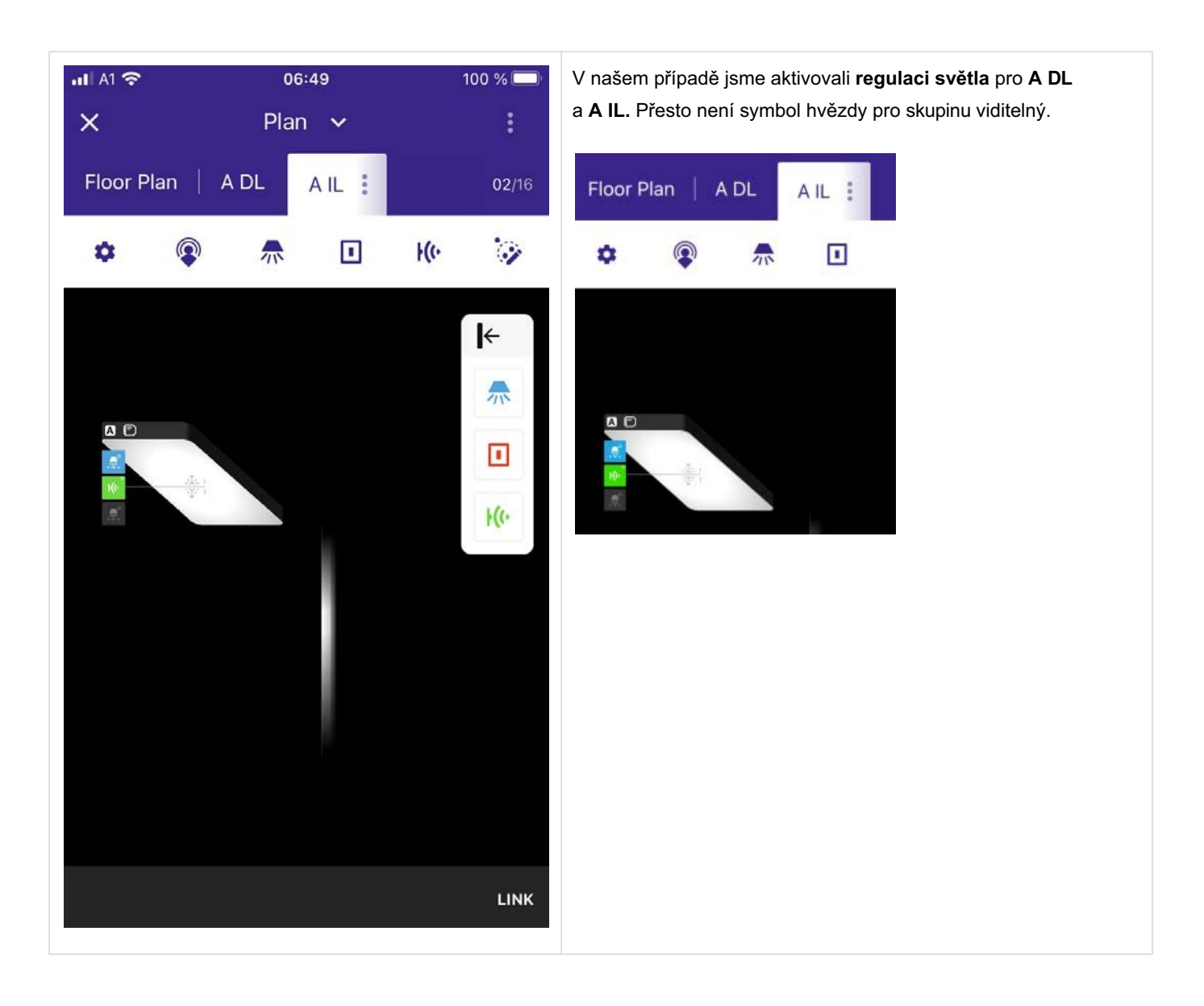

| uli A1 穼         | 0                 | 7:06                  | 10        | 0 % 🔲         |
|------------------|-------------------|-----------------------|-----------|---------------|
| ×                | Pla               | n 🗸                   |           | :             |
| Floor Plan       | ADL               | AIL :                 |           | <b>02</b> /16 |
|                  |                   | _                     |           | •             |
| \$               |                   |                       | F((+      | 1             |
|                  |                   |                       |           |               |
| Luminous In      | tensity           |                       |           | ~             |
|                  |                   |                       |           |               |
| Luminous I       | Intensity setting | s are avaiable        | e in A DL |               |
|                  |                   |                       |           |               |
|                  |                   |                       |           |               |
|                  |                   |                       |           |               |
| Q                |                   |                       |           | $\bigcirc$    |
| 0.7s<br>Presence | 10r<br>Absence    | n 8s 10<br>Regulation | m 8s 10m  | 1s<br>ce      |
| 500 lux          | ✓ disable         |                       | ▼ 5 %     | *             |
| Direct Neig      | hbor Level 35     | 0 lux ( 6 % )         | )         |               |
| Dirocertory      | ,                 | o 10/ ( o 70 )        | /         |               |
|                  |                   |                       |           | ~             |
| Light Color      |                   |                       |           |               |
| Light Color      |                   |                       |           |               |
| Light Color      |                   |                       | DO        | NE            |

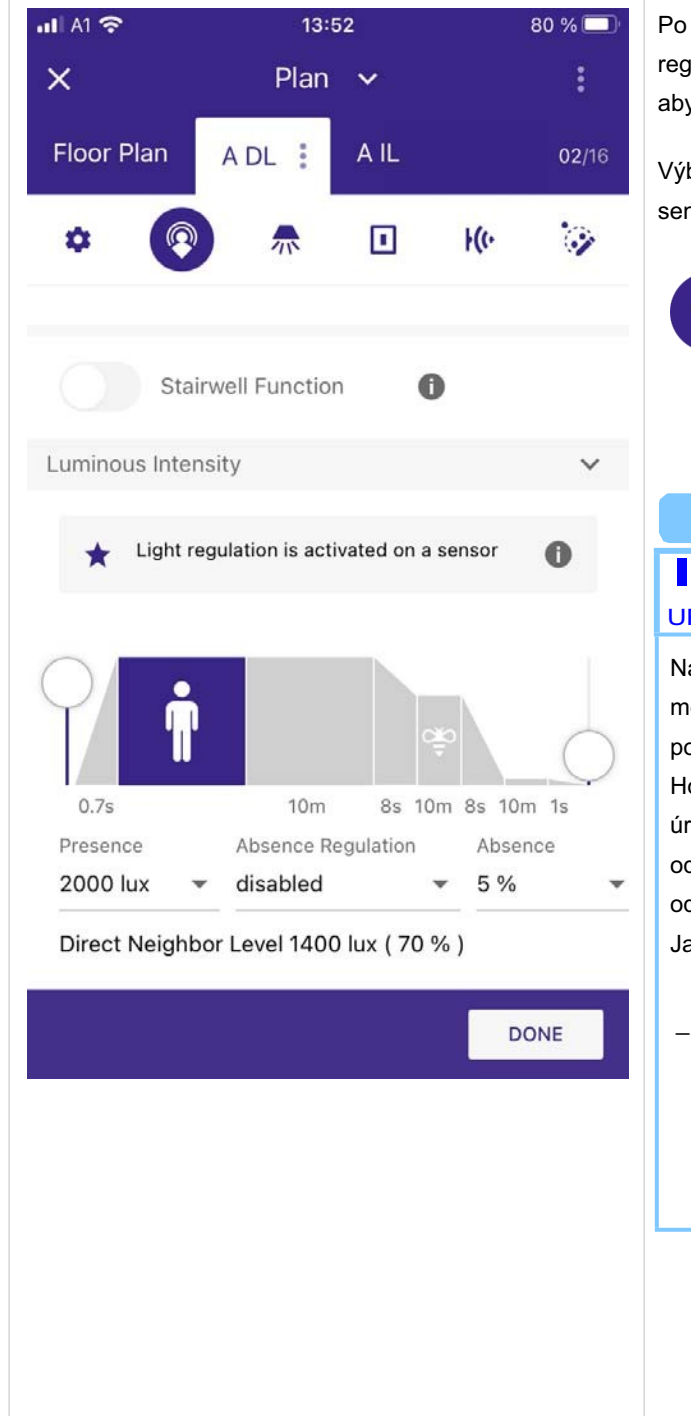

#### Programování úrovně luxů pro regulaci osvětlení

Po přiřazení instance světelného senzoru ke skupině a aktivaci regulace světla je třeba nakonfigurovar senzor pro tuto skupinu, aby bylo možné naprogramovat úrovně luxů pro **regulaci světla**.

Výběrem symbolu konfigurace senzoru zahájíte konfiguraci senzoru.

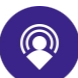

#### UPOZORNĚNÍ

Naprogramovaná úroveň luxů je úroveň luxů, kterou senzor měří. Protože je snímač senzorem pohledu dolů, měří odrazy od povrchu pod ním.

Hodnoty naměřené na hlavici senzoru se liší a jsou násobkem úrovně luxů na povrchu pod senzorem. Podrobněji závisí na odrazivosti povrchu pod snímačem a na vzdálenosti snímače od povrchu.

Jako pravidlo můžete použít následující výpočet:

 Úroveň luxů naprogramovaná pro regulaci světla např.
 500 luxů odpovídá až 2000 luxům na povrchu pod senzorem.

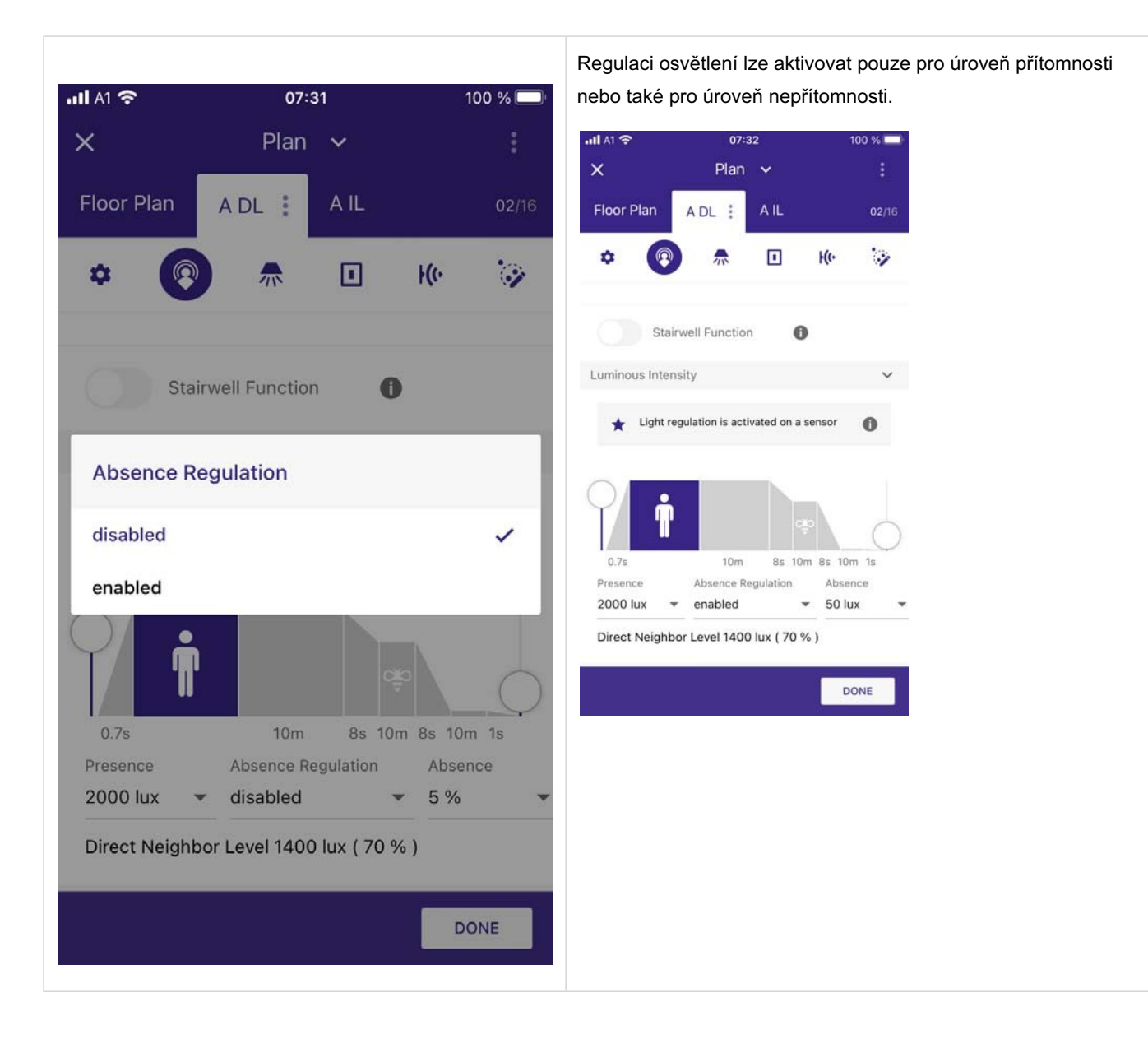

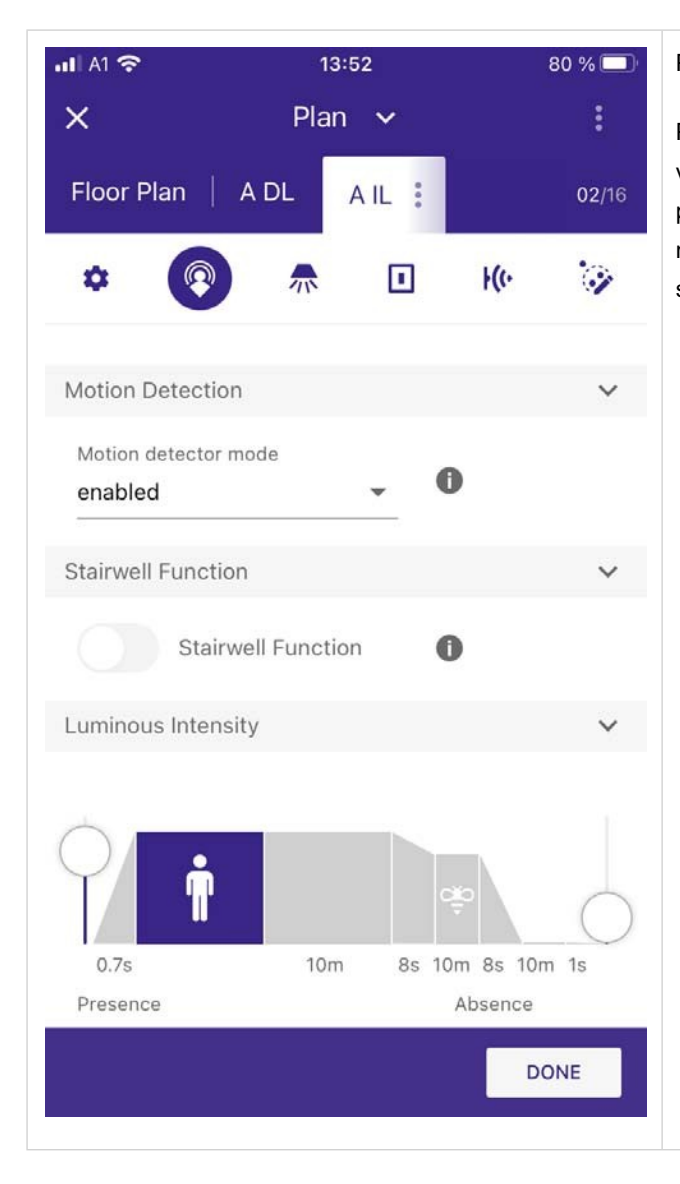

Příklad skupiny bez regulace osvětlení:

Pokud nemáte ve skupině aktivní regulaci osvětlení, můžete vybrat úroveň přítomnosti a nepřítomnosti v procentech. V tomto případě není regulace světla aktivní a světlo přejde na naprogramované pevné hodnoty výstupu, pokud je dosaženo stavu přítomnosti nebo nepřítomnosti.

#### Algoritmus regulace světla pro aplikaci FSL s více hlavami

U vícehlavých FSL se bere v úvahu úroveň luxů všech čidel a regulace světla reguluje světlo, dokud všechna čidla nedosáhnou nastavené hodnoty. To umožňuje, aby byl celý FSL regulován homogenně, což znamená, že všechny hlavy budou mít stejnou úroveň luxů. Následující příklady ilustrují dva různé scénáře se čtyřhlavým FSL.

#### Scénář A:

Hlavice A ve stavu přítomnosti -> Senzor hlavice A se použije jako referenční, protože ve stavu přítomnosti je pouze jedna hlavice.

#### \_ Pokud není povolena funkce swarm

\_ Hlavy B, C a D zůstanou vypnuté

#### Pokud je povolena funkce swarm

\_ Hlavice B, C a D přejdou na "úroveň přímého souseda roje(swarm)", hlavice se budou regulovat např. na 50 % naprogramované cílové hodnoty (pokud je úroveň přímého souseda naprogramována na 50 %), ale jako referenční čidlo se bude brát čidlo, které měří nejnižší úroveň luxů ze všech tří hlavic.

#### Scénář B:

Hlavice A a B v přítomnosti→ Senzor, který měří nižší úroveň luxů, bude použit jako referenční senzor.

#### \_ Pokud není povolena funkce swarm

\_ Hlavice C a D zůstanou vypnuté.

#### \_ Pokud je povolena funkce swarm

\_ Hlavice C a D přejdou na "úroveň přímého souseda roje(swarm)", hlavice se budou regulovat např. na 50 % naprogramované cílové hodnoty (pokud je úroveň přímého souseda naprogramována na 50 %), ale jako referenční čidlo bude bráno čidlo, které měří nejnižší úroveň luxů z obou hlavic.
#### Profil SWARM

#### Úvod Profil SWARM

Ovládání SWARM umožňuje volně stojícím svítidlům (FSL) komunikovat mezi sebou bezdrátově prostřednictvím infračerveného záření (IR). Pro tuto funkci je zapotřebí adaptivní senzorSWARM. Pokud svítidlo zjistí přítomnost, převezme v systému SWARM roli detekujícího FSL a vyšle IR příkazy okolním sousedním svítidlům. V závislosti na vzdálenosti od detekujícího FSL mohou sousední svítidla zaujmout dvě různé role: Svítidla se zapínají se sníženou úrovní osvětlení podle své role.

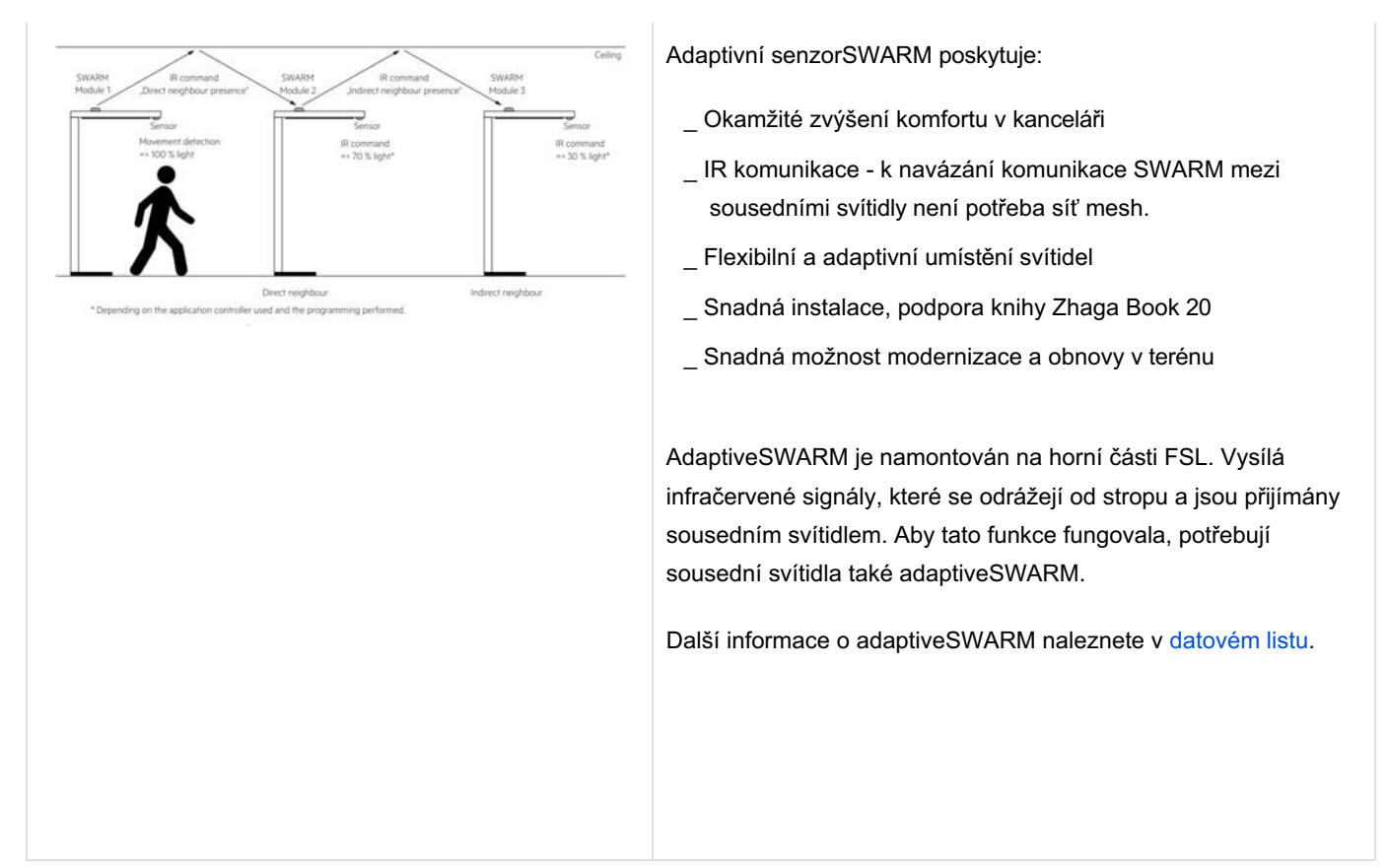

#### Jak vytvořit profil SWARM

| ull A1 🗢       | 10:01                   | 26 % 💽   |  |  |  |
|----------------|-------------------------|----------|--|--|--|
| FSL Configu    | FSL Configurator        |          |  |  |  |
| Sho            | MASTER +<br>A<br>w Pole |          |  |  |  |
| SWA            | ARM module              |          |  |  |  |
| Head A (Mast   | ter)                    |          |  |  |  |
| Direct Drivers | Indirect Drive          | ers<br>• |  |  |  |
| Tunable        | white (all)             |          |  |  |  |
|                | ADD SENSOR              |          |  |  |  |
| CANCEL         |                         | APPLY    |  |  |  |
|                |                         | LINK     |  |  |  |

Chcete-li aktivovat profil SWARM, vyberte pole
 Modul SWARM v zobrazení FSL Configurator.
 → Váš adaptiveSWARM bude automaticky přidán do každé skupiny vašeho FSL.

Díky tomu nemusíte přidávat senzor adaptiveSWARM dodatečně k jedné z hlavic FSL pomocí funkce **ADD SENSOR**.

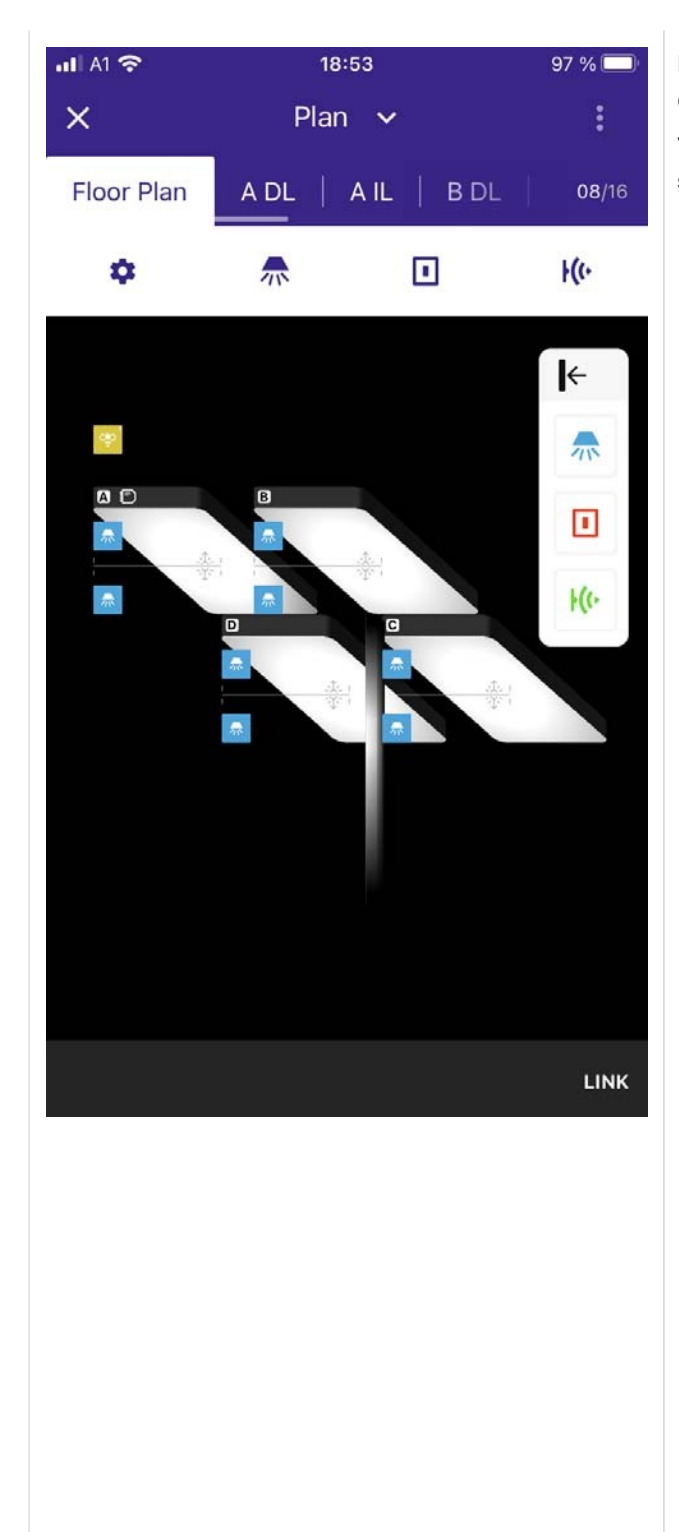

Pokud je modul SWARM aktivován v zobrazení **FSL Configurator**, modul adaptiveSWARM se automaticky zobrazí v zobrazení vlevo nahoře a je automaticky přidán do všech skupin FSL.

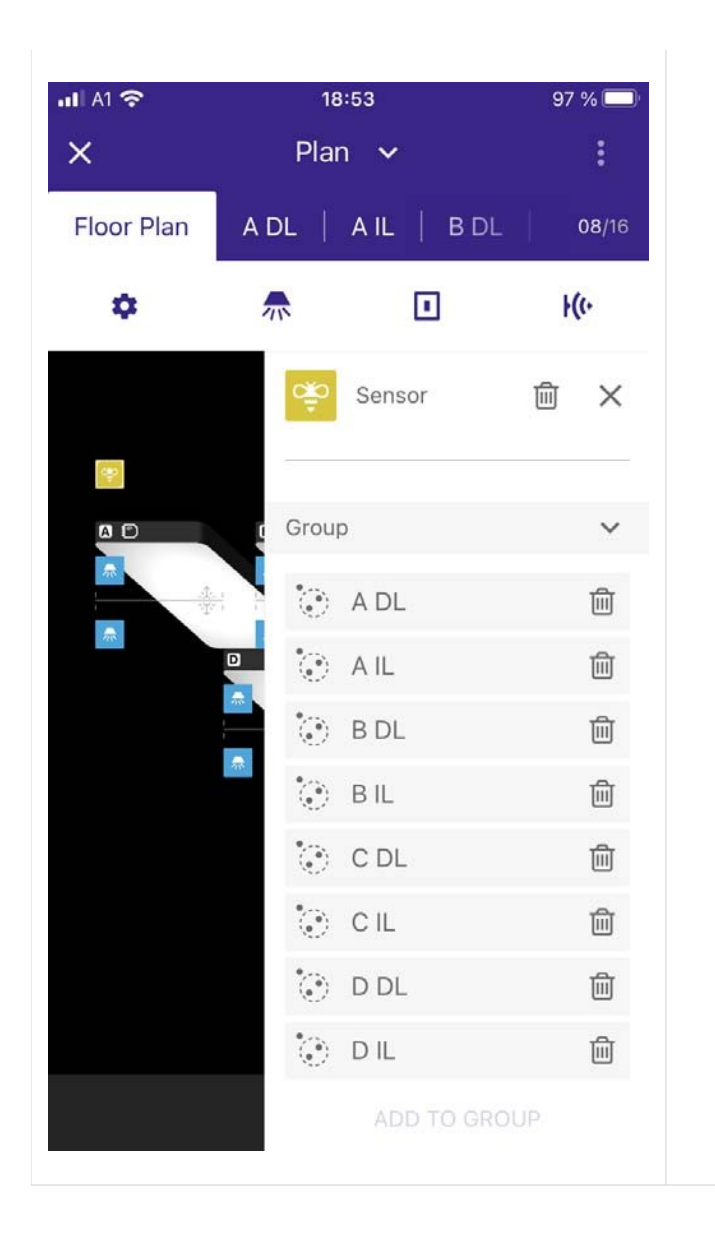

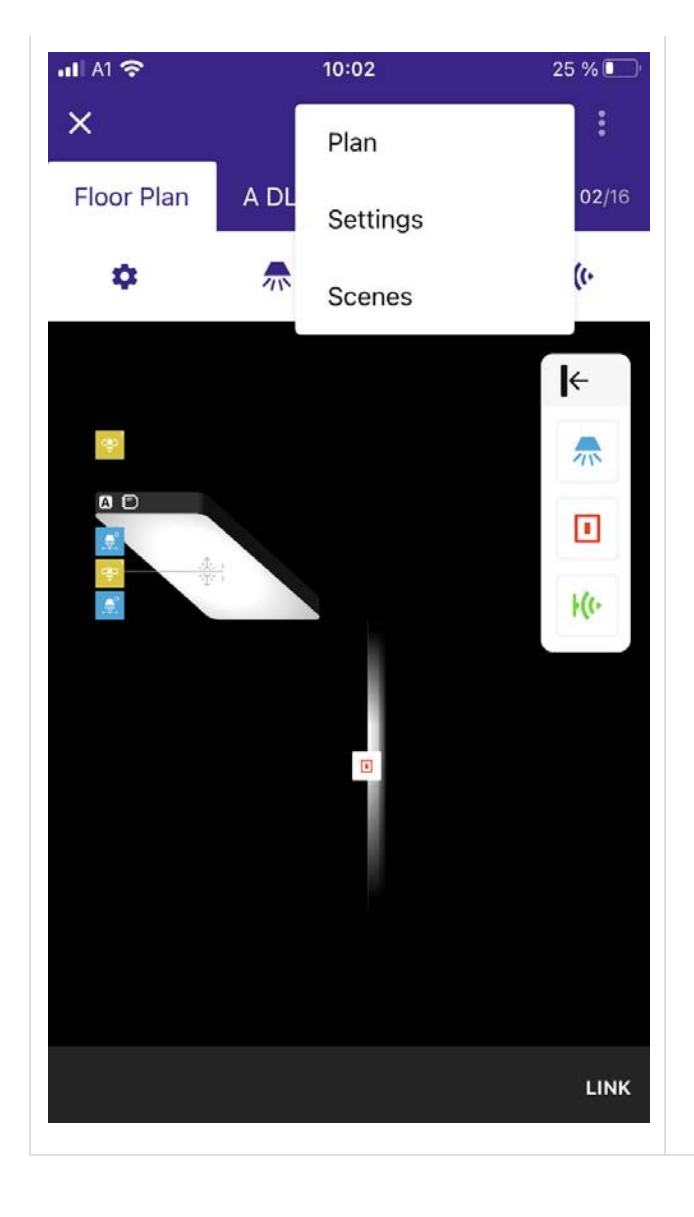

\_ Chcete-li naprogramovat chování modulu SWARM, přejděte do sekce Nastavení.

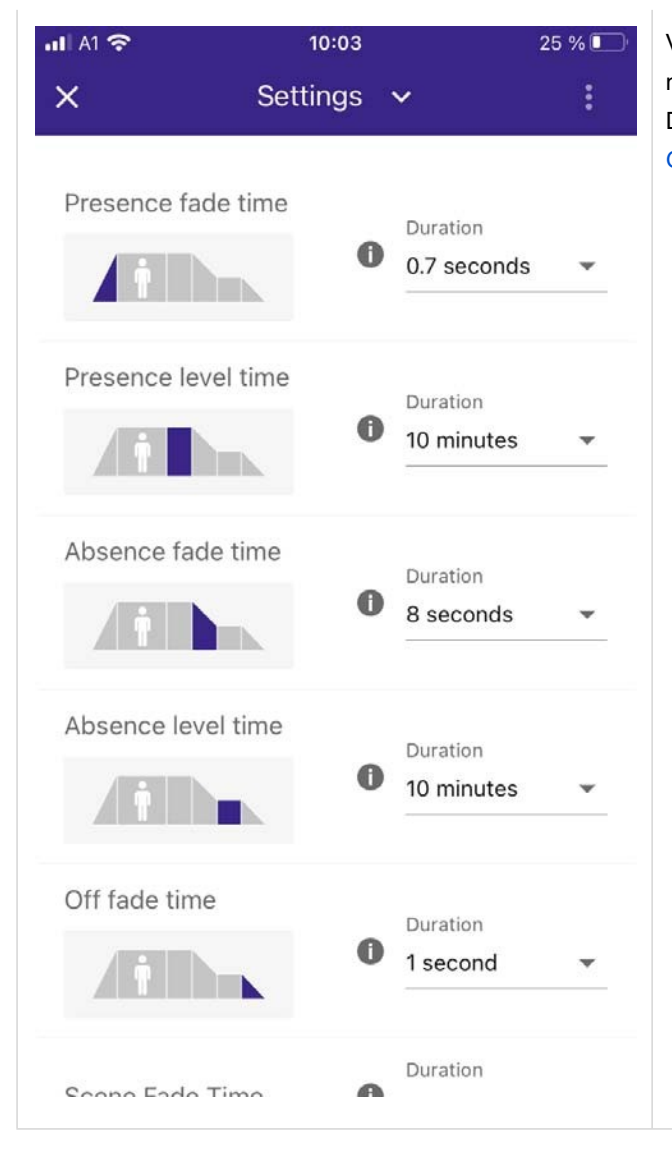

V zobrazení **Nastavení** můžete definovat úrovně přítomnosti a nepřítomnosti pro celý FSL.

Další informace o stránce **Nastavení** naleznete v části Globální nastavení, str. 120.

|                                     | 10:03    |               | 25 % 💽 | Pokud sjed |
|-------------------------------------|----------|---------------|--------|------------|
| ×                                   | Settings | ~             | 8      |            |
| Colour Temp <sup>-</sup><br>Warmest | ГС       | Value<br>2700 | K      |            |
| Power on leve                       |          |               |        |            |
|                                     |          | Value<br>100  | %      |            |
| Power on colo                       | or 🕻     |               |        |            |
| System failure                      | e level  |               |        |            |
|                                     |          | Value<br>100  | %      |            |
| System failure                      | e color  |               |        |            |
| Motion profile                      | option ( | Value<br>Auto | •      |            |
| Swarm Direct                        |          | Value         |        |            |

Pokud sjedete dolů, najdete funkce **roje(swarm)**.

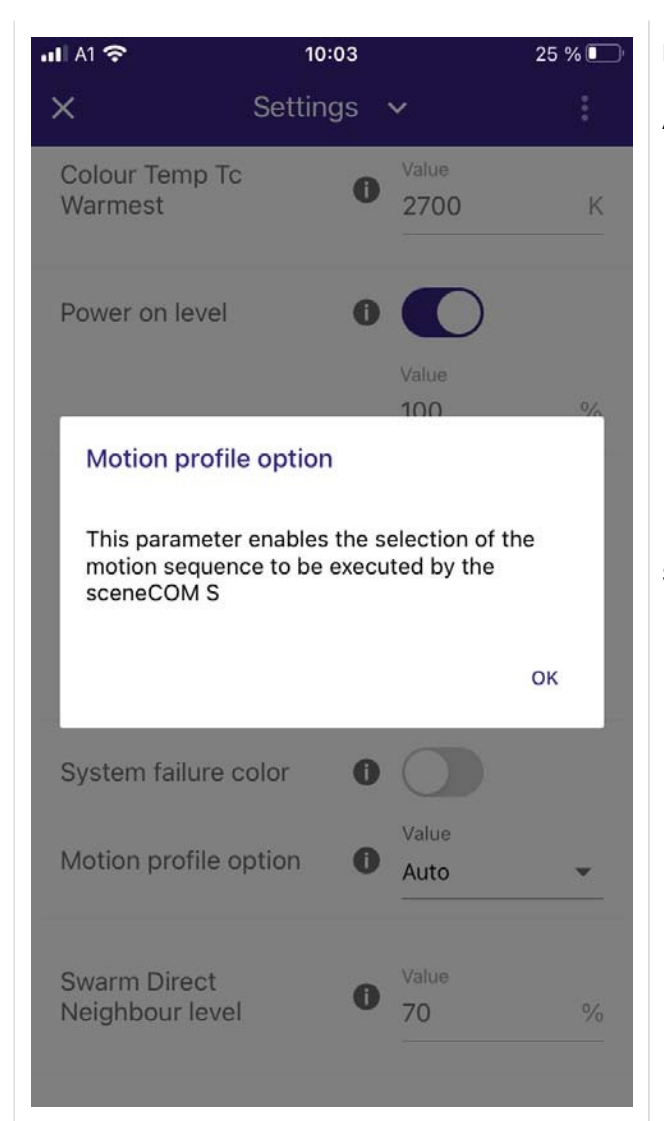

Pro modul SWARM jsou k dispozici různé možnosti profilů pohybu.

#### Automatický režim

- \_ Automatický režim lze zvolit, pokud FSL opustí továrnu bez adaptivníhoSWARM, ale může být v budoucnu aktualizován.
- Pokud bude v budoucnu FSL aktualizován adaptivnímSWARM, není nutné žádné další uvedení do provozu, sceneCOM S rozpozná adaptivníSWARM a automaticky zvolí profil pohybu Swarm s přímou úrovní Neighbor.

#### Standardní profil

- Standardní profil by měl být použit, pokud FSL opouští továrnu bez adaptiveSWARM a ani v budoucnu se neplánuje jeho aktualizace pomocí adaptiveSWARM.
- \_ Pokud se v tomto případě FSL v budoucnu ještě aktualizuje pomocí adaptiveSMART, je třeba profil změnit na požadovaný v zobrazení FSL Configurator.

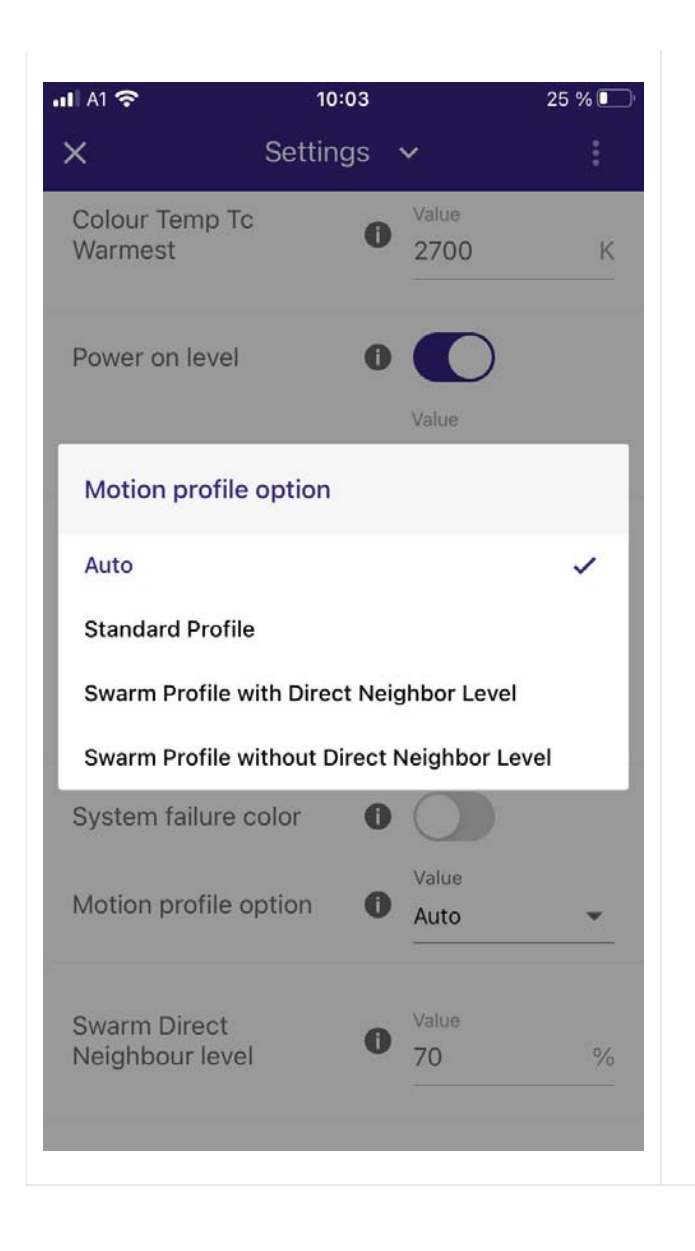

#### Profil roje(swarm) s úrovní přímého souseda

| Časy a<br>naprogra<br>úrovní s | úrovn<br>amová<br>oused | ě stmíva<br>n profil<br>a. | ání, poku<br>pohybu s | d je<br>s přímou |                             |
|--------------------------------|-------------------------|----------------------------|-----------------------|------------------|-----------------------------|
| FSL Detects motion             | occupied state          |                            |                       |                  |                             |
| Í                              | A                       | C                          | B                     |                  |                             |
| <b>1 P</b>                     | 0                       | 00                         | 4 3                   | 1                | Presence fade time          |
|                                |                         |                            |                       | 2                | Presence level time         |
| FSL in direct neighbo          | or range                |                            |                       | 3                | Absence fade time           |
|                                | 0                       |                            |                       | 4                | Absence level time          |
|                                |                         |                            |                       | A                | Presence level              |
|                                | 00                      |                            | 2                     | B                | Absence level               |
| FSL in indirect neight         | bor range               |                            |                       | õ                | Swarm direct neighbor level |
|                                | B                       |                            |                       | P                | Presence                    |
| <b>1 P</b>                     | 0                       |                            |                       |                  |                             |

#### Detekce FSL:

Detekční FSL je volně stojící svítidlo, které detekuje přítomnost, přejde na úroveň přítomného světla a událost přítomnosti odešle do okolních svítidel (přímé sousední FSL). Pokud již není detekována přítomnost, svítidlo se před vypnutím ztlumí na úroveň přímého souseda a poté na úroveň nepřítomnosti.

#### Přímý soused FSL:

Volně stojící svítidla s přímým sousedstvím jsou svítidla, která dostávají infračervený signál přímo od detektoru FSL. Svítidlo přejde na úroveň přímého souseda a odešle událost přítomnosti okolním svítidlům.

Pokud svítidlo již obdrželo událost přítomnosti od detekujícího FSL, bude tato událost ignorována.

Pokud již není detekována přítomnost, svítidlo se před vypnutím ztlumí na úroveň nepřítomnosti.

#### Nepřímý soused FSL:

Nepřímo sousedící volně stojící svítidla jsou svítidla, která dostávají infračervený signál pouze od přímo sousedícího svítidla a předtím žádný signál neobdržela. Tato svítidla přejdou na úroveň nepřítomnosti.

Pokud již není detekována přítomnost, svítidlo se vypne.

#### Profil roje(swarm) bez přímé úrovně sousedů

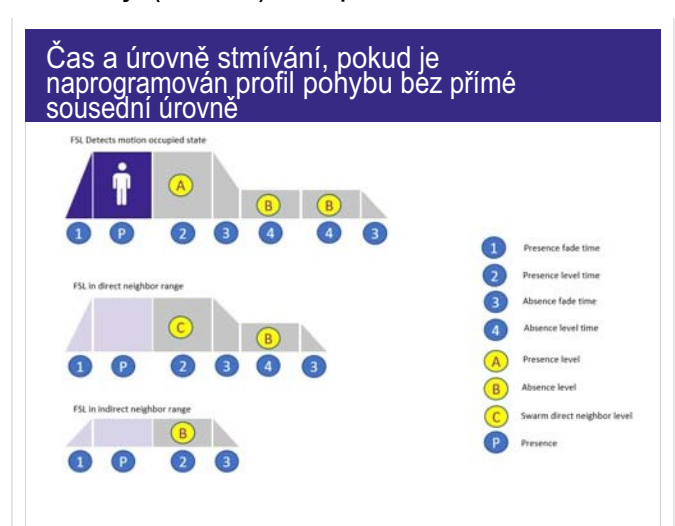

#### Detekce FSL:

Detekční FSL je volně stojící svítidlo, které detekuje přítomnost, přejde na úroveň přítomného světla a událost přítomnosti odešle do okolních svítidel (přímé sousední FSL). Pokud již není detekována přítomnost, svítidlo se ztlumí na úroveň nepřítomnosti a 2krát spustí čas úrovně nepřítomnosti.

#### Přímý soused FSL:

Volně stojící svítidla s přímým sousedstvím jsou svítidla, která dostávají infračervený signál přímo od detektoru FSL. Svítidlo přejde na úroveň přímého souseda a odešle událost přítomnosti okolním svítidlům.

Pokud svítidlo již obdrželo událost přítomnosti od detekujícího FSL, bude tato událost ignorována.

Pokud již není detekována přítomnost, svítidlo se před vypnutím ztlumí na úroveň nepřítomnosti.

#### Nepřímý soused FSL:

Nepřímo sousedící volně stojící svítidla jsou svítidla, která dostávají infračervený signál pouze od přímo sousedícího svítidla a předtím žádný signál neobdržela. Tato svítidla přejdou na úroveň nepřítomnosti.

Pokud již není detekována přítomnost, svítidlo se vypne.

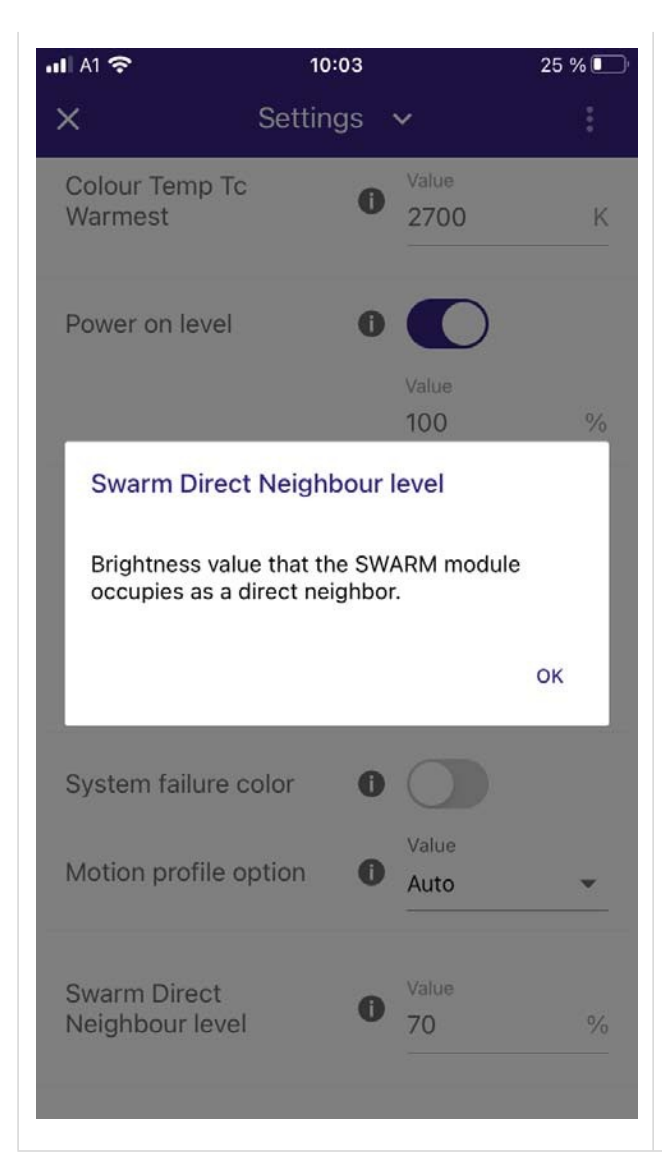

#### Úroveň přímého souseda roje(swarm) lze upravit.

Výchozí hodnota je 70 % světelného výkonu. Lze zadat libovolnou hodnotu mezi 0 a 100 %.

Pokud je použita výchozí hodnota 70 %, znamená to, že světlo z FSL, které je v **úrovni Direct Neighbor (Přímý soused),** přejde na 70 % hodnoty stmívání naprogramované v příslušném předpisu senzoru.

Příklad: Vaše konfigurace čidla FSL má aktivní pohyb, žádnou regulaci světla a hodnota přítomnosti pro toto čidlo FSL je naprogramována na 100 %. Pokud je tento FSL v dosahu přímého souseda, bude osvětlen na úrovni stmívání 70 %.

Pokud má vaše FSL aktivní regulaci osvětlení, bude světlo FSL regulováno na 70 % naprogramované úrovně luxů. Příklad: Úroveň luxů pro přítomnost je naprogramována na 1000 luxů. Pokud je váš FSL v rozsahu **úrovně Direct Neighbor**, světlo se rozsvítí a světlo bude regulováno na úroveň osvětlení mimo 70 % naprogramované úrovně pro přítomnost, v tomto případě na 700 luxů.

#### Často kladené dotazy "Modul SWARM"

| Mohu do svého svítidla nainstalovat<br>adaptiveSWARM a získat výhody funkce<br>SWARM? Nebo je nutný další snímač<br>pohybu?                                                                                                    | V systému FSL musí být vždy nainstalován alespoň jeden snímač pohybu. Bez<br>čidla pohybu adaptiveSWARM nepozná, zda je přítomný, nebo ne, a nepředá<br>žádnou událost sousednímu FSL.                                                                                                    |
|----------------------------------------------------------------------------------------------------|----------------------------------------------------------------------------------------------------|
| Je nutné přidat jeden adaptiveSWARM<br>do každé skupiny mého FSL? Nebo se<br>automaticky nakonfiguruje do všech<br>skupin?                                                                                                    | Aby modul SWARM fungoval ihned po vybalení z krabice, stačí modul<br>SWARM aktivovat v zobrazení <b>FSL Configurator</b> . Tím se modul<br>adaptiveSWARM automaticky přidá do všech skupin vašeho FSL.                                                                                                    |
| V zobrazení FSL Configurator jsem<br>vybral modul SWARM. Nyní bych chtěl<br>odebrat senzor adaptiveSWARM z jedné<br>ze svých skupin, například ze skupiny<br>nepřímých.<br>Co se stane v tomto případě? Nebude již<br>tato skupina reagovat na události<br>SWARM vysílané blízkými FSL?                               | Ano, po aktivaci modulu SWARM v zobrazení <b>FSL Configurator</b> bude senzor<br>adaptiveSWARM přidán do všech skupin FSL.<br>Pokud se vám líbí, že některé skupiny, například skupina DL, nereagují na<br>události roje odeslané okolními FSL, můžete z příslušné skupiny odebrat<br>senzor adaptiveSWARM.                                                 |
| Mám aktivní modul SWARM a <b>úroveň</b><br><b>Direct Neighbor</b> je naprogramována na<br>70 % (výchozí hodnota). Ale mám také<br>aktivní regulaci světla! Bude <b>Úroveň</b><br><b>přímého souseda</b> vyvolána i v případě,<br>že úroveň luxů bude vyšší než ta, která je<br>naprogramována pro regulaci osvětlení? | Pokud máte aktivní regulaci světla pro váš FSL a úroveň regulace luxů je např.<br>100 luxů, znamená to, že pokud je váš FSL v rozsahu Direct Neighbor, bude<br>světlo regulováno na 70 %, v tomto případě 70 luxů. Pokud je úroveň osvětlení<br>vyšší, pak se svítidlo ztlumí, pokud je nižší, ztlumí se, aby dosáhlo hodnoty 70<br>luxů.                   |
| Nevidím možnost naprogramovat <b>úroveň</b><br>nepřímého souseda. Jak mohu<br>naprogramovat "Úroveň nepřímého<br>souseda"?                                                                                                    | Úroveň nepřímého souseda nelze pro modul SWARM speciálně<br>naprogramovat. Pokud použijete modul SWARM, svítidla, která jsou v dosahu<br>nepřímého souseda, si budou pamatovat čas a úroveň nepřítomnosti<br>naprogramované v Nastavení a v příslušné konfiguraci senzoru. Rovněž se<br>místo doby fade-time Vypnuto převezme doba fade-time Nepřítomnosti. |

Co se stane, když přiřadím adaptiveSWARM k hlavě FSL prostřednictvím funkce **ADD SENSOR** a nikoli prostřednictvím modulu SWARM v zobrazení **FSL Configurator**?

Co se stane, když vyberu pouze jednu instanci z ručně přidaných adaptiveSWARM? NEDOPORUČUJEME, pokud tak učiníte, děláte to na vlastní zodpovědnost!

Obvykle není nutné přidávat adaptiveSWARM do jedné z hlav FSL. Pro použití funkcí SWARM stačí aktivovat modul SWARM v zobrazení **FSL Configurator**.

Pokud však přesto přidáte jeden adaptabilní modul SWARM do hlavy výběrem možnosti "ADD SENSOR", pak je třeba vědět, že tento modul SWARM bude rozpoznán jako čisté vstupní zařízení a nikoli jako modul SWARM. To znamená, že nebudete mít k dispozici výhody profilů SWARM (přímý / nepřímý soused).

Instance však přesto předávají události pohybu přijaté z jiných zařízení adaptiveSWARM do linky DALI.

Instance senzorů adaptiveSWARM jsou uspořádány následovně.

- \_ Instance 0 se používá pro přímé odesílání a příjem pohybu.
- \_ Instance 1 se používá pro vysílání a příjem nepřímého pohybu.

Pokud např. deaktivujete Instanci 0, nebudou odesílány ani přijímány žádné události přímého pohybu.

To znamená, že pokud je váš FSL v přímém dosahu jiného FSL s funkcí SWARM, nebude reagovat na přijaté přímé sousední události, ale nepřímé události bude přijímat i nadále.

Přijaté nepřímé události nespustí funkci SWARM, ale spustí (pokud jste instance seskupili) Recept senzoru skupiny, ve které jsou členy.

| Co se stane, pokud k mému FSL                                                                                 | NEDOPORUČUJEME, pokud tak učiníte, děláte to na vlastní zodpovědnost!                                                                                                    |
|----------------------------------------------------------------------------------------------------|----------------------------------------------------------------------------------------------------|
| přiřadím více než jeden<br>adaptiveSWARM? Mám např. 4 hlavy a<br>každé hlavě přiřadím jeden<br>adaptiveSWARM? | Tento případ použití se nedoporučuje a také nemá skutečný smysl, protože pro jeden FSL i s více hlavami stačí jeden adaptiveSWARM.<br>Pro funkci SWARM se také používá pouze jeden adaptivníSWARM.                                                                                                    |
|                                                                                                    | Přesto byste to mohli udělat, sceneCOM S FSL to umožňuje.<br>AdaptiveSWARM přidaný do hlav FSL bude automaticky přidán do skupin DL<br>a IL hlavy, ke které jste jej přiřadili jako senzor. To vám však nepřináší žádné<br>výhody, protože profil pohybu "SWARM" a úroveň přímého souseda jsou<br>naprogramovány v sekci Nastavení a jsou platné pro všechny hlavy vašeho<br>FSL. A navíc přidaný adaptivníSWARM bude rozpoznán pouze jako další<br>vstupní zařízení. |
|                                                                                                    |                                                                                                    |

#### Instalační proces v místnosti

V této kapitole je vysvětleno uživatelské rozhraní pro instalaci Room Area (RA).

Pokud provádíte instalaci volně stojícího svítidla (FSL), podívejte se do kapitoly Volně stojící svítidlo, str. 12.

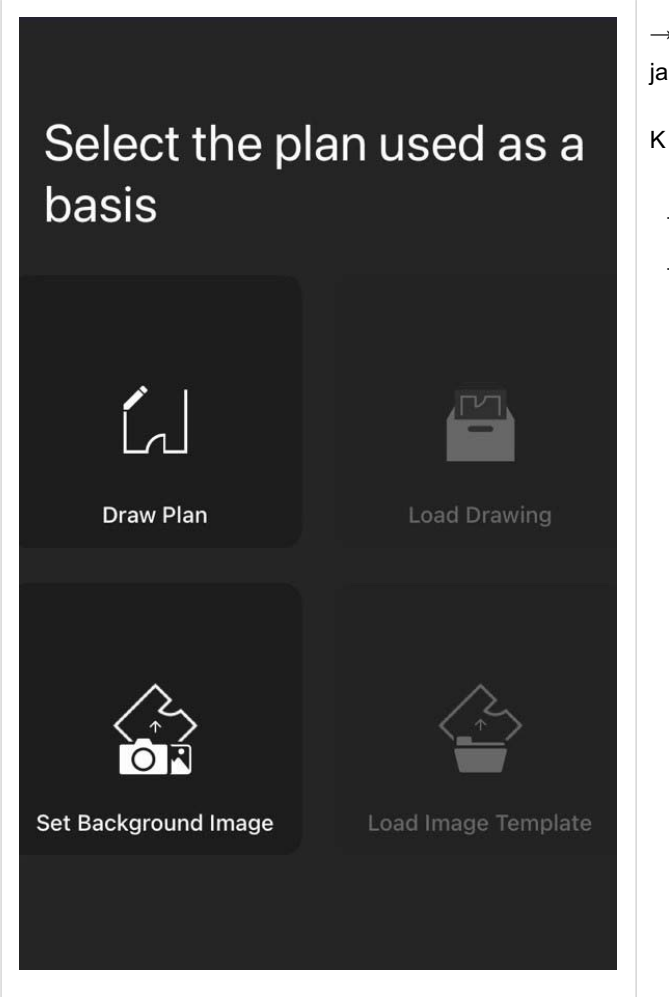

 $\rightarrow$  Po vytvoření oddílu je třeba vybrat plán, který bude použit jako základ.

K dispozici jsou dvě možnosti:

- \_ Draw Plan -or-
- \_ Nastavit obrázek na pozadí

#### Plán kreslení

| uli A1 穼         | 10:19 | 80 % 🗔 |
|------------------|-------|--------|
| ×                |       |        |
|                  |       |        |
|                  |       |        |
|                  |       |        |
|                  |       |        |
|                  |       |        |
| Create Floor Pla | n     |        |
| Create FIOOF FIA |       |        |
| Width            |       |        |
| 10               |       | m 💌    |
| Length           |       |        |
| 10               |       | m 👻    |
|                  |       |        |
| CANCEL           |       | APPLY  |
|                  |       | -      |
| Draw Plan        |       |        |
|                  |       |        |
|                  |       |        |
|                  |       |        |
|                  |       |        |
|                  |       |        |
|                  |       |        |

Pokud vyberete možnost **Nakreslit plán**, otevře se okno **Vytvořit půdorys**.

V prvním kroku můžete definovat velikost půdorysu:

\_ Klikněte na hodnoty Šířka a Délka.

 $\rightarrow$  Otevře se rozbalovací nabídka s hodnotami od 1 do 30.

- \_ Vyberte hodnotu.
- \_ Klikněte na tlačítko APPLY.

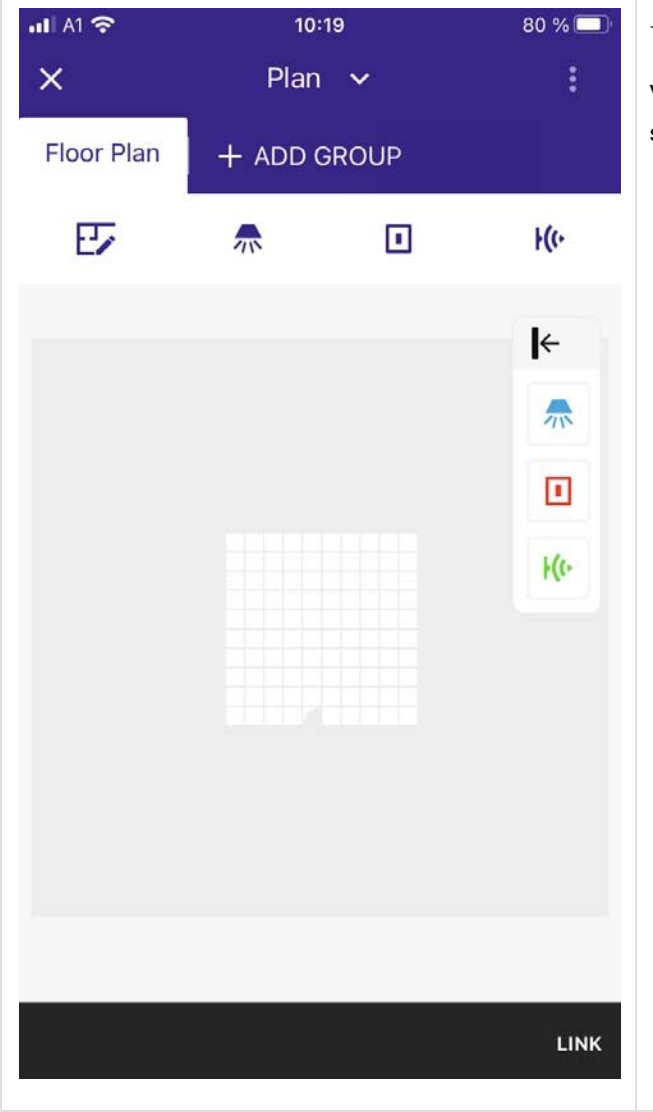

 $\rightarrow$  Otevře se nová stránka.

V tomto zobrazení můžete do půdorysu přidávat svítidla, spínače a senzory, vytvářet skupiny, scény a měnit nastavení.

#### Nastavení obrázku na pozadí

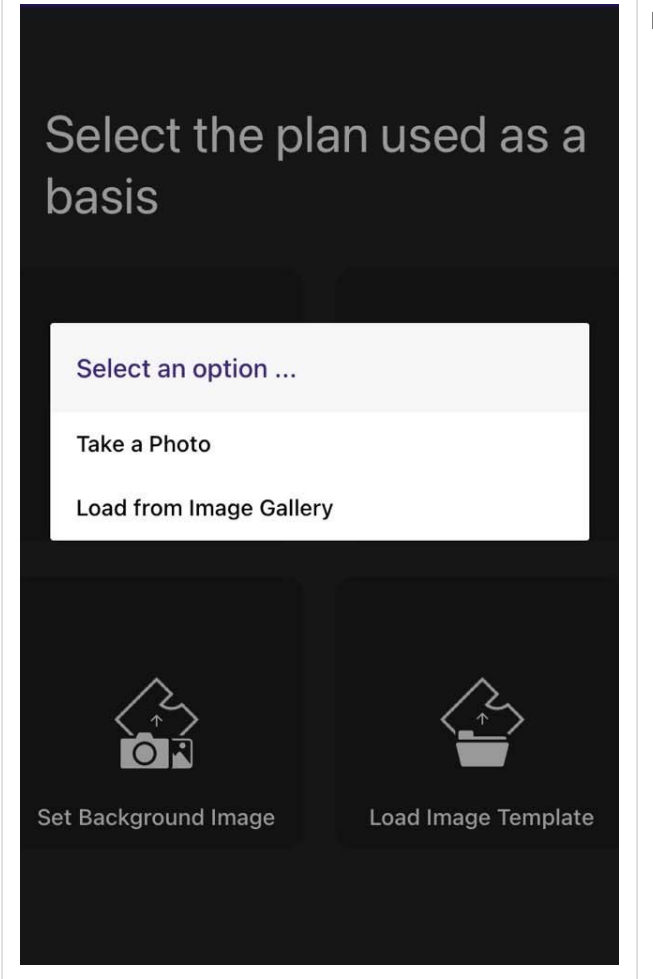

Pro nastavení obrázku na pozadí jsou k dispozici dvě možnosti:

- \_ Vyfotit nebo
- \_ Načíst z galerie obrázků

Příručka sceneCOM S RTC Aplikace pro uvedení do provozu 03.2025 1.4 cs

#### Instalační proces v místnosti

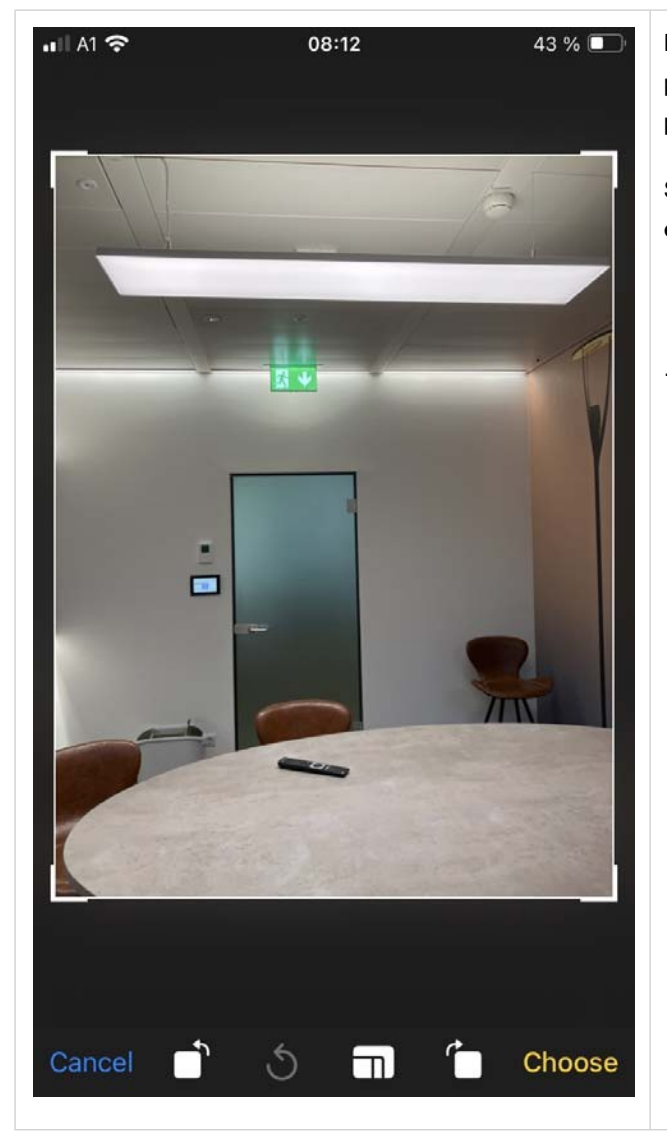

Pokud vyberete možnost **Pořídit fotografii**, musíte nejprve pořídit fotografii, v dalších krocích ji můžete upravit a poté ji použít jako podklad.

Stejné možnosti jsou k dispozici pro **načítání z Galerie** obrázků.

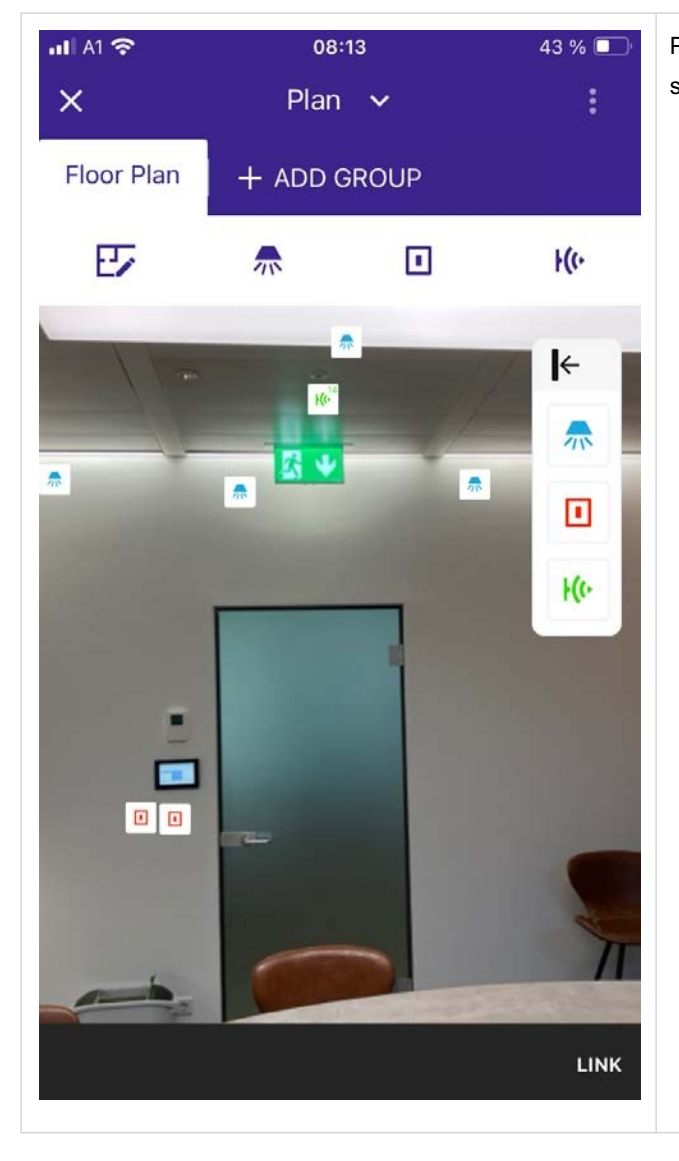

Po výběru základu můžete začít umisťovat světla, senzory a spínače do správné polohy.

#### Vytvořit šablonu výkresu půdorysu

V této kapitole je vysvětleno, jak vytvořit šablonu z nakresleného plánu. Stejný postup platí i pro obrázky na pozadí.

| uli A1 穼   | 10:1    | 19   | 80 % 🔲                                                                                                    | Chcete-li vytvořit šablonu výkresu půdorysu, vyberte po                                                                                                    |
|------------|---------|------|----------------------------------------------------------------------------------------------------|----------------------------------------------------------------------------------------------------|
| ×          | Plan    | ~    | :                                                                                                    | nakreslení půdorysu vlevo nahoře pod položkou Půdorys<br>symbol Půdorys.                                                                                                    |
| Floor Plan | + ADD G | ROUP |                                                                                                    | Floor Plan                                                                                                    |
| ΕZ         |         |      | F(0-                                                                                                    | EF .                                                                                                    |
|            |         |      | <ul> <li>←</li> <li></li> <li></li></ul> | V této fázi lze přidat dveře, okna a další prostory.<br>_ Kliknutím na symbol jej vyberete.                                                                                                    |
|            |         |      | LINK                                                                                                    | <ul> <li>Chcete-li přidat nebo odebrat pole z půdorysu, vyberte možnost+ nebo</li> <li>Image: Chcete-li přidat nebo odebrat dveře nebo okna, vyberte symbol dveří nebo okna.</li> <li>Image: Výběrem šipky nahoře lze symboly přesunout na pravou nebo levou stranu obrazovky.</li> </ul> |

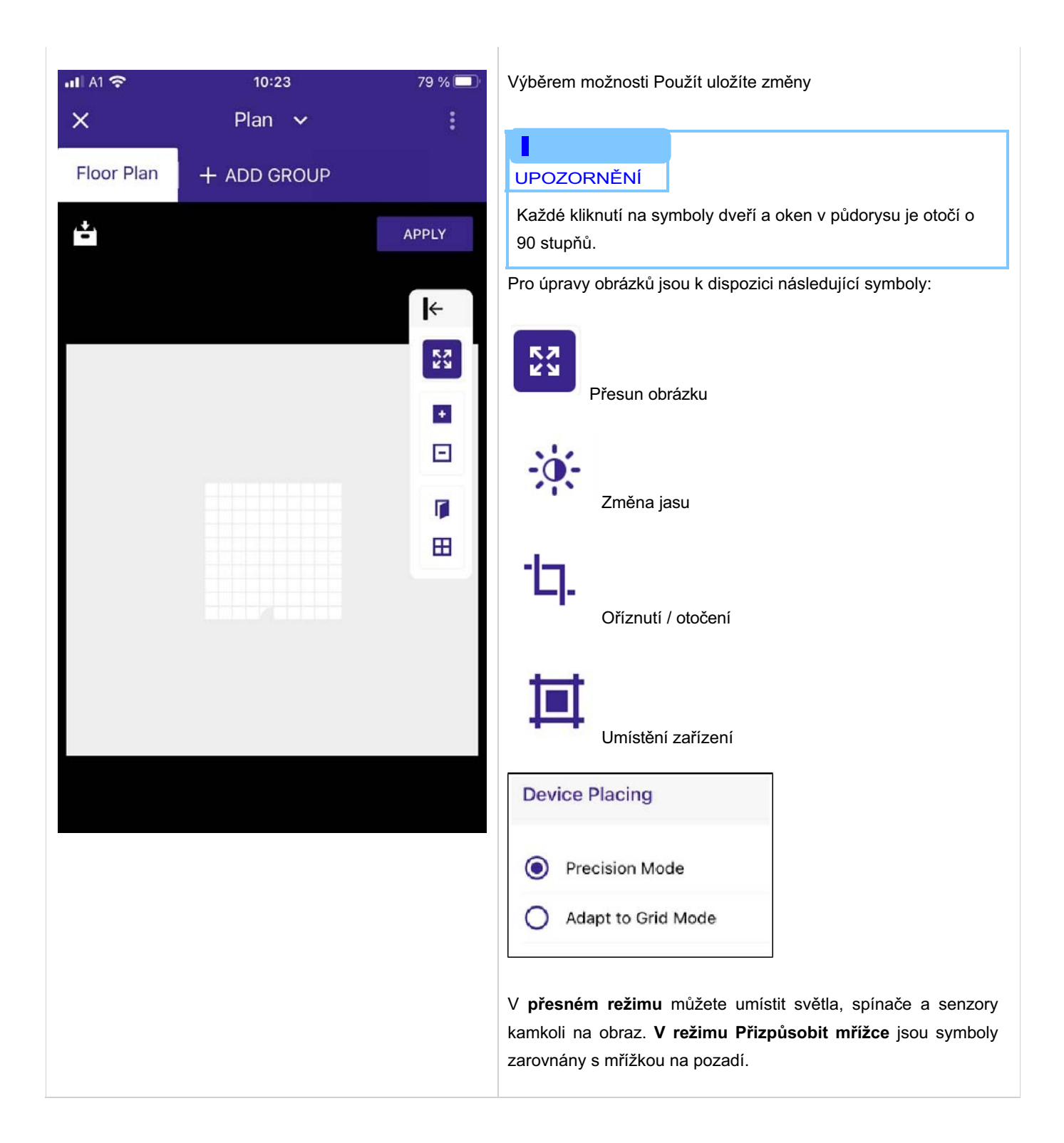

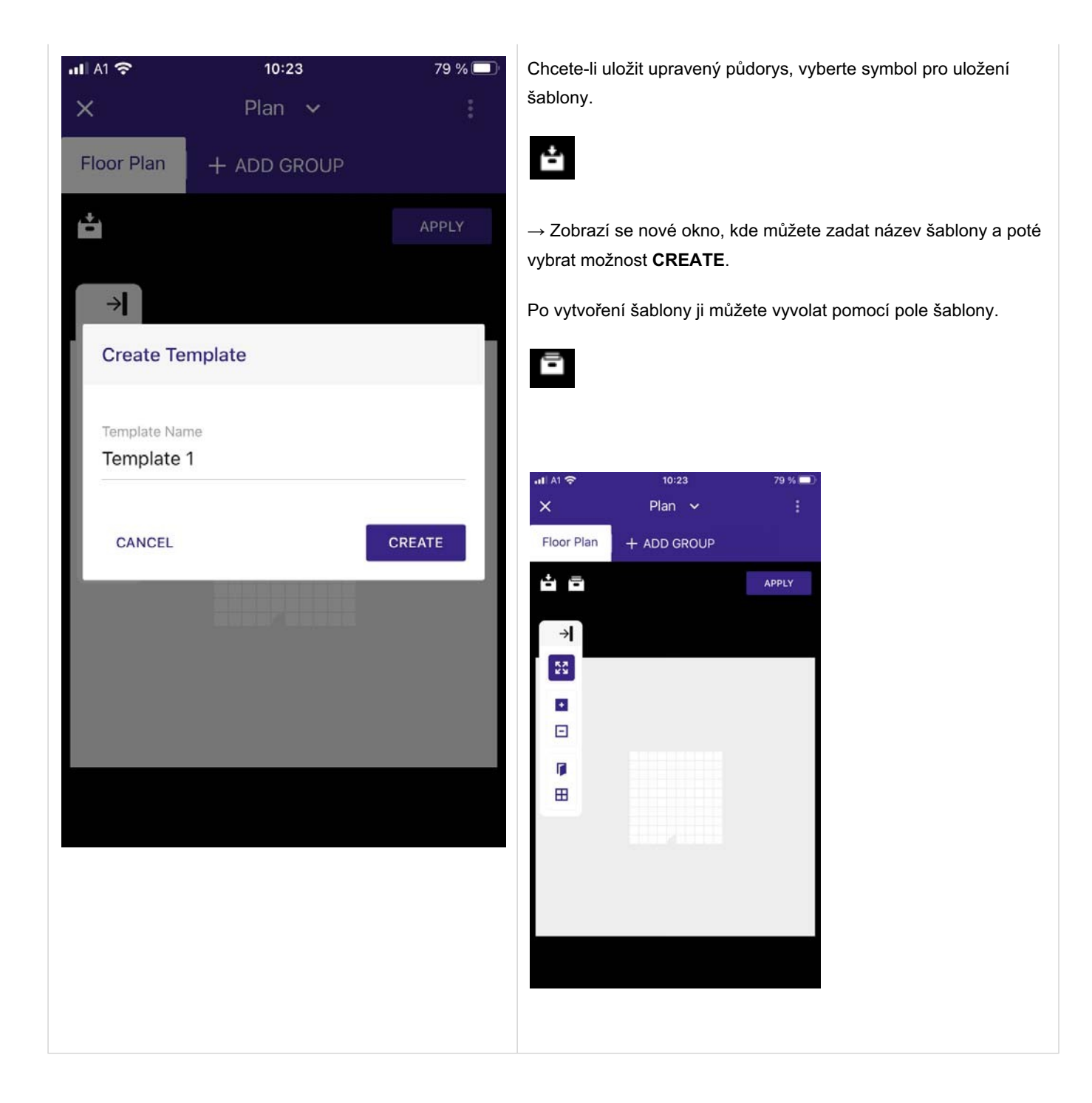

Načtení a úprava šablony půdorysu

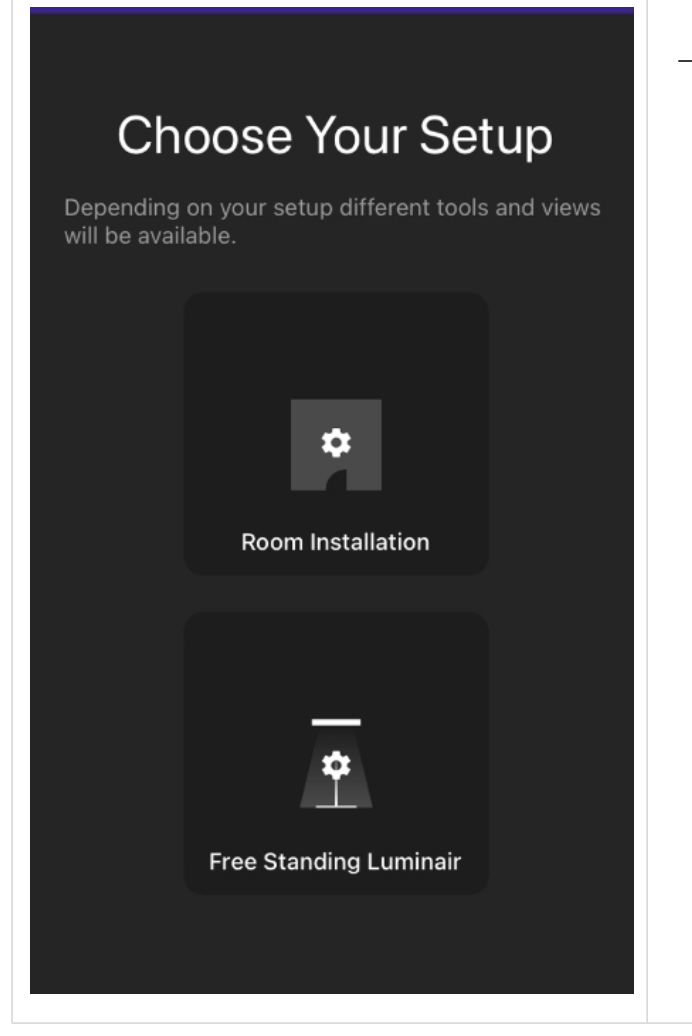

\_ Vyberte instalaci místnosti.

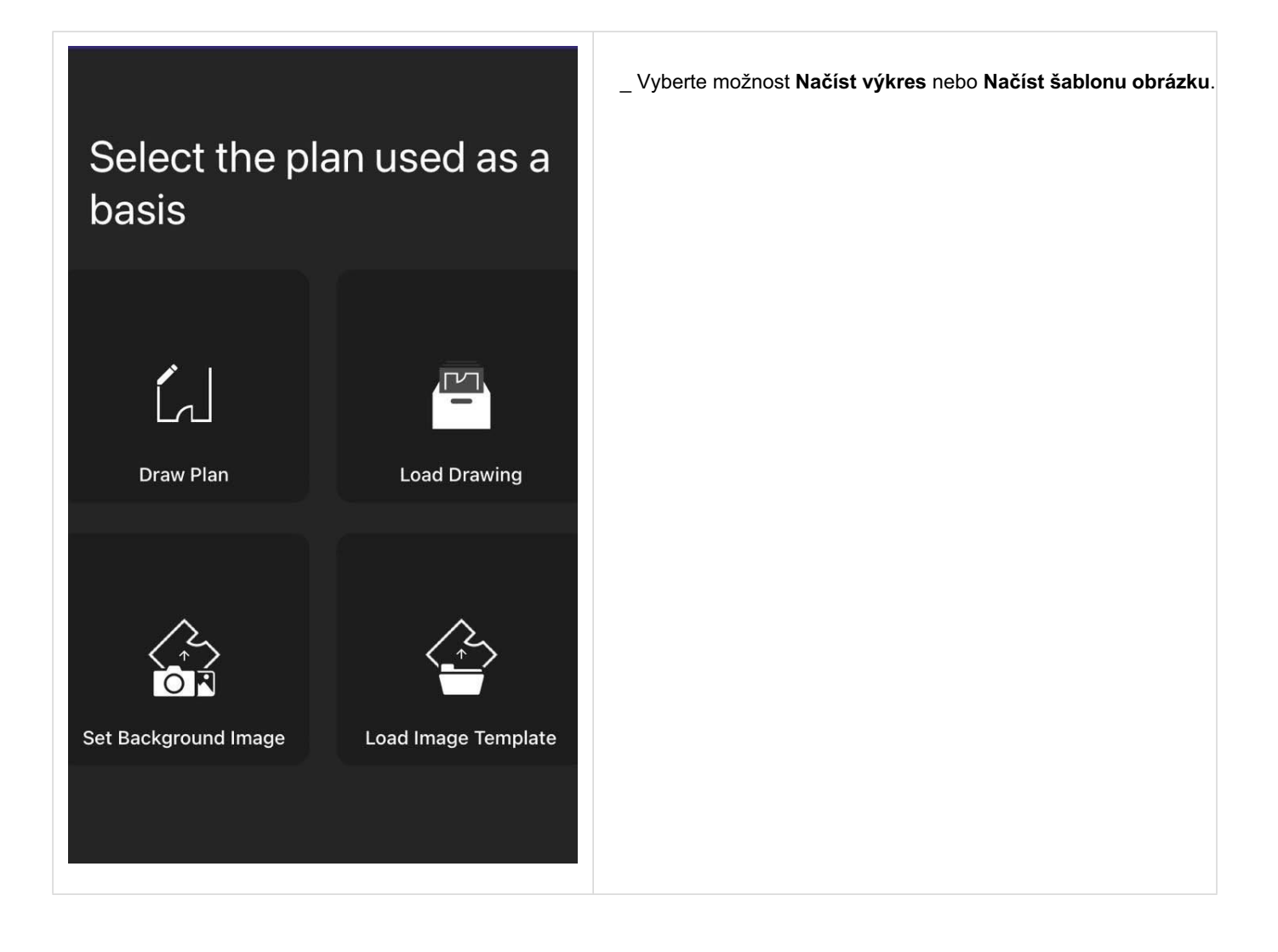

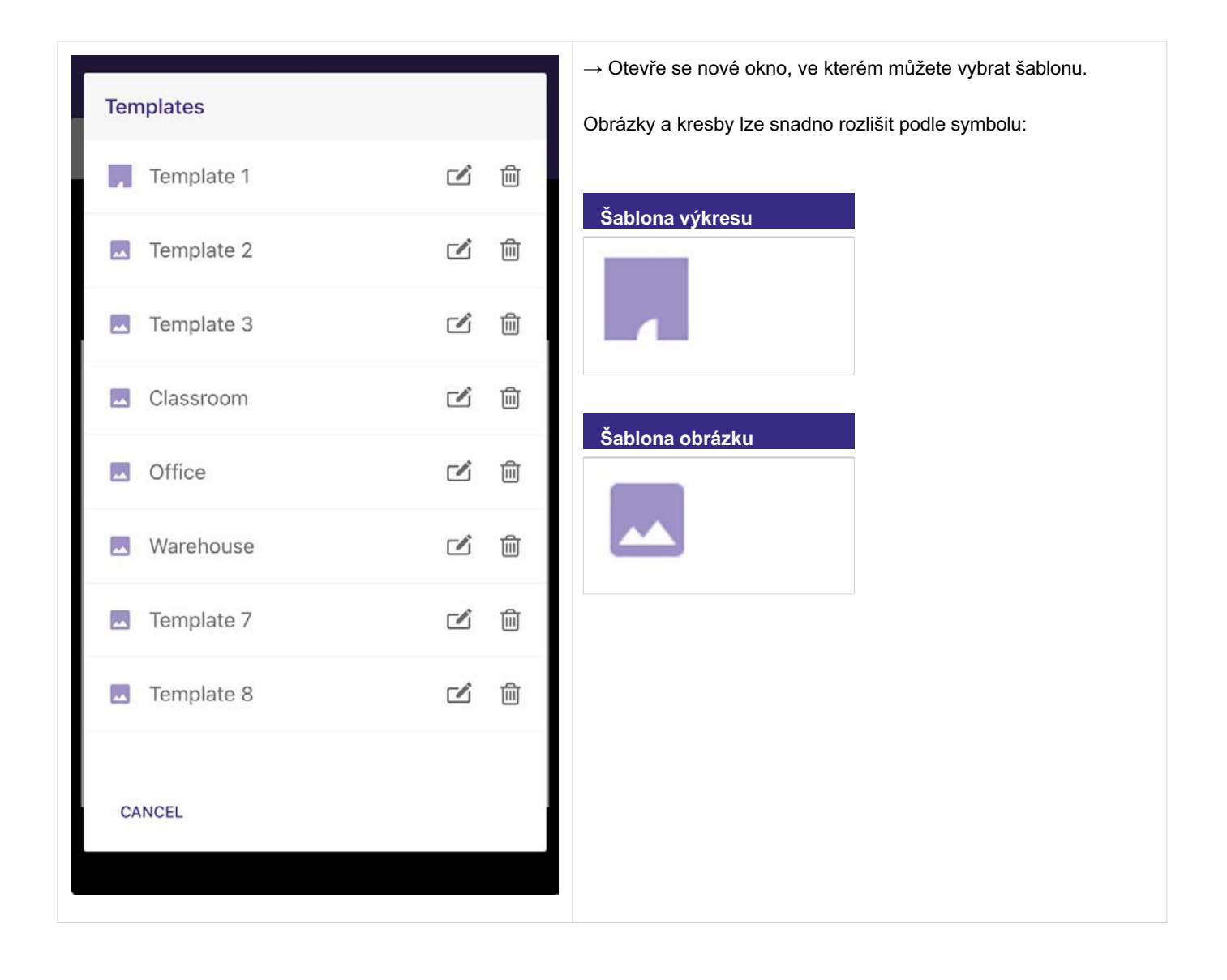

Příručka sceneCOM S RTC Aplikace pro uvedení do provozu 03.2025 1.4 cs

# Instalační proces v místnosti

|                                                                                                    | 13:5<br>Plan | 4<br>~ | 100 % 🗩 | → Načte se vybraná šablona. |
|----------------------------------------------------------------------------------------------------|--------------|--------|---------|-----------------------------|
| Floor Plan                                                                                                    | + ADD GI     | ROUP   |         |                             |
| E                                                                                                    |              |        | F(t-    |                             |
| <ul> <li>▶</li> <li>▲</li> <li>▲</li></ul> |              |        | LINK    |                             |

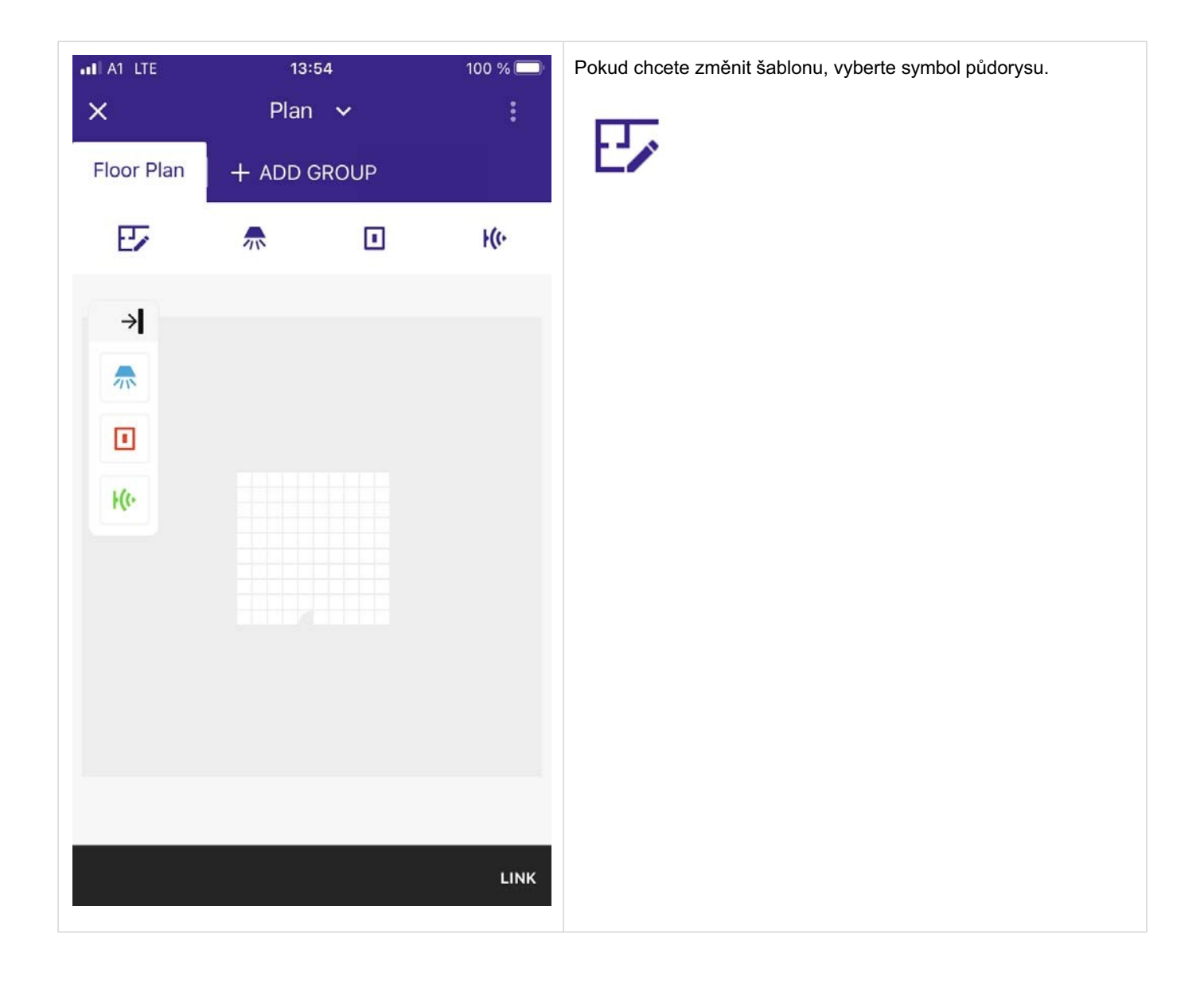

| × Plan ×               |                                                                                                    | V tomto okamžiku máte různé možnosti:                                                                                                    |
|------------------------|----------------------------------------------------------------------------------------------------|----------------------------------------------------------------------------------------------------|
| Floor Plan + ADD GROUP |                                                                                                    | _ Chcete-li načíst existující výkres, vyberte možnost <b>Načíst</b><br>výkres.                                                                |
| 🖌 🖸 🖾 📩 🚍 вай          | CK APPLY                                                                                                    |                                                                                                    |
|                        | <ul> <li>↓</li> <li>↓</li></ul> | <ul> <li>Chcete-li načíst existující , vyberte možnost Načíst obrázek.</li> <li>Chcete-li vytvořit nový , vyberte možnost Vyfotit.</li> </ul> |
|                        |                                                                                                    | _ Chcete-li nakreslit nový , vyberte možnost <b>Nakreslit plán</b> .                                                                          |
|                        |                                                                                                    |                                                                                                    |

#### UPOZORNĚNÍ

Pokud jste připojeni ke službě sceneCOM S, zobrazí se zpráva "Overwrite sceneCOM settings and Overwrite local settings". Tato nastavení jsou podrobně popsána v části Odkaz scénaCOM S s plánem sekcí, str. 160.

#### Umístění svítidel, tlačítek / spínačů a senzorů

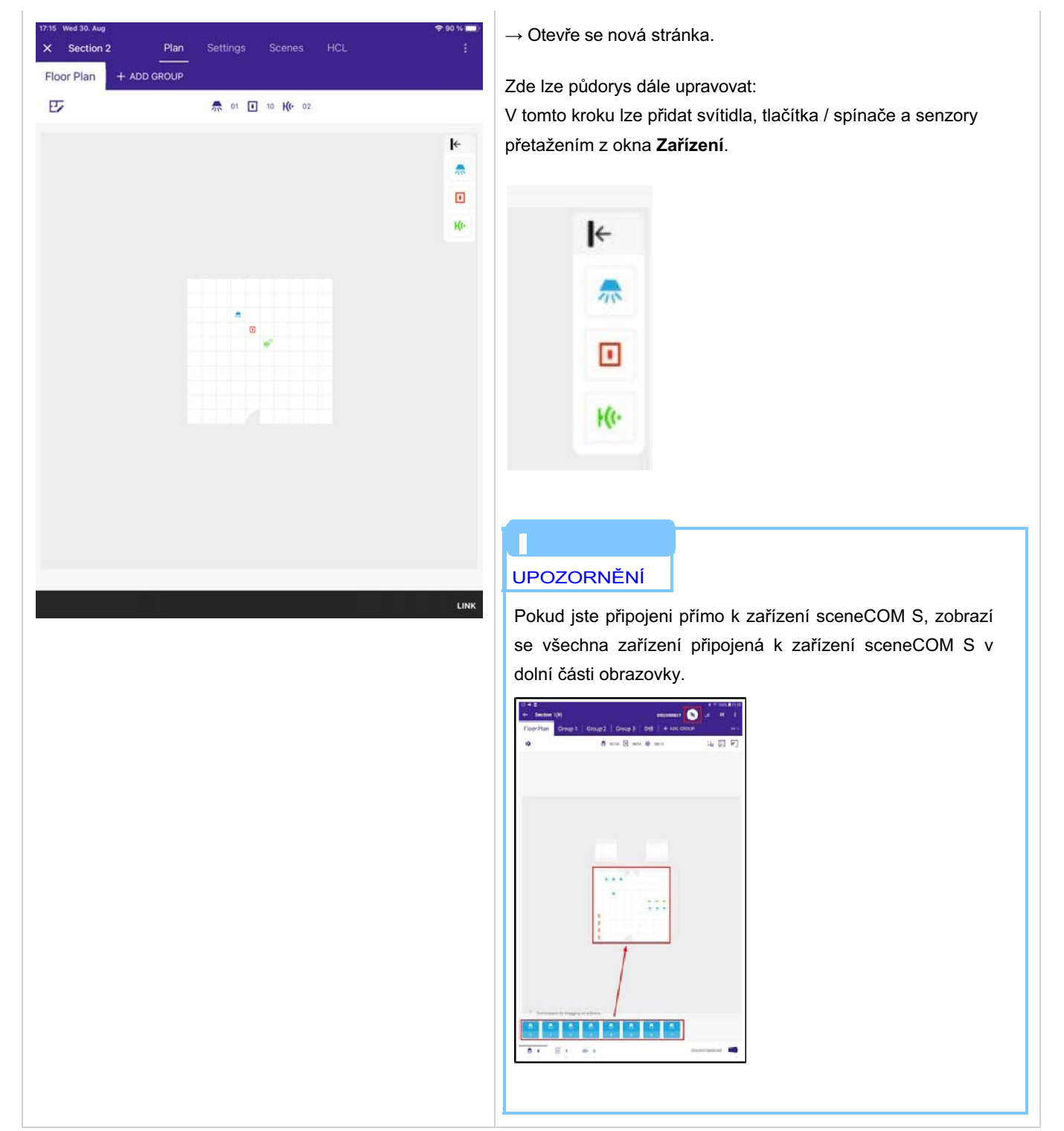

#### Vytvořit skupiny

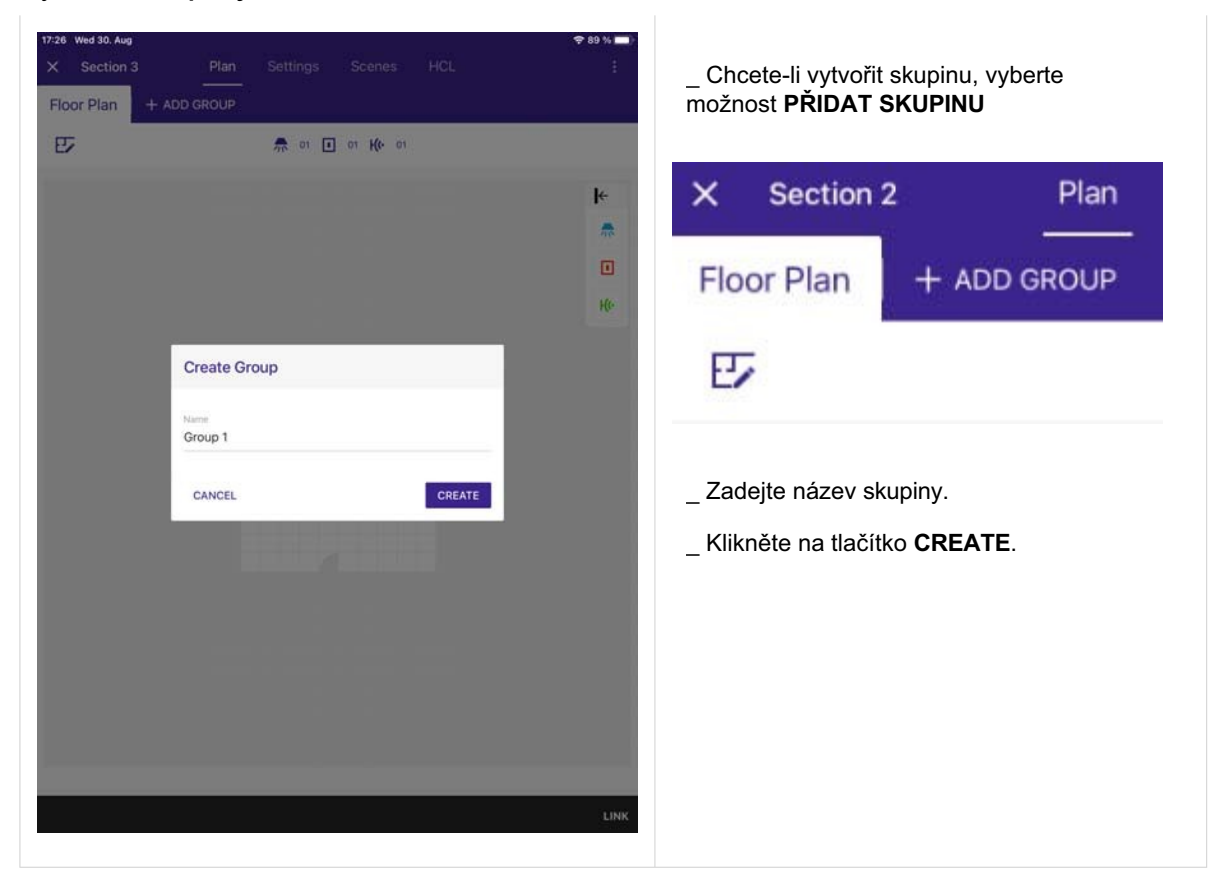

| 17:29 Wed 30. Aug<br>X Section 3 Plan Settings Scenes HCL.<br>Floor Plan Group 1 : + ADD GROUP | ◆ 89 % —)<br>:<br>o\//6<br>:<br>:<br>:<br>:<br>:<br>:<br>:<br>:<br>:<br>:<br>:<br>:<br>:<br>:<br>:<br>:<br>:<br>: | V dalším kroku je třeba přidat za<br>_ Chcete-li do skupiny přidat za<br>úpravu skupiny vpravo naho<br>→ Symbol změní svůj vzhleo<br>Úprava | řízení do skupiny.<br>ařízení, vyberte symbol pro<br>iře.<br>d.<br>skupiny:                                     |  |
|------------------------------------------------------------------------------------------------|----------------------------------------------------------------------------------------------------|----------------------------------------------------------------------------------------------------|----------------------------------------------------------------------------------------------------|--|
| m ⊗ w <sup>2</sup>                                                                             |                                                                                                    | Neaktivní                                                                                                    | Aktivní                                                                                                    |  |
|                                                                                                | LINK                                                                                                    | Nastavení skupiny nelze<br>změnit.                                                                                                    | Nastavení skupiny lze<br>změnit,<br>členy skupiny mohou být<br>odstraněny,<br>další členy mohou být<br>přidány. |  |

| 17:34 Wed 30. Aug<br>X Section 3<br>Floor Plan Gr | Plan Settings Scenes HCL<br>oup 1 : + ADD GROUP | €88 ₩ ==)<br>:<br>one | Výběrem zařízení na půc<br>odebrat z půdorysu.<br>Svítidla, spínače a senzo<br>členy skupiny. | lorysu je můžete<br>ory lze vybrat za | přidat nebo |
|---------------------------------------------------|-------------------------------------------------|-----------------------|-----------------------------------------------------------------------------------------------|---------------------------------------|-------------|
|                                                   |                                                 |                       | _ Zařízení vyberte kliknutír<br>→ Vybraná zařízení změ<br>symbol zaškrtnutí.                  | n na ně.<br>éní svůj vzhled. I        | Mají navíc  |
|                                                   | <b>B</b> 8 <b>B</b>                             |                       | Zařízení:                                                                                     |                                       |             |
|                                                   |                                                 |                       | Nevybrané                                                                                     | Vybrané                               |             |
|                                                   |                                                 |                       | 70                                                                                            | *                                     |             |
|                                                   |                                                 | LINK                  | He                                                                                            | <b>*</b> (0-                          |             |
|                                                   |                                                 |                       |                                                                                               |                                       |             |

| 17:37         Wed 30. Aug              87 %              87 %            X         Section 3         Plan         Settings         Scenes         HCL         :           Floor Plan         Group 1 :         + ADD GROUP         01/16         09         K% 02         :> | Jakmile vyberete všechny členy skupiny, vyberte znovu<br>symbol úpravy skupiny.                                                               |
|----------------------------------------------------------------------------------------------------|----------------------------------------------------------------------------------------------------|
| E<br>10<br>10<br>10<br>10<br>10<br>10<br>10<br>10<br>10<br>10<br>10<br>10<br>10                                                                                                    | Po vytvoření skupiny již nebude zaškrtnutí vedle zařízení<br>viditelné.<br>Místo toho se nečlenové a členové skupiny liší barvou:<br>Skupina: |
|                                                                                                    | Nečlenové Člen                                                                                                    |
| LINK                                                                                                    |                                                                                                    |
|                                                                                                    | _ Chcete-li vytvořit další skupinu, zopakujte postup počínaje<br>+ADD GROUP.                                                                  |
### Uvedení senzoru do provozu

Kromě konfigurace senzoru lze na stránce Senzor zobrazit a upravit nastavení senzoru.

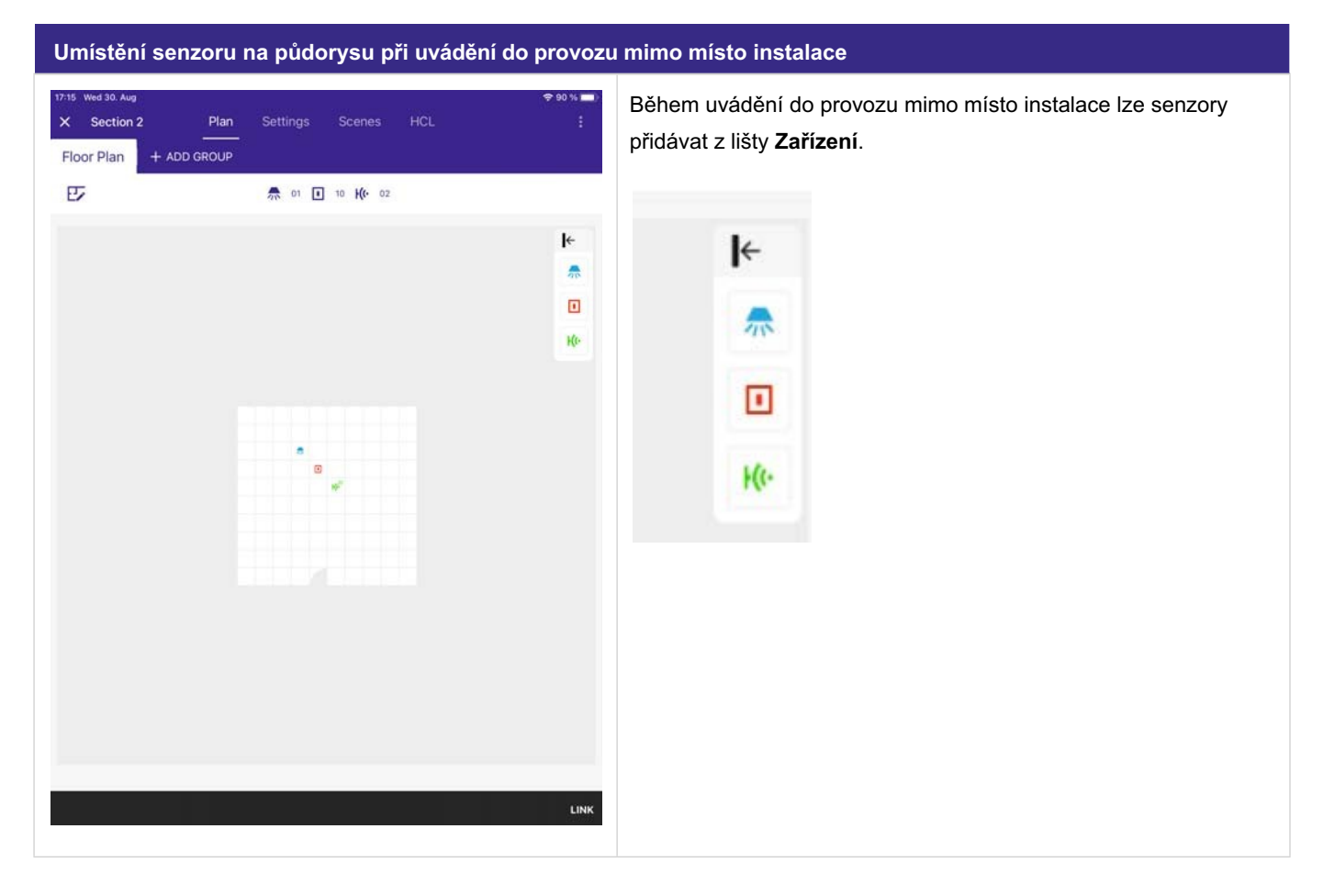

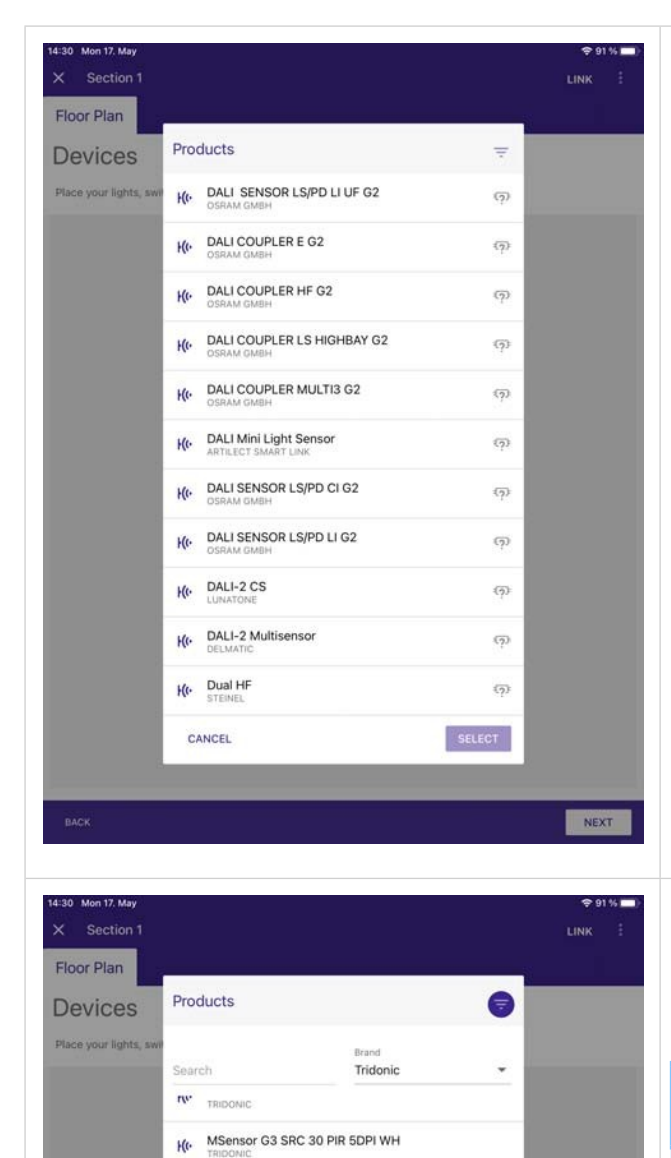

PCell SSI 31 PC DA2 SA

PSensor SSI 31 2xPIR 8DP OTD DG

P

SELECT

NEXT

9006210690124

Part Number 28002642

10.

He

Deta

Tridonic

CANCE

101, 103, 303, 304

Jakmile umístíte senzor na půdorys, zobrazí se dotaz, který senzor budete používat.

Senzory můžete filtrovat v horní části, např. podle značky. Pokud vyberete senzor, zobrazí se další informace o zařízení.

### UPOZORNĚNÍ

Senzory Tridonic jsou plně integrovány do databáze sceneCOM S. U ostatních výrobců pravidelně shromažďujeme a integrujeme data. Pokud používáte senzor, který není plně integrován v naší databázi, obraťte se prosím na místní podporu společnosti Tridonic s údaji o daném snímači. Uvědomte si, že podporována jsou pouze zařízení schválená pro DALI-2, která jsou uvedena na webové stránce DiiA.

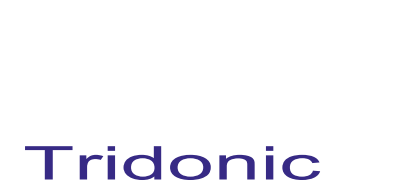

| 14:31 Mon 17. May  X Section 1                                                             | ♥ 91 % ■) LINK | Po v  |
|--------------------------------------------------------------------------------------------|----------------|-------|
| Floor Plan Group 1 :                                                                       | 01/16          | RICI  |
| <del>ଲ</del> oa ⊡ <sup>9</sup> - K <mark>0</mark> -                                        |                | U se  |
| Please select group members. At least one light and one switch or sensor must be selected. |                | Nap   |
| Assign Product Instance                                                                    |                | sou   |
| Apply All                                                                                  |                | 1x s  |
| ALL 12 K(+ 2                                                                               |                | jakn  |
| Presense detection                                                                         |                | vybı  |
| Instance 1<br>Light measurement                                                            |                | infra |
| Instance 2<br>Push button / digital input                                                  |                | Trid  |
| Push button / digital input                                                                |                | pou   |
| Instance 4                                                                                 |                | ved   |
| Instance 5                                                                                 |                | insta |
|                                                                                            |                | Pok   |
| CLOSE APPLY (8)                                                                            |                | inst  |
|                                                                                            |                | to v  |
|                                                                                            |                | poč   |
|                                                                                            |                |       |
| BACK                                                                                       | NEXT           | - `   |
|                                                                                            |                |       |
|                                                                                            |                |       |
|                                                                                            |                |       |
|                                                                                            |                |       |
|                                                                                            |                |       |
|                                                                                            |                | As    |
|                                                                                            |                |       |
|                                                                                            |                | All a |
|                                                                                            |                | 5DF   |
|                                                                                            |                |       |
|                                                                                            |                | с     |
|                                                                                            |                |       |
|                                                                                            |                | UF    |
|                                                                                            |                |       |
|                                                                                            |                | Up    |
|                                                                                            |                | ce    |

Po výběru správného senzoru se zobrazí všechny instance, které senzor poskytuje.

U senzorů Tridonic jsou potřebné instance vybrány automaticky. Například senzory MSensor G3 poskytují 14 instancí, ale v současné době lze aktivně používat pouze 8 instancí (1x pohyb, 1x světlo, 6x infračervený spínač). Z tohoto důvodu, jakmile umístíte MSenzor G3 na půdorys, bude automaticky vybráno 8 instancí. Pokud nepotřebujete 6 instancí infračerveného spínače, které lze použít se vstupem Tridonic IR 6, můžete také zrušit výběr těchto instancí a použít pouze instance pohybu a světla, které poskytuje senzor, což by vedlo k tomu, že pro vaši instalaci budou potřeba pouze 2 instance.

Pokud vyberete možnost **Použít vše,** budou vybrány všechny instance senzoru. V případě senzoru Tridonic G3 MSensor by to vedlo k výběru celkem 14 instancí, což by zbytečně zvýšilo počet instancí použitých ve vaší instalaci.

 Jakmile se rozhodnete, které instance potřebujete, vyberte možnost APPLY.

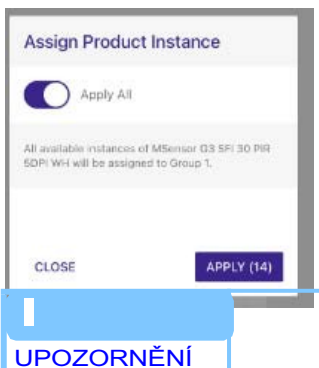

Upozorňujeme, že sceneCOM S má limit max. 16 senzorů a celkem 224 instancí a vyhněte se při uvádění do provozu zbytečným instancím, které nebudou využity.

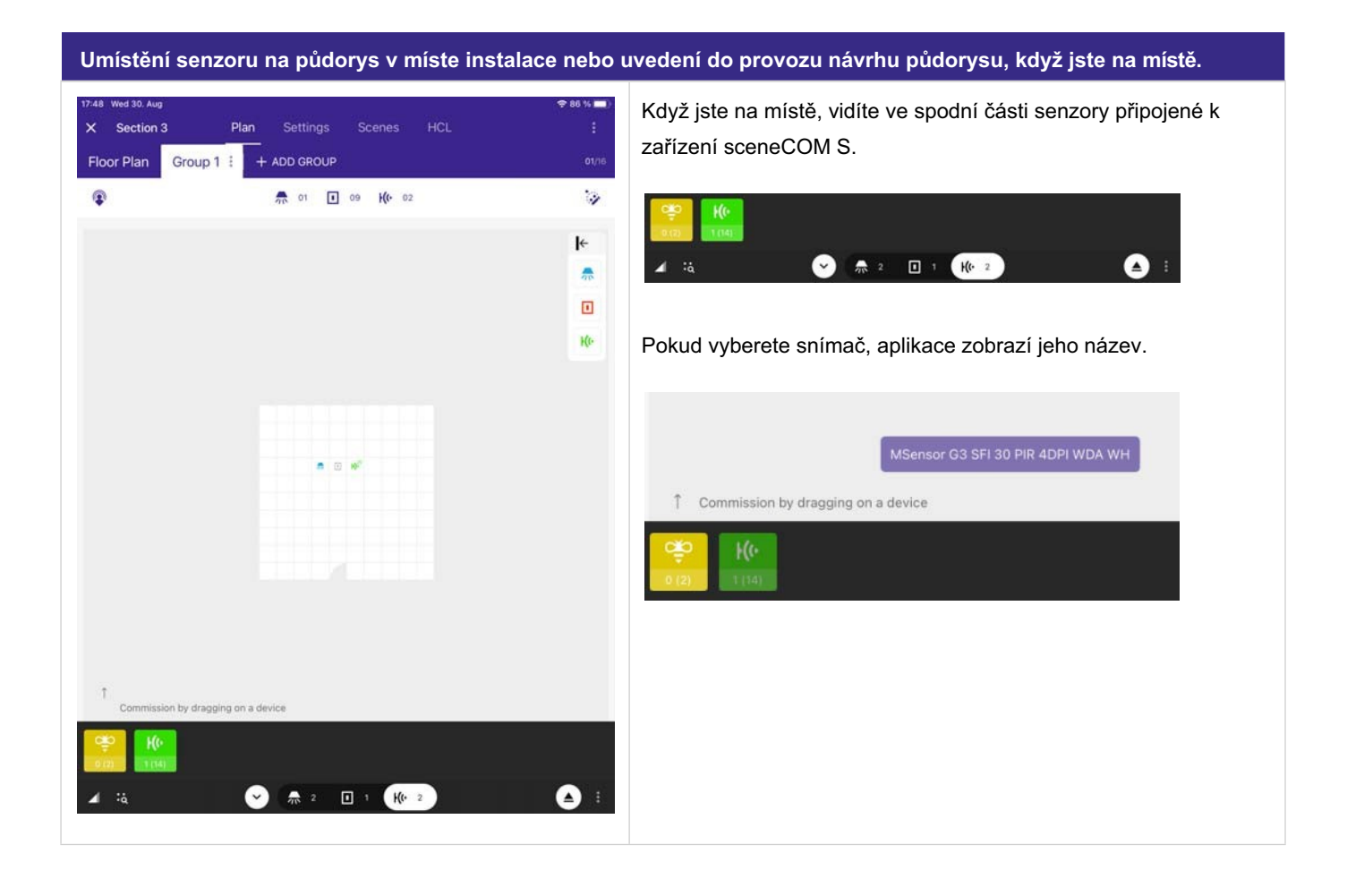

| 17:54 Wed 30. Aug<br>찾 Writing to scen Plan Settings Scenes HCL<br>Floor Plan Group 1 : + ADD GROUP | \$ 85 % ■)<br>:<br>01/16 |
|----------------------------------------------------------------------------------------------------|--------------------------|
|                                                                                                    | ی<br>اد<br>س             |
|                                                                                                    |                          |

Po nalezení správného senzoru můžete senzory přetáhnout na správné místo v půdorysu.

Pokud se pokusíte umístit snímač s jiným typem na již nakonfigurovanou pozici na půdorysu a typ nebude odpovídat, zobrazí se odpovídající varovné hlášení. V takovém případě máte možnost nahradit plánovaný snímač novým, pokud počet instancí stejný. Pokud nahradíte čidlo MS s 20 instancemi čidlem MS se 14 instancemi, prvních 8 instancí zůstane jako zprovozněných. Pokud budete potřebovat více instancí, budete je muset znovu uvést do provozu.

Například jste naplánovali svůj plán s černou verzí senzoru MSensor, ale na místě jsou nainstalovány bílé senzory. Nebo jste plánovali se senzorem 10 DPI, ale na místě jsou nainstalovány senzory WDA. Nebo jste plán vytvořili se 14 instancemi senzoru MSensor, ale na místě je nainstalováno 20 instancí senzorů MSensor.

Tato možnost je určena výhradně pro senzory Tridonic MSensors. U snímačů jiného typu je nutné snímač restartovat.

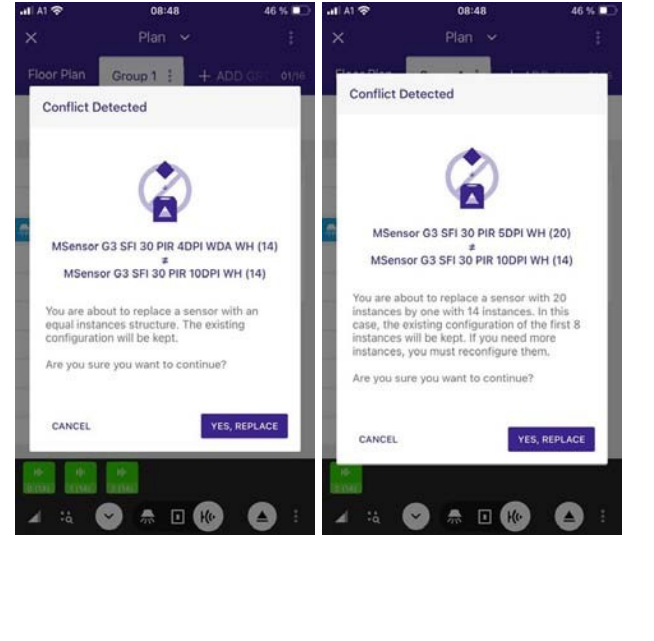

| × Section 1                        |                |                                                                                                    | 4 8     |
|------------------------------------|----------------|----------------------------------------------------------------------------------------------------|---------|
| Floor Plan Group 1                 | + ADD GROUP    |                                                                                                    |         |
| ¢ 184                              | 12 ■ 16 H(• 08 | :à ::                                                                                                    |         |
| Devices                            | 👼 🗉 He         | Ke Sensor                                                                                                    | ۵×      |
|                                    |                | MSensor G3 SFI 30 PIR<br>5DPI WH                                                                                                    | 0       |
|                                    |                | Hartware                                                                                                    | .000230 |
|                                    |                | That Griver e                                                                                                    |         |
|                                    |                | ), F                                                                                                    | IND ME  |
|                                    |                | ID 1 Instance 0                                                                                                    | :=      |
|                                    |                | UNLINK HARDWA                                                                                                    | RE      |
|                                    |                | DELETE HARDWA                                                                                                    | RE      |
|                                    |                | Instances                                                                                                    | 0 ≡     |
|                                    |                | ALL 12                                                                                                    | H(1- 2  |
|                                    |                | * * 0 0                                                                                                    |         |
|                                    |                | Presense detection                                                                                                    |         |
|                                    |                |                                                                                                    |         |
|                                    |                | Name                                                                                                    |         |
| 1 Commission by dragging           | g on a device  | Carrier Control of Control of Con |         |
|                                    |                | Group                                                                                                    | ~       |
| All devices are commis             | sioned         | Group 1                                                                                                    | Ê       |
| A 12 I 1                           | H(+ 2          | ADD TO GROUP                                                                                                    | 1       |
|                                    |                | Settings                                                                                                    | ~       |
| Add or remove Devices on the floor |                |                                                                                                    |         |

\_ Vyberte jeden ze senzorů na půdorysu. → Vpravo se otevře okno **Senzor**.

V horní části je uveden název snímače, značka a číslo výrobku.

#### **Oblast hardwaru**

| 11:23 Tue 18. May<br>X Section 1<br>Floor Plan Group 1 | + ADD GROUP                           | 〒 80 % ■)         DISCONNECT       ●         ▲       :         01/16                                        |
|--------------------------------------------------------|---------------------------------------|----------------------------------------------------------------------------------------------------|
| ✿ 104                                                  | 👫 12 🚺 16 <b>K(</b> • 08              | :à 🔝 🖊                                                                                                    |
| Devices                                                | 焘 🔳 Ke                                | Ke Sensor 🛍 🗙                                                                                               |
|                                                        |                                       | MSensor G3 SFI 30 PIR<br>5DPI WH                                                                            |
|                                                        |                                       | Tridonic 28002384                                                                                           |
|                                                        |                                       | Hardware 🗸 🗸                                                                                                |
|                                                        |                                       | FIND ME                                                                                                    |
|                                                        |                                       | ID 1 Instance 0 ∷                                                                                           |
|                                                        |                                       | UNLINK HARDWARE                                                                                             |
|                                                        | 6 <sup>10</sup>                       | DELETE HARDWARE                                                                                             |
|                                                        | 一 一 一 一 一 一 一 一 一 一 一 一 一 一 一 一 一 一 一 | Instances 🗈 📰                                                                                               |
|                                                        |                                       | ALL 12 K(+ 2                                                                                                |
|                                                        |                                       | <b>*</b> , <b>*</b> , <b>1</b> , <b>1</b> , <b>1</b> , <b>1</b> , <b>1</b> , <b>1</b> , <b>1</b> , <b>1</b> |
|                                                        |                                       | * Presense detection                                                                                        |
|                                                        |                                       | Name                                                                                                    |
| Commission by dragging of                              | on a device                           |                                                                                                    |
|                                                        |                                       | Group                                                                                                    |
| All devices are commissi                               | oned                                  | Settings                                                                                                    |
|                                                        |                                       |                                                                                                    |
| 👫 12 🔳 1                                               | (+ 2                                  |                                                                                                    |
| A 12 II 1                                              | <b>(</b> (+ 2                         | 1                                                                                                    |

V poli Hardware můžete použít funkce **FIND ME**, link / unlink, delete hardware. V tomto poli je také viditelné ID zařízení (krátká adresa DALI-2) a číslo aktuálně vybrané instance.

Pokud je vybrána možnost **FIND ME**, zobrazí se na senzoru sekvence blikání integrované LED diody. Sekvence bude aktivní po dobu 5 sekund.

Pokud se během této nepodařilo senzor lokalizovat, lze funkci **FIND ME.** 

lze znovu aktivovat.

To umožňuje snadné umístění senzoru v rámci instalace.

V případě, že snímač neprovede blikací sekvenci, nezapomeňte při použití funkce **FIND ME** zvolit instanci 0.

### UPOZORNĚNÍ

Funkce **FIND ME** a **DELETE HARDWARE** jsou k dispozici pouze v případě, že je k plánu přiřazeno fyzické zařízení. Během uvedení do provozu mimo linku nejsou funkce **FIND ME** a **DELETE HARDWARE** k dispozici.

Po kliknutí na **UNLINK HARDWARE** bude senzor odpojen od plánu a bude viditelný jako nezprovozněný.

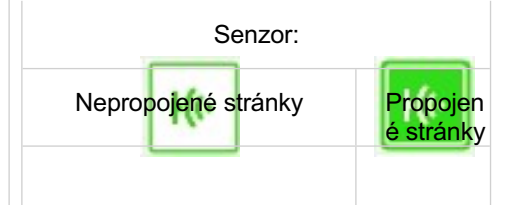

Kliknutím na **DELETE HARDWARE** se zařízení vrátí do továrního nastavení a vymaže se např. krátká adresa DALI nebo přiřazení skupin.

Pokud je zařízení fyzicky připojeno ke sběrnici, zařízení se znovu inicializuje, přidělí se mu krátká adresa DALI a zařízení se zobrazí jako neuvedené do provozu.

#### Pole Instance

| Floor Plan Group 1      | + ADD GROUP             |                                       |              |
|-------------------------|-------------------------|---------------------------------------|--------------|
| ¢                       | 🕂 12 🚺 16 <b>K(0</b> D8 |                                       | 3            |
| Devices                 | 👼 🗉 Ke                  | He Sensor                             | 愈 ×          |
|                         |                         | MSensor G3 SFI 30<br>5DPI WH          | PIR 💠        |
|                         |                         | Tridonic                              | 28002384     |
|                         |                         | Hardware                              | ^            |
|                         |                         | Instances                             | ⊕ ≔          |
|                         |                         | ALL 12                                | <b>H(1</b> 2 |
|                         |                         | Ŷ Ŷ 🗆 I                               |              |
|                         |                         | Presense detecti                      | on           |
|                         | 20 20 20<br>20          | Group                                 | ~            |
|                         |                         | Group 1                               | Û            |
|                         |                         | ADD TO GR                             | OUP          |
|                         |                         | Settings                              | ~            |
| 1 Commission by draggin | ig on a device          | Power-on action<br>switch to presence | ¢            |
| All devices are commi   | ssioned                 | Manual off time<br>10 minutes         |              |
| 👫 12 🔳 1                | H(t- 2                  | Bright-out enable<br>off              |              |
|                         |                         | UN1                                   |              |

V poli instance se zobrazí všechny instance senzoru. Jeden senzor může mít více instancí a mohou být různého typu.

Můžete si vybrat, zda chcete zobrazit všechny instance, nebo pouze instance určitého typu.

Kromě toho má každý typ instance svůj vlastní grafický vzhled a po výběru se typ vizualizuje pod instancí.

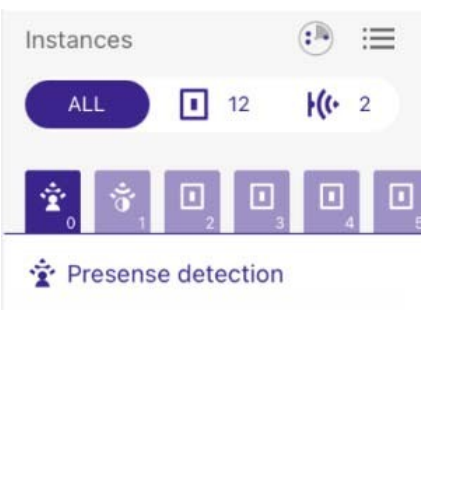

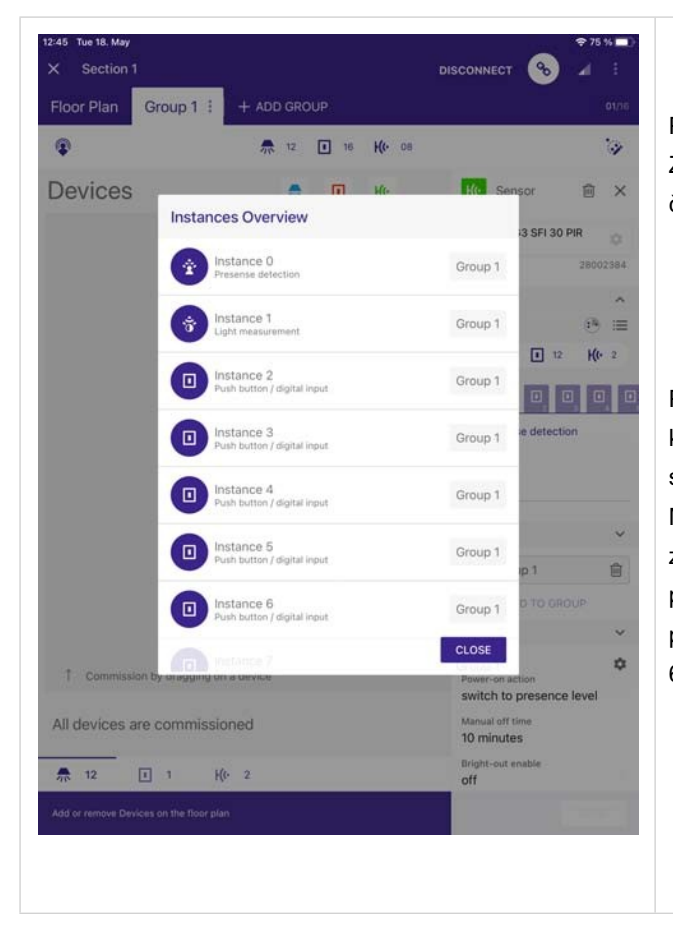

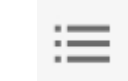

•

Pokud pole je vybráno, zobrazí se všechny instance. Zobrazí se informace o čísle instance, typu a o tom, zda je členem skupiny. Nezadané instance jsou zobrazeny šedě.

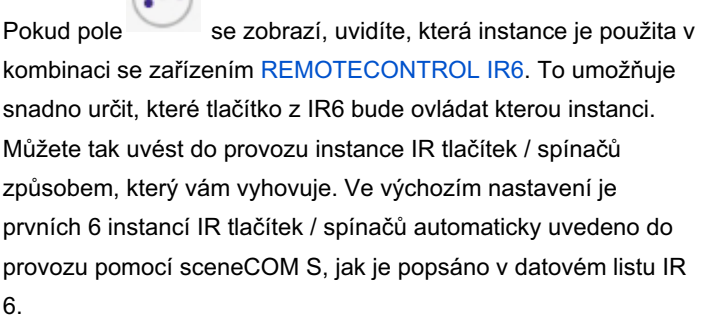

#### Regulace světla

| X Section 1<br>Floor Plan Group 1 | + ADD GROUP                                                                          | ♥ 77 % ■)<br>CONNECT ▲ :<br>01/16                                      | Chcete-li ak<br>nejprve vyb                |
|-----------------------------------|--------------------------------------------------------------------------------------|------------------------------------------------------------------------|--------------------------------------------|
| P                                 | ₩ 12 <b>•</b> 16 <b>• ((•</b> 08                                                     | \$                                                                     | (DALI Part 3                               |
| Devices                           | <b>₽ 1</b> H0-                                                                       | Ke Sensor 🗃 X<br>MSensor G3 SFI 30 PIR<br>SDPI WH<br>Tridonic 28002384 | V rozevírac<br>aktivovanou<br>skupinu je r |
|                                   |                                                                                      | ALL 12 He 2                                                            | Aktivní regu<br>Není povole                |
|                                   |                                                                                      | S Light measurement                                                    | aktivní regu                               |
|                                   | 0 <u>∧</u> 0 <sub>∧</sub> 0 <u>∧</u><br>0 <sub>∧</sub> 0 <sub>∧</sub> 0 <sub>∧</sub> | Name                                                                   | Regulace                                   |
|                                   |                                                                                      | Light Regulation 🗸                                                     | Neaktivn                                   |
|                                   |                                                                                      | Group 🗸                                                                |                                            |
|                                   |                                                                                      | Group 1 📄 🗃                                                            |                                            |
|                                   |                                                                                      | Power-on action<br>switch to presence level                            | V půdorysu                                 |
| Add or remove Devices on the flo  | or plan                                                                              | Manual off time<br>10 minutes                                          | hvězdičky v                                |

Chcete-li aktivovat nebo deaktivovat regulaci světla, musíte nejprve vybrat instanci senzoru, který je schopen měřit světlo DALI Part 304).

V rozevíracím poli **Regulace světla** je vidět, zda má senzor aktivovanou regulaci světla, nebo ne, a pokud ano, pro kterou skupinu je regulace světla aktivována.

Aktivní regulace světla je povolena pro jeden senzor skupiny. Není povoleno mít v jedné skupině více než jeden senzor s aktivní regulací světla.

Regulace světla ve skupině:

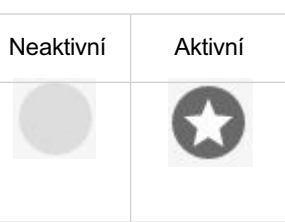

/ půdorysu je aktivní regulace osvětlení označena symbolem nvězdičky v pravém dolním rohu.

| Regulace světla: |         |
|------------------|---------|
| Neaktivní        | Aktivní |
| +(+              | H(()    |

|            |           |                | ⇒ 72 %                                                         |
|------------|-----------|----------------|----------------------------------------------------------------|
| < Section  | 1         |                | CONNECT 🖌 🗄                                                    |
| Floor Plan | Group 1 : | + ADD GROUP    | 01/                                                            |
| <b>P</b>   |           | ♣ 12 16 K(+ 08 | 13                                                             |
|            |           |                | Ke Sensor 📋 🕻                                                  |
|            |           |                | MSensor G3 SFI 30 PIR<br>5DPI WH                               |
|            |           |                | Tridonic 2800238                                               |
|            |           |                | Hardware                                                       |
|            |           |                | Instances                                                      |
|            |           |                | ALL 12 H(+ 2                                                   |
|            |           |                | * * 0 0 0                                                      |
|            |           |                | 😚 Light measurement                                            |
|            |           |                | Name                                                           |
|            |           |                | Light Regulation                                               |
|            |           |                | Light Regulation                                               |
|            |           |                | Group                                                          |
|            |           |                | 🕃 Group 1 👩 🗎                                                  |
|            |           |                | ADD TO GROUP                                                   |
|            |           |                | Settings                                                       |
|            |           |                | Power-on action<br>switch to presence level<br>Manual off time |

### UPOZORNĚNÍ

Pokud vyberete stránku půdorysu, možnost regulace osvětlení není k dispozici.

Místo toho jsou k dispozici informace o stavu. Pro zobrazení možnosti regulace osvětlení je třeba vybrat zobrazení skupiny.

### POZNÁMKA

Pokud vyberete symbol malého posuvníku vpravo od položky **Regulace světla**, otevře se stránka **Nastavení světla** v nastavení senzoru.

#### Tlačítko / digitální vstup / infračervené tlačítko / spínač ze senzoru

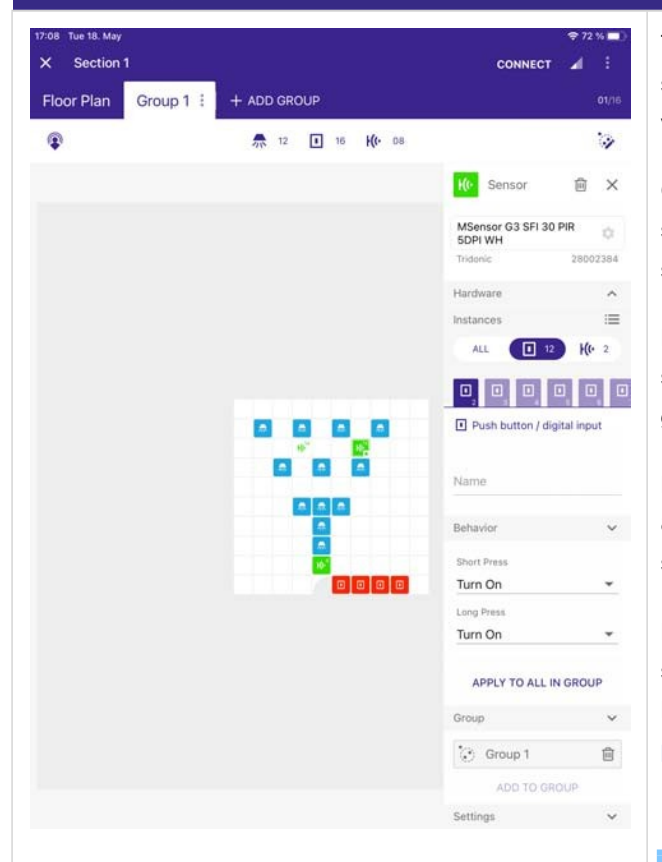

Tlačítkový / digitální vstup nebo infračervený tlačítkový / spínací vstup, jako poskytuje Tridonic MSensor G3, lze použít v kombinaci s Tridonic IR 6.

Chcete-li uvést do provozu rozhraní senzorového tlačítka / spínače, musíte nejprve vybrat instanci tohoto typu (tlačítko / spínač).

Po výběru lze naprogramovat chování pro krátké a dlouhé stisknutí. Tlačítka IR6 jsou standardně předkonfigurována pro generaci Tridonic MSensor G3.

Následující tabulka Možnosti pro dlouhé a krátké stisknutí, str. 85 ukazuje, které možnosti jsou k dispozici pro dlouhé a krátké stisknutí.

Pokud vyberete možnost **Vyvolat úroveň přítomnosti**, vyvolá se nastavení naprogramované v receptu senzoru. Další informace naleznete v části Uvedení senzoru do provozu a předpis senzoru, str. 89.

### UPOZORNĚNÍ

Příkaz vyslaný pokaždé pomocí funkce zapnutí/vypnutí (přepínání) závisí na stavu osvětlení a je automaticky vybrán systémem sceneCOM S.

#### UPOZORNĚNÍ

Příkaz **Vypnuto** (který zahrnuje Vypnuto nebo Vypnuto zap. /Off) se spustí funkce Ruční vypnutí, str. 122. Příkazy **Zapnout** (které zahrnují zapnutí nebo zapnutí funkce Zap. /Off přepínací funkce) a Recall scéna spustí čas úrovně přítomnosti, str. 122. Příkaz **Stmívání** (který zahrnuje funkce Stmívání nahoru, Stmívání dolů a přepínání Stmívání nahoru/dolů) spustí akci

Stisknutí tlačítka, str. 127.

### Možnosti für Dlouhé stisknutí a krátké stisknutí

| Dlouhý tisk                       | Krátký tisk                       | Popis                                                                                                    |
|-----------------------------------|-----------------------------------|----------------------------------------------------------------------------------------------------|
| Žádná akce                        | Žádná akce                        |                                                                                                    |
| Stmívání nahoru                   | n.a.                              | Příkaz <b>Stmívání</b> (který zahrnuje funkce Stmívání nahoru, Stmívání dolů a přepínač Stmívání nahoru/dolů) vyvolá akci stisknutí tlačítka, p. 127.                                                              |
| Ztlumit                           | n.a.                              | Příkaz <b>Stmívání</b> (který zahrnuje funkce Stmívání nahoru, Stmívání<br>dolů a přepínač Stmívání nahoru/dolů) vyvolá akci stisknutí tlačítka,<br>p. 127.                                                        |
| Úroveň přítomnosti<br>odvolání    | Úroveň přítomnosti<br>odvolání    | Pokud vyberete možnost <b>Vyvolat úroveň přítomnosti</b> , vyvolá se<br>nastavení naprogramované v receptu senzoru.<br>Další informace naleznete v části Uvedení senzoru do provozu a<br>předpis senzoru, str. 89. |
| Scéna odvolání                    | Scéna odvolání                    |                                                                                                    |
| Přepínání scény / OFF             | Přepínání scény / OFF             | Přepínání mezi vybranou scénou a příkazem OFF                                                                                                    |
| Přepínání aktivních scén          | Přepínání aktivních scén          | Přepínání mezi všemi naprogramovanými scénami                                                                                                    |
| Přepínání aktivních scén<br>/ OFF | Přepínání aktivních scén<br>/ OFF | Přepínání mezi všemi naprogramovanými scénami a OFF                                                                                                    |
| Zapnout                           | Zapnout                           | Příkazy Zapnuto (což zahrnuje zapnutí nebo zapnutí funkcí<br>Zapnuto/Vypnuto) a Vyvolat scénu nastaví osvetlenost na úrovni<br>přítomnosti. str.122                                                                |
| Vypnout                           | Vypnout                           | Příkaz Vypnout (který zahrnuje Vypnout nebo Vypnout přepínací funkci Zapnout/Vypnout) spustí Ruční vypnutí , str. 122.                                                                                             |
| Zapnuto / Vypnuto                 | Zapnuto / Vypnuto                 | Příkaz vyslaný pokaždé pomocí funkce zapnutí/vypnutí (přepínání)<br>závisí na stavu osvětlení a je automaticky vybrán systémem sceneCOM<br>S.                                                                      |
| Dim                               | n.a.                              | Příkaz Stmívání (který zahrnuje funkce Stmívání nahoru, Stmívání<br>dolů a přepínač Stmívání nahoru/dolů) vyvolá akce stisknutí tlačítka,<br>p. 127.                                                               |
| Teplejší                          | n.a.                              |                                                                                                    |
| Studenejší                        | n.a.                              |                                                                                                    |
| Teplejší / Studenější             | n.a.                              |                                                                                                    |

| Nastavení úrovně<br>přítomnosti            | Nastavení úrovně<br>přítomnosti            |                                                                               |
|--------------------------------------------|--------------------------------------------|-------------------------------------------------------------------------------|
| Úroveň přítomnosti / OFF                   | Úroveň přítomnosti / OFF                   | Pomocí této funkce můžete přepínat mezi úrovní přítomnosti a<br>příkazem OFF. |
| Vyvolání poslední<br>ztlumené úrovně       | Vyvolání poslední<br>ztlumené úrovně       | Nastaví se na poslední úroveň, kterou světlo mělo před vypnutím.              |
| Vyvolání poslední<br>ztlumené úrovně / OFF | Vyvolání poslední<br>ztlumené úrovně / OFF | Přepínání mezi poslední ztlumenou úrovní a úrovní vypnuto.                    |

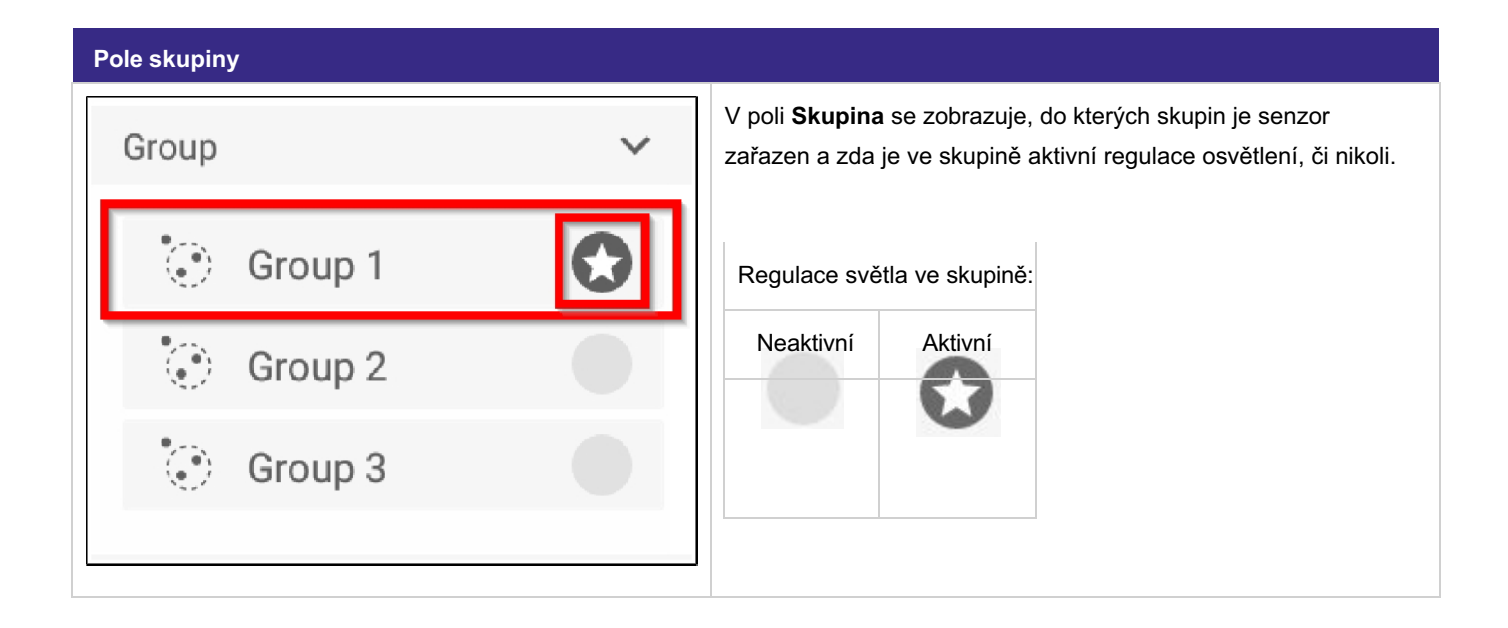

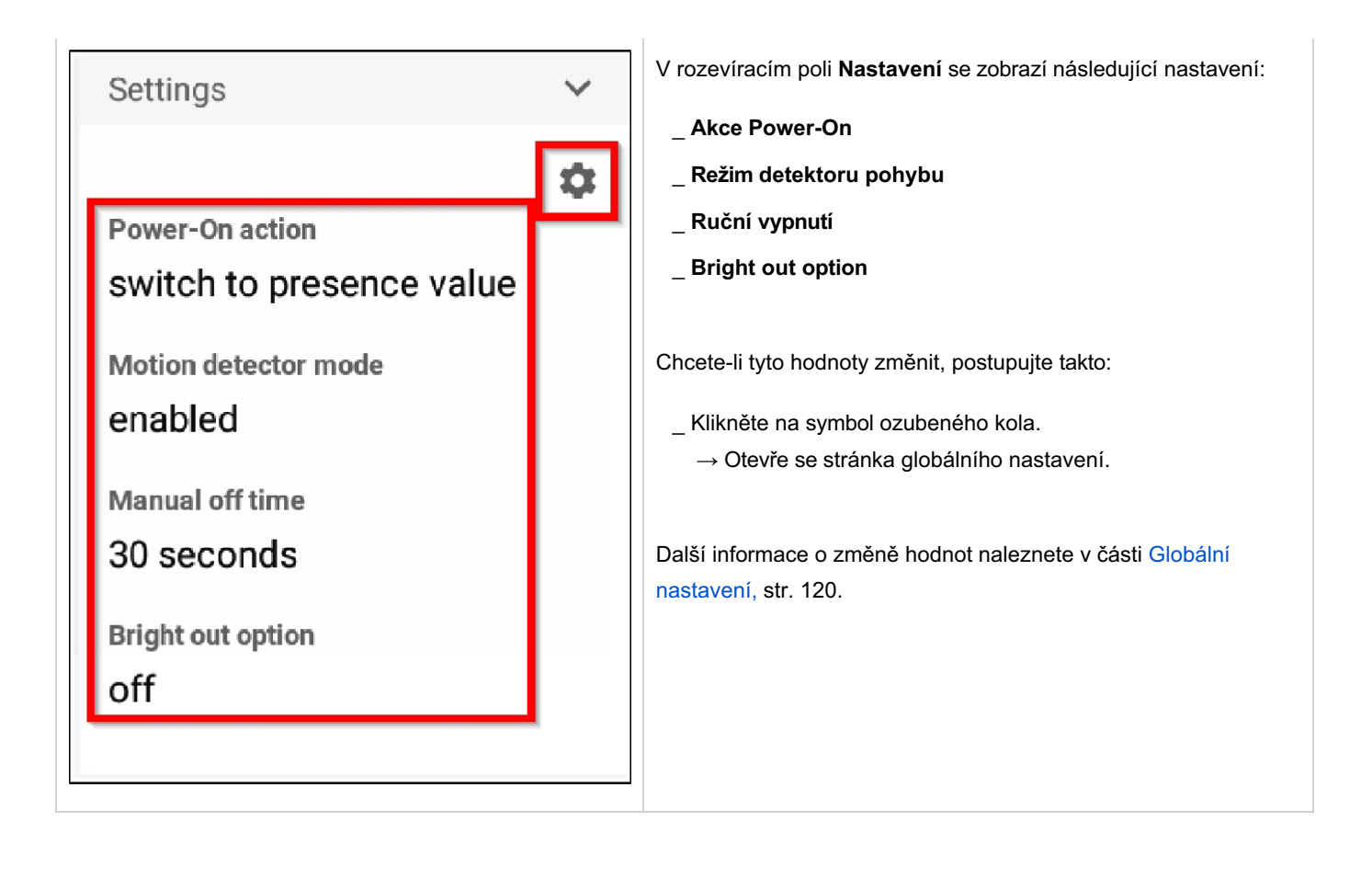

### Uvedení senzoru do provozu a konfigurace senzoru

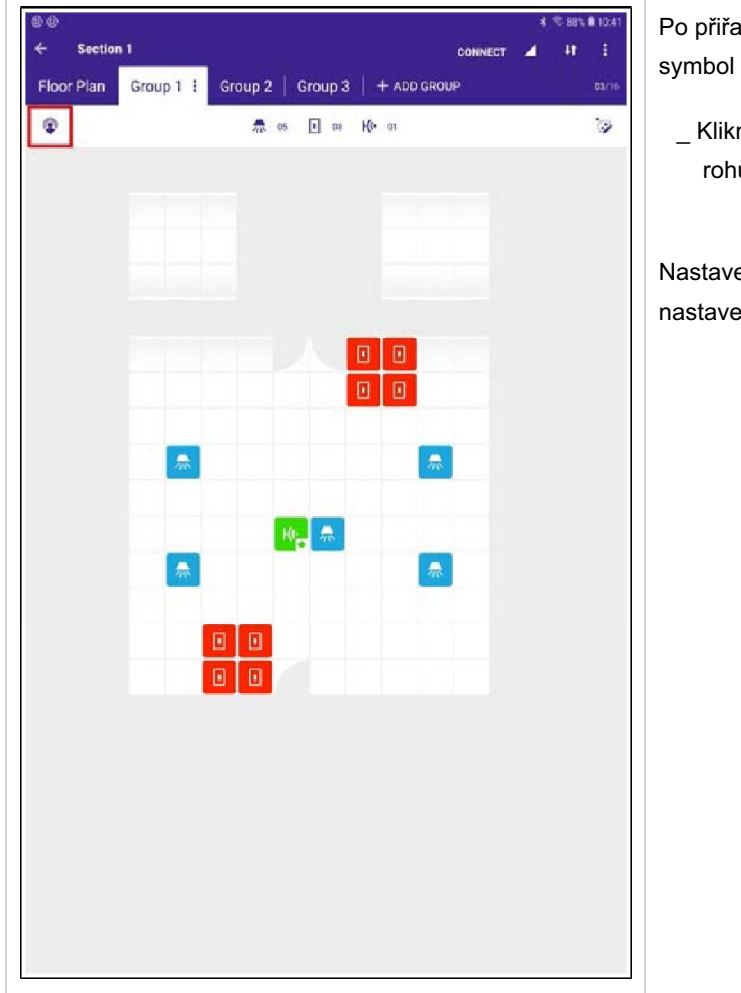

Po přiřazení senzoru ke skupině se vlevo nahoře zobrazí symbol uvedení senzoru do provozu a symbol konfigurace.

 Kliknutím na symbol konfigurace senzoru v levém horním rohu můžete senzor nakonfigurovat.

Nastavení naprogramovaná na této stránce jsou platná pro nastavení v příslušné skupině.

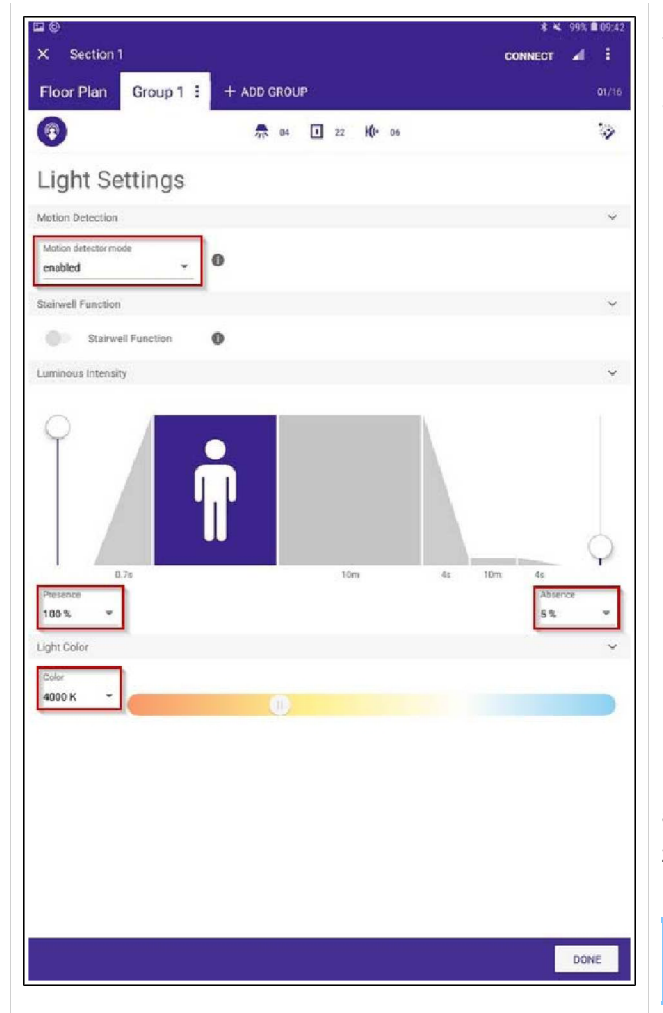

→ Otevře se stránka Nastavení světla v konfiguraci senzoru.

Stránka obsahuje různá nastavení:

#### Režim detektoru pohybu

- Kliknutím na šipku směrem dolů nastavte režim detektoru pohybu na vypnuto nebo povoleno nebo pouze zabránit vypnutí.
  - \_ Pokud se používá pouze preventivní vypnutí, musí uživatel vypnout
    - zapnutí světla, např. pomocí tlačítka nebo dálkového ovládání.
  - \_ Pokud uživatel opustí místnost, světlo se
  - automaticky vypne po uplynutí doby přítomnosti a nepřítomnosti.

#### Funkce schodiště

Pomocí **funkce Schodiště** můžete světlo po určité době automaticky vypnout. Pokud je **funkce Schodiště** aktivní, doba zapnutí a doba vypnutí se převezme z globálního nastavení.

### UPOZORNĚNÍ

**Funkce Schodiště** je k dispozici pouze tehdy, pokud ve skupině není žádná instance pohybu nebo pokud je funkce přítomnosti vypnutá!

#### Svítivost

 Kliknutím na šipku dolů nebo pohybem posuvníků nastavte úroveň osvětlení.

### UPOZORNĚNÍ

Pokud je aktivní regulace osvětlení, lze intenzitu světla nastavit v luxech namísto v procentech. Další informace o tom, jak zapnout regulaci osvětlení, najdete v kapitole Uvedení do provozu, str. 72snímače.

#### Barva světla

\_ Kliknutím na šipku dolů u položky Barva nastavte barvu světla.

### Regulace světla

Regulace osvětlení je úloha, kterou mimo místo instalace, ale pro ideální uživatelský zážitek je nutné provést jemné doladění přímo na pracovišti po připojení senzoru ke sceneCOM S. V této kapitole jsou popsány osvědčené postupy pro jemné doladění regulace osvětlení pomocí pripojeného senzoru k jednoce sceneCOM S RTC. Než začnete, přečtěte si dokument Uvedení do provozu regulace světla Přehledně a příslušný datový list a návod k použití používaného senzoru.

### Definování regulačního bodu v místnosti

Je důležité vědět, že naprogramovaná úroveň luxů v nastavení senzoru se liší od úrovně luxů pod senzorem U vnitřních čidel Tridonic platí pravidlo, že naměřená úroveň luxů na hlavici čidla je jedna čtvrtina úrovně luxů pod čidlem. To však neznamená, že regulace světla je naprogramována pro bod pod senzorem. Místo toho je třeba definovat tzv. regulační bod, což je bod v místnosti, který je vhodný pro měření úrovně luxů (viz Uvádění regulace osvětlení do provozu Přehledně).

Postupujte takto:

- \_ Definujte regulační bod v místnosti
- \_ Umístěte tam další luxmetr
- \_ Stmívejte nahoru a dolů, dokud není dosaženo požadované úrovně luxů v regulačním bodě.

### Programování regulace osvětlení

Existují tři různé způsoby programování regulace osvětlení.

Programování pomocí uživatelského rozhraní senzoru

### UPOZORNĚNÍ

Nejjednodušší a uživatelsky nejpřívětivější způsob programování regulace osvětlení je použití uživatelského rozhraní senzoru.

| X Plan ✓   Floor Plan Group 1 : + ADD GRC 01/16   Image: Stairwell Function Image: Stairwell Function   Stairwell Function Image: Stairwell Function   Stairwell Function Image: Stairwell Function   Image: Stairwell Function Image: Stairwell Function   Image: Stairwell Function Image: Stairwell Function <th>(</th> <th>Obrázek</th> <th></th> <th></th> <th></th> <th></th> <th></th>                                                                                                    | ( | Obrázek          |         |                      |             |               |       |
|----------------------------------------------------------------------------------------------------|---|------------------|---------|----------------------|-------------|---------------|-------|
| Floor Plan       Group 1 : + ADD GRC 01/16       _Nasta nahoru. nebc         Image: Construction in the struction in the struction is activated on a sensor in the sence is a sensor in the sence is a sensor is a sensor is a sensor sensor is a sensor is a sensor is a sensor is a senso                                                                                |   | ×                |         | Plan 🔻               | ·           |               | :     |
| Image: Stairwell Function   Stairwell Function   Stairwell Function   Stairwell Function   Stairwell Function   Image: Stairwell Function   Image: Stairwell Function  <                                                                                                    |   | Floor Plan       |         | Group 1              | + ADI       |               | 01/16 |
| Stairwell Function   Stairwell Function   Stairwell Function   Stairwell Function   Luminous Intensity   Light regulation is activated on a sensor   1   0.7s   10m   4s   0.7s   10m   4s   10m   4s   2000 lux   disabled   29 %                                                                                                    |   |                  |         |                      | ł(ŀ         |               | 3     |
| Stairwell Function<br>Luminous Intensity<br>★ Light regulation is activated on a sensor<br>0.7s 10m 4s 10m 4s 10m 4s 29 % ◆                                                                                                    |   | Stairwell Fur    | nctio   | n                    |             |               | ~     |
| Luminous Intensity<br>Light regulation is activated on a sensor<br>Light regulation is activated on a sensor<br>Control of the sense of the sense of th |   | s                | Stairw  | vell Function        | 0           |               |       |
| <ul> <li>★ Light regulation is activated on a sensor</li> <li>♦</li> <li>♦</li></ul>                                                                                                    |   | Luminous In      | tensi   | ity                  |             |               | ~     |
| 0.7s 10m 4s 10m 4s<br>Presence Absence Regulation Absence<br>2000 lux disabled 29 %                                                                                                    |   | ★ Ligh           | nt regi | ulation is activate  | ed on a sen | or            | 0     |
| 0.7s 10m 4s 10m 4s<br>Presence Absence Regulation Absence<br>2000 lux disabled 29 %                                                                                                    |   |                  |         |                      |             |               |       |
| 0.7s 10m 4s 10m 4s<br>Presence Absence Regulation Absence<br>2000 lux  disabled 29 %                                                                                                    |   | Q/               | Å       |                      |             |               |       |
| 0.7s10m4s10m4sPresenceAbsence RegulationAbsence2000 luxImage: disabledImage: 29 %Image: mage: absence                                                                                                    |   |                  | ʻll'    |                      |             |               | Ŷ     |
| 2000 lux - disabled - 29 % -                                                                                                    |   | 0.7s<br>Presence |         | 10m<br>Absence Regul | 4s<br>ation | 10m<br>Absenc | 4s    |
|                                                                                                    |   | 2000 lux         | •       | disabled             | •           | 29 %          | Ŧ     |
|                                                                                                    |   |                  |         |                      | l, l,       | DO            | NE    |

Programování pomocí tlačítek a jejich programování

### UPOZORNĚNÍ

Použití a programování tlačítek je alternativní způsob, který lze použít, pokud např. není přístupná nabídka konfigurace senzoru, protože se zařízení sceneCOM S nachází mimo dosah připojení Bluetooth®.

| Obrázek         |       |                                                                                |                                 | Popis                                                                                                    |
|-----------------|-------|--------------------------------------------------------------------------------|---------------------------------|----------------------------------------------------------------------------------------------------|
| ×<br>Floor Plan | Gr    | Plan ✓<br>roup 1   + ADD<br>示                                                  | :<br>GROUI 01/16<br><b>ド(</b> ・ | <ul> <li>Postupujte takto:</li> <li>_ Použijte rozevírací nabídky a nastavte možnost Krátký stisk na hodnotu</li> <li>Nastavte úroveň přítomnosti" a dlouhým stisknutím ztlumte.</li> <li>→ Dlouhým stiskem se stmívá nebo snižuje a krátkým stiskem se nastavuje aktuálně naměřená hodnota luxů.</li> <li>→ Pokud je nastavena nová úroveň luxů, SceneCOM S poskytne optickou zpětnou vazbu, příslušná skupina se dvakrát ztmaví na úroveň max/min.</li> </ul> |
|                 | K()14 | Name Behavior Short Press Set Presence Leve Long Press Dim Group Group Group 1 | ·<br>·<br>·                     | POZOR!<br>Při použití této možnosti nezapomeňte změnit chování pro<br>Krátký stisk, jakmile dokončíte jemné doladění. Jinak by<br>mohlo dojít k změně nastavení regulace osvětlení.                                                                                                    |
| -               |       | ADD TO G                                                                       | ROUP                            |                                                                                                    |

Programování pomocí dálkového ovladače TRIDONIC

### UPOZORNĚNÍ

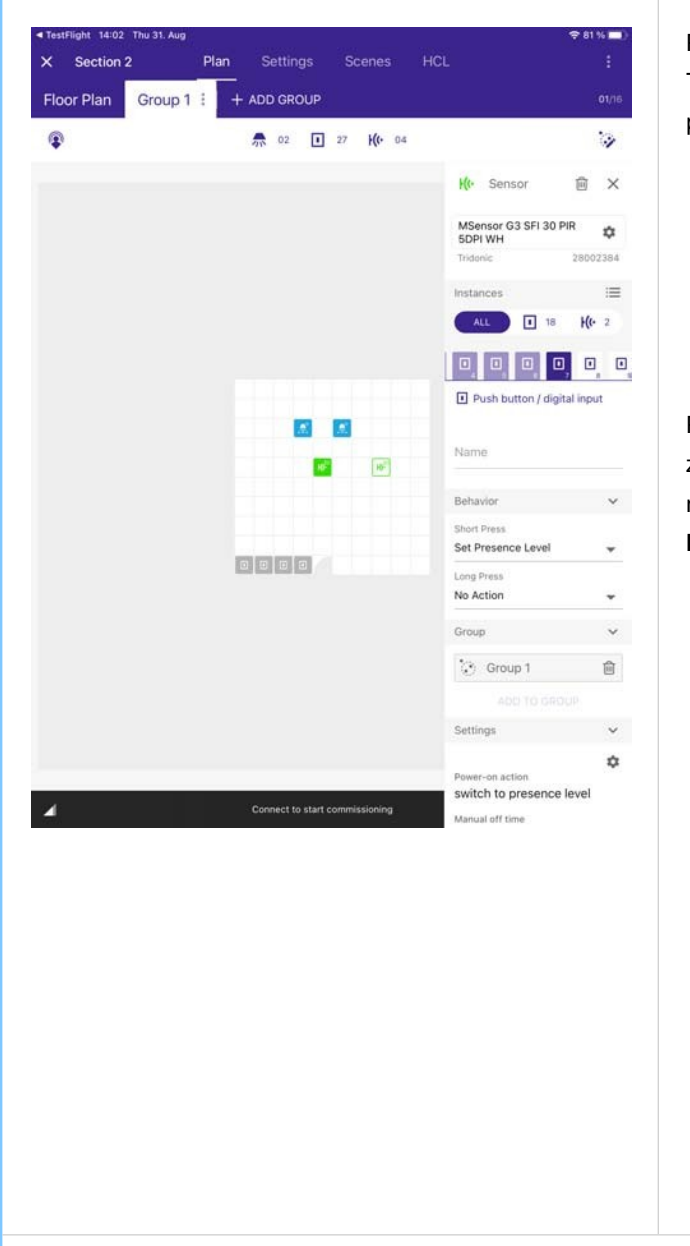

Programování regulace osvětlení pomocí dálkového ovládání Tridonic funguje pouze tehdy, jsou-li splněny následující dvě podmínky:

- \_ Dálkový ovladač Tridonic musí obsahovat tlačítko SET. Příkladem může být dálkový ovladač IR6.
- Použité senzory musí být senzory Tridonic, které podporují dálkové ovládání Tridonic.

Pokud se vám stále nedaří uložit úroveň luxu pomocí IR6, zkontrolujte, zda je instance 7 (**Tlačítko / digitální vstup**) nastavena na možnost **Nastavit úroveň přítomnosti** pro **krátký stisk**.

| Push button / digital | input |
|-----------------------|-------|
| Name                  |       |
| Behavior              | ~     |
| Short Press           |       |
| Set Presence Level    | •     |
| _ong Press            |       |
| No Action             | -     |

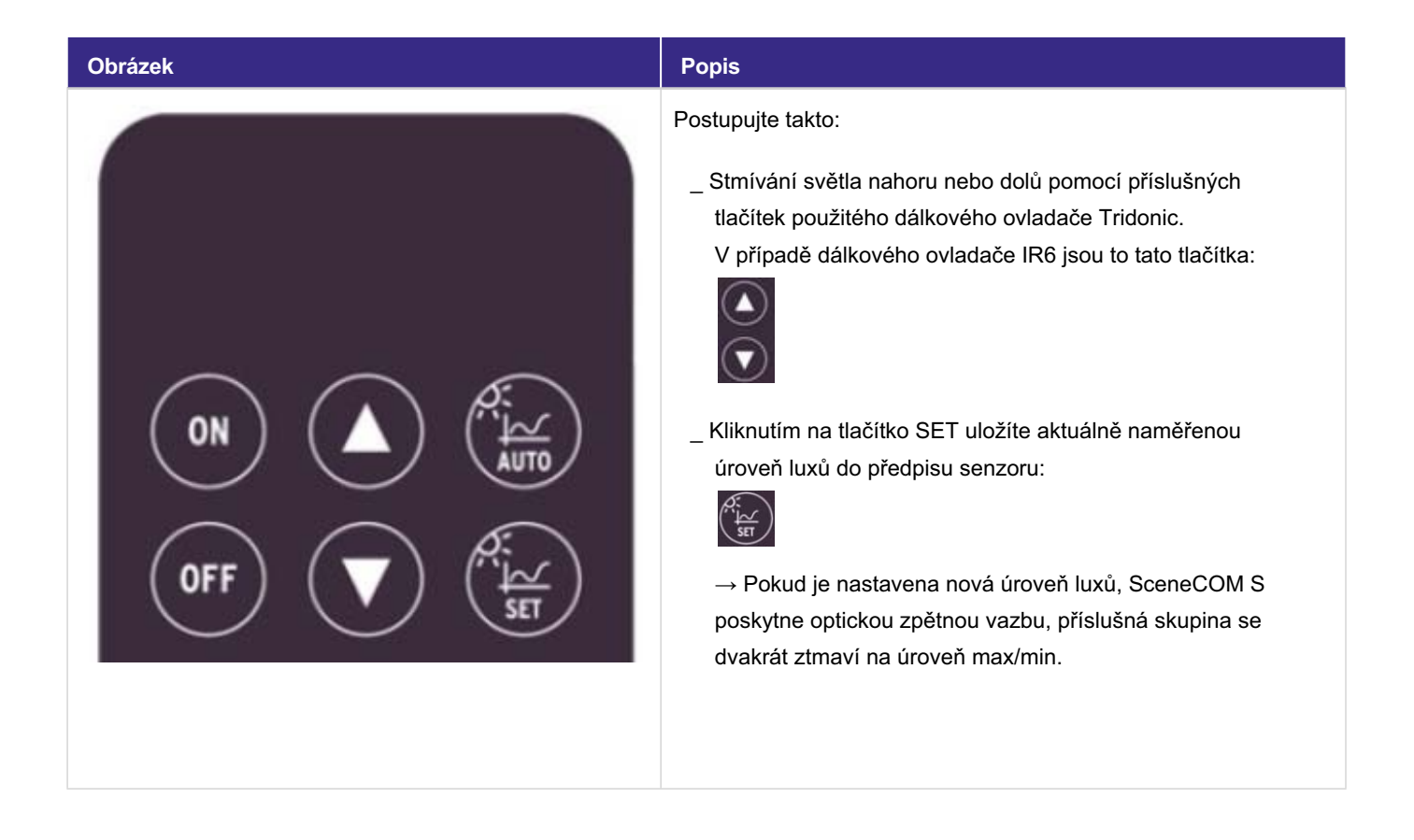

### Osvětlení zaměřené na člověka(HCL)

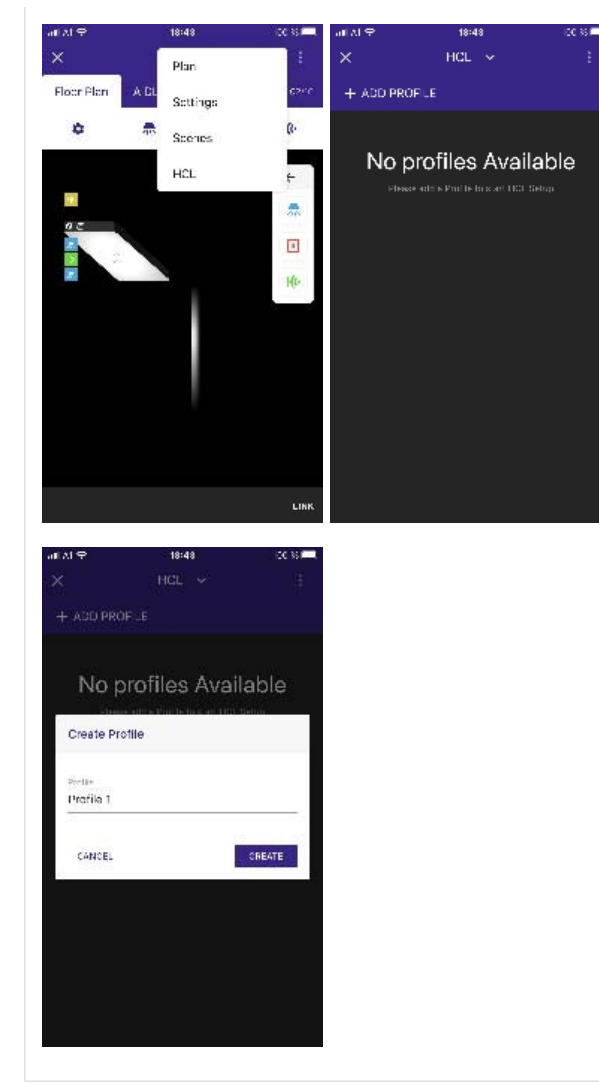

Chcete-li vybrat a vytvořit profily HCL, postupujte takto:

- \_ Přejít na půdorys.
  - $\rightarrow$  Otevře se nové okno.
- \_ Klikněte na tlačítko HCL.
  - $\rightarrow$  Otevře se nové okno.
- \_ Klikněte na tlačítko PŘIDAT PROFIL.
  → Otevře se nové okno.
- \_ Zadejte název nového profilu.
- \_ Klikněte na tlačítko CREATE.

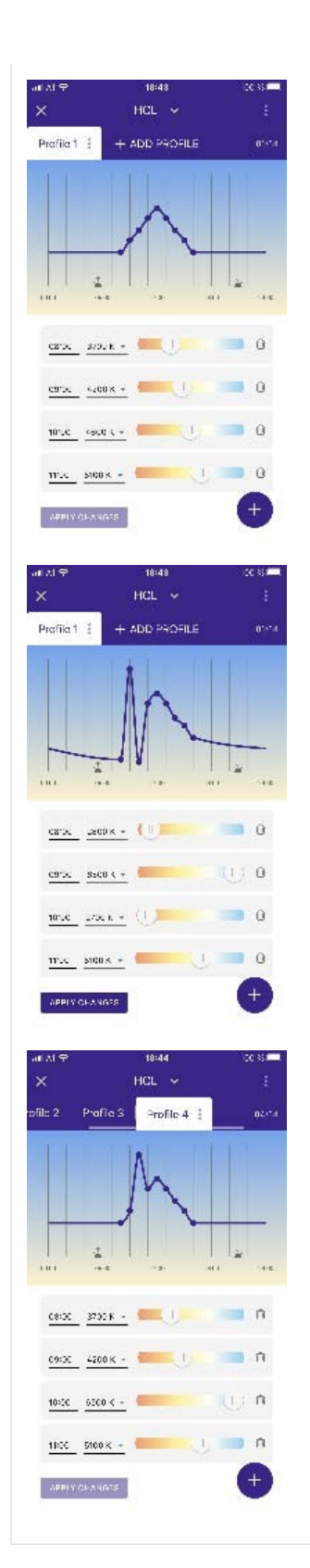

V zobrazení profilu HCL můžete upravit až 24 bodů:

\_ Odstranění existujících bodů pomocí symbolu odpadkového koše - nebo-

\_ Přidejte další body pomocí symbolu plus.

Pro každý bod můžete zvolit, v jakém čase se má vyvolat teplota

chromaticnosti.

Na jednom zařízení sceneCOM S lze uložit až 4 profily HCL.

\_ Po úpravě profilu HCL podle svých potřeb jej uložte výběrem možnosti APPLY CHANGES.

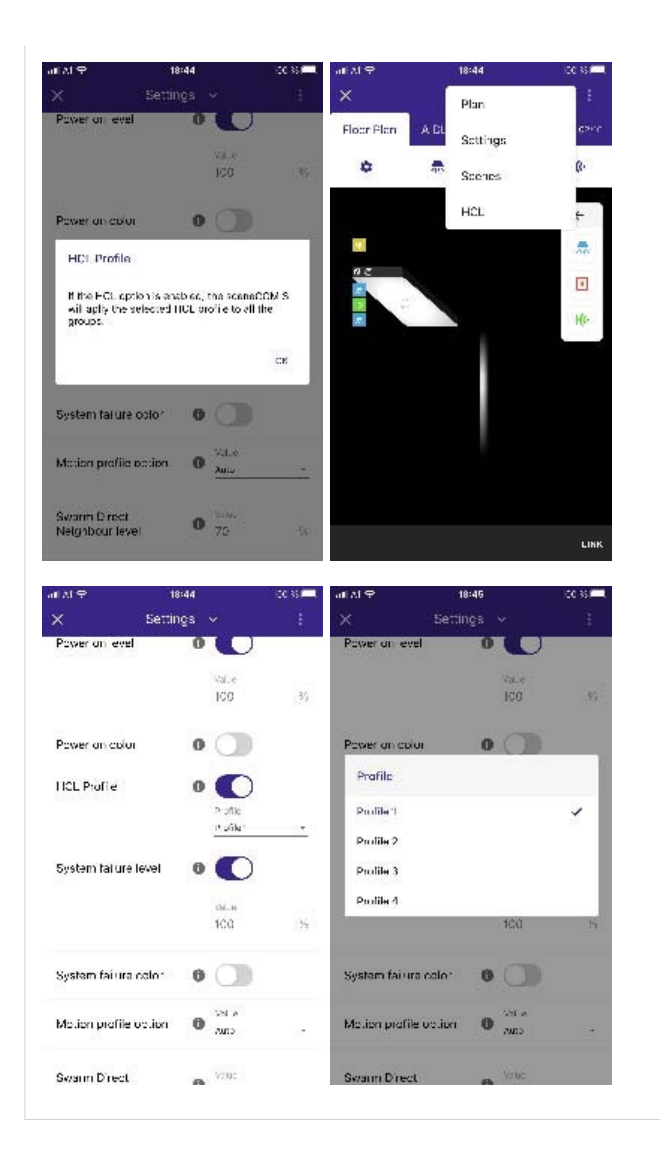

Chcete-li povolit profil HCL, postupujte takto:

- \_ V zobrazení Půdorys vyberte možnost **Nastavení**. → Otevře se nové okno.
- \_ Klikněte na tlačítko HCL.
  - $\rightarrow$  Otevře se nové okno.
- \_ Vyberte profil, který chcete povolit.

→ Nyní povolený profil bude aplikován pomocí sceneCOM S na všechny skupiny vaší instalace.

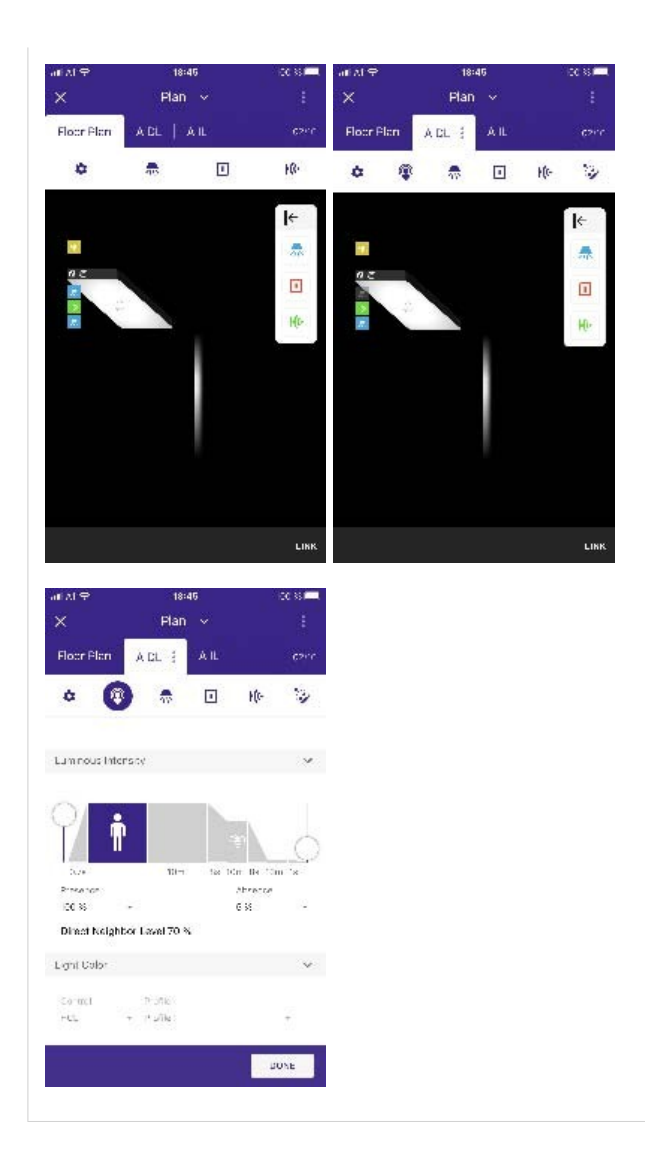

V mastavení senzoru skupin můžete zjistit, který profil HCL je povolen.

\_ Chcete-li zobrazit konfiguraci senzoru, vraťte se do zobrazení **Plán** a vyberte skupinu.

## Plánovač

### Plánovač

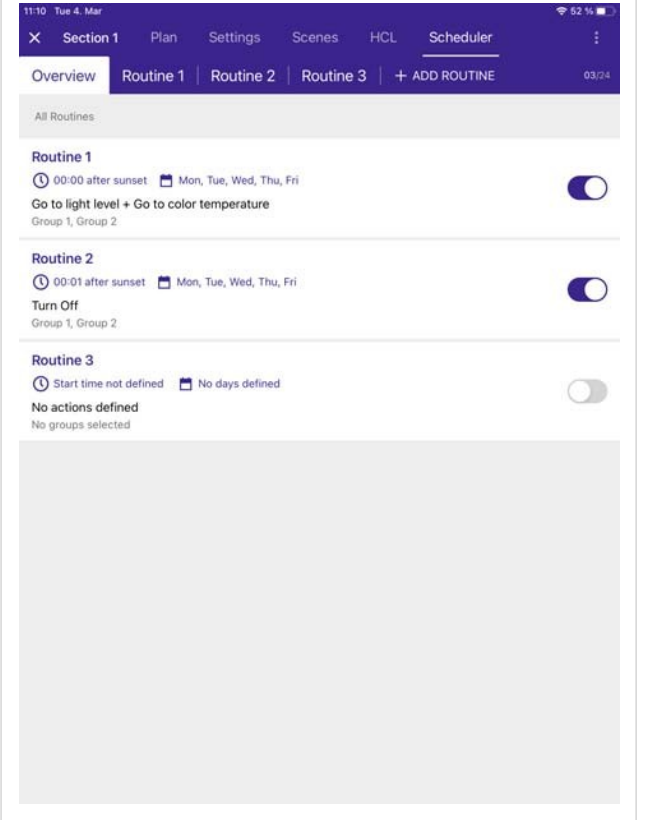

Plánovač umožňuje automatizované provádění příkazů založených na čase a datu.

Již vytvořené rutiny jsou viditelné v přehledu. Zda je rutina aktivní, je vidět na pravé straně.

## Plánovač

| 06:23 Tur 4. Mar         × Section 1       Plan       Settings       Scenes       HCL       Scheduler         Overview       + ADD ROUTINE         © Scheduler list is empty. Create new routines. | <ul> <li>Chcete-li vytvořit nový plánovač, postupujte takto:         <ul> <li>V zobrazení Půdorys vyberte možnost Plánovač.</li> <li>→ Otevře se nové okno.</li> <li>V novém okně zadejte název rutiny.</li> <li>Vyberte možnost "CREATE".</li> </ul> </li> </ul> |
|----------------------------------------------------------------------------------------------------|----------------------------------------------------------------------------------------------------|
| Create Routine                                                                                                    |                                                                                                    |
| CANCEL CREATE                                                                                                    |                                                                                                    |
|                                                                                                    |                                                                                                    |

Čas a rozsah

### Čas a rozsah

| 98:23 Tuc 4, Mar 🗢 55 % 🔳 🔿                               | Stav: Aktivní nebo neaktivní                                   |
|-----------------------------------------------------------|----------------------------------------------------------------|
| X Section 1 Plan Settings Scenes HCL Scheduler :          | Pro aktivaci rutiny je nutné nakonfigurovat pole, čas spuštění |
| Overview Routine 1 : + ADD ROUTINE 0125<br>Time and Scope | opakování, skupiny a akce.                                     |
| Status<br>Status                                          | Čas zahájení: Určuje, kdy se plánovač spustí.                  |
| . 0                                                       |                                                                |
| Recurrence                                                | Vlastní čas:                                                   |
| Weekly                                                    | Start time                                                     |
| O Catendar                                                | Custors time Survive Surviv                                    |
| Weekly Pattern *                                          | 07 22                                                          |
| S M T W T F S                                             | 08 1 23                                                        |
| Calendar Exceptions                                       | 507 24<br>SEESA                                                |
| 0 selected +                                              | GMCD.                                                          |
| Groups *                                                  |                                                                |
| ( All Groups ) ( Group 1 ) ( Group 2 )                    | Východ slunce:                                                 |
| + VIEW ALL                                                | Start time                                                     |
| 35                                                        | Custom time Survice Surset                                     |
| Actions 🗸                                                 | betre     O the                                                |
| Action *                                                  | 04 59<br>00 1 00                                               |
| Action                                                    | 01 01                                                          |
| Select an action +                                        | CANCEL OC                                                      |
| Repeat                                                    |                                                                |
| Eon't repeat                                              |                                                                |
| O Report                                                  | Zapad slunce:                                                  |
|                                                           | Start time                                                     |
|                                                           | Custom live Survive Surver                                     |
|                                                           | 04 59                                                          |
|                                                           | 00 1 00                                                        |
|                                                           | 01 01                                                          |
|                                                           | CANCEL ON                                                      |
|                                                           |                                                                |
|                                                           | Čas východu a západu Slunce se vypočítává na základě rotace    |
|                                                           | Země a jejího sklonu vůči Slunci, přičemž se bere v úvahu      |
|                                                           | poloha pozorovatele, časové pásmo a datum. Tvto časv           |
|                                                           | odrážejí, kdy se očekává, že se borní okraj Slunce objeví nad  |
|                                                           |                                                                |
|                                                           | obzorem nebo zmizi pod nim, ale mistni překážky, jako jsou     |
|                                                           | kopce nebo hory, mohou zpozdit okamžik, kdy je Slunce          |
|                                                           | skutečně viditelné, protože může trvat déle, než tyto překážky |
|                                                           | překoná                                                        |
|                                                           | protonal                                                       |
|                                                           |                                                                |

# Čas a rozsah

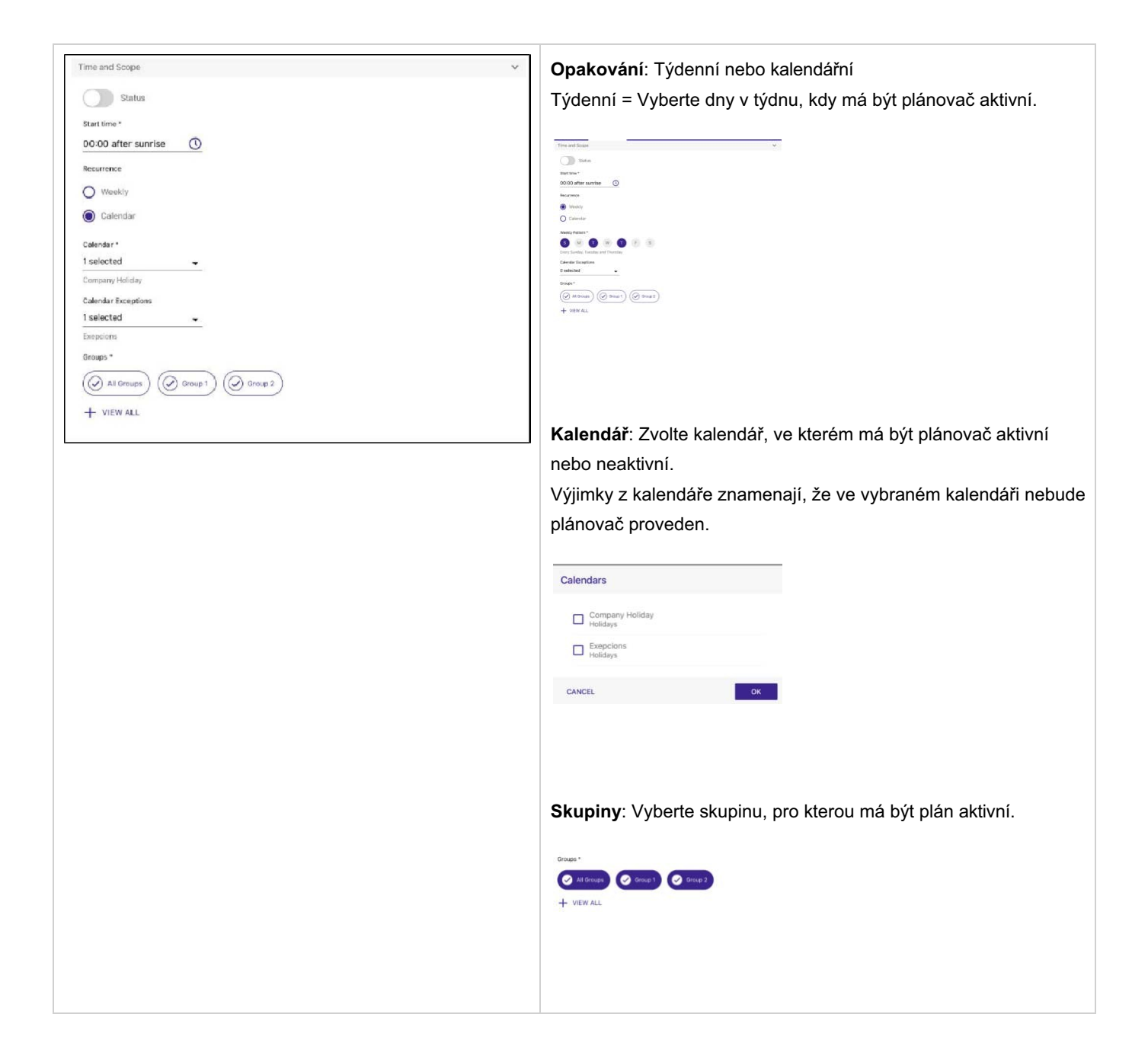

### Akce

### Akce

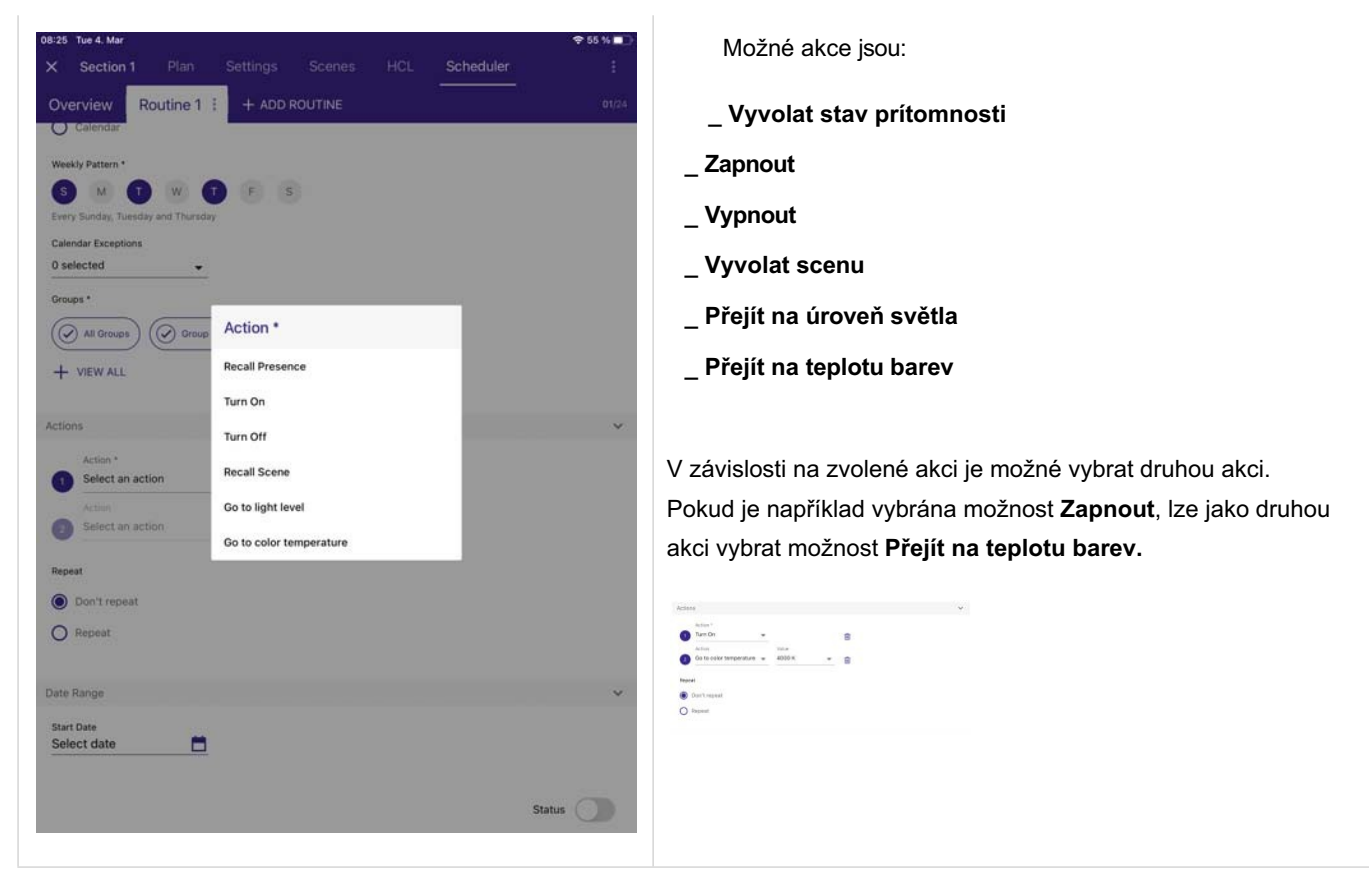

### Akce

| × Section 1 Plan Set      |             | Scheduler |     |
|---------------------------|-------------|-----------|-----|
| Overview Routine 1 :      |             |           |     |
| Groups *                  |             |           |     |
| All Groups Group 1        | Group 2     |           |     |
| + VIEW ALL                |             |           |     |
|                           |             |           |     |
| ctions                    |             |           | ~   |
| Action *                  | -           |           |     |
| Action                    | Select time |           |     |
| Go to color temperature 👻 | 40 22 58    |           |     |
| Repeat                    |             |           |     |
| O Don't repeat            | 23 59       |           |     |
| Repeat                    | 00 00       |           |     |
| Repetition Interval       | Cancel      |           |     |
| 59 minutes                |             |           |     |
| Repeat Pattern            |             |           |     |
| O Attempts End time       | 0           |           |     |
| End time     00:30        | 0           |           |     |
|                           |             |           |     |
| Date Range                |             |           | ~   |
| Start Date 📩              |             |           |     |
|                           |             |           |     |
|                           |             | Sta       | tus |
|                           |             |           |     |

**Opakovat** lze zvolit, pokud se mají některé akce opakovat, například vypnutí světla po skončení pracovní doby.

- Interval opakování: Určuje, po jak dlouhé době se mají akce opakovat? Možný časový rámec: 0 - 59 minut.
- \_ Pokusy: Definuje, jak často se má akce opakovat
- Čas ukončení: Definuje konkrétní čas, kdy má opakující se vzor skončit.

## Rozsah dat

### Rozsah dat

| 08:28 Tue 4. Mar          |         |         |         |          |     |              |          | * 54 % Roz                                | <b>zsah data</b> urču | je, od kterého | data se plán  | ovač |
|---------------------------|---------|---------|---------|----------|-----|--------------|----------|-------------------------------------------|-----------------------|----------------|---------------|------|
| × Section 1               | Plan    | Settin  |         |          |     |              | Schedule |                                           |                       |                |               |      |
| Overview Rou              | tine 1  | + /     | ADD ROI | UTINE    |     |              |          | Nez                                       | zapomeňte akti        | vovat stav, ab | y byl plánova | č ak |
| Groups *                  |         |         |         |          |     |              |          |                                           |                       |                |               |      |
| ( All Groups              | Group 1 | ) (     | Group 2 | )        |     |              |          | Date Rong                                 |                       | ~              |               |      |
| + VIEW ALL                |         |         |         |          |     |              |          | Bart Daw<br>05-03-2<br>Itel Lide          | 2025 🗖 🔒              |                |               |      |
|                           | Sele    | ct date |         |          |     |              |          | <ul> <li>Fin E</li> <li>Find E</li> </ul> | tral Date<br>by       |                |               |      |
| Actions Action *          |         |         |         |          |     | Year<br>2025 |          | ~                                         |                       | Statu 💽        |               |      |
| Turn On                   |         |         |         |          |     |              |          |                                           |                       |                |               |      |
| Action                    | <       |         | 5.      | March 20 | 25  |              | >        |                                           |                       |                |               |      |
| Go to color temp          | 5urt    | Mon     | Tull    | Wed      | Thu | Eri          | Sat      |                                           |                       |                |               |      |
| Repeat                    | 23      |         |         |          |     |              | 1        |                                           |                       |                |               |      |
| O Don't repeat            | 2       | 3       | 4       | 5        | 6   | 7            | 8        |                                           |                       |                |               |      |
| Repeat                    | 9       | 10      | 11      | 12       | 13  | 14           | 15       |                                           |                       |                |               |      |
| Repetition Interval       | 16      | 17      | 18      | 19       | 20  | 21           | 22       |                                           |                       |                |               |      |
| 4 minutes                 | 23      | 24      | 25      | 26       | 27  | 28           | 29       |                                           |                       |                |               |      |
| Repeat Pattern            | 30      | 31      |         |          |     |              | .6       |                                           |                       |                |               |      |
| Attempts Att              | CAN     | CEL     |         |          |     |              | OK       |                                           |                       |                |               |      |
| O End time                | CAN     | U.L.    |         |          |     |              | UN       |                                           |                       |                |               |      |
|                           |         |         |         |          |     |              |          |                                           |                       |                |               |      |
| Date Range                |         |         |         |          |     |              |          | ~                                         |                       |                |               |      |
| Start Date<br>Select date |         |         |         |          |     |              |          |                                           |                       |                |               |      |
|                           |         |         |         |          |     |              |          |                                           |                       |                |               |      |
|                           |         |         |         |          |     |              |          | Status                                    |                       |                |               |      |
|                           |         |         |         |          |     |              |          |                                           |                       |                |               |      |
|                           |         |         |         |          |     |              |          |                                           |                       |                |               |      |

spustí.

tivní.
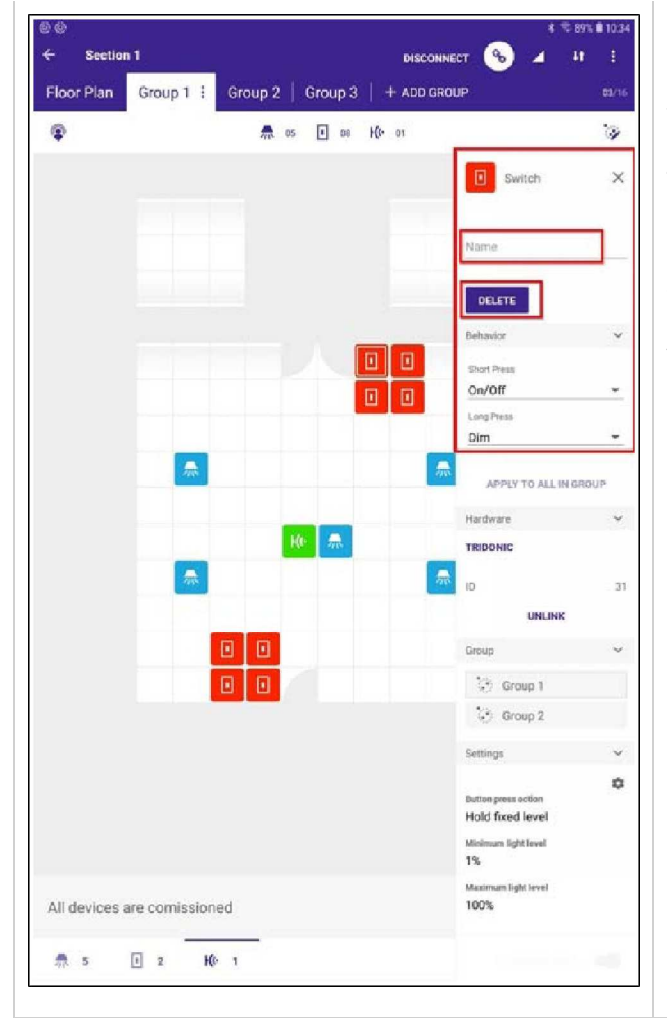

### Uvedení do provozu tlačítkem / spínačem

Pokud je vybráno tlačítko/spínač, který byl uveden do provozu, lze jej nakonfigurovat na stránce **Spínač**, která se zobrazí vpravo.

Tlačítko / přepínač lze pojmenovat.

Po kliknutí na tlačítko **DELETE** bude pozice v půdorysu odstraněna.

V dalších rozevíracích polích **Chování**, **Hardware**, **Skupina** a **Nastavení** lze upravit další konfigurace.

| Behavior | ^ |
|----------|---|
| Hardware | ^ |
| Group    | ^ |
| Settings | ^ |

| Floor Plan   Group 1 Group 2 : + ADD GROUP                | LINK E                                 |
|-----------------------------------------------------------|----------------------------------------|
| Floor Plan Group 1 Group 2 : + ADD GROUP<br>중 류 이 한 방 년 이 |                                        |
| 😰 🗮 🖬 🖬 🕼 🕫                                               | 62/16                                  |
|                                                           | ۵.                                     |
|                                                           | I Switch X                             |
|                                                           | No Action                              |
|                                                           | Dim Up                                 |
|                                                           | Dim Down                               |
|                                                           | Recall Presence Level                  |
|                                                           | Turn On                                |
|                                                           | Turn Off                               |
|                                                           | Dim                                    |
|                                                           | Warmer                                 |
|                                                           | Cooler                                 |
| 焘 🚺 Ke                                                    | Group 👻                                |
|                                                           | 5 Group 2                              |
|                                                           | Settings 🗸 🗸                           |
|                                                           | Buttempress action<br>Hold fixed level |
|                                                           | Minimum light level<br>1%              |
|                                                           | Maximum light level<br>100%            |
|                                                           |                                        |
|                                                           |                                        |
|                                                           |                                        |
|                                                           |                                        |

V rozevíracím poli **Chování** lze nakonfigurovat chování pro krátké a dlouhé stisknutí.

Následující tabulka Možnosti pro dlouhé a krátké stisknutí, str. 85 ukazuje, které možnosti jsou k dispozici pro dlouhé a krátké stisknutí.

Pokud je ke stejné skupině přiřazeno více tlačítek/spínačů, lze chování naprogramovat pro všechny spínače ve skupině výběrem možnosti **APPLY TO ALL IN GROUP**.

### Možnosti pro dlouhé stisknutí a krátké stisknutí

| Dlouhý tisk                              | Krátký tisk                              | Popis                                                                                                    |
|------------------------------------------|------------------------------------------|----------------------------------------------------------------------------------------------------|
| Žádná akce                               | Žádná akce                               |                                                                                                    |
| Stmívání nahoru                          | n.a.                                     | Příkaz Stmívání (který zahrnuje funkce Stmívání nahoru, Stmívání<br>dolů a přepínač Stmívání nahoru/dolů) se vyvolá akcí stisknutí tlačítka,<br>p. 127.                                                          |
| Ztlumit                                  | n.a.                                     | Příkaz Stmívání (který zahrnuje funkce Stmívání nahoru, Stmívání<br>dolů a přepínač Stmívání nahoru/dolů) se vyvolá akcí stisknutí tlačítka,<br>p. 127.                                                          |
| Úroveň přítomnosti<br>vyvolání-nastavení | Úroveň přítomnosti<br>vyvolání-nastavení | Pokud vyberete možnost Vyvolat úroveň přítomnosti, vyvolá se nastavení<br>naprogramované v nastavení senzoru.<br>Další informace naleznete v části Uvedení senzoru do provozu a<br>konfigurace senzoru, str. 89. |
| Scéna vyvolání                           | Scéna vyvolání                           |                                                                                                    |
| Přepínání scény / OFF                    | Přepínání scény / OFF                    | Přepínání mezi vybranou scénou a příkazem OFF                                                                                                    |
| Přepínání aktivních scén                 | Přepínání aktivních scén                 | Přepínání mezi všemi naprogramovanými scénami                                                                                                    |
| Přepínání aktivních scén<br>/ OFF        | Přepínání aktivních scén<br>/ OFF        | Přepínání mezi všemi naprogramovanými scénami a OFF                                                                                                    |
| Zapnout                                  | Zapnout                                  | Příkazy Zapnuto (což zahrnuje zapnutí nebo zapnutí funkcí<br>Zapnuto/Vypnuto) a Vyvolat scénu, nastaví osvetlenost na úrovni<br>přítomnosti. str.122                                                             |
| Vypnout                                  | Vypnout                                  | Příkaz Vypnout (který zahrnuje Vypnout nebo Vypnutí přepínací funkcí Zapnout/Vypnout) spustí Ruční vypnutí, str. 122.                                                                                            |
| Zapnuto / Vypnuto                        | Zapnuto / Vypnuto                        | Příkaz vyslaný pokaždé pomocí funkce zapnutí/vypnutí (přepínání)<br>závisí na stavu osvětlení a je automaticky vybrán systémem sceneCOM<br>S.                                                                    |
| Dim                                      | n.a.                                     | Příkaz Stmívání (který zahrnuje funkce Stmívání nahoru, Stmívání<br>dolů a přepínač Stmívání nahoru/dolů) vyvolá akce stisknutí tlačítka,<br>p. 127.                                                             |
| Teplejší                                 | n.a.                                     |                                                                                                    |
| Studenejší                               | n.a.                                     |                                                                                                    |

| Teplejší / chladnější                      | n.a.                                       |                                                                               |
|--------------------------------------------|--------------------------------------------|-------------------------------------------------------------------------------|
| Nastavení úrovně<br>přítomnosti            | Nastavení úrovně<br>přítomnosti            |                                                                               |
| Úroveň přítomnosti / OFF                   | Úroveň přítomnosti / OFF                   | Pomocí této funkce můžete přepínat mezi úrovní přítomnosti a<br>příkazem OFF. |
| Vyvolání poslední<br>ztlumené úrovně       | Vyvolání poslední<br>ztlumené úrovně       | Vzpomeňte si na poslední úroveň, kterou světlo mělo před vypnutím.            |
| Vyvolání poslední<br>ztlumené úrovně / OFF | Vyvolání poslední<br>ztlumené úrovně / OFF | Přepínání mezi poslední ztlumenou úrovní a vypnutou úrovní                    |

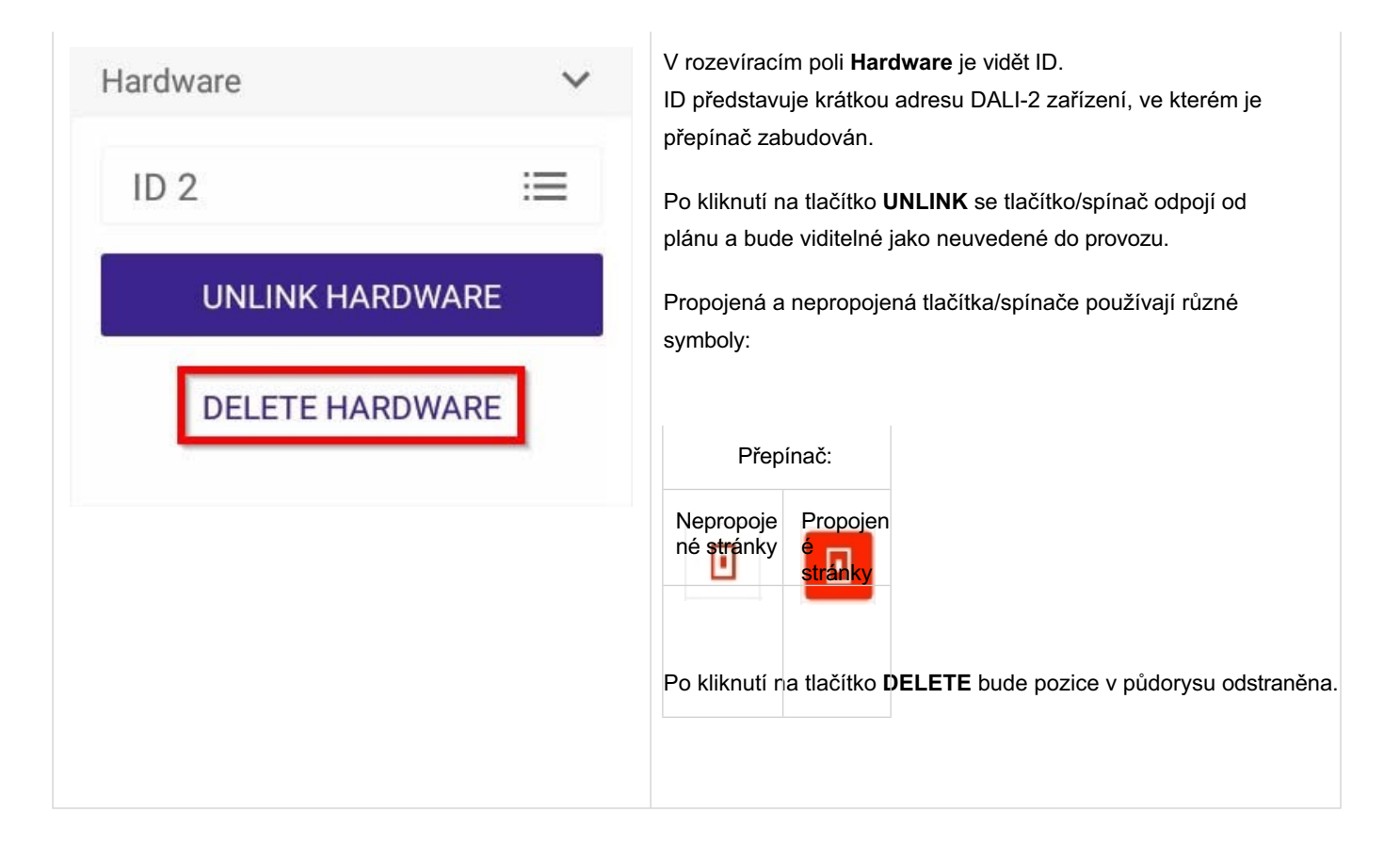

| Group     | ~ | V rozevíracím<br>tlačítko / spína |
|-----------|---|-----------------------------------|
| 🔅 Group 1 |   | Pokud je skupi<br>skupině.        |
| 🔅 Group 2 |   |                                   |
|           |   |                                   |

/ rozevíracím poli **Group** se zobrazí skupiny, ke kterým je lačítko / spínač přiřazen.

Pokud je skupina vybrána, zvýrazní se zařízení přiřazená k této skupině.

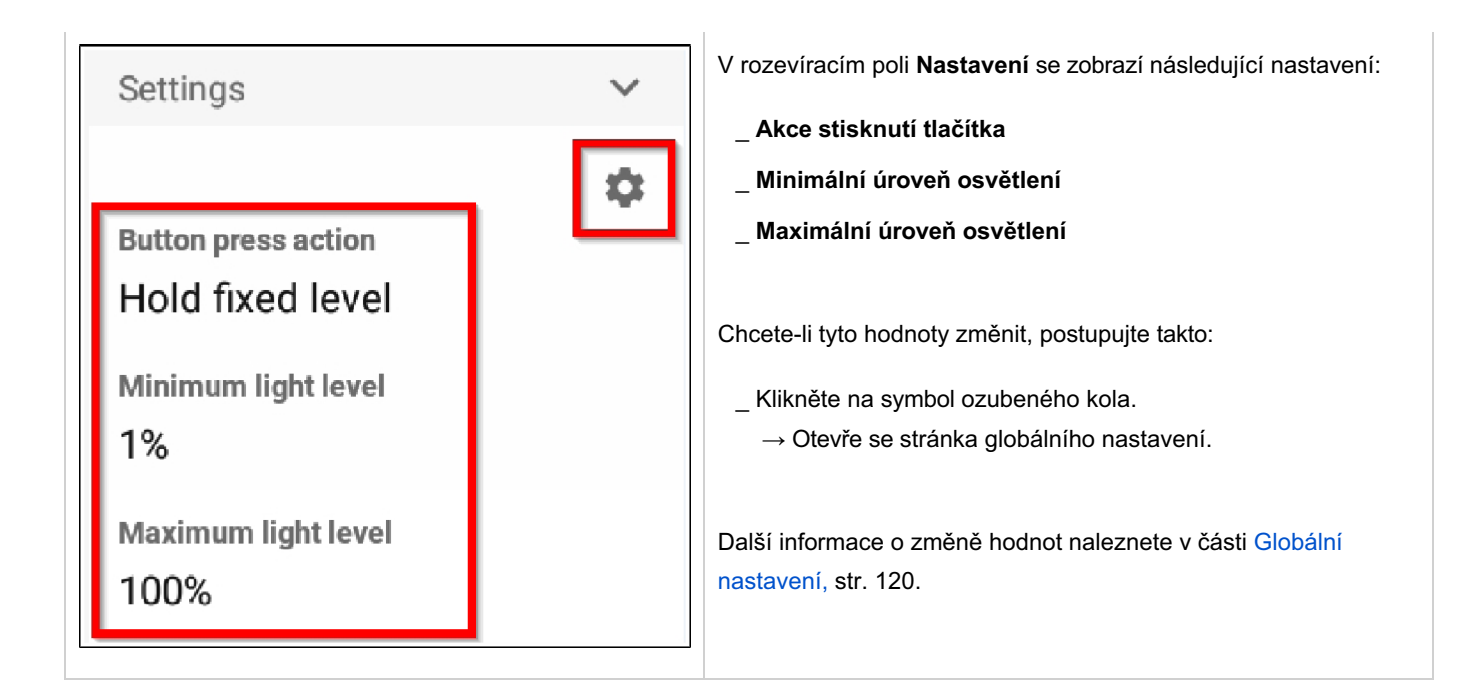

Příručka sceneCOM S RTC Aplikace pro uvedení do provozu 03.2025 1.4 cs

## Uvedení do provozu tlačítkem / spínačem

#### UPOZORNĚNÍ

#### Jak lokalizovat přepínače:

Pokud jste na místě a propojili jste SceneCOM S s určitou sekcí, lze tlačítka / spínače lokalizovat stisknutím spínače: Po stisknutí tlačítka/spínače se začne "třást" v půdorysu.

## Vytváření scén

| 14:14 Thu 31. Aug<br>X Section 2 Plan Settings S |     | Chcete-li vytvořit scény, postupujte : |
|--------------------------------------------------|-----|----------------------------------------|
| + ADD SCENE                                      |     | _ Vyberte půdorys.                     |
|                                                  |     | _ Vybrat <b>scény.</b>                 |
|                                                  |     |                                        |
|                                                  |     |                                        |
|                                                  |     |                                        |
|                                                  |     |                                        |
|                                                  |     |                                        |
| <b>1</b>                                         | 10" |                                        |
|                                                  |     |                                        |
|                                                  |     |                                        |
|                                                  |     |                                        |
|                                                  |     |                                        |
|                                                  |     |                                        |
|                                                  |     |                                        |
|                                                  |     |                                        |

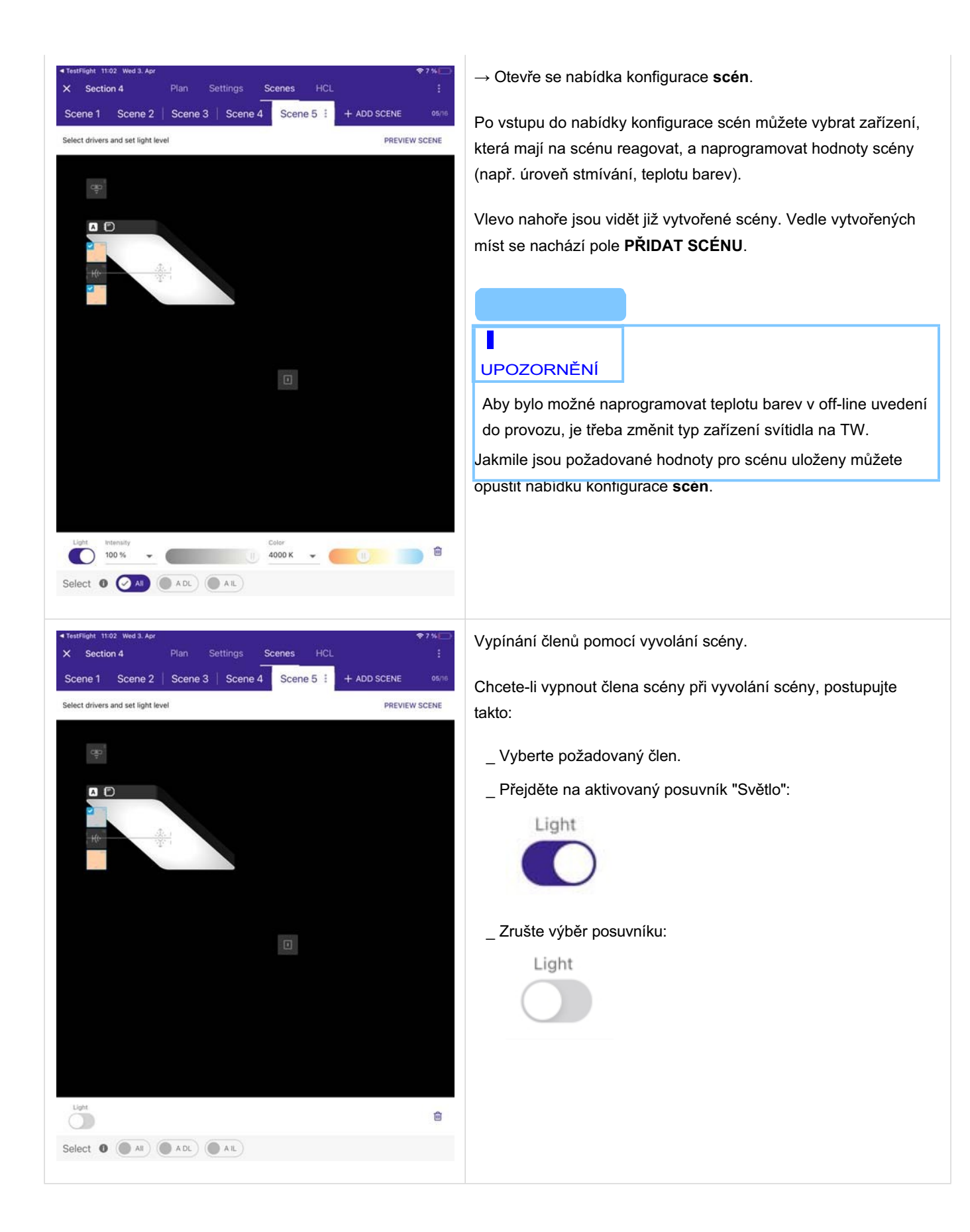

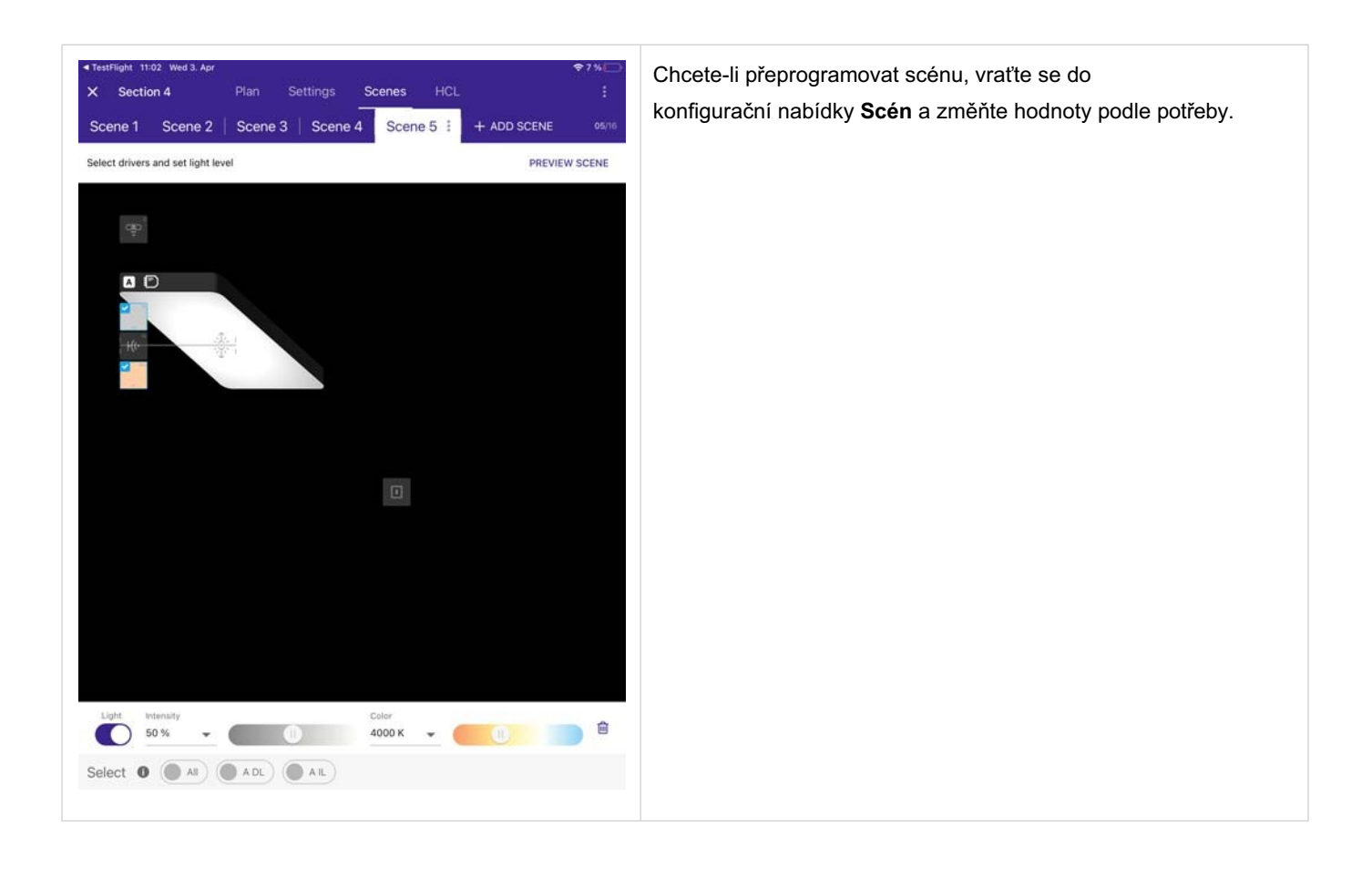

| ← Section 1(7)<br>Floor Plan Gro | сонин<br>up1   Group2   Group3   Dt8   Sensors  <br>🚓 аглан 💽 виган Ке солан | 8 € 100% © 19.49<br>cr ▲ 41 E<br>+ ADD GROUP 84/16<br>E ☑ | V dolní části m<br>scéna aktivova<br>Máte možnost<br>konkrétní zaříz | ůžete vybra<br>it.<br>vybrat možr<br>ení. |
|----------------------------------|------------------------------------------------------------------------------|-----------------------------------------------------------|----------------------------------------------------------------------|-------------------------------------------|
| Scenes                           | 7000K : 10%100K + A00 SCENE                                                  | 62/16                                                     | Zařízení, která<br>půdorysu ozna                                     | budou na tu<br>ičena zatržít              |
|                                  |                                                                              |                                                           | Zaříz                                                                | ení:                                      |
|                                  |                                                                              |                                                           | Nereaguje                                                            | Reaguje                                   |
|                                  |                                                                              |                                                           | H(r-                                                                 | <b>2</b> 2<br>7k                          |
|                                  |                                                                              |                                                           |                                                                      |                                           |
|                                  |                                                                              |                                                           | UPOZORNĚ                                                             | ÍNÍ                                       |
|                                  |                                                                              |                                                           | Teplotu barev                                                        | nelze napr                                |
|                                  |                                                                              |                                                           | přiřazena žád                                                        | lná TW svíti                              |
| Light<br>5 % (                   | tolar<br>7009 k                                                              |                                                           |                                                                      |                                           |
| Select A                         | Group 1 Group 2 Group 3 Group 3 G DtB                                        | ensors                                                    |                                                                      |                                           |
|                                  | PR                                                                           | DONE                                                      |                                                                      |                                           |

t, pro která zařízení/skupiny se má

nost **Všechny** nebo jednotlivé skupiny či

uto scénu reagovat, jsou v kem.

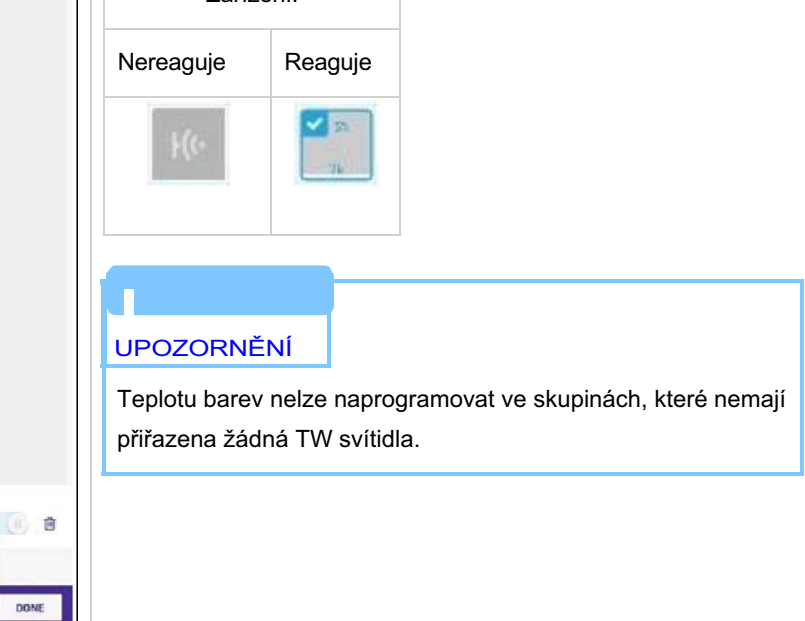

| Floor Plan Group      | 1   + ADD GROUP                         | DISCONNECT 🛞      | ∡ ∃<br>100 |
|-----------------------|-----------------------------------------|-------------------|------------|
| Ф 14                  | 🚓 orice 🖬 orice Ko orice                | ia                | I P        |
|                       |                                         | Luminaire         | ×          |
|                       |                                         | Name              |            |
|                       |                                         | 👮 Tunable white   | sctivated  |
|                       |                                         | DELETE            | FIND ME    |
|                       |                                         | Current State     | ~          |
|                       |                                         | 1                 | 5:33:35    |
|                       |                                         | Light level       | 01         |
|                       |                                         | Temperature       | 4          |
|                       | (1) (1) (1) (1) (1) (1) (1) (1) (1) (1) | Scenes            | ~          |
|                       |                                         | 14 Scene 1        | 0          |
|                       |                                         | Light level       | 15 %       |
|                       |                                         | Temporature<br>•) | 2.7K       |
|                       |                                         | Group             |            |
|                       |                                         | 😚 Group 1         |            |
|                       |                                         | Hardware          | ~          |
|                       |                                         | ID 3              | )          |
|                       |                                         | UNLINK HARD       | WARE       |
| 1 Commission by drags | ging on a device                        | DELETE HARD       | WARE       |
| <b>.</b>              |                                         |                   |            |
| A B 🖪 1               | Ho a                                    | н                 |            |

V zobrazení zařízení se zobrazí všechny scény platné pro dané zařízení.

Zobrazují se informace jako úroveň osvětlení a teplota barev.

Kliknutím na symbol ozubeného kola lze upravit hodnoty pro tuto scénu a toto konkrétní zařízení.

### Globální nastavení

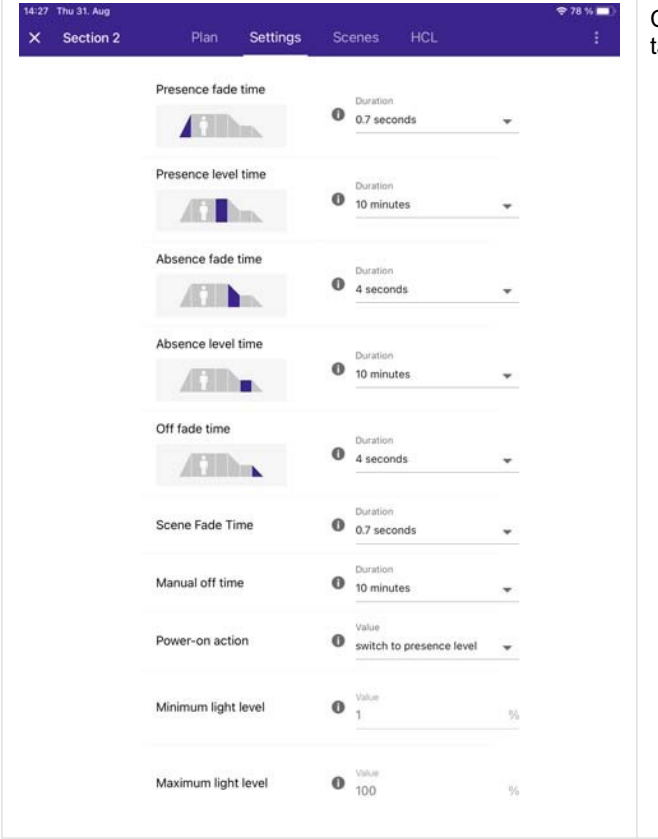

Chcete-li otevřít stránku globálního nastavení, postupujte takto:

- \_ Vyberte půdorys.
- \_ Nahoře vyberte možnost Nastavení.

|                 |                               | ≰ 🕏 100% 🖨 14.21  |
|-----------------|-------------------------------|-------------------|
| ← Section 1(9)  |                               | CONNECT 🛋 41 🗄    |
| Floor Plan Grou | p 1   Group 2   Group 3   Dt8 | + ADD GROUP 84/16 |
| ✿ 14            | 💏 07/64 💽 04/64 KO 03/16      |                   |
|                 |                               | Ke Sensor X       |
|                 |                               | Name              |
|                 |                               | DELETE            |
|                 |                               | Hardware 👻        |
|                 |                               | TRIDONIC          |
|                 |                               | 10 2              |
|                 |                               | UNLINK            |
|                 |                               | Group 🗸           |
|                 |                               | Group 2           |
|                 |                               | Settings V        |
|                 |                               | 0                 |
|                 |                               | Power-on action   |
|                 |                               | Manual off time   |
|                 |                               | 30 seconds        |
|                 |                               | Bright out enable |
|                 |                               |                   |
|                 |                               |                   |
|                 |                               |                   |
|                 |                               |                   |
|                 |                               |                   |
|                 |                               |                   |
|                 |                               |                   |
|                 |                               |                   |
|                 |                               |                   |
|                 |                               |                   |

- Případně můžete provést následující kroky:
  - Vyberte zařízení (může to být senzor, svítidlo nebo tlačítko).
  - \_ Klikněte na symbol ozubeného kola, který se nachází pod polem Nastavení(Settings) vpravo dole.

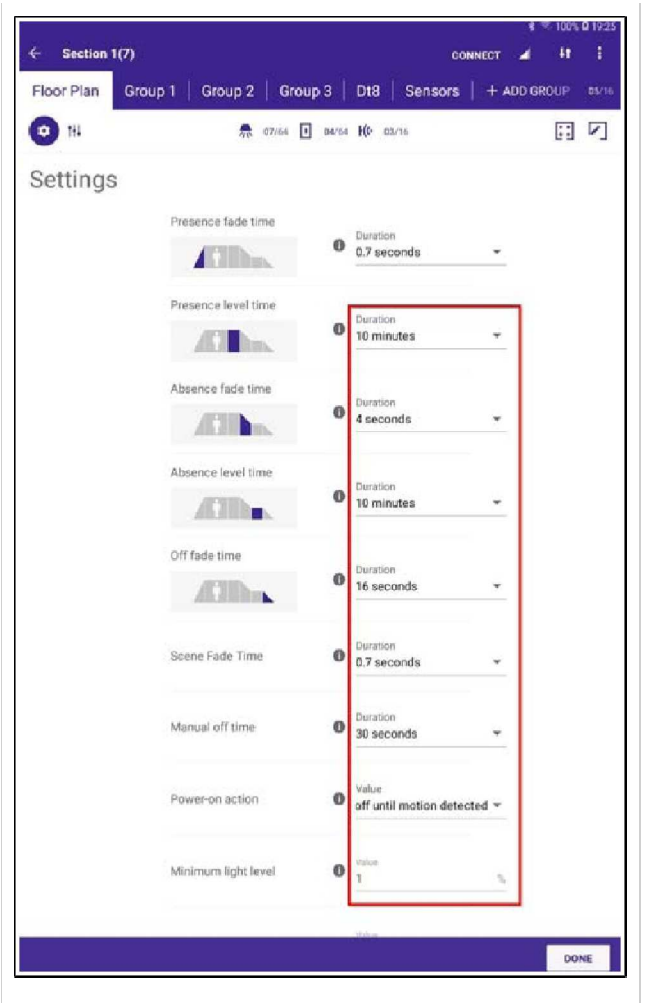

Globální nastavení obsahuje několik nastavení senzorù týkajících se reakcí na pohyb a regulace osvetlenosti. Krome toho lze naprogramovat také dobu doznívání scény.

Nastavení provedená v tomto zobrazení jsou platná pro všechny senzory připojené ke sceneCOM S.

#### Čas na úrovni přítomnosti

Příkazy **Zapnout** a **Vyvolat scénu** nastaví osvetlenost na úroveň přítomnosti. Přehled dostupných příkazů naleznete také v části Uvedení do provozu , str. 108.tlačítkem / spínačem

#### Čas odeznění scény

Doba, za kterou se světlo změní z aktuální úrovně na úroveň scény.

#### Ruční vypnutí

Příkazem **Vypnuto** se spustí **ruční vypnutí**. Přehled dostupných příkazů naleznete také v části Uvedení do provozu tlačítkem / spínačem, str. 108.

#### Akce při zapnutí

Akce provedená při zapnutí zařízení sceneCOM S. Lze naprogramovat následující možnosti

#### vypnuto, dokud není detekován pohyb

Pokud je vybráno, odešle SceneCOM S po spuštění příkaz k vypnutí, pokud není detekován žádný pohyb.

#### \_ přepnout na úroveň přítomnosti

 pokud je vybrána, pak sceneCOM S vyvolá úroveň přítomnosti naprogramovanou v nastavení senzoru.

#### \_ Pokud je vybrána úroveň zachování:

- \_ kontrolér neprovede žádnou akci
- připojené ovladače zůstanou na naprogramované úrovni zapnutí, dokud není detekován pohyb.

#### Minimální úroveň osvětlení

Minimální úroveň osvětlení povolená pro systém.

Maximální úroveň osvětlení

Maximální úroveň osvětlení povolená pro systém.

#### Úroveň regulace světla

Pokud se změní úroveň luxů naměřená čidlem, úroveň osvětlení svítidla se automaticky reguluje (úroven se snižuje nebo zvyšuje).

Nastavení **rychlosti regulace světla** určuje, jak rychle se reguluje úroveň osvětlení.

K dispozici jsou následující možnosti: "1", "2", "3" nebo "auto".

- \_ "1" je nejpomalejší regulační rychlost, "3" nejrychlejší.
- \_ "auto" je výchozí hodnota, se kterou SceneCOM S automaticky vypočítá nejlepší regulační rychlost.

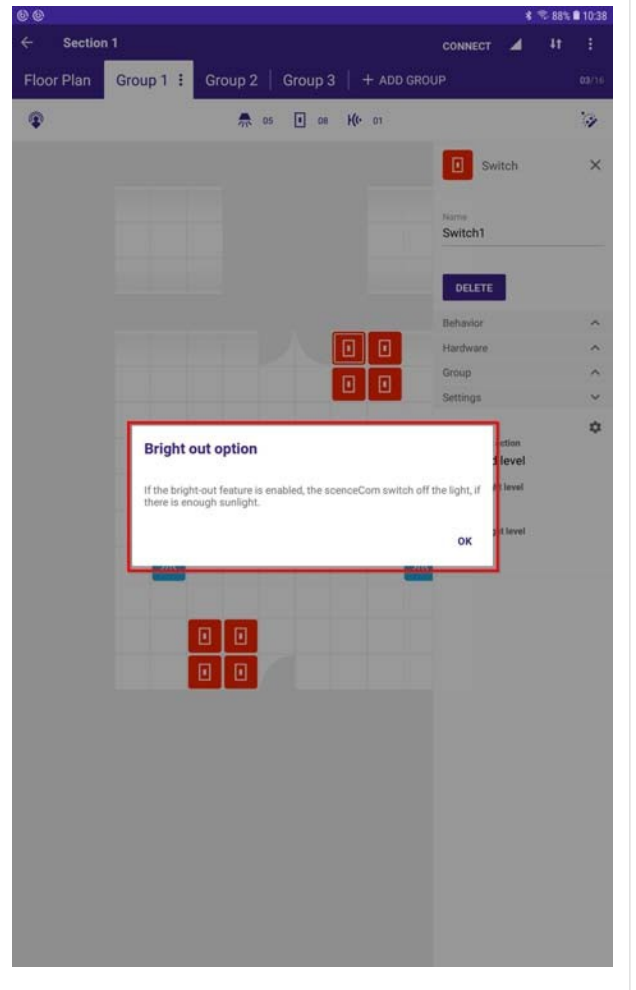

Možnost Bright

out - vypnutí osvetlení pri dostatku denního svetla

| Bright out option 🖤     |                   | - |
|-------------------------|-------------------|---|
| Bright out threshold 🕕  | Value<br>150%     | • |
| Bright out delay time 🌘 | Value<br>1 minute | • |

Pokud byla vybrána možnost Bright out, zobrazí se další pole:

- \_ Bright out threshold
- \_ Doba zpoždění pro vypnutí

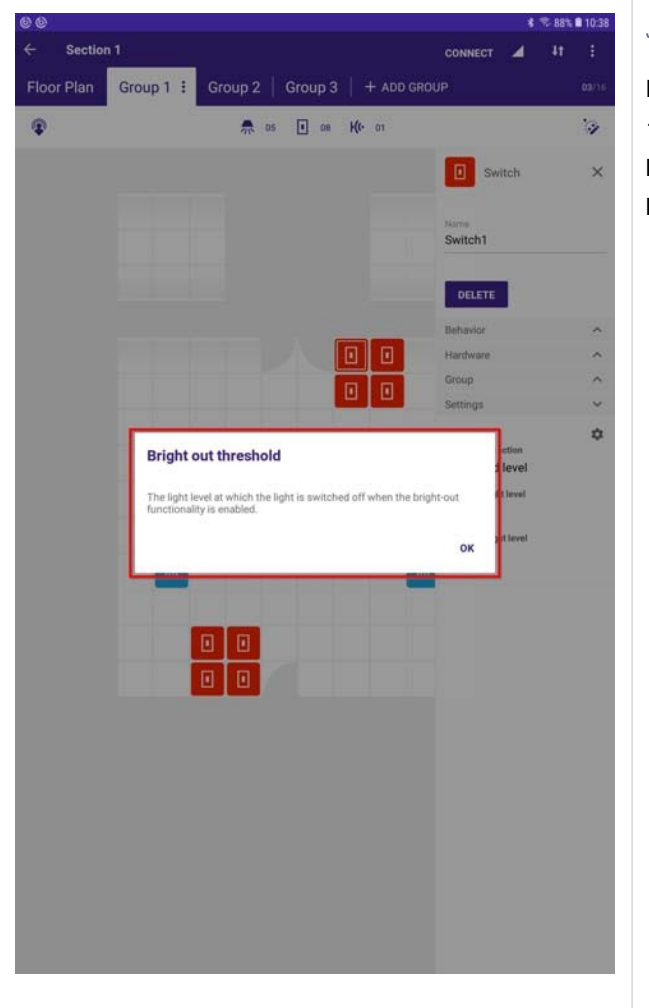

#### Jasový práh

Definuje, při jaké úrovni začne vypínání svítidla. Např. 150 % znamená, že pokud je nastavená úroveň luxů 100 luxů, vypínání svítidla začne, když senzor naměří 150 luxů.

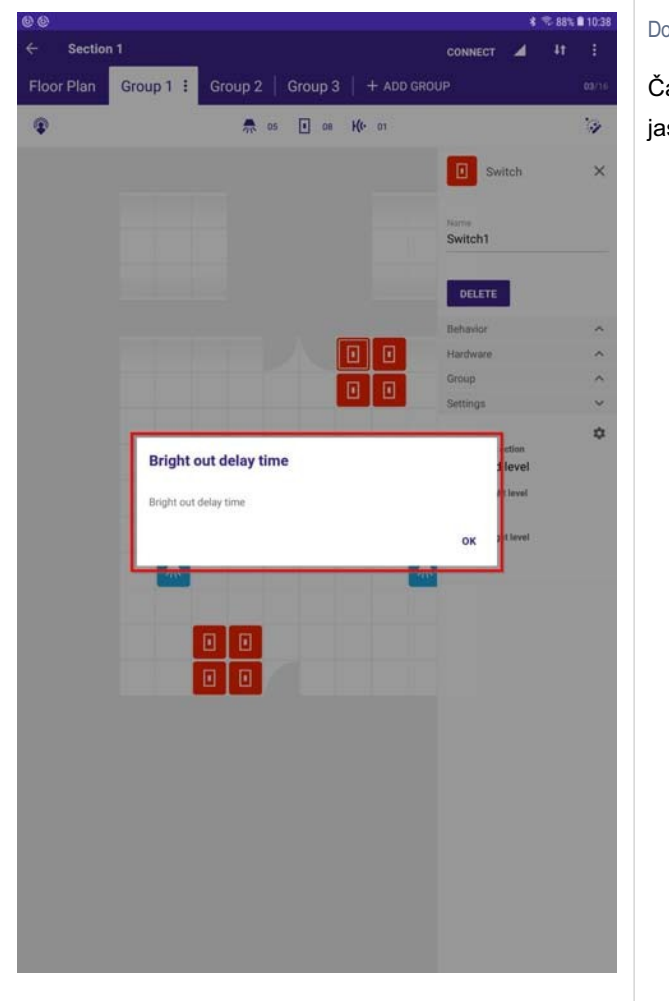

Doba zpoždění pro vypnutí

Čas, po jehož uplynutí se světlo vypne, když je dosaženo úrovně jasového prahu.

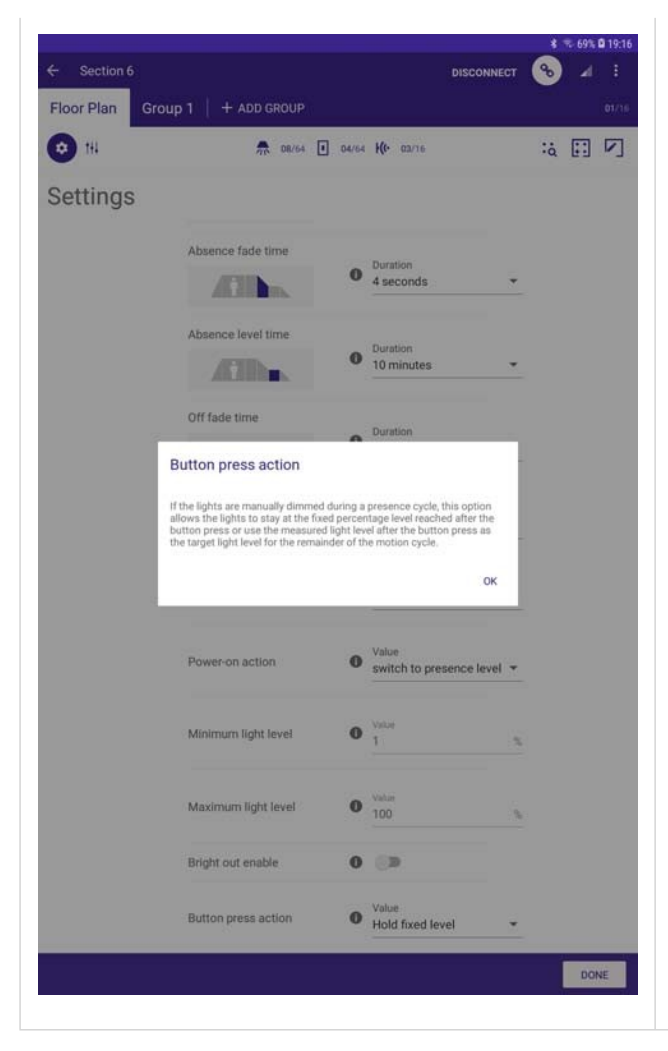

#### Akce stisknutí tlačítka

Pokud je vybrána možnost **dočasná cílová hodnota**, cílová hodnota regulace osvětlení se dočasně změní.

Pokud je vybrána možnost **Držet pevnou úroveň**, regulace světla se zastaví a světlo zůstane po zbytek pohybového cyklu na dané úrovni osvetlenosti.

#### Section 1 DISCONNECT Floor Plan Group 1 + ADD GROUP 🗢 1H A 12 1 04 H(+ 01 :a :: 🗸 Settinas Button press action ary target value Colour Temp Tc Coolest Colour Temp Tc Warmest 0 2700 Power on level 0 0 Power on color 4000 0 System failure level 100 0 System failure color 4000 DONE

#### Barevná teplota Tc Nejchladnější

Všechna zařízení typu 8 (laditelná bílá) v této sekci budou omezena na tuto hodnotu. Pokud jsou přítomna zařízení, která jsou fyzicky schopna poskytovat nižší teploty barev, budou omezena na tuto hodnotu, pokud jsou přítomna zařízení, která fyzicky nejsou schopna tuto hodnotu poskytovat, nebudou jí schopna dosáhnout.

#### \_ Barevná teplota Tc Nejteplejší

Všechna zařízení typu 8 (laditelná bílá) v této sekci budou omezena na tuto hodnotu. Pokud jsou přítomna zařízení, která jsou fyzicky schopna poskytovat vyšší teplotu barev, budou omezena na tuto hodnotu, pokud jsou přítomna zařízení, která fyzicky nejsou schopna tuto hodnotu poskytovat, nebudou jí schopna dosáhnout.

#### \_ Power on level

\_ Je úroveň osvetlenosti po zapnutí k síti. Pokud je hodnota vypnuta, bude naprogramována hodnota "MASK" a ovladač použije poslední úroveň stmívání před přerušením napájení.

#### \_ Power on color

Hodnota Power on color se používá navíc k hodnotě Power on level a platí pro TW drivery.

Hodnota Power on color je barevná teplota, kterou ovladač použije po připojení k síti. Pokud je hodnota vypnuta, bude naprogramována "MASK" a ovladač použije poslední barevnou teplotu předtím, než došlo k přerušení napájení ze sítě.

#### Úroveň selhání systému

 Pokud je napájení DALI odpojeno na dobu delší než 500 ms, ovladač ztlumí světlo na naprogramovanou hodnotu.

Pokud je hodnota zakázána, bude

naprogramována "MASK" a ovladač zůstane na aktuální úrovni stmívání.

#### \_ Barva selhání systému

Tato hodnota se používá jako doplněk k úrovni selhání systému a platí pro TW drivery.
Pokud ovladač vstoupí do úrovně selhání systému s touto hodnotou, můžete se rozhodnout, zda se má změnit také teplota barev.
Pokud je hodnota zakázána, bude naprogramována "MASKA" a ovladač nezmění

teplotu barev, pokud je zjištěna porucha systému.

### Nastavení času, data a polohy

### Nastavení času, data a polohy

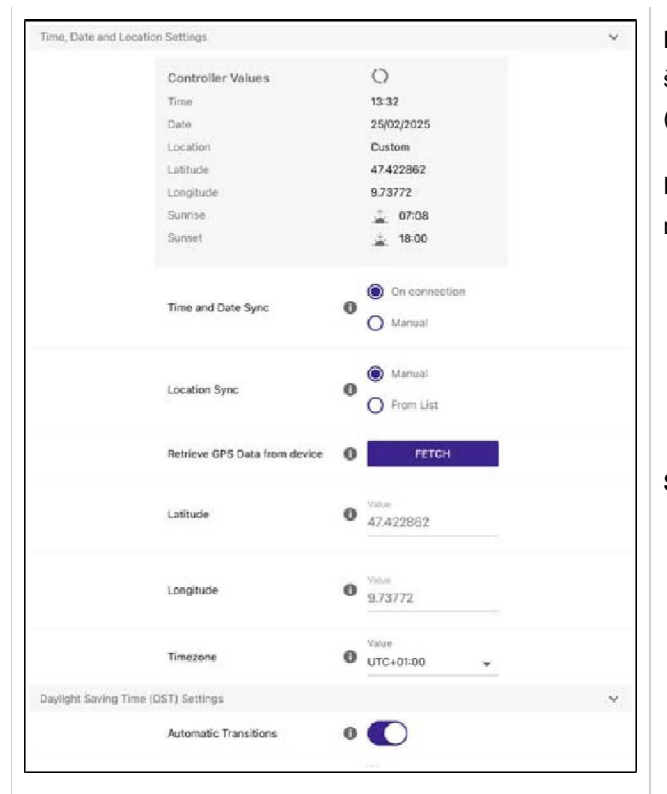

**Hodnoty kontroléru** zobrazují čas, datum, polohu, zeměpisnou šířku, délku, čas východu a západu slunce, pokud je aplikace ( APP) připojena ke kontroléru RTC sceneCOM S.

Pokud aplikace není připojena, žádná z těchto hodnot se nezobrazí.

Controller Values

Disconnected

#### Synchronizace času a data

#### \_ Při připojení

Pokaždé, když se jedna z aplikací sCS commissioning app nebo aplikace sceneCOM S remote připojí k RTC sceneCOM S, čas z chytrého zařízení se synchronizuje s řídicí jednotkou.

#### \_ Manuál

\_ Interní čas regulátoru nastavuje uživatel.

#### Synchronizace polohy

### Nastavení času, data a polohy

#### \_ Manuál

\_ Uživatel musí zadat souřadnice GPS ručně.

#### \_ Ze seznamu

\_ Uživatel může vybrat ze seznamu \_ Nejprve vyberte kontinent:

| Select continent |  |  |
|------------------|--|--|
| Europe           |  |  |
| North America    |  |  |
| Oceania          |  |  |
| CANCEL           |  |  |

\_ Druhá vybraná země:

| Austria        |  |
|----------------|--|
| Portugal       |  |
| United Kingdom |  |
| Spain          |  |
| Russia         |  |
| France         |  |
| CANCEL         |  |

\_ Nakonec vyberte město:

| ← Select city |  |
|---------------|--|
| Dornbirn      |  |
| CANCEL        |  |

Získání dat GPS ze zařízení

### Nastavení času, data a polohy

\_ Vyberte možnost fetch a použijí se souřadnice GPS z chytrého zařízení. Zeměpisná šířka \_ Musí být zapsáno ve formátu desetinných stupňů **Zeměpisná délka** \_ Musí být zapsáno ve formátu desetinných stupňů **Časové pásmo** \_ Vyberte časové pásmo

### Nastavení letního času

### Nastavení letního času (DST)

| 5-37 Tue 25. Feb    |                               |                          | Letní čas (DST) se neuplatní, pokud pení aktiv | ní |
|---------------------|-------------------------------|--------------------------|------------------------------------------------|----|
| X Section 1         | Plan Settings Scer            | nes HCL Scheduler        |                                                |    |
|                     | Controller Values             | Disconnected             | Daylight Saving Time (DST) Settings            |    |
|                     | Time and Date Sync.           | On connection     Manual | Automatic Transitions                          |    |
|                     | Location Sync                 | Manual     From List     |                                                |    |
|                     | Retrieve GPS Data from device | O FETCH                  |                                                |    |
|                     | Latitude                      | Walue     47.422862      |                                                |    |
|                     | Longitude                     | 0 9.73772                |                                                |    |
|                     | Timezone                      | Value<br>UTC+01:00 -     |                                                |    |
| Daylight Saving Tim | e (DST) Settings              |                          | ~                                              |    |
| Calendar            | Automatic Transitions         | 0                        | 0200 ~                                         |    |
|                     |                               | ADD CALENDAR             |                                                |    |
|                     | Company Holiday<br>Holidays   | 0 2 8                    |                                                |    |
|                     | Exepcions<br>Holidays         | 0 2 3                    |                                                |    |

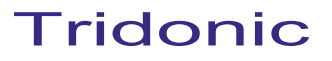

## Nastavení letního času

| X Section 1          | Plan Settings S             | Scenes HCI       | L Schedu     | Jer      | Pokud je aktivováno nastavení letního času, bude automaticky  |
|----------------------|-----------------------------|------------------|--------------|----------|---------------------------------------------------------------|
| Daylight Saving Time | (DST) Settings              |                  |              |          | vybráno v závislosti na údajích GPS, pokud je nastavena poloh |
|                      | Automatic Transitions       | 0                | )            |          | seznamu. Kromě toho jsou k dispozici různá nastavení, jako na |
|                      | Start Month                 | Mahae<br>Manch   |              |          | Počáteční měsíc                                               |
|                      | Start Week                  | Value<br>Last we | ek =         |          | <br>_ Startovací týden                                        |
|                      | Start Weekday               | Value<br>Sunday  | -            |          | _ Start Všední den                                            |
|                      | Start Time                  | 02:00            | 0            |          | Čas zahájení                                                  |
|                      | End Month                   | Value<br>Octobe  |              | ·        | _ Konec měsíce                                                |
|                      | End Week.                   | Value<br>Last we | ek -         | <u>.</u> | <br>Konec týdne                                               |
|                      | End Weekday                 | Value<br>Sunday  | -            |          | _ Konec všedního dne                                          |
|                      | End Time                    | 03:00            | 0            |          | Čas ukončení                                                  |
|                      | Time Change                 |                  | (+/-)        |          | _ Změna času                                                  |
| alendar              |                             |                  |              | 02/10    | ×                                                             |
|                      |                             |                  | ADD CALENDAR | R        | Ize upravit.                                                  |
|                      | Company Holiday<br>Holidays | 0                | 2 0          | I        |                                                               |
|                      | Exepcions                   | 0                | 2 0          | 1        |                                                               |

### Kalendář

| ×            | Settings   | × :                                          |
|--------------|------------|----------------------------------------------|
| Start Week   | day        | Sunday -                                     |
| Start Time   |            | 02:00 (                                      |
| End Month    |            | Value<br>October -                           |
| End Week     |            | Value<br>Last week -                         |
| End Weekd    | lay        | Value<br>Sunday -                            |
| End Time     |            | 03:00 ()                                     |
| Time Chan    | ge         | <ul> <li>1h (+/-)</li> <li>Custom</li> </ul> |
| Calendar     |            | 00/10 🗸                                      |
| Calendar lis | t is empty | ADD CALENDAR                                 |

Chcete-li přidat nový kalendář, vyberte možnost "PŘIDAT KALENDÁŘ". Lze přidat až 10 kalendářů.

Příručka sceneCOM S RTC Aplikace pro uvedení do provozu 03.2025 1.4 cs

## Kalendář

| ×    | Se                  | ttings         | <b>~</b> |        | (••••) | Zade<br>pro v |
|------|---------------------|----------------|----------|--------|--------|---------------|
|      | Start Weekday       |                | Sunday   | •      |        |               |
|      | Start Time          |                | 02:00    | 0      |        |               |
| ŀ    | Add Calendar        |                |          |        |        |               |
|      | Name<br>Company hol | iday           |          |        |        |               |
| L    | Type<br>Holidays    |                |          | •      | ł      |               |
| L    | Yearly Recurrenc    | e<br>All Years |          |        | ł      |               |
| L    | CANCEL              |                |          | ОК     |        |               |
| Cale | ndar                |                |          | 00/10  | ~      |               |
|      | Calendar list is em | pty            | ADD CA   | LENDAR |        |               |
|      |                     |                |          |        |        |               |

Zadejte název, vyberte typ a určete, zda má být kalendář "Platný pro všechny roky" nebo pouze pro jeden rok.

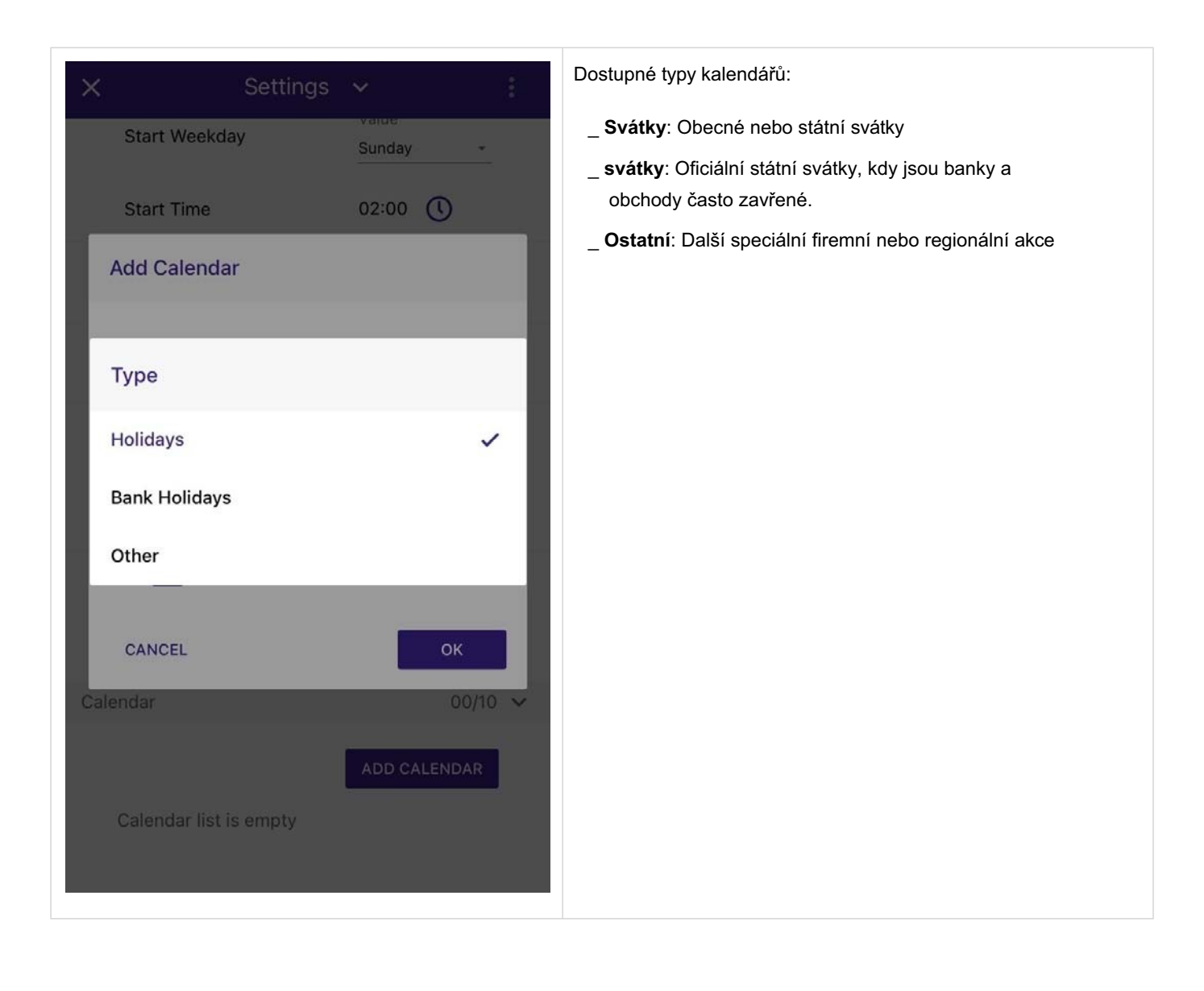

| > | <    |           | Set      | ttings  | ~          |          |     |
|---|------|-----------|----------|---------|------------|----------|-----|
| 1 | Sta  | rt Week   | day      |         | value      |          |     |
|   | Sele | ct date   | s        |         |            |          |     |
|   |      |           |          |         | Yea<br>202 | ır<br>25 |     |
|   | <    |           | Feb      | ruary 2 | 025        |          | >   |
|   | Sun  | Mon       | Tue      | Wed     | Thu        | Fri      | Sat |
|   |      |           |          |         |            |          | 1   |
|   | 2    | 3         | 4        | 5       | 6          | 7        | 8   |
|   | 9    | 10        | 11       | 12      | 13         | 14       | 15  |
|   | 16   | 17        | 18       | 19      | 20         | 21       | 22  |
| 0 | 23   | 24        | 25       | 26      | 27         | 28       | 1   |
| - | CAN  | ICEL      |          |         |            | AD       | D   |
|   | Cala | n dan lia |          | 19L.    | _          | -        | - 1 |
|   | Cale | ndar lis  | t is emp | oty     |            |          |     |
|   |      |           |          |         |            |          |     |

| ×                        | Settings            | ¥                                         | :       |
|--------------------------|---------------------|-------------------------------------------|---------|
| Start Time               |                     | 02:00 🕔                                   |         |
| End Month                |                     | Value<br>October                          | •       |
| End Week                 |                     | Value<br>Last week                        | *       |
| End Weekday              | /                   | Value<br>Sunday                           | *       |
| End Time                 |                     | 03:00 🕔                                   |         |
| Time Change              |                     | <ul><li>1h (+/-)</li><li>Custom</li></ul> |         |
| Calendar                 |                     | 01                                        | 1/10 🗸  |
| Comp<br>holida<br>Holida | oany<br>ay ()<br>ys | ADD CALENDA                               | ял<br>Ū |

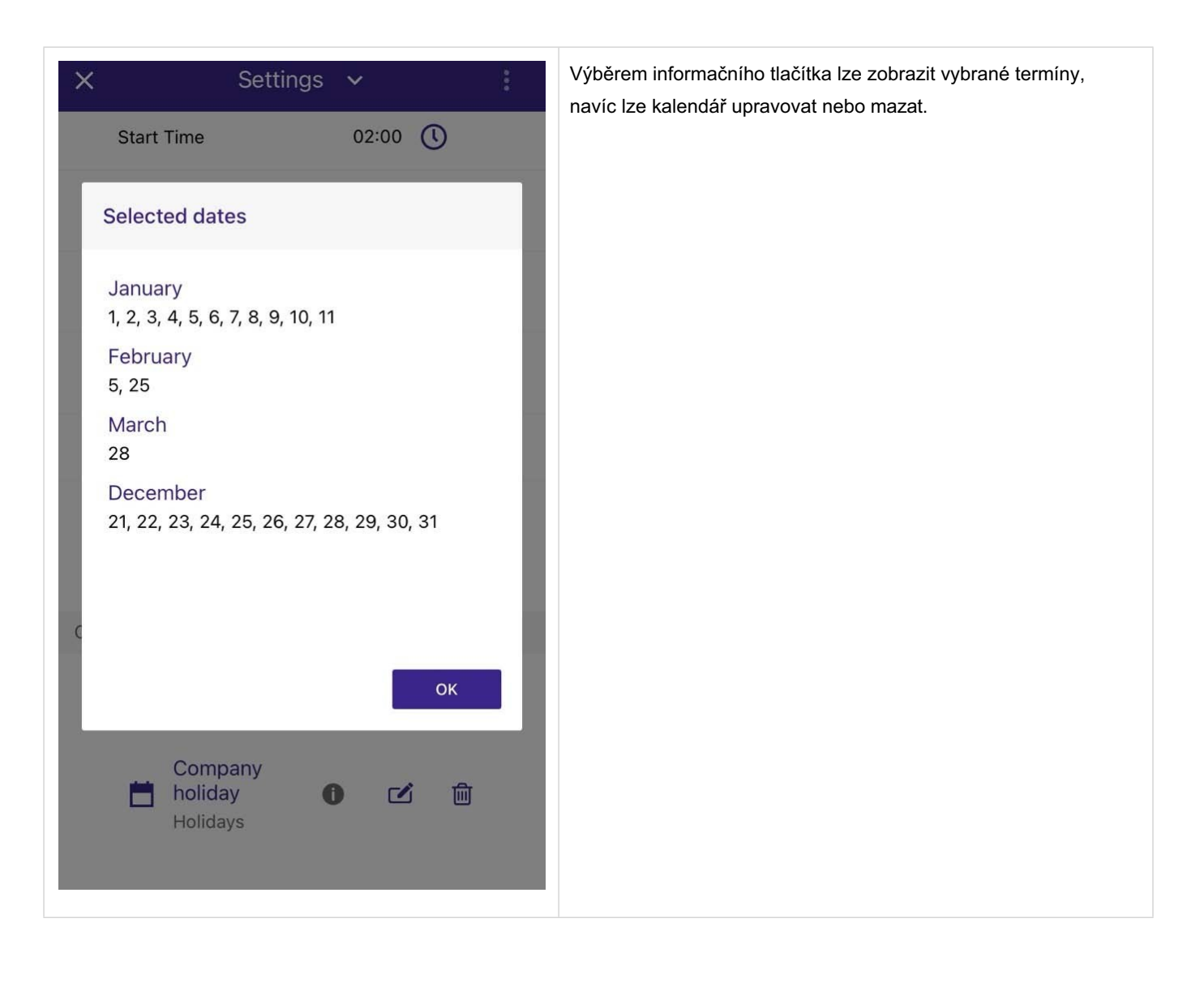

### Aktuální stav(Current state)

### Aktuální stav

|                                      |              |                 | Luminaire     | ₫ ×       |
|--------------------------------------|--------------|-----------------|---------------|-----------|
|                                      |              |                 | Name          |           |
|                                      |              |                 | Tunable white | activated |
|                                      |              | 3               | Current State | ~         |
|                                      |              |                 | 1             | 4:35:54 🗘 |
|                                      |              | - I             | Light level   | 100 %     |
|                                      |              |                 | Temperature   | 46        |
|                                      |              |                 | Hardware      | ~         |
|                                      |              |                 |               | FIND ME   |
|                                      |              |                 | ID 1          | :=        |
|                                      |              |                 | UNLINK HAR    | DWARE     |
|                                      |              |                 | DELETE HAR    | DWARE     |
|                                      |              | 3               | Group         | ~         |
| T Commission by dragging on a device |              |                 | Group 1       | Ê         |
| All devices are commissioned         |              |                 |               |           |
|                                      |              |                 |               |           |
| 4 iá 🕑 🤇                             | <b>♣</b> 2 □ | 1 <b>K</b> (+ 3 |               |           |
|                                      |              |                 |               |           |

Pokud jste připojeni ke sceneCOM S a je vybrán driver, zobrazí se vpravo stránka **Aktuální stav** daného driveru.

Časové razítko udává, kdy byl aktuální stav naposledy načten. Kliknutím na dvě zakřivené šipky lze obnovit informace o aktuálním stavu.

| Current State                         |                       | ~           |           |            |
|---------------------------------------|-----------------------|-------------|-----------|------------|
|                                       | 14:35:54              | \$          |           |            |
| Light level                           | 10                    | 00 %        |           |            |
| C                                     |                       | $ \supset $ |           |            |
| Temperature                           |                       | 4K          |           |            |
|                                       |                       |             |           |            |
|                                       |                       |             |           |            |
|                                       |                       |             |           |            |
|                                       |                       |             |           |            |
|                                       |                       |             |           |            |
|                                       |                       |             |           |            |
| •                                     |                       |             |           |            |
|                                       |                       |             |           |            |
|                                       |                       |             |           |            |
| JPOZORNĚNI                            |                       |             |           |            |
| JPOZORNĚNI                            |                       |             | <i>.</i>  |            |
| JPOZORNĚNI<br>Stránka <b>Aktuální</b> | <b>stav</b> je k disp | ozici v     | ýhradně p | ro drivery |

### Správa chyb systému

### Správa chyb systému

|                                    |                 | \$ 🗟 71% 🖬 20:25 |
|------------------------------------|-----------------|------------------|
| ← Section 6                        | CONNECT 🛞       | 1 🖌 1            |
| Floor Plan Group 1 : + ADD GROUP   |                 | 01/16            |
| 😰 👘 08 🔳 04 K(* 03                 |                 | <i>w</i>         |
|                                    |                 |                  |
|                                    |                 |                  |
|                                    |                 |                  |
|                                    |                 |                  |
| Errors                             |                 |                  |
| Luminaires                         | ~               |                  |
| Luminaire<br>ID 1                  | Missing         |                  |
| Luminaire                          |                 |                  |
| ID 2                               |                 |                  |
| Luminaire                          | Missing 🗇       |                  |
| Luminaire                          | 1               |                  |
| ID 4                               | Missing         |                  |
| Luminaire                          | Musing 🗇        |                  |
|                                    | _               |                  |
|                                    |                 |                  |
| CLOSE                              |                 |                  |
|                                    |                 |                  |
|                                    |                 |                  |
|                                    |                 |                  |
| Commission by dragging on a device |                 |                  |
| All devices are commissioned       |                 |                  |
|                                    |                 | - 25             |
| 🚓 a 🗈 1 Kira                       | Hide commission | ed 🧠 🗮           |

Správa chyb systému poskytuje informace o chybách v instalaci, jako jsou např.

- \_ Porucha prístroje
- \_ Porucha sv.zdroje
- \_ Chybějící zařízení

### UPOZORNĚNÍ

Pokud zařízení chybělo a je znovu připojeno k systému, může trvat až pět minut, než zmizí znak vykřičníku (! nahoře). Pokud znak vykřičníku nezmizí, přestože žádné zařízení nechybí a všechna zařízení jsou správně připojena, zkuste sceneCOM S restartovat a počkejte 15 minut.

### Chování při spuštění

### Chování při spuštění

### Popis

sceneCOM S nabízí uživatelům snadný způsob, jak uvést do provozu linku DALI-2, aniž by museli být odborníky na DALI, DALI-2 nebo osvětlení.

### Algoritmus spuštění

Jednou z funkcí je implementovaný algoritmus Start Up.

Jakmile je sceneCOM S připojen k lince DALI-2, vestavěný algoritmus automaticky spustí uvedení do provozu DALI-2. Není nutné, aby uživatel na místě spouštěl uvedení do provozu ručně, a uživatel nemusí čekat, až bude proces adresování dokončen. To může ušetřit mnoho času ve srovnání se staršími systémy.

### Dvojité adresy

#### UPOZORNĚNÍ

Od aktualizace 12.2021 již tato funkce není k dispozici. Dvojité adresy musí vyřešit uživatel.

Dalším problémem starších systémů jsou zdvojené adresy na lince DALI. K dvojím adresám může dojít, když jsou svítidla během instalace přesunuta z jedné linky DALI do druhé.

SceneCOM S vás v tomto případě podpoří svým algoritmem. Díky němu budou zařízení se stejnou adresou automaticky rozpoznána a znovu oslovena. Pro uživatele není nutné spouštět žádné uvádění do provozu ani se starat o zdvojené adresy.

### UPOZORNĚNÍ

Přestože je tato funkce velmi užitečná, může být v některých situacích matoucí. Pokud je v již zprovozněné instalaci připojeno nové zařízení a SceneCOM S rozpozná dvojí adresu, může se stát, že již zprovozněné zařízení ztratí svou pozici v plánu a je třeba ho znovu přiřadit na správnou pozici v plánu. Z tohoto důvodu se nedoporučuje zahajovat uvádění do provozu nedokončené instalace.

\_ Abyste se vyhnuli zbytečnému zatížení, začněte s konečnou lokalizací a uvedením instalace do provozu až po správném připojení všech zařízení k lince DALI.
## Chování při spuštění

#### Údržba / výměna vadných driveru

| +0.14 Thu 19 Mar<br>← Section 2 | DISCONNECT 🛞 🦉 👔                                  | Algoritmus sy  |
|---------------------------------|---------------------------------------------------|----------------|
| Floor Plan                      | Group 1 Group 2 Group 3 Group 4 + ADD GROUP 04/16 | případech údi  |
| ¢ 194                           | 👧 \$2,64 🗉 04,64 K(+ -76                          | nebo svitidlo. |
|                                 | 👼 Luminaire 🗙                                     | Ve starších sy |
|                                 | 1 Missing                                         | včetně Skupir  |
|                                 | Name                                              | Aplikace Scer  |
|                                 | DELETE FIND ME                                    | zařízení vadn  |
|                                 | Group 🗸                                           | v části Správa |
|                                 | 🏷 Group 1                                         |                |
|                                 | Hardware V                                        |                |
|                                 |                                                   | Snímek obraz   |
|                                 | DELETE HARDWARE                                   | Červená v      |
|                                 |                                                   | chybí.         |
|                                 |                                                   | _ V informa    |
|                                 |                                                   | chybějící      |
| 12                              |                                                   | _ Na půdory    |
| A 13                            | 1 2 H(0 H                                         | vykřičníke     |
|                                 |                                                   | _ Pod půdo     |
|                                 |                                                   | ID 12.         |
|                                 |                                                   |                |
|                                 |                                                   |                |
|                                 |                                                   |                |
|                                 |                                                   |                |
|                                 |                                                   |                |
|                                 |                                                   |                |
|                                 |                                                   |                |
|                                 |                                                   |                |

Algoritmus systému sceneCOM S podporuje uživatele také v případech údržby, například když je třeba vyměnit driver nebo svítidlo.

Ve starších systémech bylo nutné driver znovu uvést do provozu, včetně Skupiny, Scény, min/max Úrovně a.s.o.

Aplikace SceneCOM S zobrazí, zda je některé z uvedených zařízení vadné a je třeba ho vyměnit. Další informace naleznete v části Správa , str. 142 systémové chyby.

Snímek obrazovky vlevo ilustruje toto chování:

- Červená výstražná zpráva "! Chybí" informuje o tom, že svítidlo chybí.
- \_ V informačním poli tohoto svítidla je uvedeno, že chybějící zařízení má ID 2.
- Na půdorysu je chybějící zařízení zvýrazněno vykřičníkem.
- Pod půdorysem je vidět, že je zde také nové zařízení s ID 12.

## Chování při spuštění

| Floor Plan    | Group 1     | Group 2        | Group 3      | Group 4        | + ADD GRO     | UP 04/1    |
|---------------|-------------|----------------|--------------|----------------|---------------|------------|
| <b>¢</b> 18   |             | <b>*</b> *     | 2/64 🚺 04/64 | <b>Ко</b> - ла | :             | à 🔝 🖸      |
|               |             |                |              |                | Lumina        | ire X      |
|               |             |                |              |                | Name          |            |
|               |             |                |              |                | DELETE        | FIND ME    |
|               |             |                |              |                | Current State | v          |
|               |             |                |              |                |               | 10:15:39 ¢ |
|               |             |                |              |                | Light level   | 100.0 1    |
|               |             |                |              | 161            | Group         | ~          |
|               |             | -              |              | -              | C Group 1     |            |
|               |             |                |              |                | Hardware      | ~          |
|               |             |                |              |                | 1D 12         | =          |
|               |             |                |              |                | DELETE H      | IARDWARE   |
| All devices : | are commiss | sioned         |              |                |               |            |
|               | 1 2         | H(r- 0         |              | н              | 1             |            |
| All devices   | are commiss | sioned<br>He o |              | н              |               |            |

V takovém případě musí vadné zařízení vyměnit technik na místě. Po výměně zařízení a připojení nového zařízení k lince DALI bude zařízení automaticky adresováno.

V aplikaci stačí, aby uživatel umístil nové zařízení na správnou pozici půdorysu. Na pozadí budou do nového zařízení naprogramovány všechny informace o uvedení do provozu pomocí aplikace sceneCOM S.

Snímek obrazovky vlevo ilustruje toto chování:

- \_ Červená výstražná zpráva "! chybí" zmizela.
- Na půdorysu aktivní zařízení s ID 12 nahradilo chybějící zařízení s ID 2 a převzalo jeho nastavení.
- \_ Žádné z těchto zařízení není označeno vykřičníkem.
- Informační text v dolní části informuje, že "Všechna zařízení jsou uvedena do provozu".

### Sdílejte své stránky s Redeem

#### Sdílejte své stránky s Redeem

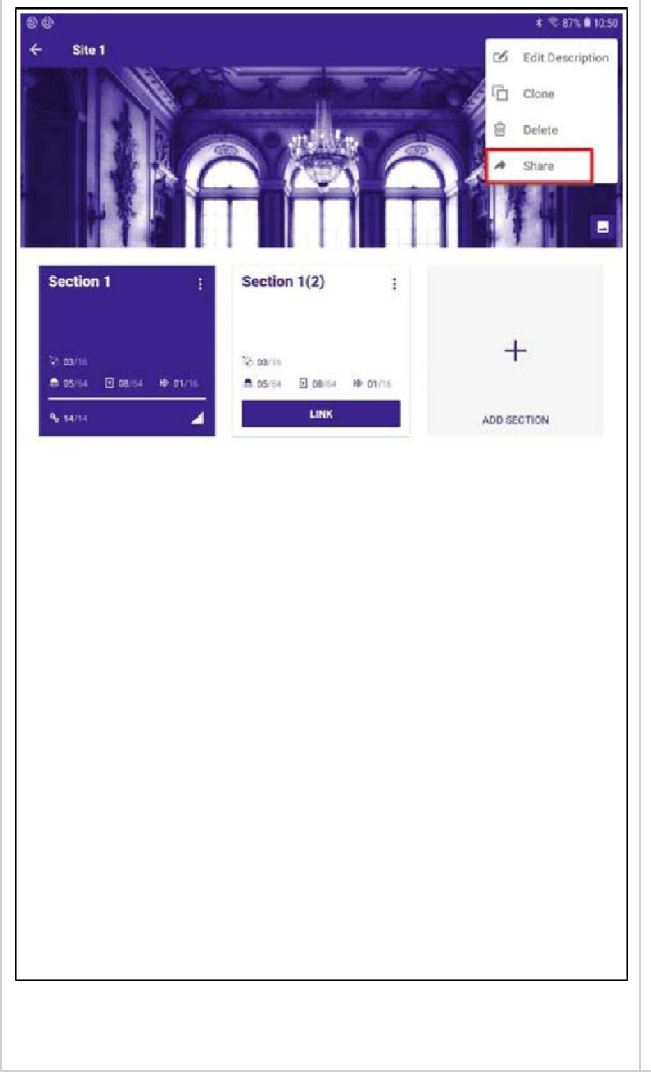

Po vytvoření projektu včetně všech potřebných sekcí jej můžete sdílet se svými spolupracovníky nebo zákazníky, aniž byste museli být na stejném místě. Jediné připojení, které potřebujete, je přístup k internetu.

Výhodou této funkce je, že plán lze odeslat na více zařízení.

Pomocí této funkce jsou sdíleny všechny informace uložené pro projekt. Pokud má váš projekt více sekcí, jsou všechny sdíleny prostřednictvím Redeem kódu. Není nutné vytvářet pro každou sekci samostatný Reddem kód.

To vám umožní vytvořit plán na jednom místě (např. v kanceláři) a poté jej sdílet s někým jiným (např. technikem na stavbě) prostřednictvím Redeem kódu.

Chcete-li vytvořit Redeem kód, postupujte takto:

- Přejít na stránky.
- \_ Klikněte na stránku.
- → Otevře se vybraná stránka.
- \_ Klikněte na nabídku vpravo nahoře (tři tečky).
  - $\rightarrow$  Otevře se okno.
- \_ Klikněte na tlačítko Sdílet.

# Sdílejte své stránky s Redeem

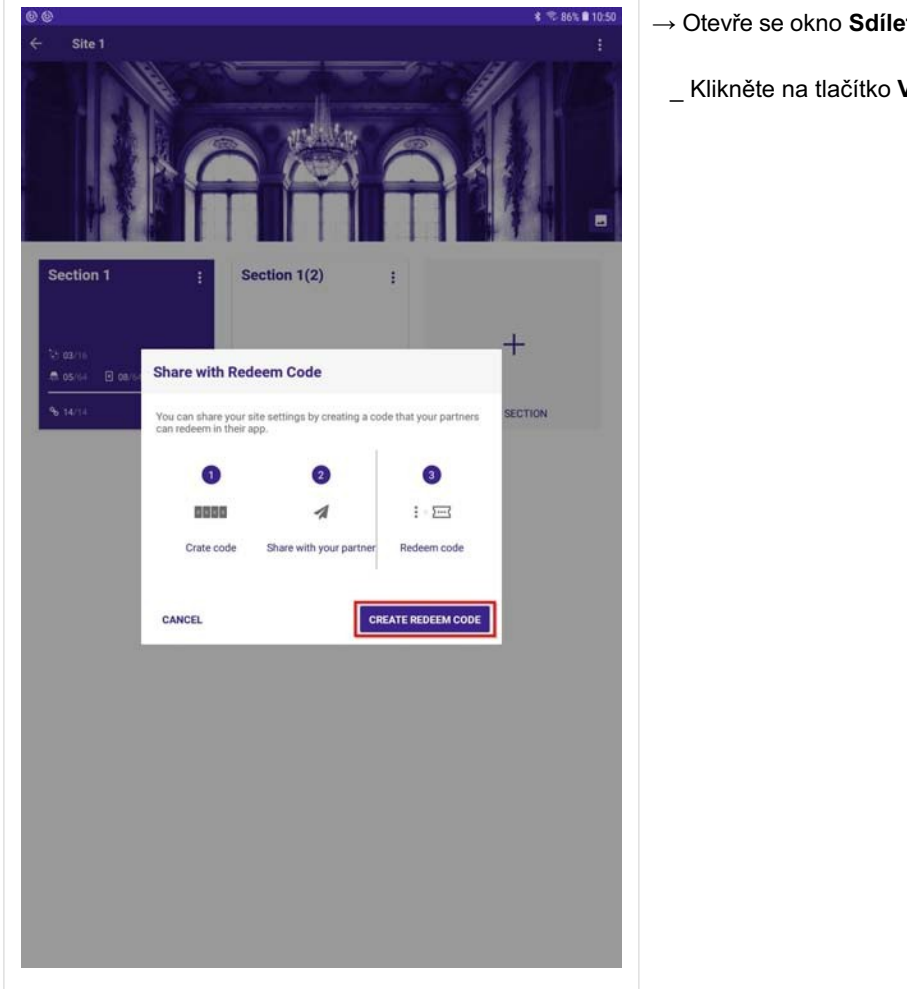

- → Otevře se okno Sdílet s Reddem kódem.
  - \_ Klikněte na tlačítko VYTVOŘIT KÓD REDEEM.

#### Sdílejte své stránky s Redeem

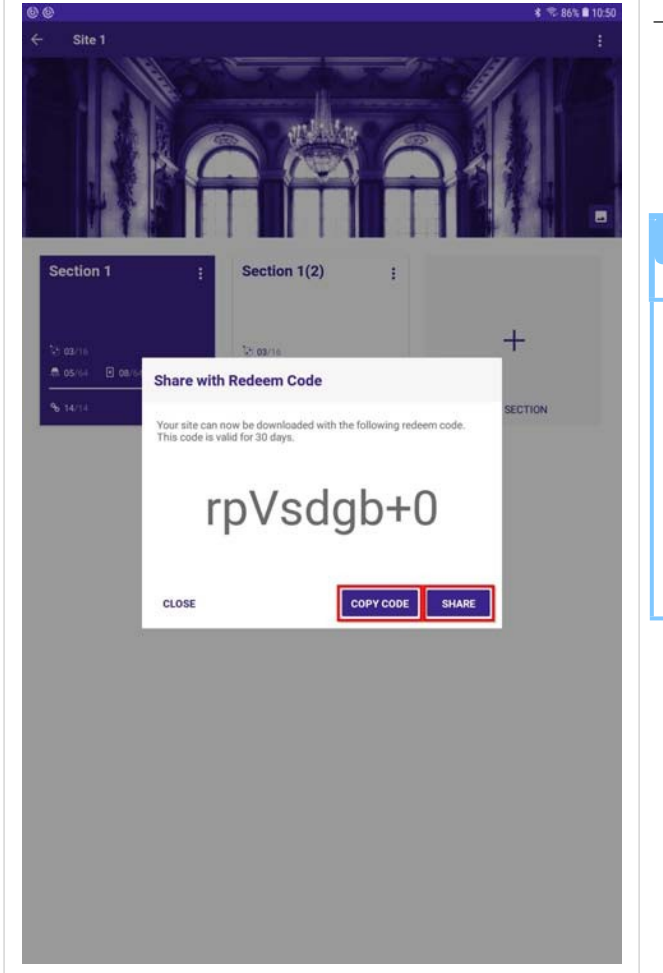

- → Kód pro vykoupení se vytvoří automaticky.
  - \_ Chcete-li kopírovat nebo sdílet přímo z aplikace, klikněte na možnost KOPÍROVAT KÓD nebo Sdílet.

#### UPOZORNĚNÍ

Reedem kód je platný 30 dní. Po uplynutí této doby je kód neplatný.

Obsah stránky, kterou sdílíte prostřednictvím redeem kódu, je uložen ve vlastní cloudové službě společnosti Tridonic, která umožňuje odeslat obsah komukoli, kdo má aplikaci sCS pro uvedení do provozu a připojení k internetu.

### Export projektu

Kromě funkce Redeem, kdy je vaše stránka sdílena prostřednictvím cloudu Tridonic, můžete také použít funkci Exportovat.

Funkce **exportu** umožňuje stáhnout informace o projektu do chytrého zařízení a soubor lze uložit např. do firemního cloudového úložiště a archivovat jej tam.

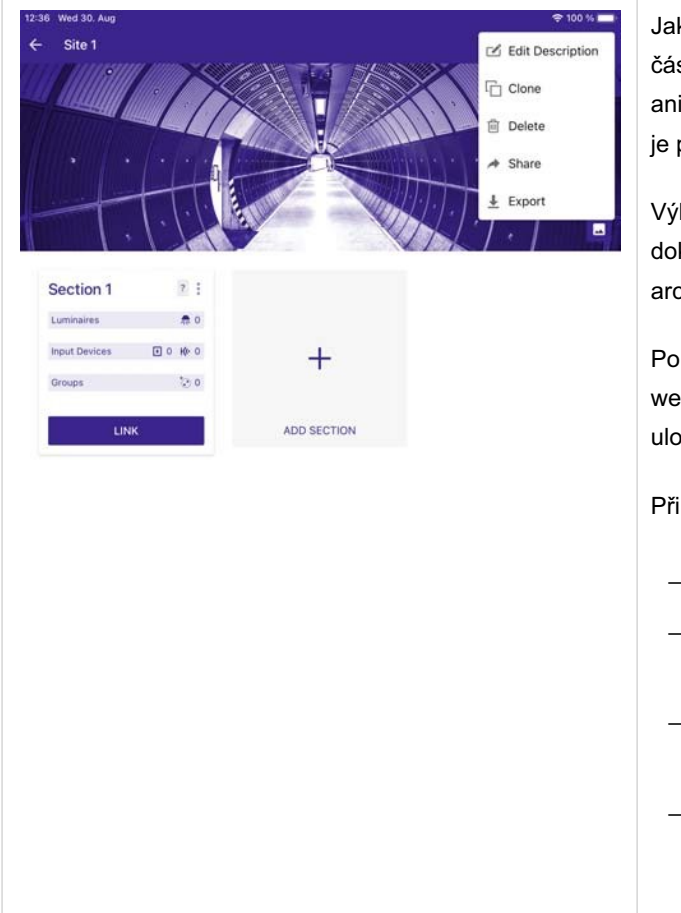

Jakmile vytvoříte stránku, která obsahuje všechny potřebné části, můžete plán sdílet se svými zaměstnanci nebo klienty, aniž byste museli být na stejném místě. Jediné, co potřebujete, je připojení k internetu.

Výhodou této funkce je, že plán lze odeslat na více zařízení a lze jej dokonce uložit do vlastního cloudového úložiště, takže můžete archivovat plány nezávisle na zařízení.

Pomocí této funkce jsou sdíleny všechny informace uložené pro web. Pokud váš web obsahuje více sekcí, budou všechny uloženy v souboru zip.

Při vytváření webu pro export postupujte následovně:

- \_ Přejít na stránky.
- \_ Klikněte na stránku.
  - → Otevře se vybraná stránka.
- \_ Klikněte na nabídku vpravo nahoře (tři tečky).
  - → Otevře se okno.
- \_ Klikněte na Exportovat.

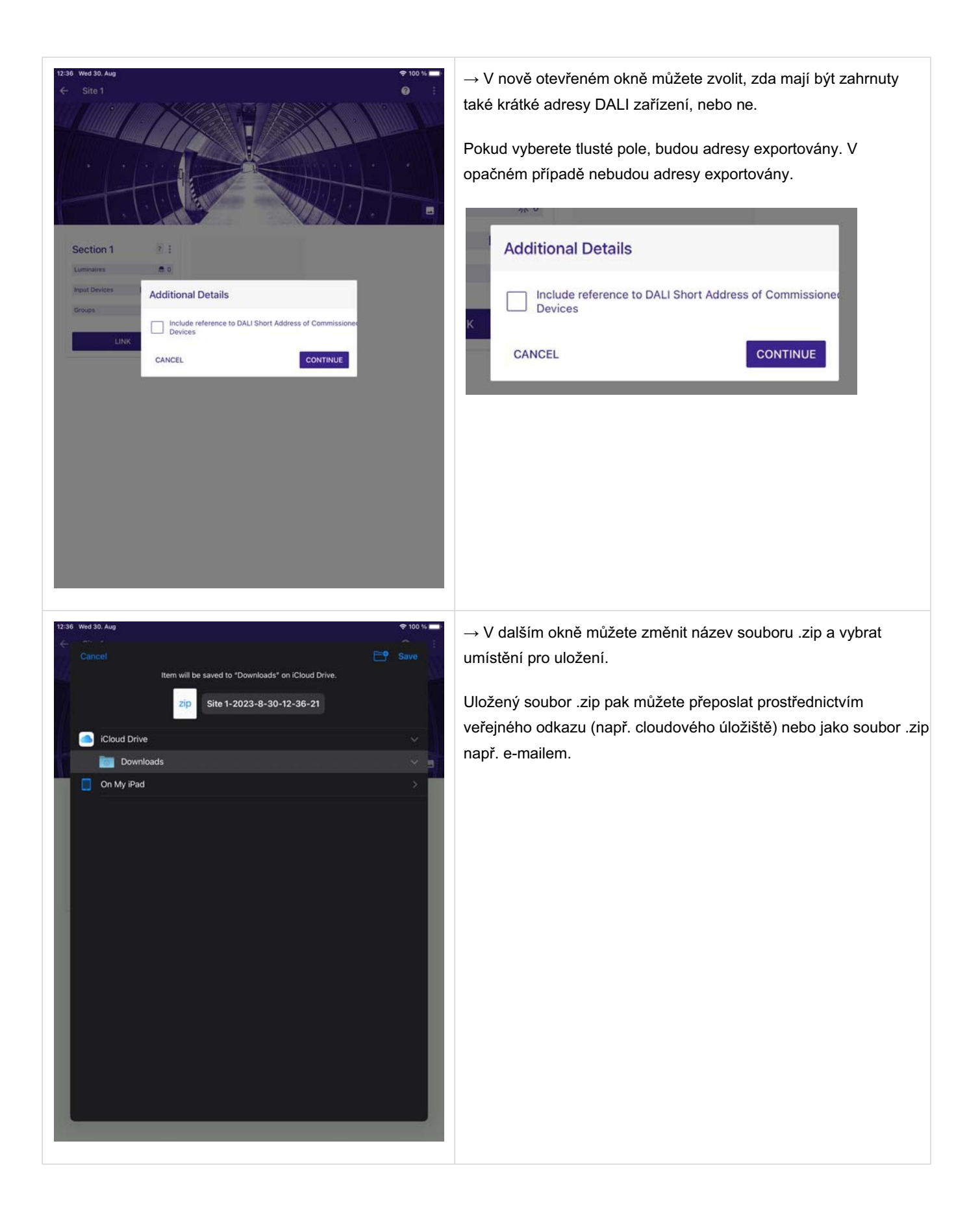

#### Import exportované stránky

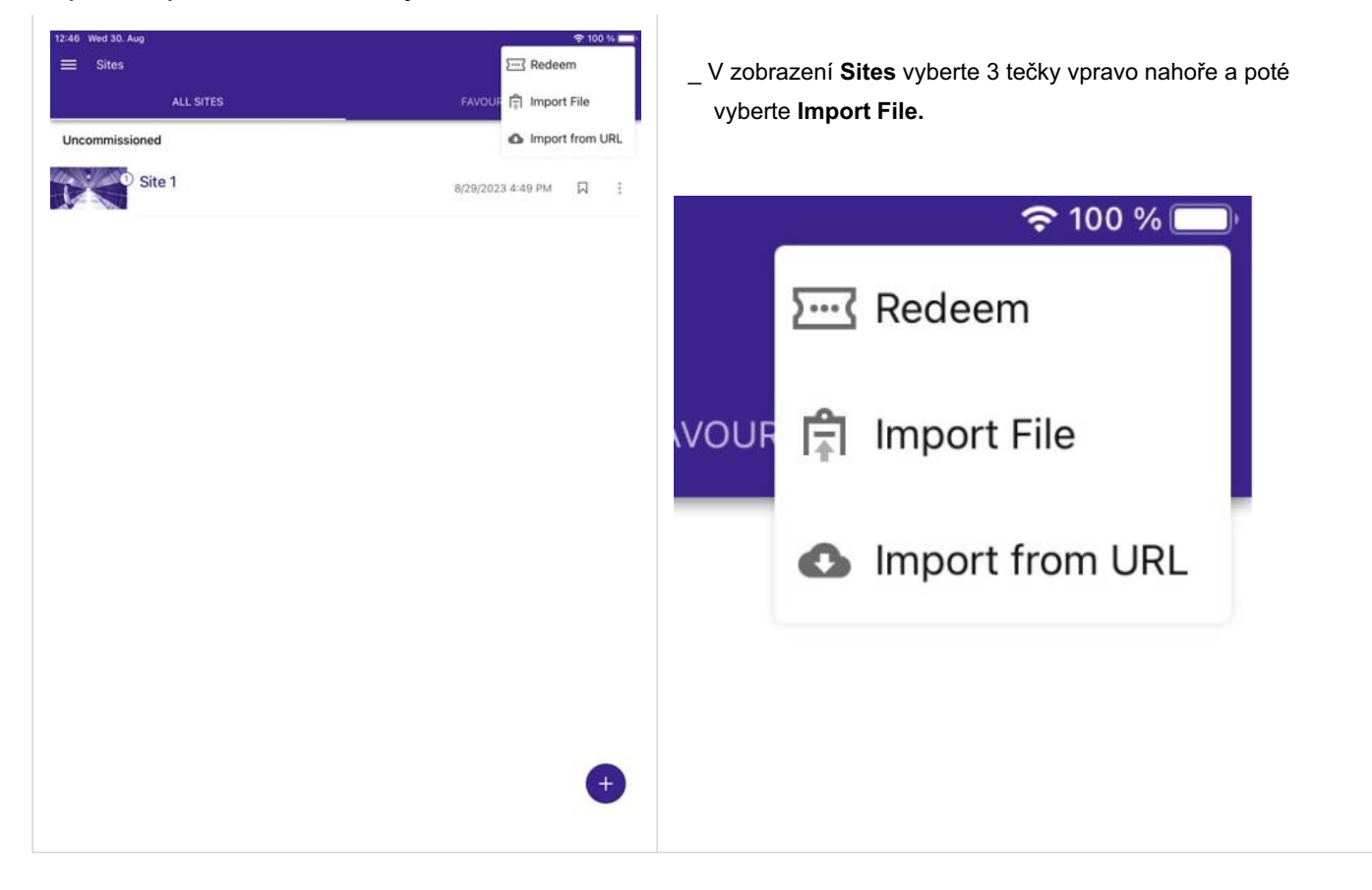

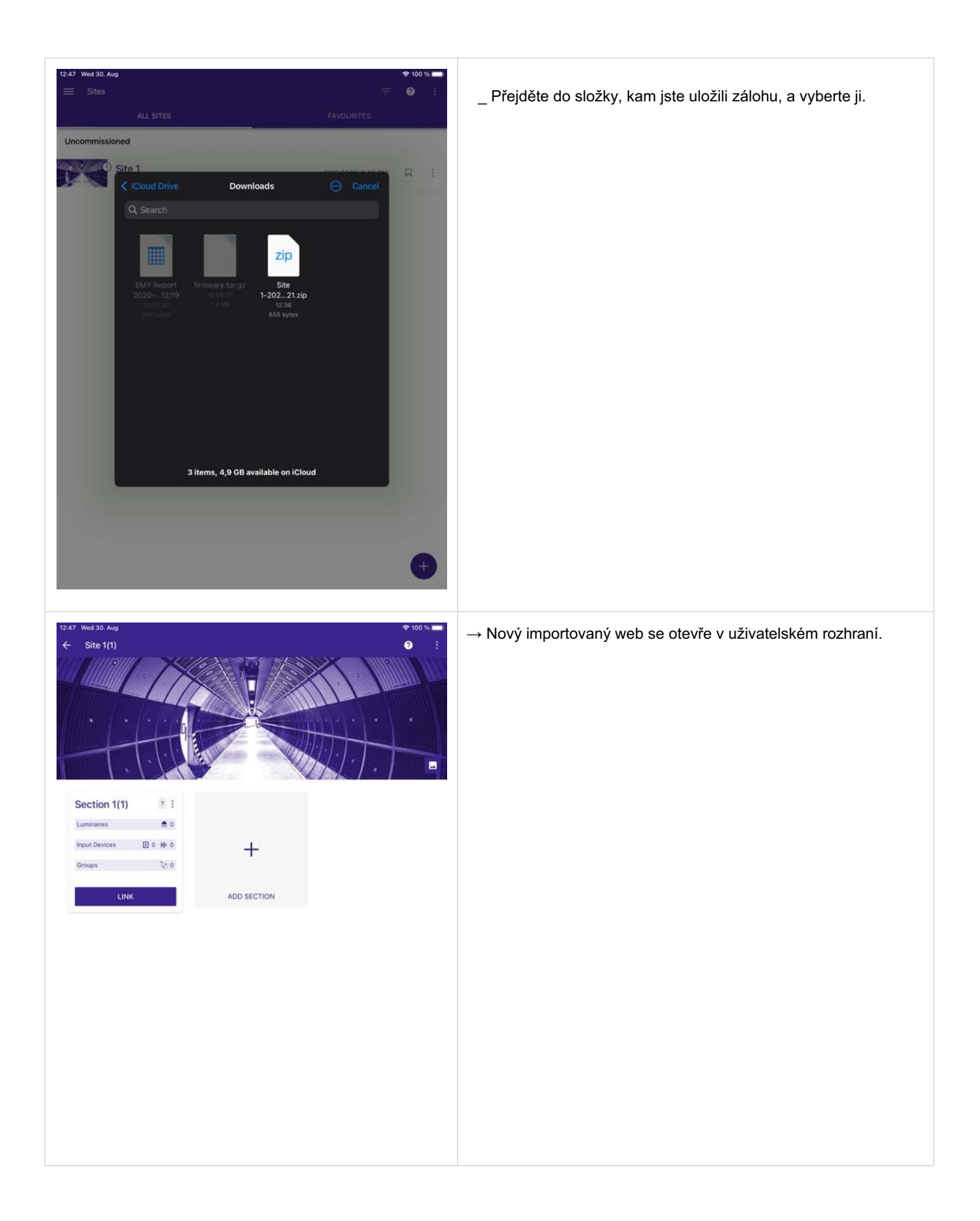

## Import sdílených letadel pomocí funkce Redeem

| ≡ Sites                           | 2          | Pokud jste obdrželi kód pro vykoupení, můžete si obsah stáhnout.                                                                                                    |
|-----------------------------------|------------|----------------------------------------------------------------------------------------------------|
| ALL STES<br>Comissioned<br>Site 1 | FAVOURITES | Postupujte takto:<br>_ Přejít na <b>stránky</b> .<br>_ Klikněte na nabídku vpravo nahoře (tři tečky).<br>→ Otevře se okno.<br>_ Klikněte na tlačítko <b>Uplatnit</b> . |
|                                   |            |                                                                                                    |

| ≡ Sites                                 | 〒 1                | → Otevře se okno <b>Redeem</b> .                     |
|-----------------------------------------|--------------------|------------------------------------------------------|
| ALL SITES                               | FAVOURITES         |                                                      |
| Comissioned                             |                    | _ Zadejte kod pro vykoupeni:                         |
| Site 1                                  | 70400404444        | Podle toho, jak jste obdrželi kód pro uplatnění, jej |
|                                         | 1729/2019 10:19 AM | můžete zadat nebo zkopírovat a vložit do schránky.   |
|                                         |                    | _ Klikněte na tlačítko <b>REDEEM</b> .               |
| Redeem                                  |                    |                                                      |
| Radeem code                             |                    |                                                      |
| Please provide the reedem code to impor | site.              |                                                      |
| CANCEL                                  | REDEEM             |                                                      |
|                                         |                    |                                                      |

Příručka sceneCOM S RTC Aplikace pro uvedení do provozu 03.2025 1.4 cs

# Import sdílených projektu pomocí funkce Reedem

| ি @<br>≡ Sites | * ≂ 86% ≢ 10.52<br>    | → Nový projekt se objeví na stránce s přehledem projektù.   |
|----------------|------------------------|-------------------------------------------------------------|
| ALL SITES      | FAYOURITES             | Do názvu klonovaného oddílu se přidá číslo, v tomto případo |
| Comissioned    |                        | (2).                                                        |
| Site 1         | 7/24/2019 10:14 AM     |                                                             |
| Uncomissioned  |                        |                                                             |
| © Site 1(2)    | 7/24/2019 10:51 AM 🛛 🚦 |                                                             |
|                |                        |                                                             |
|                |                        |                                                             |
|                |                        |                                                             |
|                |                        |                                                             |
|                |                        |                                                             |
|                |                        |                                                             |
|                |                        |                                                             |
|                |                        |                                                             |
|                |                        |                                                             |
|                |                        |                                                             |
|                |                        |                                                             |
|                |                        |                                                             |
|                | <b>(</b>               |                                                             |
|                | -                      |                                                             |

# Klonování projektu

## Klonování projektu

| <ul> <li>Siles</li> <li>Ar uses</li> <li>Přejděte na stránku Sites.</li> <li>Klikněte na nabídku vpravo od vybraného projektu (tři tečky).</li> </ul>                                                                                                    |              |                   | 4 2% 8 19:23 | Chcete-li klonovat web, postupujte takto:             |
|----------------------------------------------------------------------------------------------------|--------------|-------------------|--------------|-------------------------------------------------------|
| AL 02020       Přejděte na stránku Sites.         Centralizati AL 07 M       I         Image: Central Stratul AL 07 M       I         Image: Central Stratul AL 07 M       I         Image: Central Stratul AL 07 M       I         Image: Central Stratul AL 07 M       I         Image: Central Stratul AL 07 M       I         Image: Central Stratul AL 07 M       I         Image: Central Stratul AL 07 M       I         Image: Central Stratul AL 07 M       I         Image: Central Stratul AL 07 M       I         Image: Central Stratul AL 07 M       Image: Central Stratul AL 07 M         Image: Central Stratul AL 07 M       Image: Central Stratul AL 07 M         Image: Central Stratul AL 07 M       Image: Central Stratul AL 07 M         Image: Central Stratul AL 07 M       Image: Central Stratul AL 07 M         Image: Central Stratul AL 07 M       Image: Central Stratul AL 07 M         Image: Central Stratul AL 07 M       Image: Central Stratul AL 07 M         Image: Central Stratul AL 07 M       Image: Central Stratul AL 07 M         Image: Central Stratul AL 07 M       Image: Central Stratul AL 07 M         Image: Central Stratul AL 07 M       Image: Central Stratul AL 07 M         Image: Central Stratul AL 07 M       Image: Central Stratu AL 07 M         Image: Cent | ≡ Sites      |                   | ÷ :          |                                                       |
| Concentrationed                                                                                                    | ALL SITES    | FAVOURITES        |              | _ Přejděte na stránku <b>Sites</b> .                  |
| tečky).                                                                                                    | Commissioned |                   |              | Klikněte na nabídku vpravo od vvbraného projektu (tři |
|                                                                                                    | Ground       | 9/13/2019 4:07 PM |              | tečky).                                               |
|                                                                                                    |              |                   |              |                                                       |
|                                                                                                    |              |                   |              |                                                       |
|                                                                                                    |              |                   |              |                                                       |
|                                                                                                    |              |                   |              |                                                       |
|                                                                                                    |              |                   |              |                                                       |
|                                                                                                    |              |                   |              |                                                       |
|                                                                                                    |              |                   |              |                                                       |
|                                                                                                    |              |                   |              |                                                       |
|                                                                                                    |              |                   |              |                                                       |
|                                                                                                    |              |                   |              |                                                       |
|                                                                                                    |              |                   |              |                                                       |
|                                                                                                    |              |                   |              |                                                       |
|                                                                                                    |              |                   |              |                                                       |
| +                                                                                                    |              |                   |              |                                                       |
| +                                                                                                    |              |                   |              |                                                       |
| +                                                                                                    |              |                   |              |                                                       |
| <b>(</b>                                                                                                    |              |                   |              |                                                       |
| <b>(</b>                                                                                                    |              |                   |              |                                                       |
|                                                                                                    |              |                   |              |                                                       |
|                                                                                                    |              |                   |              |                                                       |
| <b>(+)</b>                                                                                                    |              |                   |              |                                                       |
|                                                                                                    |              |                   | +            |                                                       |
|                                                                                                    |              |                   |              |                                                       |

# Klonování projektu

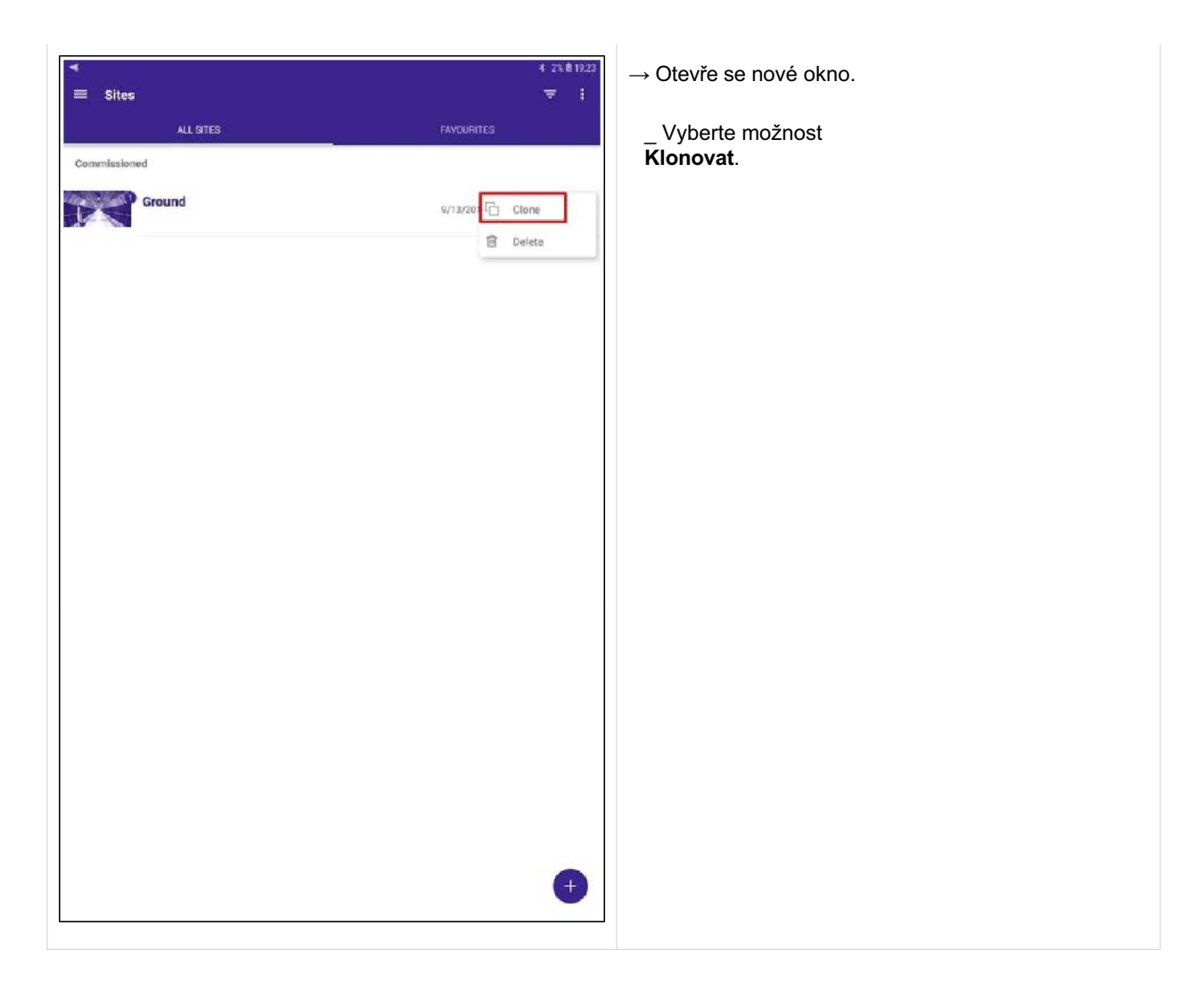

# Klonování projektu

| F Sites ALL SITES        | 4 2% 81923<br>₹ i     | <ul> <li>→ Vybraný projekt bude naklonován.</li> <li>→ K názvu klonovaného projektu se přidá číslo, v tomto přípac</li> <li>(2).</li> </ul> |
|--------------------------|-----------------------|----------------------------------------------------------------------------------------------------|
| Commissioned             | 9/13/2019 4:07 PM 🏳 🚦 |                                                                                                    |
| Incommissioned Ground(2) | 10/1/2019 7:23 PM 🖓 🚦 |                                                                                                    |
|                          |                       |                                                                                                    |
|                          |                       |                                                                                                    |
|                          |                       |                                                                                                    |
|                          |                       |                                                                                                    |
|                          |                       |                                                                                                    |
|                          |                       |                                                                                                    |
|                          |                       |                                                                                                    |
|                          |                       |                                                                                                    |
|                          | •                     |                                                                                                    |

### Klonování sekce

#### Klonování sekce

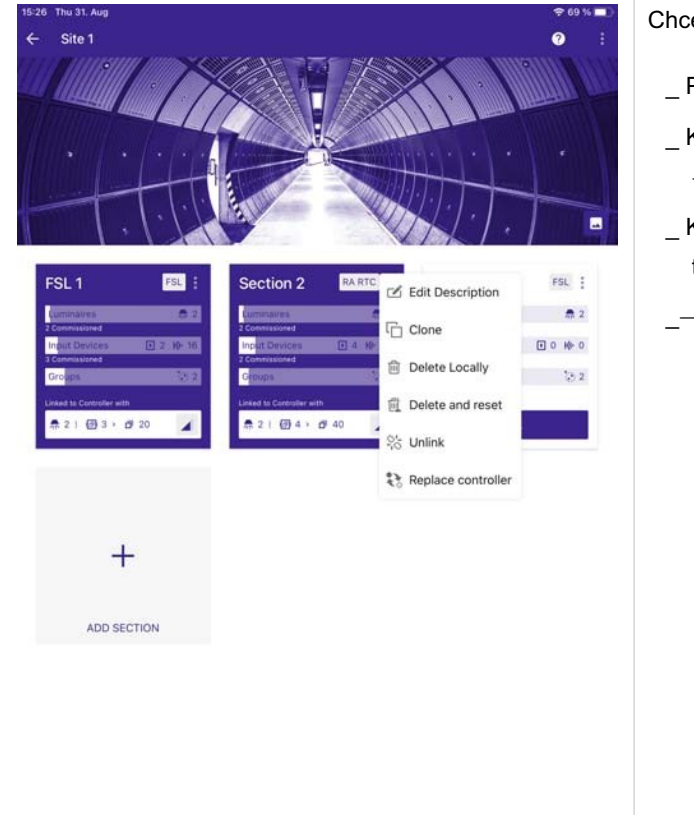

Chcete-li klonovat sekci, postupujte :

- \_ Přejít na stránky.
- \_ Klikněte na stránku.
  - $\rightarrow$  Otevře se vybraná stránka.
- Klikněte na nabídku v pravém horním rohu sekce (tři tečky).
- \_→ Otevře se nové okno.
  - \_ Vyberte možnost Klonovat.

Edit Description

- Clone
- Delete Locally
- Delete and reset
- -¦o Unlink
- Replace controller

#### Klonování sekce

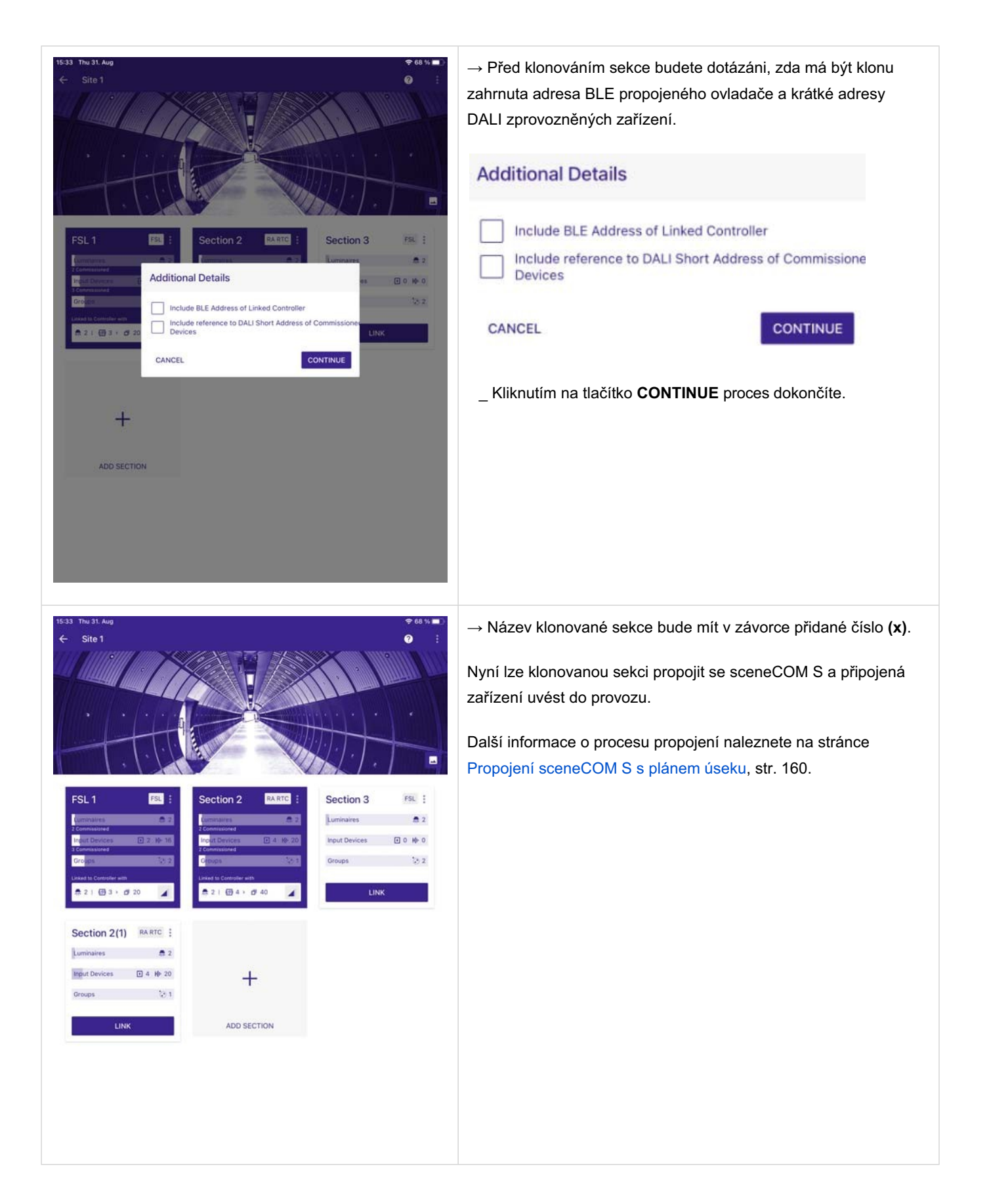

#### Propojení sceneCOM S s plánem sekce

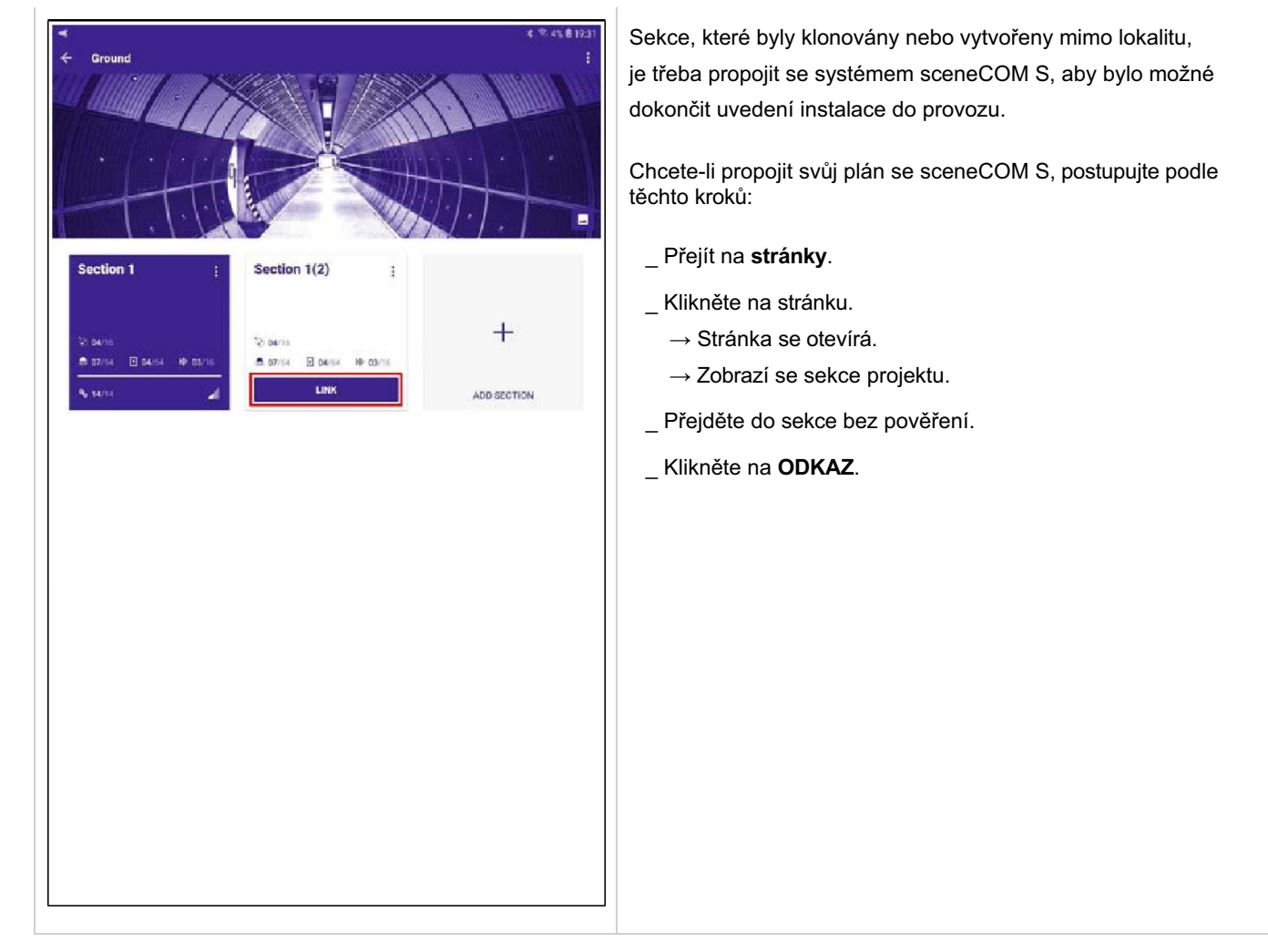

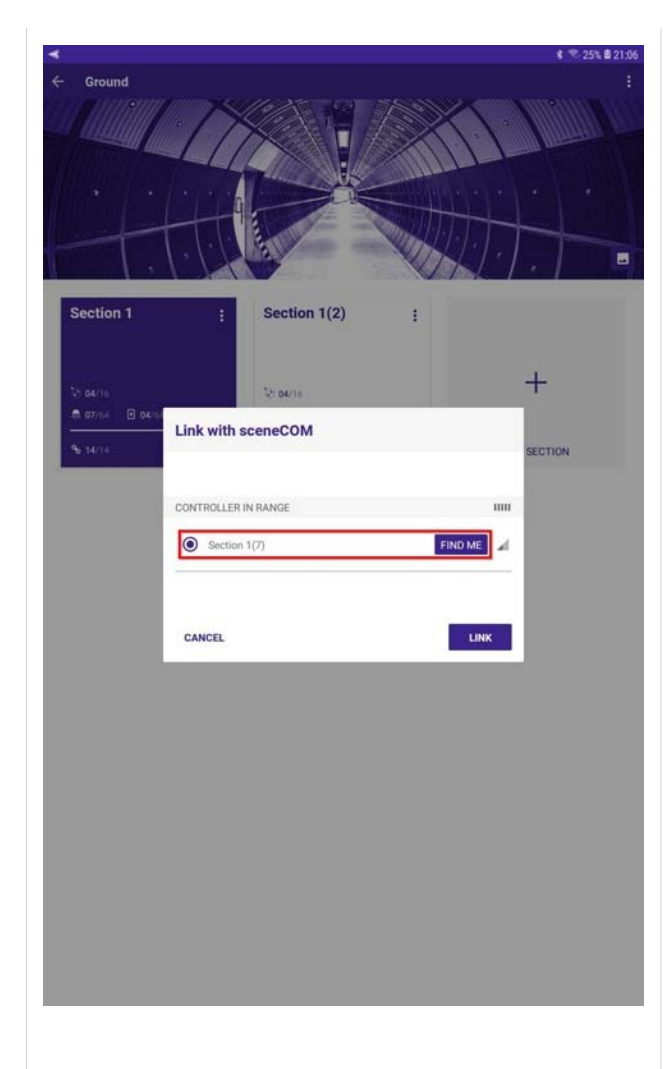

 $\rightarrow$  Otevře se okno **Propojení se sceneCOM**.

Pomocí funkce **FIND ME** můžete lokalizovat sceneCOM S, kterou chcete propojit s plánem sekce.

\_ Vyberte ovladač v dosahu a klikněte na tlačítko FIND ME.

→ Tlačítko FIND ME se změní na symbol obsazenosti:

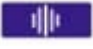

→ Svítidla připojená k systému sceneCOM S budou blikat, zapnou se/vypnou se 5krát.

Během procesu propojení můžete být požádáni o zadání kódu PIN pro zařízení sceneCOM S.

Další informace o kódu PIN a o tom, jak jej nastavit nebo resetovat, naleznete v části Resetování a změna kódu PIN, str. 170.

#### UPOZORNĚNÍ

Pokud je zařízení sceneCOM S obsazeno, např. při adresování pripojrných zarizení, zobrazí se v pravém horním rohu aplikace symbol **obsazení**.

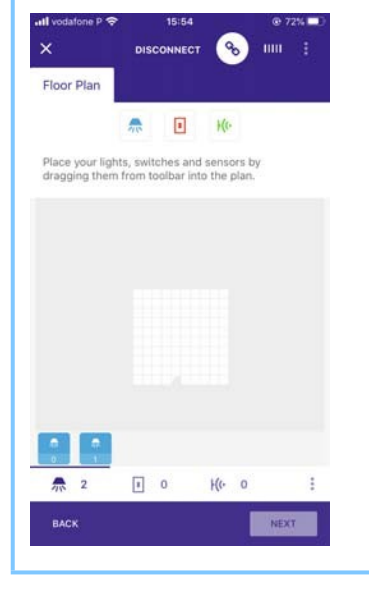

#### UPOZORNĚNÍ

Pokud se pokusíte připojit k již propojenému zařízení sceneCOM S, když je obsazené, zobrazí se zpráva **Identification Error**.

 Pokud se zobrazí tato zpráva, počkejte několik minut a zkuste se připojit znovu.

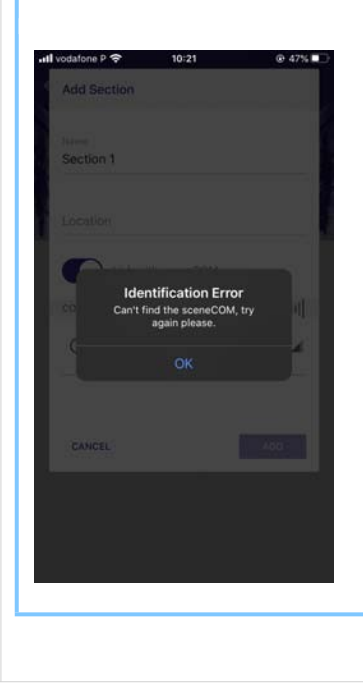

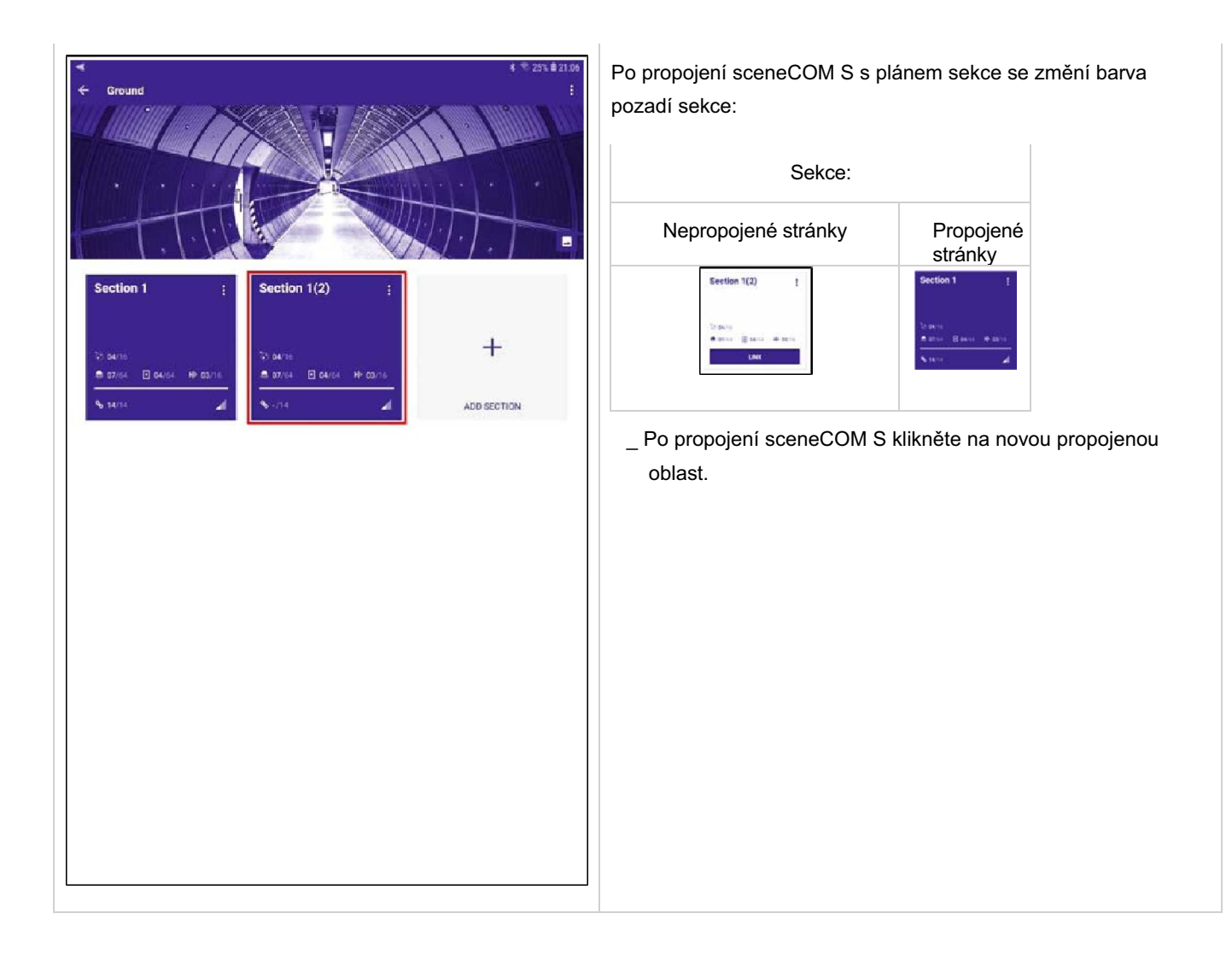

| 15-52 Thu 31. Aug<br>X Section 2(1) Plan Si<br>Floor Plan Group 1   + ADD G | rttings Scenes HCL<br>ROUP |                    | evře se okno <b>Půdo</b> | Drys.                          | k       |
|-----------------------------------------------------------------------------|----------------------------|--------------------|--------------------------|--------------------------------|---------|
| EZ A                                                                        | 02 1 22 H(+ 02             | p                  | ropojenému zaříze        | ení sceneCOM S.                | ĸ       |
|                                                                             |                            | <b>€</b><br>■<br>₩ | ▲<br>▲                   | Connect to start commissioning | CONNECT |
| Corr                                                                        | ect to start commissioning | CONNECT            |                          |                                |         |

| <<br>← Section 1 | (2)          |                 | DISCONNECT  | ⊗ ∡  | 41 E  | 1:06     |
|------------------|--------------|-----------------|-------------|------|-------|----------|
| Floor Plan       | Group 1 Grou | ap 2 Group 3    | Dt8 + ADD G | ROUP | 04    | AR<br>T  |
| •                |              | ₩ 07/64 U 04/64 | H(e- 02/16  |      | 63 14 | 1 Sector |
|                  |              |                 |             |      |       |          |
|                  |              |                 |             |      |       |          |
|                  |              |                 |             |      |       |          |
|                  |              |                 |             |      |       |          |
|                  |              |                 |             |      |       |          |
|                  |              |                 |             | - 10 |       |          |
|                  | Connect      |                 |             | - 11 |       |          |
|                  |              | Connecting      |             |      |       |          |
|                  |              |                 |             |      |       |          |
|                  | CANCEL       |                 |             |      |       |          |
|                  |              | 0               |             |      |       |          |
|                  |              | 8               |             |      |       |          |
|                  |              |                 |             |      |       |          |
|                  |              |                 |             |      |       |          |
|                  |              |                 |             |      |       |          |
|                  |              |                 |             |      |       |          |
|                  |              |                 |             |      |       |          |
|                  |              |                 |             |      |       |          |
|                  |              |                 |             |      |       |          |

→ Aplikace sCS pro uvedení do provozu se připojí k zařízení sceneCOM S.

#### UPOZORNĚNÍ

Pokud již software SceneCOM S není aktuální, software to rozpozná, aktualizuje software a během procesu vás na to upozorní.

| ← Section 1(2)<br>Floor Plan Group | DISCONNECT                                       | 3         3         25         22107           So         ∠l         41         1           OUP         04/16 | → Apl<br>databa |
|------------------------------------|--------------------------------------------------|----------------------------------------------------------------------------------------------------|-----------------|
| •                                  | <b>л</b> № 07/64 <b>П</b> 04/64 <b>Ң</b> № салте | :å 🔃 🔽                                                                                                    |                 |
| Sy                                 | nchronization                                    | ٠                                                                                                    |                 |
| c                                  | Reading sceneCOM database                        |                                                                                                    |                 |
|                                    | 8                                                |                                                                                                    |                 |
|                                    |                                                  |                                                                                                    |                 |
|                                    |                                                  |                                                                                                    |                 |

→ Aplikace sCS pro uvedení do provozu synchronizuje databázi sceneCOM.

| K<br>Section | 1(2)            |                                        |                                     |            |                     | *   | ₹ 25%<br>Lt | 21:07<br>: |
|--------------|-----------------|----------------------------------------|-------------------------------------|------------|---------------------|-----|-------------|------------|
| Floor Plan   | Group 1         | Group 2                                | Group 3                             | Dt8        | + ADD GROUP         | 200 |             |            |
| ٠            |                 | ٨                                      | 07/64 04/64                         | +(0- a:    | a/16                | :0  |             | n          |
|              |                 |                                        |                                     |            |                     |     |             |            |
|              |                 |                                        |                                     |            |                     |     |             |            |
|              |                 |                                        |                                     |            |                     |     |             |            |
|              |                 |                                        |                                     |            |                     |     |             |            |
|              |                 |                                        |                                     |            | _                   |     |             |            |
|              | Cont            | flict Detecte                          | d                                   |            |                     |     |             |            |
|              | The se<br>which | ttings in the sce<br>settings should t | neCOM do not mat<br>be overwritten. | ch the loc | al settings. Choose |     |             |            |
|              | Select          | on                                     |                                     |            |                     |     |             |            |
|              | 0               | Overwrite                              | sceneCOM settin                     | 0s         |                     |     |             |            |
|              | 0               | Overwrite                              | Local Settings                      |            |                     |     |             |            |
|              |                 |                                        |                                     | _          | _                   |     |             |            |
|              | CAN             | CEL                                    |                                     |            | OVERWRITE           |     |             |            |
|              |                 |                                        |                                     |            |                     |     |             |            |
|              |                 |                                        |                                     |            |                     |     |             |            |
|              |                 |                                        |                                     |            |                     |     |             |            |
|              |                 |                                        |                                     |            |                     |     |             |            |
|              |                 |                                        |                                     |            |                     |     |             |            |
|              |                 |                                        |                                     |            |                     |     |             |            |
|              |                 |                                        |                                     |            |                     |     |             |            |
|              |                 |                                        |                                     |            |                     |     |             |            |
|              |                 |                                        |                                     |            |                     |     |             |            |
|              |                 |                                        |                                     |            |                     |     |             |            |
|              |                 |                                        |                                     |            |                     |     |             |            |
|              |                 |                                        |                                     |            |                     |     |             |            |
|              |                 |                                        |                                     |            |                     |     |             |            |
|              |                 |                                        |                                     |            |                     |     |             |            |

Po načtení dat aplikací sCS pro uvedení do provozu ze sceneCOM S se otevře okno **Conflict Detected**.

Musíte si vybrat ze dvou možností: **Přepsat nastavení** sceneCOM nebo **Přepsat místní nastavení.** 

Výběrem možnosti **Přepsat nastavení sceneCOM** se konfigurace z aplikace pro uvedení do provozu sCS odešle do zařízení připojených ke sceneCOM S.

\_ Pokud klonujete sekci nebo se připojujete k nové instalaci s plánem sekce vytvořeným predem mimo lokalitu, zvolíte obvykle tuto možnost.

V tomto případě budou zařízení nakonfigurována tak, jak je umístíte do půdorysu s konfigurací naprogramovanou v aplikaci pro uvedení do provozu sCS. Stačí tedy pouze umístit požadované zařízení na správné místo v půdorysu a zařízení bude poté nakonfigurováno podle plánování provedeného pro tento úsek.

Výběrem možnosti **Přepsat místní nastavení** se místní konfigurace vytvořená v aplikaci pro uvedení do provozu sCS přepíše konfigurací uloženou v zařízeních připojených k systému sceneCOM S.

Pokud propojíte sceneCOM S s prázdným plánem sekce, zvolíte obvykle tuto možnost. Informace uložené na sceneCOM S budou načteny aplikací sCS pro uvedení do provozu a zobrazeny.

| Floor Plan | Group 1         | + ADD GROUP        |                    |
|------------|-----------------|--------------------|--------------------|
|            | Croup 1         |                    | 19 <del>3</del> 80 |
| E/         |                 | ₩ 02 II 22 K(+ 02  |                    |
|            |                 |                    | ŀ←                 |
|            |                 |                    | -                  |
|            |                 |                    |                    |
|            |                 |                    | ю                  |
|            |                 |                    |                    |
|            |                 |                    |                    |
|            |                 |                    |                    |
|            |                 | <u> </u>           |                    |
|            |                 | *                  |                    |
|            |                 |                    |                    |
|            |                 |                    |                    |
|            |                 |                    |                    |
|            |                 |                    |                    |
|            |                 |                    |                    |
| Ť          |                 |                    |                    |
| Commise    | sion by draggin | on a device        |                    |
| *          | <u> </u>        |                    |                    |
|            |                 |                    |                    |
| :à         |                 | ✓ (♣ 2) □ 1 K(0 3) | 🔺 🔺 🛓              |

Jakmile jste navázali spojení se zařízením sceneCOM S a zvolili jste možnost **Přepsat místní nastavení**, zobrazí se zařízení připojená k zařízení sceneCOM S a můžete je umístit na půdorys, který jste vytvořili predem mimo pracoviště.

Chcete-li zařízení skrýt, vyberte v horní části symbol řetězu.

#### Lokalizace zařízení

Aby bylo možné umístit správné zařízení na správné místo v plánu, je nutné správné zařízení lokalizovat.

Krátkým stisknutím zařízení umístěného ve spodní části půdorysu můžete zařízení lokalizovat.

Senzory Tridonic G3 provedou sekvenci blikání, drivery

provedou sekvenci zapnutí/vypnutí.

Chcete-li tlačítko / spínač lokalizovat, uzavřete kontakt tlačítka / spínače a tlačítko / spínač s uzavřeným kontaktem se začne v půdorysu "třást".

| < s   | Section 2 | 2(1)          | Plan        | Set   | tting |   |    | nes          | HCL | ⇒ 67 % I                            |
|-------|-----------|---------------|-------------|-------|-------|---|----|--------------|-----|-------------------------------------|
| Floor | Plan      | Group 1       | + AI        | DD GR | IOUP  | Ņ |    |              |     | 01/3                                |
| E     |           |               |             | -     | 02    |   | 22 | <b>(ŀ</b> 02 |     |                                     |
|       |           |               |             |       |       |   |    |              |     | ←<br>#<br>₩                         |
|       |           |               |             |       |       |   | *  |              |     |                                     |
|       |           |               |             |       | • •   |   |    |              |     |                                     |
|       |           |               |             |       |       |   |    |              |     | About sceneCOM S  Show commissioned |
| Ť     | Commissi  | on by draggir | ng on a dev | rice  |       |   |    |              |     | i≣ Devices                          |
|       | -0        |               |             |       |       |   |    |              |     |                                     |
| -     | 李         | _             |             |       |       |   |    |              |     | ≆≣ Update Devices                   |

Pokud je aktivní možnost **Skrýt zprovozněná zařízení** vpravo dole, zobrazí se pouze nezprovozněná zařízení. Pokud není aktivní možnost **Skrýt zprovozněná** zařízení, budou již zprovozněná zařízení zobrazena šedě.

Výběrem pole Zobrazení zařízení vpravo dole (v rohu) se otevřou okna **Zařízení**.

Pokud se připojujete k již zprovozněným systémům, zobrazí se v zobrazení zařízení také zařízení s následujícími chybami:

- \_ Porucha prístroje
- \_ Porucha svetelného zdroje
- \_ Chybějící zařízení

Pokud jsou v systému přítomna zařízení s chybami, bude to rovněž signalizováno chybovou funkcí. další informace jsou k dispozici v kapitole Správa chyb systému str. 142.,

#### Obnovení a změna kódu PIN

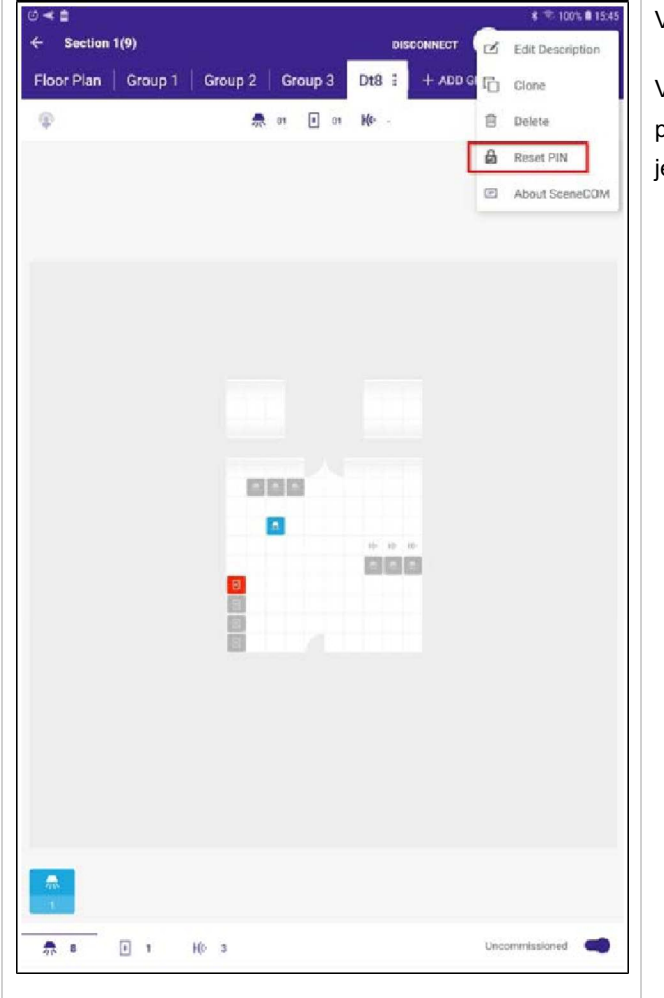

Výchozí PIN pro řídicí jednotku sceneCOM S je "123456".

Výchozí PIN je obvykle nutné změnit při prvním uvedení do provozu. Pokud z nějakého důvodu PIN zapomenete, můžete jej resetovat ručně.

- \_ Přejděte do zobrazení sekce.
- \_ Klikněte na tři tečky vpravo nahoře.
- → Otevře se nové okno.
- \_ Klikněte na možnost **Obnovit PIN**.

| Section 1                                                                                   | (9)                                      | CON                               | 8 ₹ 85% ■ 1.<br>INECT ▲ 4 <u>1</u> | 7:55 |  |  |
|---------------------------------------------------------------------------------------------|------------------------------------------|-----------------------------------|------------------------------------|------|--|--|
| Floor Plan                                                                                  | Group 1 Group 2 Group                    |                                   |                                    |      |  |  |
|                                                                                             |                                          | S   Die   1 Abb and               |                                    |      |  |  |
| ٠                                                                                           | <b>A</b> 07/64 <b>I</b>                  | 04/64 <b>Ke</b> 02/16             |                                    | 1    |  |  |
|                                                                                             |                                          |                                   |                                    |      |  |  |
|                                                                                             |                                          |                                   |                                    |      |  |  |
|                                                                                             |                                          |                                   |                                    |      |  |  |
|                                                                                             |                                          |                                   |                                    |      |  |  |
|                                                                                             |                                          |                                   |                                    |      |  |  |
|                                                                                             | Complete PIN Reset                       |                                   |                                    |      |  |  |
|                                                                                             |                                          |                                   |                                    |      |  |  |
|                                                                                             | To complete the PIN reset procedur<br>S. | e, cycle the power of the sceneCC | DM                                 |      |  |  |
| After the power has been cycled, the app will automatically reconnect to<br>the sceneCOM S. |                                          |                                   |                                    |      |  |  |
| User action required.                                                                       |                                          |                                   |                                    |      |  |  |
|                                                                                             | 0                                        | 0                                 |                                    |      |  |  |
|                                                                                             | 1.                                       |                                   |                                    |      |  |  |
|                                                                                             | SWITCH OFF                               | SWITCH ON                         |                                    |      |  |  |
|                                                                                             |                                          |                                   |                                    |      |  |  |
|                                                                                             | CANCEL                                   | TIME LEFT 04                      | 1:50                               |      |  |  |
|                                                                                             |                                          |                                   |                                    |      |  |  |
|                                                                                             |                                          |                                   |                                    |      |  |  |
|                                                                                             |                                          |                                   |                                    |      |  |  |
|                                                                                             |                                          |                                   |                                    |      |  |  |
|                                                                                             |                                          |                                   |                                    |      |  |  |
|                                                                                             |                                          |                                   |                                    |      |  |  |
|                                                                                             |                                          |                                   |                                    |      |  |  |
|                                                                                             |                                          |                                   |                                    |      |  |  |
|                                                                                             |                                          |                                   |                                    |      |  |  |

Aby se změny projevily a reset PIN byl dokončen, je nutné vypnout a zapnout zařízení sceneCOM S.

#### UPOZORNĚNÍ

Pro cyklus napájení je stanoven maximální časový rámec. Musí být dokončen do 5 minut.

Mějte na paměti, že sceneCOM S je napájen prostřednictvím zdroje DALI.

Cyklus prerušení napájení je tedy nutné provést buď přímo na sceneCOM S nebo na napájecím zdroji DALI.

|           |         |                |       |                |          | * | * 85% | 17:55 | _ |
|-----------|---------|----------------|-------|----------------|----------|---|-------|-------|---|
| Section   | 1(9)    |                |       |                | CONNECT  | - |       | 1     | n |
| loor Plan | Group 1 | Group 2 Gr     | oup 3 | Dt8 + A        | DD GROUP |   |       | 04/16 | ſ |
| ٥         |         | <b>A</b> 07/64 | 04/64 | <b>Но</b> озле |          |   | ::    |       |   |
|           |         |                |       |                |          |   |       |       |   |
|           |         |                |       |                |          |   |       |       |   |
|           |         |                |       |                |          |   |       |       |   |
|           |         |                |       |                |          |   |       |       |   |
|           |         |                |       |                |          |   |       |       |   |
|           |         |                |       |                |          |   |       |       |   |
|           |         |                |       |                |          |   |       |       |   |
|           |         |                | -     |                | -        |   |       |       |   |
|           | Power   | cycle detected |       |                |          |   |       |       |   |
|           |         |                |       |                |          |   |       |       |   |
|           | CANCE   | 9              |       |                |          |   |       |       |   |
|           |         | 0              |       |                |          |   |       | l     |   |
|           |         |                |       |                |          |   |       |       |   |
|           |         |                |       |                |          |   |       |       |   |
|           |         |                |       |                |          |   |       |       |   |
|           |         |                |       |                |          |   |       |       |   |
|           |         |                |       |                |          |   |       |       |   |
|           |         |                |       |                |          |   |       |       |   |
|           |         |                |       |                |          |   |       |       |   |
|           |         |                |       |                |          |   |       |       |   |
|           |         |                |       |                |          |   |       |       |   |

→ Aplikace pro uvedení do provozu sCS zobrazí zprávu potvrzující, že byl zjištěn cyklus prerušení napájení.

| Section    | 1(9)                   |                                       |                   |                   | CONNECT |  |   |
|------------|------------------------|---------------------------------------|-------------------|-------------------|---------|--|---|
| Floor Plan | Group 1   G            | roup 2                                | Group 3           | Dt8   +           |         |  |   |
| ¢          |                        | <b>A</b> 0                            | 7/66 1 04/6       | s Ko aarie        |         |  | ŋ |
|            | Set PIN<br>The PIN has | been set to it<br>Default P<br>123456 | ts default value. | Please enter a ne | w PIN.  |  |   |
|            | CANCEL                 | PIN<br>Verify PI                      | N                 |                   | SET     |  |   |
|            |                        |                                       |                   |                   |         |  |   |
|            |                        |                                       |                   |                   |         |  |   |

Po dokončení cyklu napájení se otevře okno Nastavit PIN.

Výchozí PIN "123456" je viditelný.

Pod těmito údaji můžete zadat nový kód PIN. Tento přepíše aktuální PIN (výchozí nebo PIN, který nahradil předchozí výchozí).

#### UPOZORNĚNÍ

PIN musí obsahovat přesně 6 číslic (povoleny jsou pouze číslice, žádné abecední znaky!).

| Section     | 1(9)                    |                         | CONNECT                   | 41 |    |
|-------------|-------------------------|-------------------------|---------------------------|----|----|
| Floor Plan  | Group 1 Group 2         | Group 3 D               |                           |    |    |
| PIOOI PIAIT | Group 1 Group 2         | Gloups                  |                           |    |    |
| •           | <b>**</b> •             | 7/64 🕛 04/64 K          | • 03/16                   | 63 | v, |
|             |                         |                         |                           |    |    |
|             |                         |                         |                           |    |    |
|             | Set PIN                 | _                       |                           |    |    |
|             | The PIN has been set to | its default value. Plea | se enter a new PIN.       |    |    |
|             | Default F<br>123456     | IN                      |                           |    |    |
|             | PIN                     |                         |                           |    |    |
|             | Verify PIN              |                         |                           |    |    |
|             |                         |                         |                           |    |    |
|             | CANCEL                  |                         | 907                       |    |    |
|             | _                       |                         | Jer                       |    |    |
|             | ē                       | 1                       |                           |    |    |
|             |                         |                         |                           |    |    |
|             | ē                       |                         |                           |    |    |
|             |                         |                         |                           |    |    |
|             | ē                       |                         |                           |    |    |
|             |                         |                         |                           |    |    |
|             | 1                       | 2 ABC                   | 3 DEF                     |    |    |
|             | В<br>1<br>4 сні         | 2 авс<br>5 лкі.         | 3 DEF<br>6 MNO            |    |    |
|             | 1<br>4 GHI<br>7 PORS    | 2 АВС<br>5 ЈКЦ<br>8 ТЛУ | 3 DEF<br>6 MINO<br>9 WXYZ |    |    |

Chcete-li změnit výchozí kód PIN, postupujte takto:

\_ Zadejte kód PIN na stránce **PIN** a **Ověřit kód PIN**.

\_ Klikněte na tlačítko SET.

| 6 Section 1/ | 0)        |              |            |           |           | * | * 85% | ■ 17:56<br>: | $\rightarrow$ Aplik | ac |
|--------------|-----------|--------------|------------|-----------|-----------|---|-------|--------------|---------------------|----|
| Floor Plan   | group 1 G | roup 2       | Group 3    | Dt8 +     | ADD GROUP |   |       | 04/16        | zařízení            | s  |
| •            |           | <b>A</b> 07/ | 64 🔳 04/64 | K(+ 02/16 |           |   |       | 5            |                     |    |
|              |           |              |            |           |           |   |       |              |                     |    |
|              |           |              |            |           |           |   |       |              |                     |    |
|              |           |              |            |           |           |   |       |              |                     |    |
|              |           |              |            |           |           |   |       |              |                     |    |
|              |           |              |            |           |           |   |       |              |                     |    |
|              |           |              |            |           |           |   |       |              |                     |    |
|              | Connect   | ing          |            |           |           |   |       |              |                     |    |
|              |           |              | d]]t       |           |           |   |       |              |                     |    |
|              | CANCEL    |              |            |           | .         |   |       |              |                     |    |
|              |           |              |            |           |           |   |       |              |                     |    |
|              |           |              |            |           |           |   |       |              |                     |    |
|              |           |              |            |           |           |   |       |              |                     |    |
|              |           |              |            |           |           |   |       |              |                     |    |
|              |           |              |            |           |           |   |       |              |                     |    |
|              |           |              |            |           |           |   |       |              |                     |    |
|              |           |              |            |           |           |   |       |              |                     |    |
|              |           |              |            |           |           |   |       |              |                     |    |

→ Aplikace sCS pro uvedení do provozu se znovu připojí k zařízení sceneCOM S a aktivuje nový PIN.

#### Reset sceneCOM S RTC

#### Reset sceneCOM S RTC

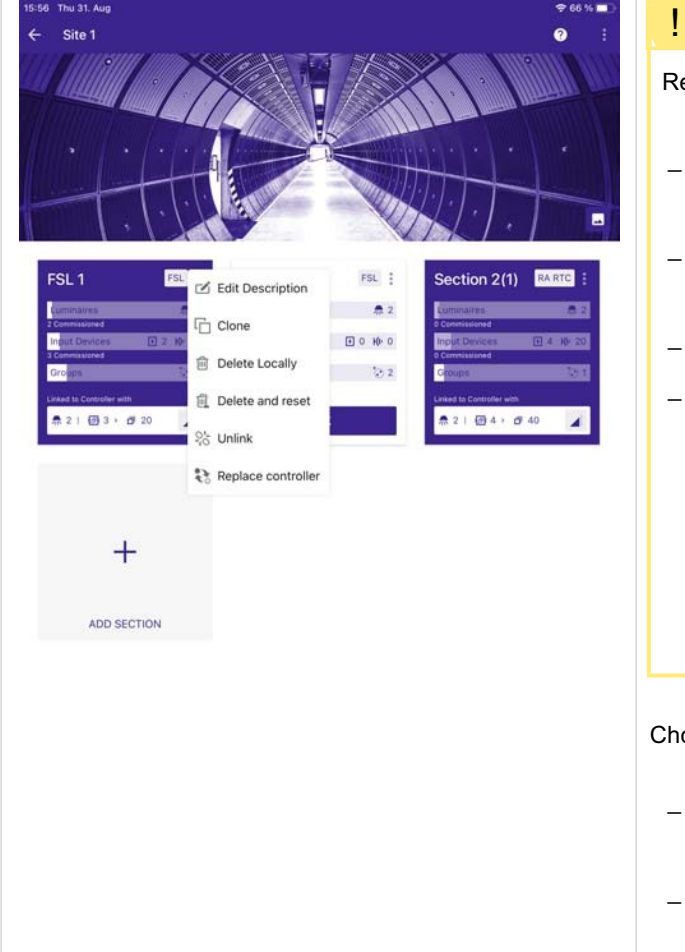

#### POZOR!

Reset sceneCOM S se projeví i na připojených zařízeních DALI:

- Všechna zařízení DALI ztratí své krátké adresy (nastavené na MASK).
- Kromě konfiguračních nastavení (např. název, umístění a heslo) bude celá databáze sceneCOM S smazána.
- \_ sceneCOM S provede samočinný reset
- \_ Ihned po samočinném resetování se celý systém (např. připojené přístroje a ovládací prvky) znovu nastaví a v databázi se vytvoří objekty koncových bodů (fyzická zařízení).

Chcete-li resetovat sceneCOM S, postupujte takto:

\_ Klikněte na nabídku vpravo nahoře (tři tečky).
 → Otevře se okno Obnovit SceneCOM.
 \_ Klikněte na tlačítko Smazat a obnovit.

## Reset sceneCOM S RTC

| Section 1(6)         :           Enter PIN         :           • 77/6         • exce                                                                                                    | _ Zadejte kód PIN.<br>_ Klikněte na tlačítko <b>PŘIPOJIT</b> .<br>UPOZORNĚNÍ<br>Pokud jste PIN nezměnili, zadejte výchozí PIN, který je<br>"123456".                                                                           |
|----------------------------------------------------------------------------------------------------|----------------------------------------------------------------------------------------------------|
| CANCEL CONNECT                                                                                                    | Pokud jste již PIN změnili, zadejte tento nový PIN.<br>Pokud jste změnili kód PIN, ale nový kód PIN jste zapomněli,<br>můžete jej resetovat.<br>Další informace naleznete na adrese Obnovení a změna kódu<br>PIN.<br>, p. 170. |
| 1       2       ABC       3       DEF         4       GHI       5       JKL       6       MNO         7       PQRS       8       TUV       9       WXYZ         Image: Control of the second second secon |                                                                                                    |

## Reset sceneCOM S RTC

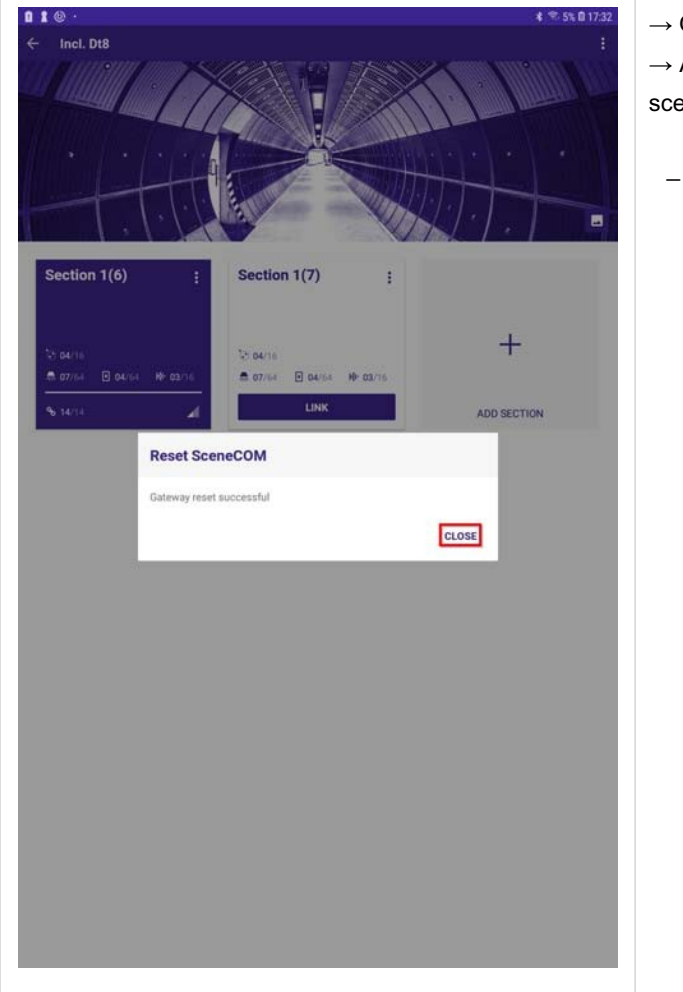

 $\rightarrow$  Otevře se okno **Obnovit SceneCOM**.

 $\rightarrow$  Aplikace sCS pro uvedení do provozu potvrdí, že byl sceneCOM S RTC resetován.

\_ Výběrem možnosti CLOSE toto okno zavřete.

#### Nahradit sceneCOM S RTC

#### Nahradit sceneCOM S RTC

| Uživatelské rozhraní                                                                                                    | Popis                                                                                                    |
|----------------------------------------------------------------------------------------------------|----------------------------------------------------------------------------------------------------|
| 1219 F128. Nov. (* 39 56 )                                                                                                    | Tato funkce umožňuje uživateli vyměnit poškozený scénický<br>přístroj sceneCOM S za nový, aniž by došlo ke ztrátě údajů o<br>uvedení do provozu.<br>Tato funkce je k dispozici v možnostech sekce vedle možnosti<br><b>Zrušit propojení</b> . |
| Section 1(1)  Generatives  For Clone  Input Devices  Option  Delete Locally  Delete Locally  D | Před použitím této funkce se ujistěte, že data v aplikaci, ze které je funkce <b>Nahradit ovladač</b> spuštěna, jsou aktuální a obsahují aktuální stav instalace.                                                                             |
|                                                                                                    | POZOR!<br>Pokud náhradní sceneCOM S používá verzi starší než v1.1.2,<br>bude po zapnutí znovu adresovat všechna zařízení na<br>sběrnici DALI!                                                                                                 |
|                                                                                                    | Abyste tomu předešli, ujistěte se, že na novém náhradním<br>zařízení sceneCOM S je nainstalována verze v1.1.2 nebo vyšší:<br>_ Před připojením náhradního zařízení sceneCOM S k<br>instalaci zkontrolujte verzi STM.                          |
|                                                                                                    | _ V případě potřeby aktualizujte náhradní řídicí jednotku sceneCOM S před jejím připojením k instalaci.                                                                                                    |
|                                                                                                    | Po dokončení operace výmena sceneCOM musí zadavatel zajistit, aby instalace fungovala podle očekávání.!                                                                                                    |
## Panel koncových bodů

## Panel koncových bodů

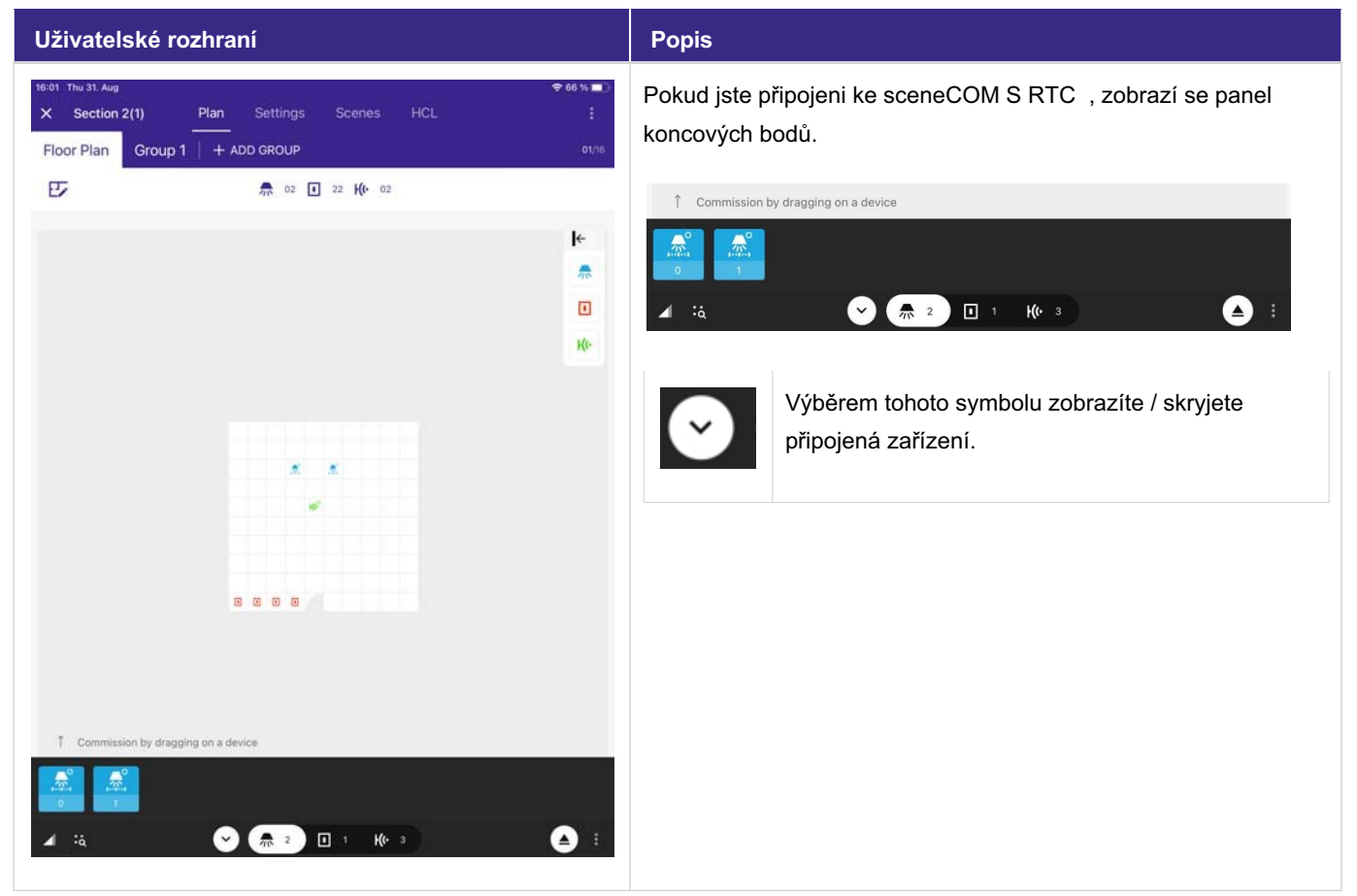

## Tridonic

## Panel koncových bodů

| 8:01<br>× | Section 2 | 2(1)         | Plan       | s    | ettir      |    |   |    | nes    |   | HCL |            | ¢66%∎<br>: |
|-----------|-----------|--------------|------------|------|------------|----|---|----|--------|---|-----|------------|------------|
| Flo       | or Plan   | Group 1      | + AI       | DD G | RO         | UP |   |    |        |   |     |            |            |
| E         | 2         |              |            | -    | The second | 02 | 1 | 22 | (1. 0) | 2 |     |            |            |
|           |           |              |            |      |            |    |   |    |        |   |     |            | ŀ←         |
|           |           |              |            |      |            |    |   |    |        |   |     |            | *          |
|           |           |              |            |      |            |    |   |    |        |   |     |            |            |
|           |           |              |            |      |            |    |   |    |        |   |     |            | Ke         |
|           |           |              |            |      |            |    | 6 |    |        |   |     |            |            |
|           |           |              |            | 0    |            |    |   |    |        |   |     |            |            |
|           |           |              |            |      |            |    |   |    |        |   | E   | About scen | eCOM S     |
| T         | Commissi  | on by dragai | na on a de | vice |            |    |   |    |        |   | e   | Show comm  | nissioned  |
| 7         |           | 2            |            |      |            |    |   |    |        |   |     | E Devices  |            |
| 1.4       |           |              |            |      |            |    |   |    |        |   | 1   | Update Dev | lices      |
| •         |           |              |            |      |            |    |   |    |        |   |     |            |            |

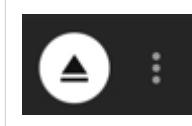

Pokud vyberete 3 tečky vedle symbolu odpojení na pravé straně, zobrazí se další okno s následujícími možnostmi.

- \_About sceneCOM S zobrazí verzi hardwaru, verzi nRF a verzi STM sCS.
- Zobrazit zprovoznění, již zprovozněná zařízení budou viditelná i na liště koncových bodů.
- \_ Devices zobrazí seznam všech připojených zařízení.
- \_ Update Devices spustí mechanismus sceneCOM S, který aktualizuje stav všech známých zařízení.
- Search new devices spustí mechanismus sceneCOM S, který vyhledá a přidá všechna neznámá zařízení na sběrnici DALI do databáze řídicí jednotky.